# SYAMAHA Manual de Instalação do MRX

Este manual funciona como uma introdução a possíveis métodos de instalação e exemplos de aplicação da série MRX de processadores DSP usados com software de controle MTX-MRX Editor. Consulte o manual do proprietário sobre um dispositivo a respeito dos detalhes do MRX e o ''Guia do usuário do MTX-MRX Editor'' (arquivo PDF) sobre os detalhes do MTX-MRX Editor.

#### Informações

- Os direitos autorais do software e deste manual são exclusivos da Yamaha Corporation.
- A cópia do software ou a reprodução deste manual, integral ou parcialmente, por qualquer meio, é expressamente proibida sem o consentimento por escrito do fabricante.
- A Yamaha não oferece nenhuma representação ou garantia com relação ao uso do software e da documentação e não pode ser responsabilizada pelos resultados do uso deste manual e do software.
- Futuras atualizações do aplicativo e do software do sistema, além de eventuais alterações nas especificações e nas funções, serão anunciadas no site a seguir.

http://www.yamahaproaudio.com/

- As imagens do visor mostradas nesse manual foram criadas para fins de instrução e podem apresentar diferenças em relação às exibidas no computador.
- A cópia dos dados musicais disponíveis comercialmente incluindo, mas sem se limitar a, dados MIDI e/ou dados de áudio, é estritamente proibida, exceto para uso pessoal.
- Ethernet é marca comercial da Xerox Corporation.
- Windows é uma marca comercial registrada da Microsoft® Corporation nos EUA e em outros países.
- iPad, Bonjour, AirDrop e iTunes são marcas comerciais da Apple Inc., registradas nos Estados Unidos e em outros países.
- Os logotipos SDHC e SD são marcas comerciais da SD-3C, LLC.

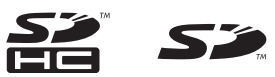

 Os nomes das empresas e dos produtos neste manual são as marcas comerciais ou as marcas comerciais registradas de suas respectivas empresas.

# Introdução

O Manual de Instalação do MRX explica como criar configurações usando o MRX e o MTX-MRX Editor.

Como exemplo, daremos explicações simples das configurações típicas descritas abaixo.

Para obter configurações de parâmetro detalhadas, consulte "Guia do usuário do MTX-MRX Editor" e "Guia do usuário do MRX Designer".

Ao instalar o MTX-MRX Editor, os três arquivos de exemplo descritos neste documento serão encontrados nas seguintes pastas.

sistema operacional de 32 bits

C:\Program Files\Yamaha\MTX-MRX Editor\V\*.\*\ProjectFile

#### • sistema operacional de 64 bits

C:\Program Files(x86)\Yamaha\MTX-MRX Editor\V\*.\*\ProjectFile

\*.\* será a versão do MTX-MRX Editor instalado.

Exemplo 1: MRX7-D Ballroom-\*.mtx Exemplo 2: MRX7-D Conference-\*.mtx Exemplo 3: MRX7-D+PGM1+MCP1 Fitness-\*.mtx

-\* é um número de gerenciamento. Em alguns casos, não haverá nenhum -\*.

#### Exemplo 1) Espaço onde o Room Combiner pode ser usado

Este é um exemplo onde as seções da sala podem ser divididas ou combinadas, como em um saguão.

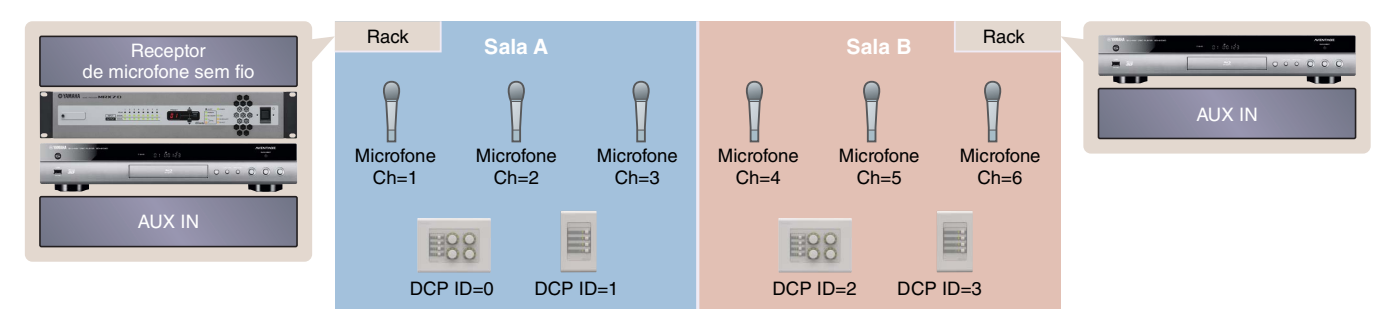

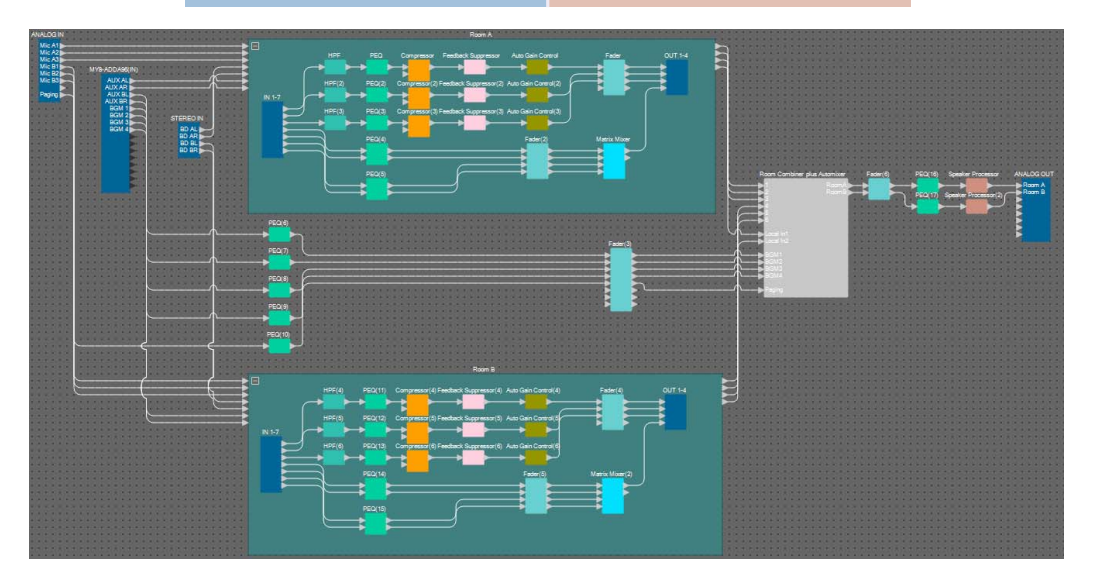

Este exemplo pressupõe que você esteja usando o equipamento a seguir.

- MRX7-D × 1
- MY8-ADDA96 × 1
- DCP4V4S  $\times 2$
- DCP4S  $\times 2$
- Amplificador (dois canais de amplificação)
- Alto-falantes (o número necessário)
- Cartão de memória SD × 1
- Fonte da música em segundo plano, como um reprodutor Blu-ray × 2
- Portas de entrada estéreo, como uma AUX IN  $\times\,2$
- Receptores de microfone sem fio (6 canais)
- Microfones sem fio  $\times 6$

O número de alto-falantes não é especificado; escolha amplificadores que sejam indicados para a configuração do alto-falante. Você também precisará fornecer o número de cabos apropriados.

#### Exemplo 2) Sistema de conferência remota que também usa Speech Privacy

Este é um exemplo em que o Speech Privacy é usado para evitar que o conteúdo do debate seja vazado da sala do sistema de conferência remoto e de outras salas externas. Partiremos do pressuposto de que haja um único local remoto e oito microfones na sala de conferência.

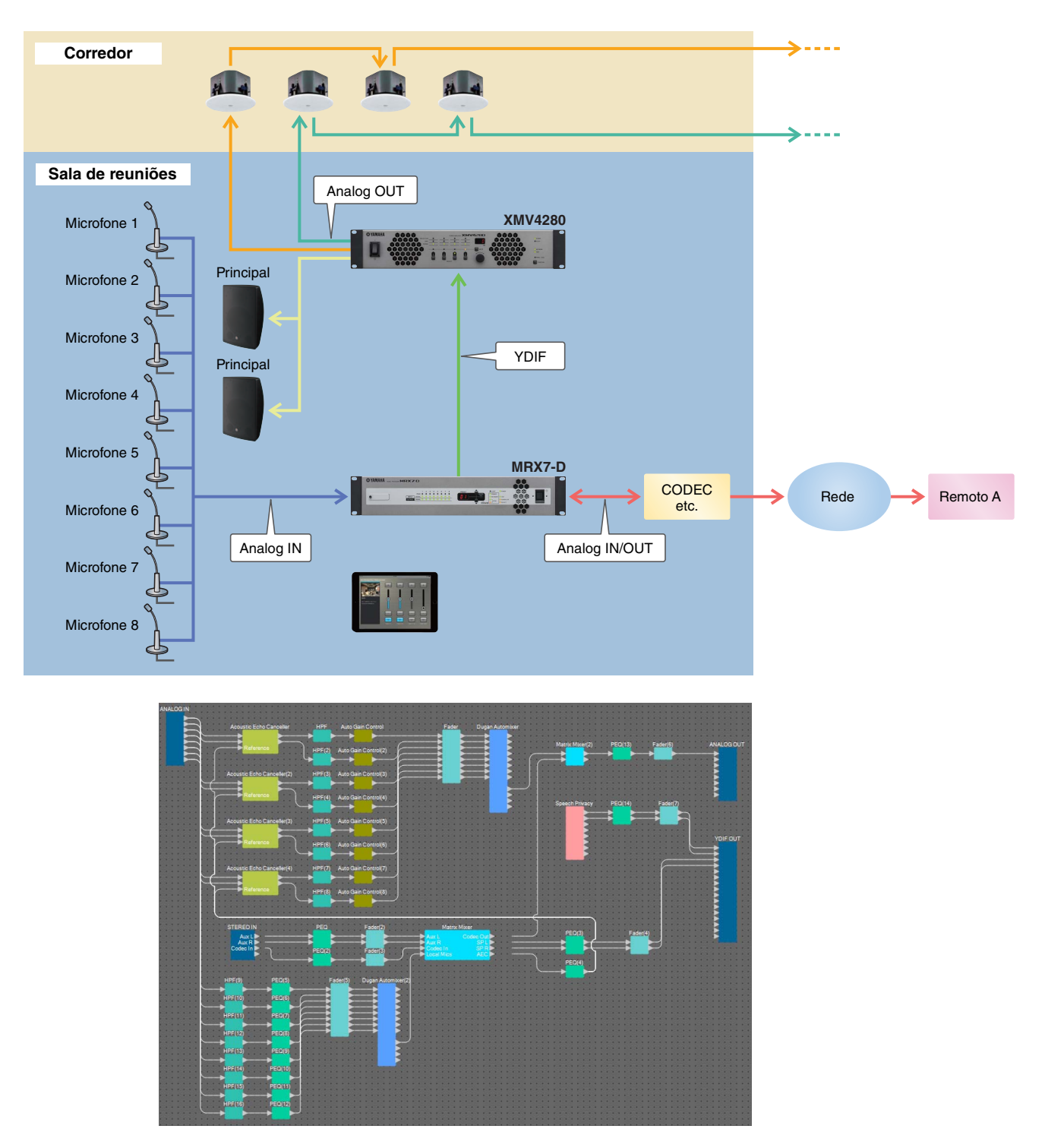

Este exemplo pressupõe que você esteja usando o equipamento a seguir.

- MRX7-D × 1
- XMV4280 × 1
- iPad com ProVisionaire Touch instalado × 1
- CODEC  $\times 1$

- Alto-falantes (o número necessário)
- Cartão de memória SD × 1
- Portas de entrada estéreo, como uma AUX IN  $\times\,2$
- Microfones × 8

O número de alto-falantes não foi especificado. Você também precisará fornecer o número de cabos apropriados.

#### Exemplo 3) um sistema de paginação que usa o PGM1

Este exemplo prevê um sistema de paginação que usa o PGM1 instalado em um espaço, como uma academia, e que usa o MCP1 para alternar a música em segundo plano.

Alto-falantes amplificados, como o DBR15, são colocadas em espaços que exigem um volume alto.

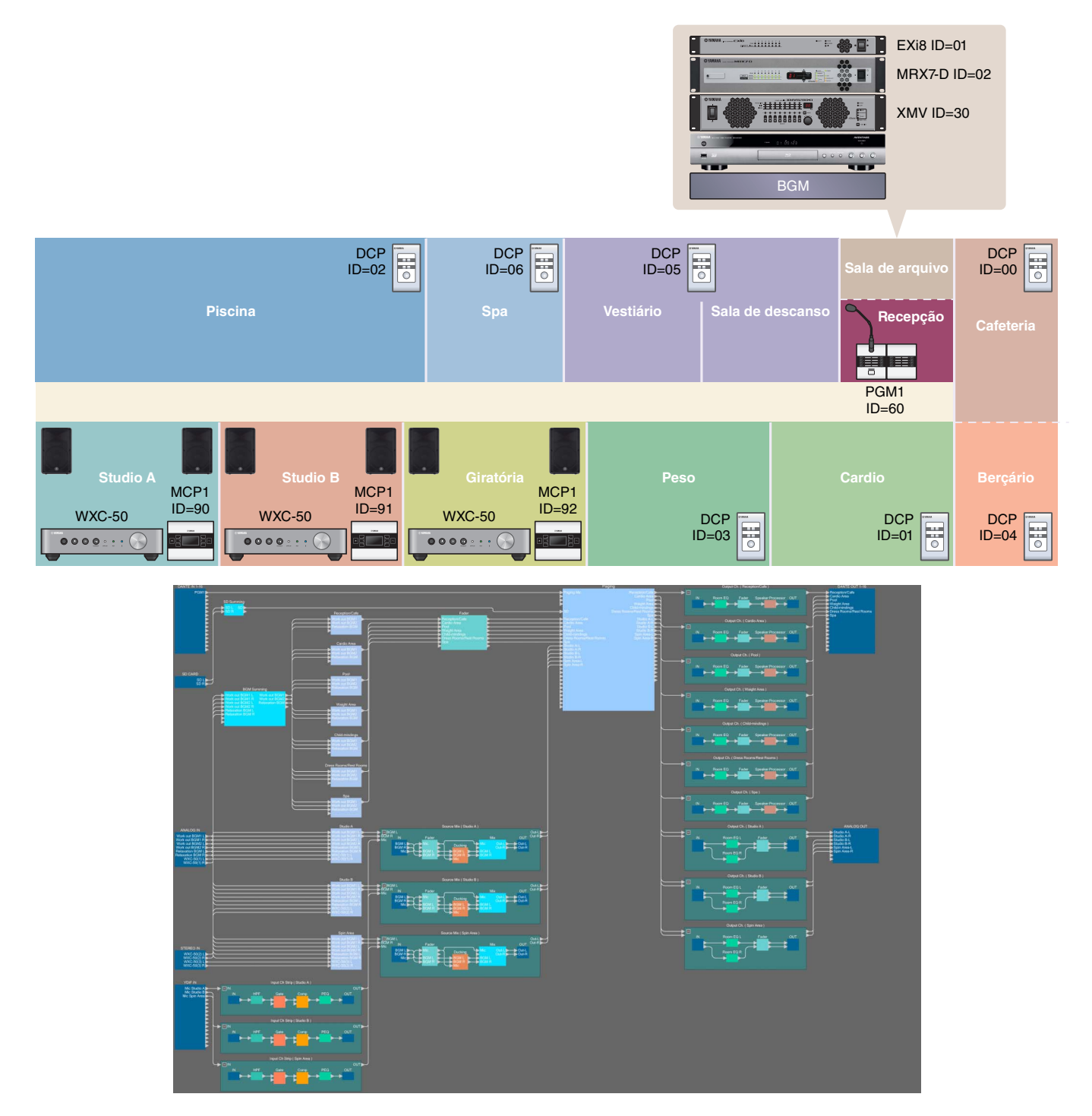

Este exemplo pressupõe que você esteja usando o equipamento a seguir.

- MRX7-D × 1
- EXi8  $\times 1$
- XMV8280-D × 1
- DCP1V4S  $\times$  7
- MCP1 × 3
- PGM1 × 1
- $PGX1 \times 1$
- Switch de rede de gigabits compatível com PoE, como o SWR2100P - 5G × 1
- WXC-50  $\times$  3
  - Alto-falantes amplificados como DBR15 x 6
  - Conectores de saída XLR (macho) x 6
  - (para alto-falantes amplificados)
  - Alto-falantes (o número obrigatório)
- Cartão de memória SD × 1
- Fontes de música em segundo plano, como um reprodutor Blu-ray × 3
- Receptores de microfone sem fio (para três canais)
- Microfones de fone de ouvido para uso sem fio x 3

O número de alto-falantes não é especificado; escolha amplificadores que sejam indicados para a configuração do alto-falante. Você também precisará fornecer o número de cabos apropriados.

# Fluxo de trabalho da configuração

A tabela a seguir mostra o fluxo de trabalho de conexão do equipamento, como processadores de sinal da série MTX e amplificadores de potência da série XMV, para o computador, além de fazer configurações no MTX-MRX Editor.

|                                              | Exemplo 1                                                                             | Exemplo 2          | Exemplo 3  |            |
|----------------------------------------------|---------------------------------------------------------------------------------------|--------------------|------------|------------|
| Instalação do MTX-MRX Editor                 | Pági                                                                                  |                    |            |            |
| Inicialização do MTX-MRX Edit                | for                                                                                   | Pági               | ina 6      |            |
| Como usar o Assistente de Cor<br>dispositivo | figuração do Dispositivo para criar a instalação do                                   | Página 7 Página 65 |            | Página 110 |
|                                              | Como colocar e conectar os componentes                                                | Página 13          | Página 71  | Página 117 |
|                                              | Compilação                                                                            | Página 32          | Página 88  | Página 161 |
|                                              | Especificação de instantâneos                                                         | Página 33          | —          | —          |
| Definição dos configuraçãos                  | Configuração de um grupo de links de parâmetro                                        | Página 38          | Página 89  | Página 162 |
| no MRX                                       | Definição das configurações DCP                                                       | Página 42          | —          | Página 166 |
|                                              | Definição de configurações para MCP1                                                  | —                  | —          | Página 176 |
|                                              | Criação da lista de configurações do controle<br>remoto usada por ProVisionaire Touch | —                  | Página 93  | —          |
|                                              | Armazenamento de predefinições                                                        | Página 53          | Página 97  | Página 185 |
| Definição das configurações de               | —                                                                                     | Página 99          | Página 190 |            |
| Conexão do equipamento                       |                                                                                       | Página 61          | Página 104 | Página 198 |
| Como ligar o MRX                             |                                                                                       | Página 62          | Página 105 | —          |
| Como ligar o amplificador                    |                                                                                       | Página 62          | Página 105 | —          |
| Especificação do endereço TC                 | Página 62                                                                             | Página 105         | Página 199 |            |
| Envio do som ambiente do Spe                 |                                                                                       | Página 106         |            |            |
| Como colocar o MTX-MRX Edi                   | Página 63                                                                             | Página 107         | Página 200 |            |
| Verificação da aplicação das co              | Página 64                                                                             | Página 108         | Página 201 |            |

Para saber mais detalhes sobre essas configurações de PGM1, consulte a página 142.

# Instalação do MTX-MRX Editor

Para conectar dispositivos da série MRX ao computador, você precisará baixar o MTX-MRX Editor na página de "download" do site Yamaha Pro Audio.

http://www.yamahaproaudio.com/

#### Requisitos do sistema

| Sistema operacional | Windows 10 (32 bits/64 bits)                                                         |
|---------------------|--------------------------------------------------------------------------------------|
| CPU                 | Core i3/i5 ou melhor                                                                 |
| Memória             | 4 GB ou mais                                                                         |
| H.D.D.              | 230 MB ou mais livre (Quando você instalar, serão necessários 480 MB ou mais livre.) |
| Outros              | Bonjour deve ser instalado, Ethernet (1000BASE-T ou superior)                        |

#### **OBSERVAÇÃO**

Os requisitos do sistema descritos acima são aplicados ao MTX-MRX Editor versão 4.0.0. Você pode verificar as informações da versão mais recentes de cada programa e os requisitos de sistema no site a seguir

#### http://www.yamahaproaudio.com/

Os requisitos de sistema podem ser um pouco diferentes dependendo do computador específico.

Siga as etapas abaixo para instalar o MTX-MRX Editor.

1. Depois de descompactar o arquivo baixado, clique duas vezes no arquivo "setup.exe" no local do arquivo descompactado.

O assistente de configuração do MTX-MRX Editor será exibido.

#### 2. Continue a instalação conforme orientado pela instrução na tela.

**OBSERVAÇÃO** Se o computador que você estiver usando não tiver o Bonjour instalado, uma tela solicitando a instalação do Bonjour será exibida durante a instalação. Se você precisar instalar o Bonjour, baixe o Bonjour no site Yamaha Pro Audio e o instale. Em seguida, reinstale o MTX-MRX Editor.

http://www.yamahaproaudio.com/

## Inicialização do MTX-MRX Editor

Siga as etapas abaixo para iniciar o MTX-MRX Editor.

**1.** Clique duas vezes no ícone do MTX-MRX Editor na área de trabalho.

#### **OBSERVAÇÃO**

A caixa de diálogo "Controle de Conta de Usuário" pode ser exibida. Clique em [Continue] (Continuar) ou [Yes] (Sim).

2. Caso a caixa de diálogo "Network Setup" seja exibida, clique em [OK] ou [Cancel].

Você realizará a configuração durante a etapa "Especificação do endereço TCP/IP do computador"

#### **3.** A caixa de diálogo "Startup" será exibida; clique em [New file] e em [OK].

O "Device Configuration Wizard" será iniciado. Agora você pode continuar fazendo as configurações básicas.

Usaremos exemplos específicos para explicar "Como usar o Assistente de Configuração do Dispositivo para criar a instalação do dispositivo" e as etapas subsequentes.

# Exemplo 1) Espaço onde o Room Combiner pode ser usado

# Como usar o Assistente de Configuração do Dispositivo para criar a instalação do dispositivo

Antes de definir a configuração interna no MRX, use o assistente no Editor do MTX-MRX para criar uma configuração para o dispositivo.

Depois de fazer algumas configurações básicas, você poderá imprimir informações sobre o cabeamento do sistema e os números de ID.

Use o procedimento a seguir para fazer configurações básicas.

#### 1. Digite um nome para o Sistema MTX/MRX que você criará e clique em [Next>].

| Configuration Wizard                                                                                                    |        |        | ×      |
|----------------------------------------------------------------------------------------------------|--------|--------|--------|
| System #1                                                                                                    |        |        |        |
| The Device Configuration Wizard guides you through the initial configuration of your system design,<br>and configures device settings.<br>Select and name a new configuration, edit an existing configuration, or clear an existing configuration. |        |        |        |
| SYSTEM NAME System #1                                                                                                    |        |        |        |
| New                                                                                                    |        |        |        |
| Edit Configuration<br>Changing the number of devices, type of devices and/or connection will initialize the settings of Word Clock and Dante.                                                                                                    |        |        |        |
| O Go to Mini-YGDAI Card and Controller Setup.                                                                                                    |        |        |        |
| Clear                                                                                                    |        |        |        |
|                                                                                                    |        |        |        |
|                                                                                                    |        |        |        |
|                                                                                                    |        |        |        |
|                                                                                                    |        |        |        |
|                                                                                                    |        |        |        |
| Cancel                                                                                                    | < Back | Next > | Finish |

# 2. Especifique o número de unidades que serão conectadas ao Sistema MTX/MRX e clique em [Next>].

Em "YDIF Connected", especifique 1 como o número de unidades MRX7-D.

| 🐻 Device Config                 | guration Wizard                     |      |                    |                        |    |                    |           |                |         |              |                 | ×     |
|---------------------------------|-------------------------------------|------|--------------------|------------------------|----|--------------------|-----------|----------------|---------|--------------|-----------------|-------|
| Ballroom                        |                                     |      |                    |                        |    |                    |           |                | 1.0 N.0 |              |                 |       |
| Enter the numb                  | er of devices which a               | e co | onnected via YDIF, | Analog, and/or Dante   |    |                    |           |                |         | a () .       |                 | •     |
| At least one MI                 | X or MRX device must                | exi  | st to make up a sy | stem. After changing t | ne | Configuration, re- | store the | existing Prese | ta      | ata.         |                 |       |
| YDI                             | F Connected                         |      | ANALO              | OG Connected           |    | DAN                | TE Conne  | cted           |         |              |                 |       |
| DEVICE TYPE                     | Number                              |      | DEVICE TYPE        | Number                 |    | DEVICE TYPE        | Numbe     | r              |         | DEVICE TYPE  | Number          |       |
| MRX7-D                          | 1 •                                 |      | XMV4140            | 0 •                    | *  | PGM1               | 0         | •              | ^       | MCP1         | 0               | •     |
| MTX5-D                          | 0 •                                 |      | XMV4280            | 0 -                    |    | XMV4140-D          | 0         | •              |         |              |                 |       |
| MTX3                            | 0 •                                 |      | XMV8140            | 0 •                    |    | XMV4280-D          | 0         | •              |         |              |                 |       |
| EX18                            | 0 •                                 |      | XMV8280            | 0 •                    |    | XMV8140-D          | 0         | •              |         |              |                 |       |
| XMV4140                         | 0 •                                 |      | XMV4140-D          | 0 •                    |    | XMV8280-D          | 0         | •              |         |              |                 |       |
| XMV4280                         | 0 •                                 |      | XMV4280-D          | 0 •                    |    |                    |           |                |         |              |                 |       |
| XMV8140                         | 0 •                                 |      | XMV8140-D          | 0 •                    |    |                    |           |                |         |              |                 |       |
| XMV8280                         | 0 •                                 | ·    | XMV8280-D          | 0 -                    | +  |                    |           |                | -       |              |                 | -     |
| Number of Assig<br>·MTX/MRX Tot | ned Devices:<br>al: 1/4 ·YDIF Total | : 1/ | 8                  |                        |    | ·MTX/MRX/XM        | IV/EXio:  | 1/20 ·PG       | M       | 1/MCP1: 0/20 | ·Project Total: | 1/80  |
|                                 |                                     |      |                    |                        |    |                    |           | Cancel         | ľ       | < Back       | Next > F        | inish |

#### 3. Verifique se UNIT ID do MRX é 1 e clique em [Next>].

A menos que você tenha motivos específicos para isso, use o UNIT ID atribuído.

| Tevice Configuration Wizard                                                                                    |                                                                         |                    |               | ×                    |
|----------------------------------------------------------------------------------------------------|-------------------------------------------------------------------------|--------------------|---------------|----------------------|
| Ballroom                                                                                                    |                                                                         |                    | 8             |                      |
| Set the Unit IDs.<br>Match the Unit IDs in the list below to the<br>If no devices are present yet, match the p | physical devices if present.<br>Physical IDs to the configuration diagr | ram later.         |               |                      |
| YDIF Connected<br>DEVICE TYPE UNIT ID                                                                          | ANALOG Connected                                                        | DAI<br>DEVICE TYPE | NTE Connected | DEVICE TYPE Number   |
| MRX7-D<br>01 V                                                                                                 |                                                                         |                    |               |                      |
|                                                                                                    |                                                                         | <b>T</b>           | <b>*</b>      |                      |
| YDIF MODE DISTRIBUTION -                                                                                       |                                                                         |                    |               |                      |
|                                                                                                    |                                                                         |                    | Cancel        | < Back Next > Finish |

#### 4. Ajuste a chave giratória [UNIT ID] do MRX e a chave DIP.

Você definirá o endereço IP do computador depois de concluir o assistente em "Especificação do endereço TCP/IP do computador".

Caso o MRX não esteja próximo, faça configurações durante a etapa "Conexão do equipamento".

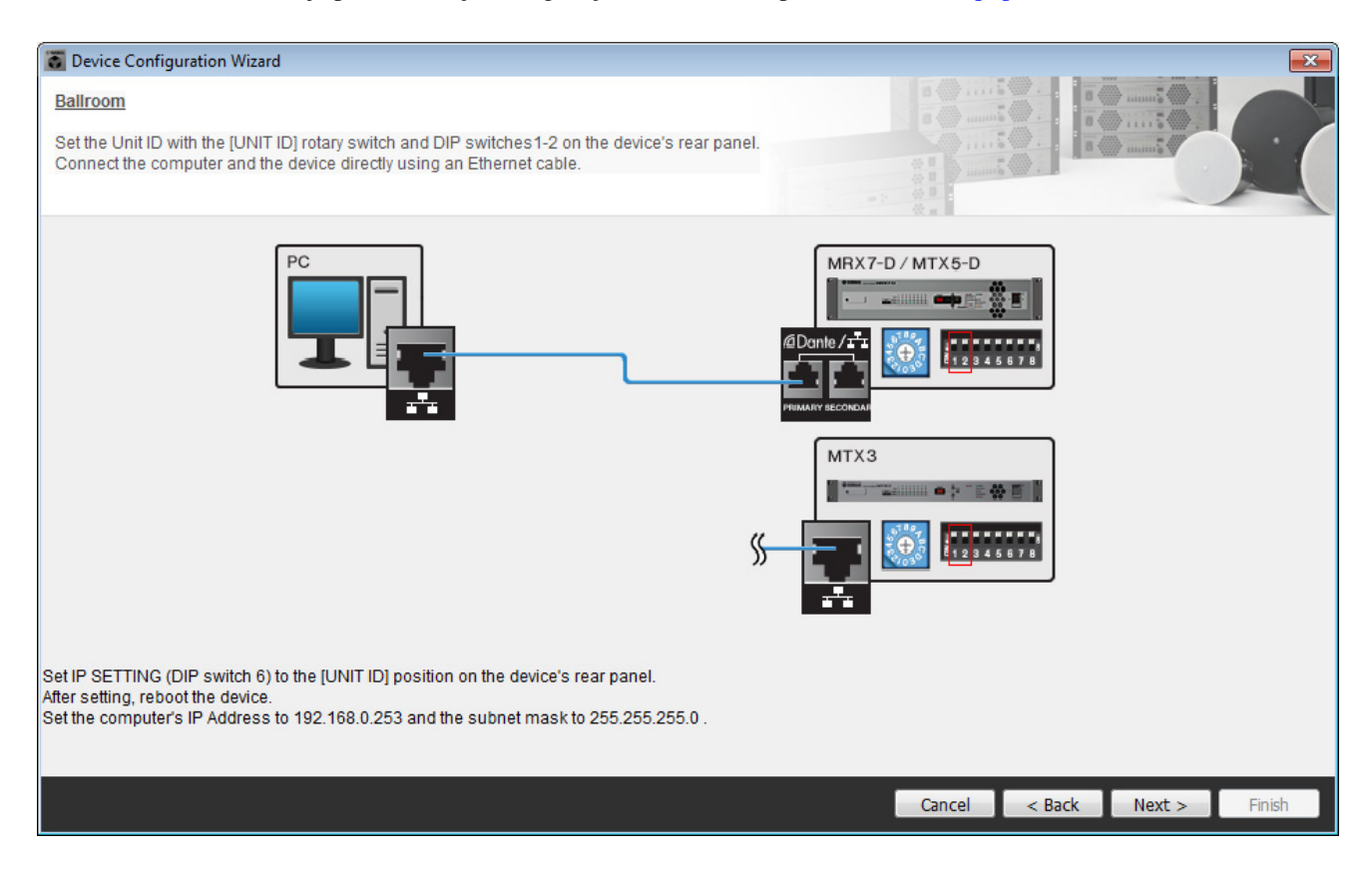

Faça as configurações a seguir.

| MRX7-D |                                                                                            |
|--------|--------------------------------------------------------------------------------------------|
|        | UNIT ID = 01<br>Chave giratória [UNIT ID] = 1<br>Chaves DIP estão todas em OFF (para cima) |

**5.** Quando você tiver concluído o ajuste da chave giratória [UNIT ID] do MRX e da chave DIP, clique em [Next>].

#### 6. Verifique se o MRX é mostrado e clique em [Next>].

| 🐻 Device Configuration Wizard                       |                                        |                     |        |               | ×      |
|-----------------------------------------------------|----------------------------------------|---------------------|--------|---------------|--------|
| Ballroom<br>The order of the YDIF connected devices | can be changed by dragging and droppin | g.                  |        |               |        |
| YDIF Connected<br>DEVICE                            | ANALOG Connected DEVICE                | DANTE Con<br>DEVICE | nected | DEVICE        |        |
| 01 MRX7-D                                           |                                        |                     | *      |               | *      |
|                                                     |                                        |                     |        |               |        |
| Refresh                                             |                                        |                     | Cancel | < Back Next > | Finish |

### 7. Clique em [Next>].

No MRX Designer do MRX, selecione a placa Mini-YGDAI.

| 🐻 Device Config  | guration Wizard |                                                               |
|------------------|-----------------|---------------------------------------------------------------|
| Ballroom         |                 |                                                               |
| Select the Mini- | YGDAI card.     |                                                               |
|                  |                 | Mini-YGDAI Card                                               |
| DEVICE           | CARD TYPE       | INFORMATION                                                   |
| 01 MRX7-D        | No Assign       | Assign Card Type using slot component in MRX Designer Window. |
|                  |                 |                                                               |
|                  |                 |                                                               |
|                  |                 | Cancel < Back Next > Finish                                   |

# 8. Escolha o modelo de DCP conectado ao MRX, insira o nome de um dispositivo e clique em [Finish].

Um DCP4S e um DCP4V4S serão colocados em cada sala, respectivamente, alocados da maneira a seguir: ID=0 é DCP4V4S na Sala A, ID=1 é DCP4S na Sala A, ID=2 é DCP4V4S na Sala B, ID=3 é DCP4S na Sala B.

| 🐻 Device Co                                   | onfiguration Wizard                               |                    |                                         |   |        |        |        | ×      |
|-----------------------------------------------|---------------------------------------------------|--------------------|-----------------------------------------|---|--------|--------|--------|--------|
| <u>Ballroom</u><br>Assign and<br>Star topolog | name the Digital Contr<br>yy using DCH8 is also y | ol Pane<br>possibl | els connected to each MTX or MRX.<br>e. |   |        |        |        |        |
| DEVICE                                        | 01 MRX7-D 🔻                                       |                    |                                         |   |        |        |        |        |
| ID                                            | MODEL                                             |                    | Name                                    |   |        |        |        |        |
| 0 80                                          | DCP4V4S-US/EL                                     | J ▼]               | Room A DCP4V4S                          | * |        |        |        |        |
| 1                                             | DCP4S-US/EU                                       | •                  | Room A DCP4S                            |   |        |        |        |        |
| 2 🔤                                           | DCP4V4S-US/EL                                     | J ▼]               | Room B DCP4V4S                          |   |        |        |        |        |
| 3                                             | DCP4S-US/EU                                       | •                  | Room B DCP4S                            |   |        |        |        |        |
| 4                                             | None                                              | •                  |                                         |   |        |        |        |        |
| 5                                             | None                                              | •                  |                                         |   |        |        |        |        |
| 6                                             | None                                              | •                  |                                         |   |        |        |        |        |
| 7                                             | None                                              | •                  |                                         | Ŧ |        |        |        |        |
|                                               |                                                   |                    |                                         |   |        |        |        |        |
|                                               |                                                   |                    |                                         |   | Cancel | < Back | Next > | Finish |

**9.** Quando você vir a caixa de diálogo "Display the configuration diagram? The diagram can also be printed.", clique em [Yes].

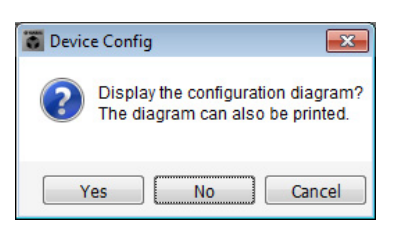

Um diagrama de cabeamento será exibido. Se você quiser, clique em [Print] para imprimir o diagrama. Para fechar a tela, clique em [Close].

| Configuration Dia | igram                             |                                   |                |                                  |                                |                                           |                                               |                                          |                 | ×     |
|-------------------|-----------------------------------|-----------------------------------|----------------|----------------------------------|--------------------------------|-------------------------------------------|-----------------------------------------------|------------------------------------------|-----------------|-------|
| Ethernet          | Connect the con<br>using Ethernet | nputer and device direc<br>cable. | tly ON         | Important - Alv<br>from each MTX | vays set DCP<br>X or MRX (only | DIP switch 4 (term<br>/ set for one DCP p | ination) to the ON positio<br>er MTX or MRX). | n for the longes                         | t DCP cable rur | 1     |
| DEVICE            |                                   | Digital Control Page              | This is an exa | mple of a daisu-                 | chain connect                  | ion                                       | ANALOG                                        | L. L. L. L. L. L. L. L. L. L. L. L. L. L |                 |       |
|                   |                                   | ID=0 ID=1                         |                | 2 3 4 1 2 3 4<br>= 3 ID=4        | ID=5                           | ID=6 ID=7                                 |                                               |                                          |                 |       |
| 01 MRX7-D         |                                   |                                   |                | 8888                             |                                |                                           |                                               |                                          |                 |       |
|                   |                                   |                                   |                |                                  |                                |                                           |                                               |                                          |                 |       |
|                   |                                   |                                   |                |                                  |                                |                                           |                                               |                                          |                 |       |
|                   |                                   |                                   |                |                                  |                                |                                           |                                               |                                          |                 |       |
|                   |                                   |                                   |                |                                  |                                |                                           |                                               |                                          |                 |       |
|                   |                                   |                                   |                |                                  |                                |                                           |                                               |                                          |                 |       |
|                   |                                   |                                   |                |                                  |                                |                                           |                                               |                                          |                 |       |
|                   |                                   |                                   |                |                                  |                                |                                           |                                               | >>Page2                                  | Print           | Close |

Ajuste as chaves DIP das unidades DCP conforme mostrado na seção "Painel de Controle Digital" do diagrama esquemático.

Para o último DCP (ID=3), ajuste a chave DIP 4 em ON (para cima).

|--|

#### **OBSERVAÇÃO**

 $Caso \ voc \hat{e} \ queira \ reexibir \ o \ diagrama \ de \ cabeamento, \ faça \ isso \ escolhendo \ o \ menu \ [File] \ \rightarrow \ [Print \ Configuration \ Diagram].$ 

Caso você queira usar o Assistente de Configuração do Dispositivo para alterar a configuração do dispositivo, clique no botão [Device Config] da tela Project.

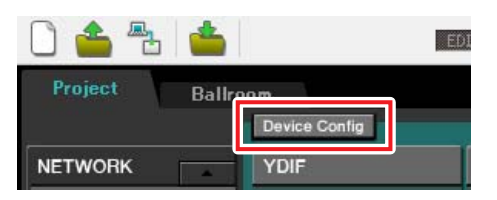

# Definição das configurações no MRX

#### Como colocar e conectar os componentes

Use o MRX Designer para definir uma configuração interna no MRX.

Quando você tiver concluído cada configuração, recomendamos salvar a configuração no menu [File] → [Save].

#### **OBSERVAÇÃO**

A caixa de diálogo "Controle de Conta de Usuário" pode ser exibida. Clique em [Continuar] ou [Sim].

#### Como iniciar o MRX Designer

Clique na guia do nome do sistema definido na etapa 1 de "Como usar o Assistente de Configuração do Dispositivo para criar a instalação do dispositivo" para ir até a tela de configurações.

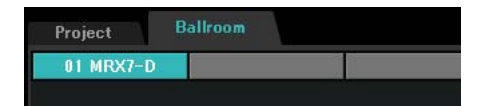

Depois de ir até a tela de configurações, clique no botão "Open MRX Designer" para iniciar o MRX Designer.

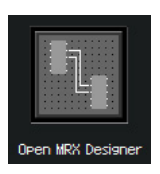

#### Como colocar e conectar os componentes relacionados aos microfones na Sala A

Aqui iremos colocar e conectar os componentes relacionados aos microfones na Sala A.

- Coloque os componentes mostrados abaixo os arrastando da área "Components" e os soltando na planilha Design.
  - "ANALOG IN"
  - "HPF" (MONO)
  - "PEQ" (MONO, 4 BAND)
  - "Compressor" (MONO)
  - "Notch FBS" (Feedback Suppressor)(Supressor de realimentacao)
  - "Auto Gain Control" (MONO)
  - "Fader" (4 CH)

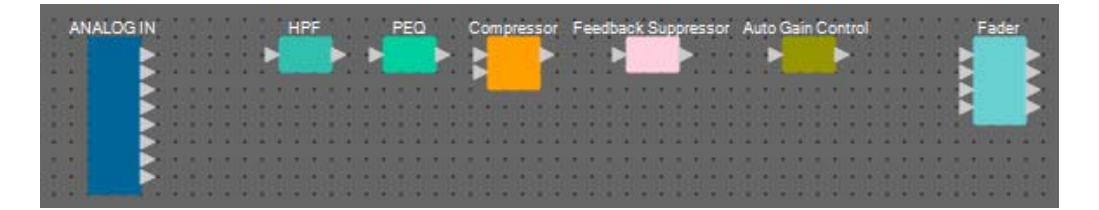

2. Conecte o espaço entre as portas de "HPF" para "Auto Gain Control" arrastando e soltando.

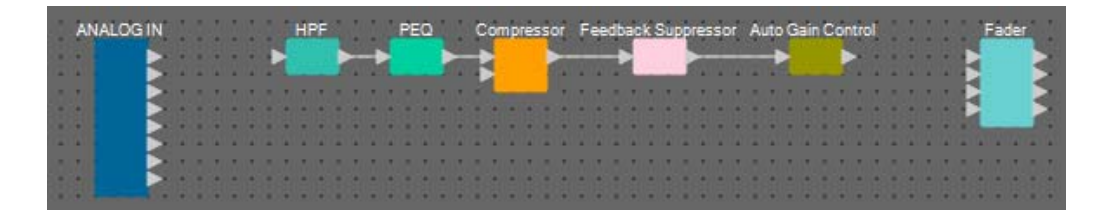

3. Selecione a área entre "HPF" e "Auto Gain Control", de maneira que os componentes e os fios sejam selecionados.

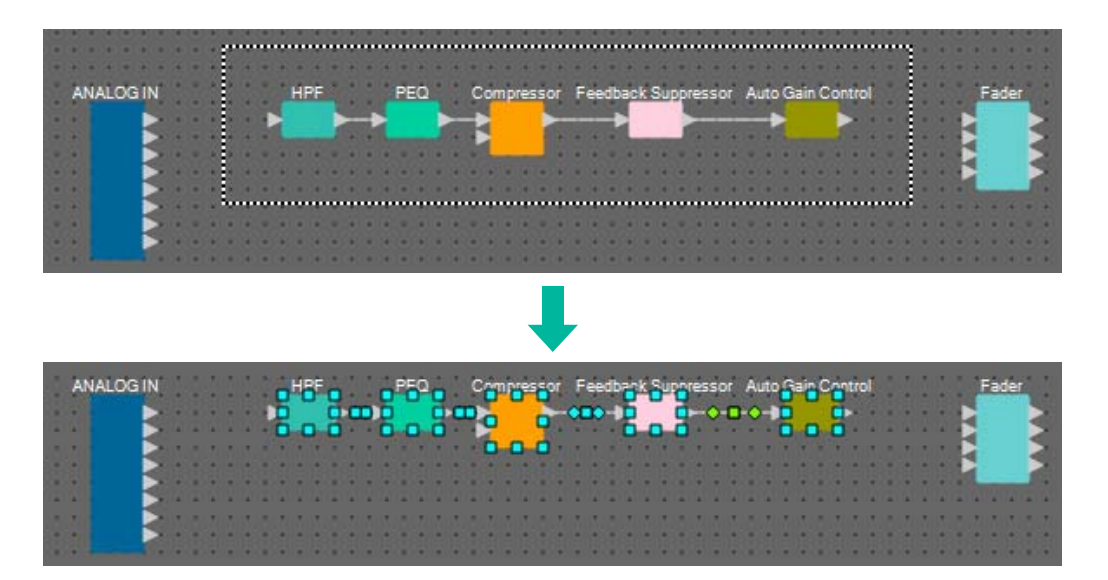

4. Copie os componentes e os fios selecionados e os cole duas vezes, ou arraste e solte os componentes e os fios selecionados mantendo pressionada a tecla <Ctrl>.

Altere a colocação dos componentes conforme necessário.

Aqui está como copiar:

- <Ctrl> + <C>
- Clique com o botão direito do mouse e selecione [Copy] no menu contextual
- Selecione [Copy] no menu [Edit]

Aqui está como colar:

- <Ctrl> + <V>
- Clique com o botão direito do mouse e selecione [Paste] no menu contextual
- Selecione [Paste] no menu [Edit]

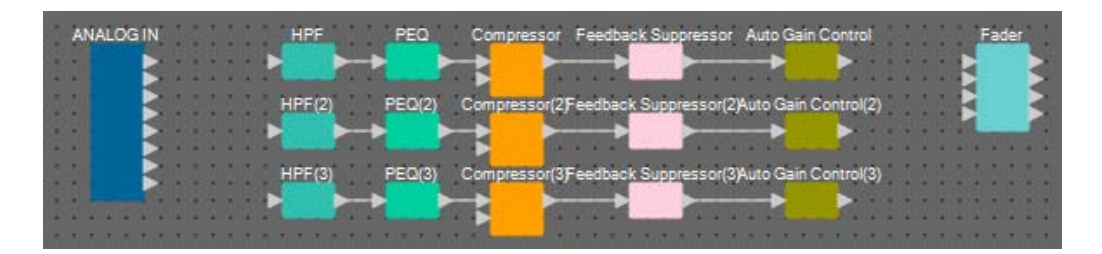

5. Conecte cada Controle de Ganho Automático aos Atenuadores.

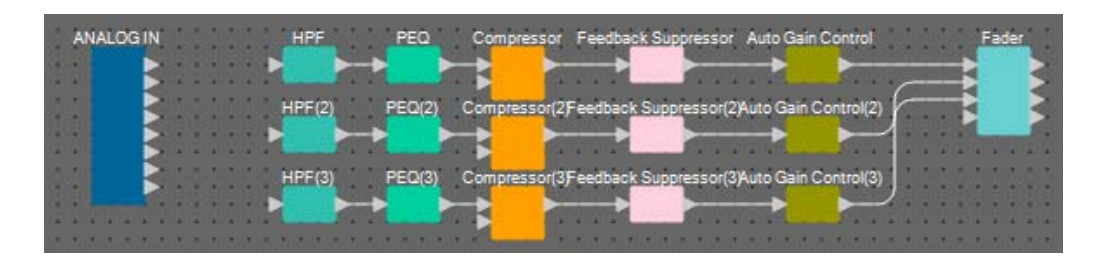

#### 6. Clique duas vezes em "Fader".

O editor de componentes "Fader" será exibido.

| 💽 Fade                                                   | r                                                                                                    | - • •                                                                                                    |                                                                                          |  |  |  |
|----------------------------------------------------------|----------------------------------------------------------------------------------------------------|----------------------------------------------------------------------------------------------------|------------------------------------------------------------------------------------------|--|--|--|
| 1                                                        | 2                                                                                                    | 3                                                                                                    | 4                                                                                        |  |  |  |
| ON                                                       | ON                                                                                                    | ON                                                                                                    | ON                                                                                       |  |  |  |
| Ø                                                        | Ø                                                                                                    | Ø                                                                                                    | Ø                                                                                        |  |  |  |
| 0 3 3<br>6 9 12<br>1 1 1 1 1 1 1 1 1 1 1 1 1 1 1 1 1 1 1 | - 0<br>- 3<br>- 6<br>- 9<br>- 12<br>- 15<br>- 18<br>- 18<br>- 18<br>- 18<br>- 18<br>- 18<br>- 19<br>- 12<br>- 15<br>- 18<br>- 18<br>- 19<br>- 12<br>- 18<br>- 18<br>- 19<br>- 112<br>- 18<br>- 18<br>- 18<br>- 18<br>- 18<br>- 19<br>- 112<br>- 18<br>- 18<br>- 18<br>- 18<br>- 18<br>- 18<br>- 18<br>- 18 | - 0<br>- 3<br>- 6<br>- 9<br>- 12<br>- 15<br>- 18<br>- 18<br>- 18<br>- 18<br>- 18<br>- 18<br>- 18<br>- 19<br>- 12<br>- 15<br>- 18<br>- 18<br>- 19<br>- 112<br>- 18<br>- 18<br>- 19<br>- 112<br>- 18<br>- 18<br>- 18<br>- 18<br>- 19<br>- 112<br>- 18<br>- 18<br>- 18<br>- 18<br>- 18<br>- 18<br>- 18<br>- 18 | - 0<br>- 3<br>- 6<br>- 9<br>- 12<br>- 12<br>- 12<br>- 12<br>- 12<br>- 12<br>- 12<br>- 12 |  |  |  |
| 0.00                                                     | 0.00                                                                                                    | 0.00                                                                                                    | 0.00                                                                                     |  |  |  |
| 38885                                                    |                                                                                                    | Ch                                                                                                    | 84:On Ç                                                                                  |  |  |  |

7. Desligue o canal 4 (que não foi conectado) e clique no botão [x] no canto superior direito para fechar o editor de componentes.

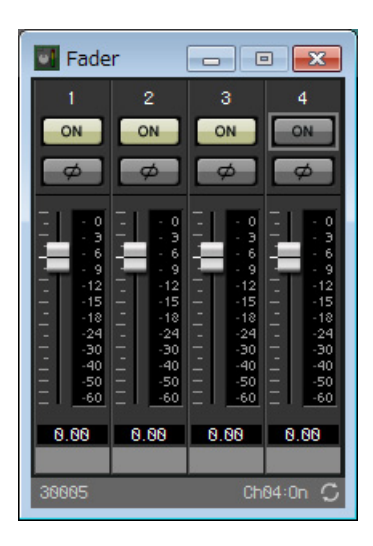

#### Como colocar e conectar os componentes não relacionados aos microfones na Sala A

Coloque e conecte os componentes relacionados ao reprodutor de Blu-Ray e a entrada de AUX IN na Sala A.

- 1. Coloque os componentes mostrados abaixo os arrastando da área "Components" e os soltando na planilha Design.
  - "STEREO IN"
  - "SLOT" (MY8-ADDA96)
  - "PEQ" (STEREO, 4 BAND)  $\times 2$
  - "Fader" (4 CH)
  - "Matrix Mixer" (IN=4, OUT=2)

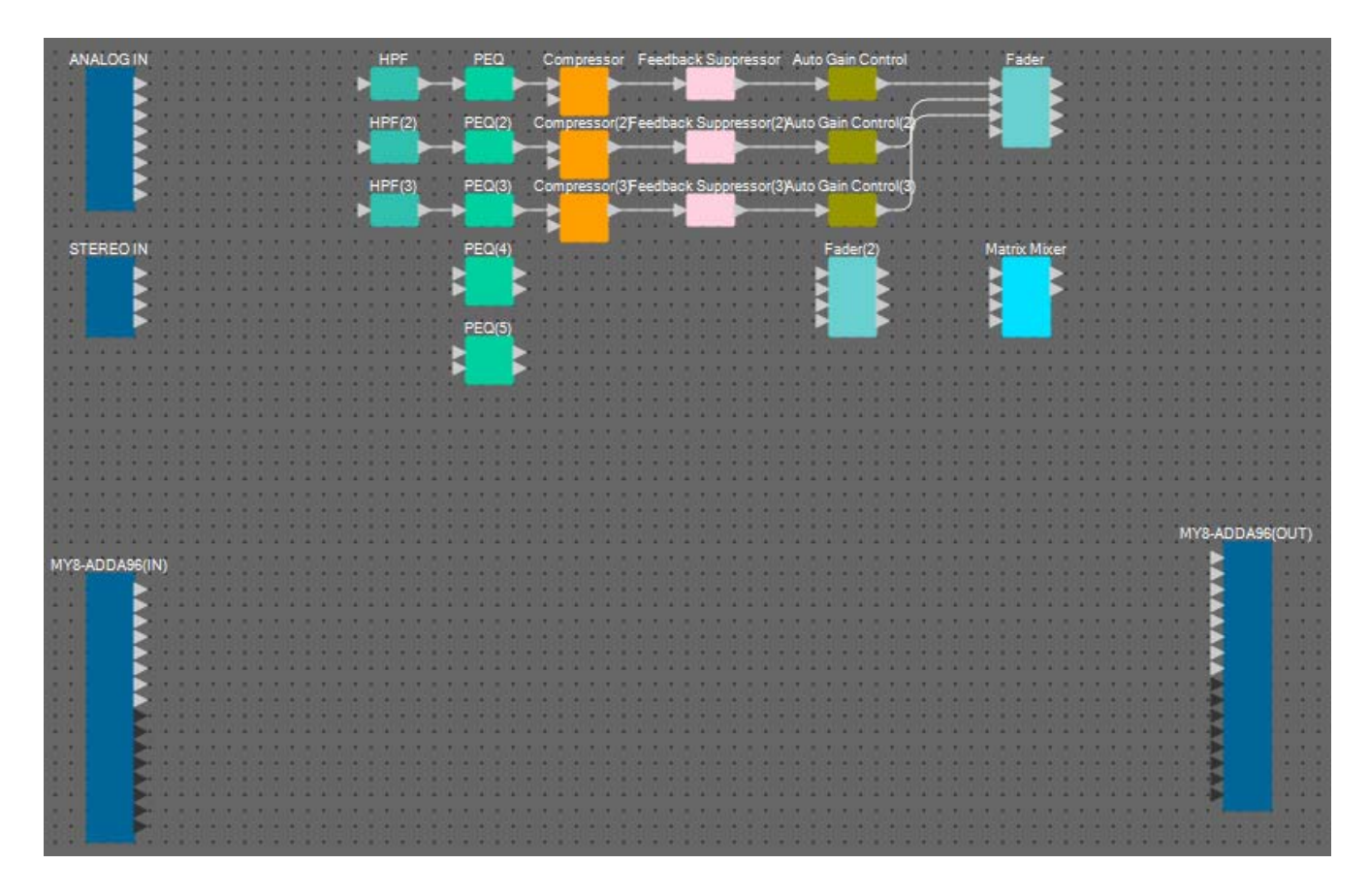

2. Conecte o espaço entre as portas de "PEQ" para "Matrix Mixer" arrastando e soltando.

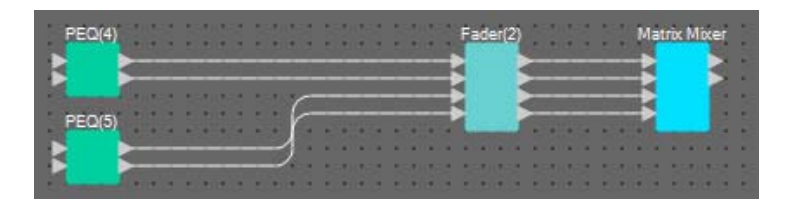

#### **3.** Clique duas vezes em "Fader(2)".

O editor de componentes "Fader" será exibido.

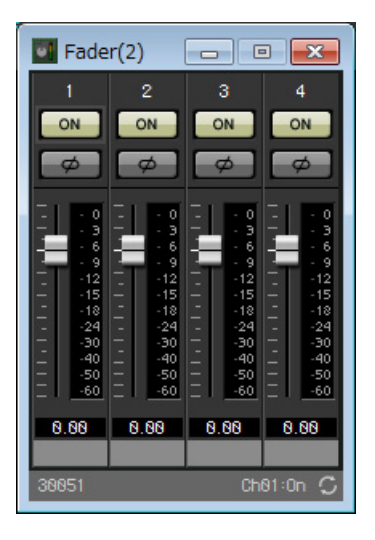

#### 4. Desligue os canais 3 e 4.

Registre se o botão [ON] alternará para AUX ou BD no grupo de links do parâmetro. Isso desligará os canais de atenuador 3/4 quando os canais 1/2 estiverem ligados e os canais de atenuador 3/4 quando os canais 1/2 estiverem desligados. Não faça alterações desse ponto em diante.

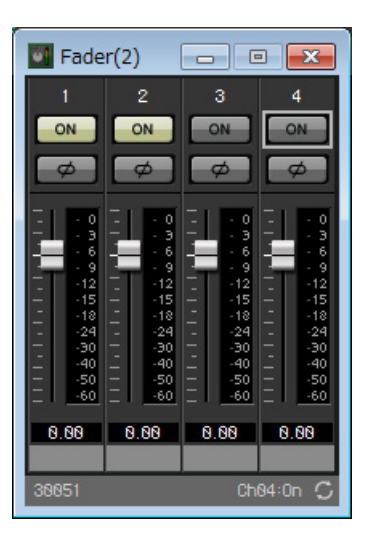

5. Clique no botão [x] no canto superior direito para fechar o editor de componentes.

#### Encapsulamento de componentes da Sala A como um bloco

Como os mesmos componentes devem ser conectados para a Sala B, usaremos a função User Defined Block para facilitar o trabalho, encapsulando os componentes como um bloco.

1. Selecione a área externa dos componentes de entrada/saída, além dos componentes e dos fios.

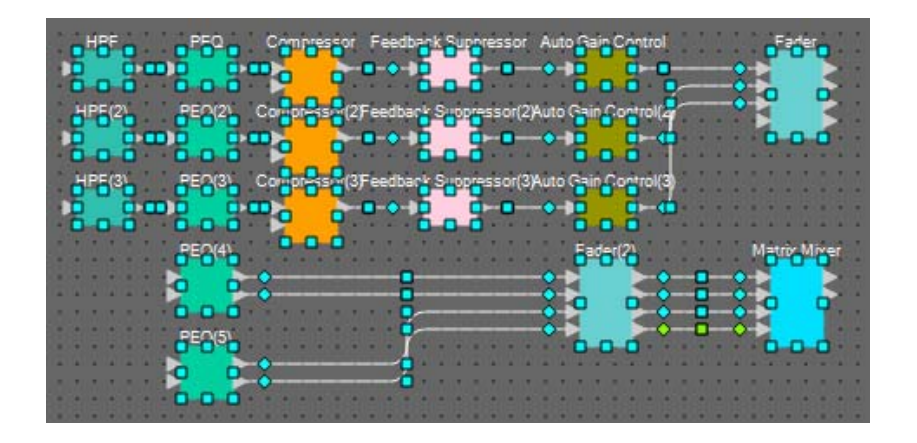

2. Selecione [Create User Defined Block] no menu [Edit]. Altere o valor IN para "7" e o valor OUT para "4" na caixa de diálogo e clique em [OK].

| 🔣 User De | ef 🗔 |        |
|-----------|------|--------|
| IN        | 7    | -      |
| OUT       | 4    | -      |
|           | ОК   | Cancel |

**3.** Altere a posição e o tamanho do bloco definido pelo usuário, além dos componentes, conforme necessário.

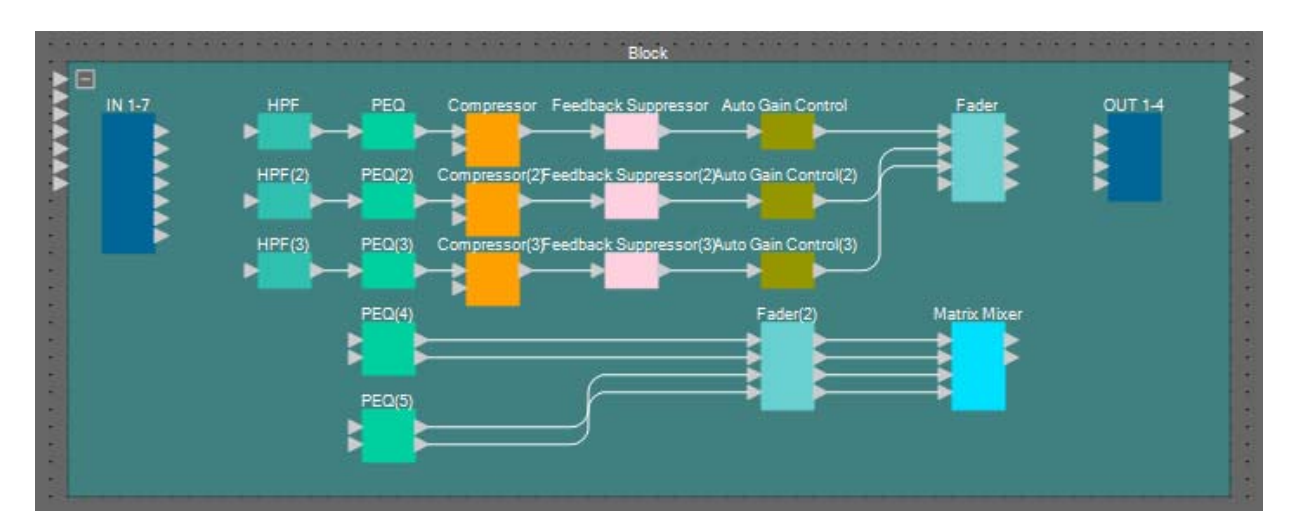

#### 4. Estabeleça as conexões a seguir usando o bloco definido pelo usuário.

|    | 1 | HPF    | 1  |           | 1           |     | 1 |
|----|---|--------|----|-----------|-------------|-----|---|
|    | 2 | HPF(2) | 1  | Atenuador | Atenuador 2 |     | 2 |
|    | 3 | HPF(3) | 1  |           | 3           |     | 3 |
| IN | 4 |        | 1L |           |             | OUT |   |
|    | 5 |        | 1R | Mixer de  | -1          |     | 4 |
|    | 6 |        | 1L | matrizes  | I           |     | 4 |
|    | 7 |        | 1R |           |             |     |   |

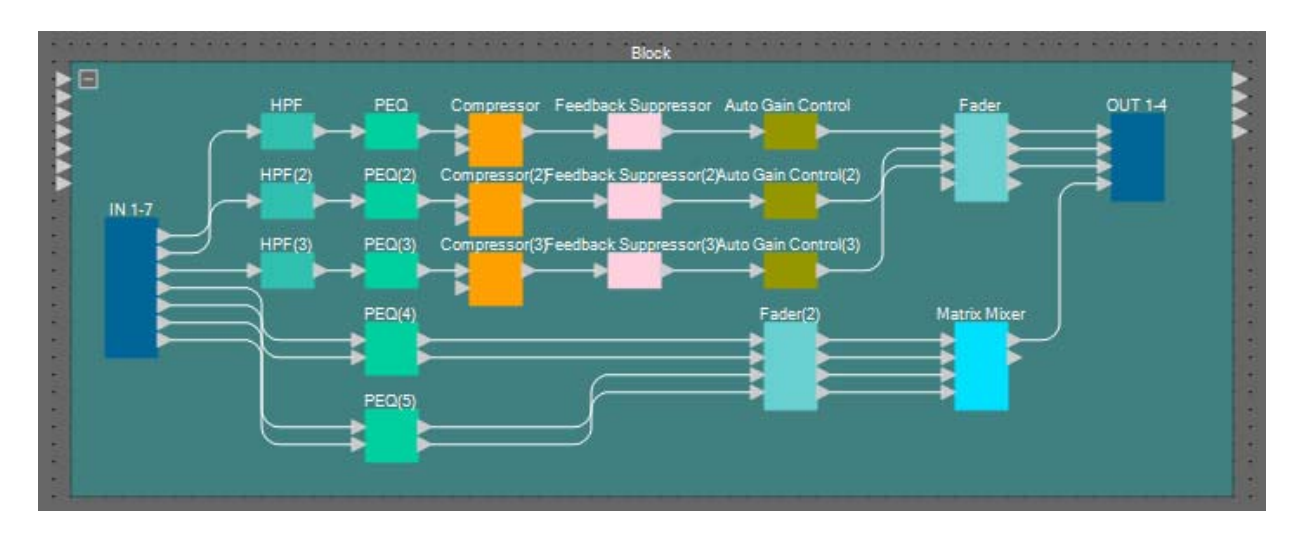

5. Clique em algum lugar ao lado dos componentes e dos fios do bloco definido pelo usuário, além de selecionar o bloco definido pelo usuário.

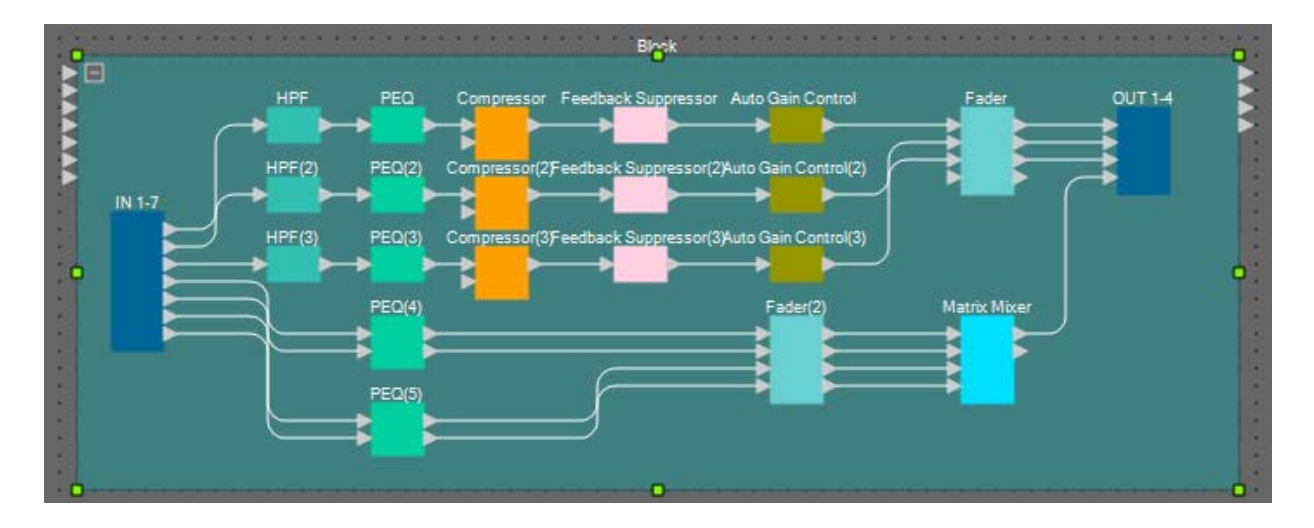

 6. Altere o nome do bloco definido pelo usuário usando [Label] na área "Properties" para "Room A".

| 2 | Properties     | 무 ×               |
|---|----------------|-------------------|
|   | ↓ 2↓           | Save Style        |
|   | User Defined B | Bloc              |
|   | Form           | 7In / 40ut        |
|   | Label          | Room A            |
|   | Display        | 925               |
| Ð | Font           | Microsoft Sans Se |
|   | Font Color     | 255, 255, 255,    |
|   | Background Co  | 255, 64, 128, 1   |
|   | Foreground Col | 255, 64, 128, 1   |
|   | Border Color   | 255, 44, 88, 88   |
|   | Brush Style    | SimpleGradientVer |
| Ŧ | Location       | 190, 70           |
| Ð | Size           | 670, 250          |
|   | From End Segn  | 0                 |
|   | To End Segmer  | 0                 |

#### Exibição do nome da porta no componente de entrada

Para eliminar a confusão ao estabelecer conexões adicionais, insira o nome da porta na caixa de diálogo "Port Name". Para abrir a caixa de diálogo "Port Name", clique em uma porta de um componente de entrada e clique no botão localizado à direita da área de edição [Label] na área "Properties".

Os nomes de porta para ANALOG IN podem ser inseridos clicando-se duas vezes no componente para exibir o editor de componentes "ANALOG IN".

Nesse exemplo, usamos os nomes de porta a seguir.

| -       | 167    | -   | -     |         |   |
|---------|--------|-----|-------|---------|---|
| A       | NALC   | XG  | IN    | -       |   |
|         | Min    | 41  |       |         |   |
| -       | Min    | 25  | 4     |         |   |
| -       | Min    | 12  | -     |         |   |
|         | Min    | 22  | 1     |         |   |
|         | Min    |     |       |         |   |
|         | THIC . | 62  |       |         |   |
|         | MIC    | 63  | -     |         |   |
|         |        |     |       |         |   |
| 1       | Pag    | ing |       |         |   |
| -       |        |     |       |         |   |
|         |        |     |       |         |   |
| ST      | ERI    | 0   | IN    |         |   |
| 1000    | -      |     | T     |         |   |
|         | BD     | AL  |       |         |   |
|         | BD /   | R   | 2     |         |   |
|         | BD     | BL  |       |         | - |
|         | BD I   | 3R  |       |         | - |
| -       |        |     | 100   |         |   |
| 1/      | • •    | -   | - 1   | -       |   |
|         |        | -   |       |         |   |
|         |        | -   |       |         | - |
| * *     | +      | -   | +     |         | - |
| 1       | • •    | -   | - 1/- |         | - |
|         | • •    | -   |       |         |   |
|         |        | -   |       |         |   |
|         | +      | -   | +     |         |   |
| 1       |        | -   | - 1/- | 100     |   |
| -       |        |     |       |         |   |
|         |        |     |       | -       |   |
|         | + -    | -   |       | -       | - |
|         |        | -   | -     | 200     |   |
| 200.000 | 1.00   | -   |       | and the |   |
| MY      | s-AD   | DA  | 196   | (IN)    |   |
|         | AL     | DX. | AL    |         |   |
|         | AL     | x   |       | 5       |   |
|         | AL     | X   | RI .  | 5       |   |
|         | AL     | XI  | R     | 5       |   |
|         | B      | GL  | 11    | 5       |   |
|         | B      | GL  | 12    | -       |   |
|         | 8      | G   | 12    | -       |   |
|         |        | ä   | 14    | -       |   |
|         |        | an  | 14    |         |   |
|         |        |     |       | -       |   |
|         |        |     |       | -       |   |
|         |        |     |       | <       |   |
| 1       |        |     |       |         |   |
| -       |        |     |       | -       |   |
|         |        |     |       | 0       |   |
|         |        |     |       | 6       |   |
|         |        |     |       | P       | - |
|         |        |     |       |         |   |

|                   | 1  | Mic A1 |
|-------------------|----|--------|
|                   | 2  | Mic A2 |
|                   | 3  | Mic A3 |
| ANALOG IN         | 4  | Mic B1 |
|                   | 5  | Mic B2 |
|                   | 6  | Mic B3 |
|                   | 8  | Paging |
|                   | 1L | BD AL  |
|                   | 1R | BD AR  |
| STEREO IN         | 2L | BD BL  |
|                   | 2R | BD BR  |
|                   | 1  | AUX AL |
|                   | 2  | AUX AR |
|                   | 3  | AUX BL |
|                   | 4  | AUX BR |
| WI I 0-ADDA90(IN) | 5  | BGM 1  |
|                   | 6  | BGM 2  |
|                   | 7  | BGM 3  |
|                   | 8  | BGM 4  |

#### Como colocar e conectar os componentes relacionados à entrada comuns a salas A/B

Aqui iremos colocar e conectar os componentes relacionados a BGM e ao microfone de paginação.

- 1. Coloque os componentes mostrados abaixo os arrastando da área "Components" e os soltando na planilha Design.
  - "PEQ" (MONO, 4 BAND)  $\times 5$
  - "Fader" (8 CH)

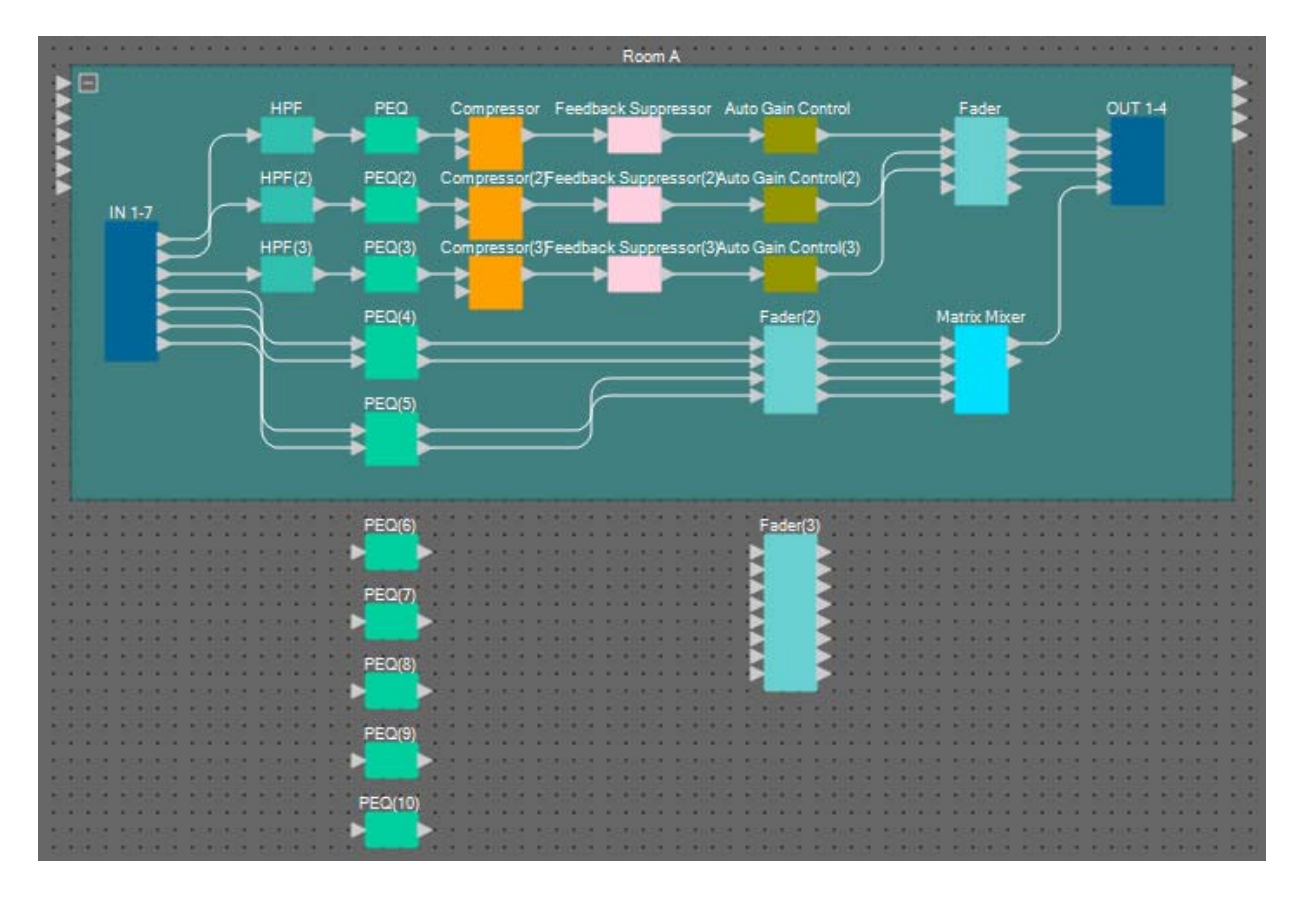

**2.** Conecte cada PEQ e atenuador.

| PEQ(6)  |          | <br>Fader(3) |
|---------|----------|--------------|
| PEQ(7)  | Æ        |              |
| PEQ(8)  | <u> </u> |              |
| PEQ(9)  |          |              |
| PEQ(10) |          |              |

#### Criação da Sala B

Copie o bloco definido pelo usuário da Sala A para criar a Sala B.

1. Clique em algum lugar ao lado dos componentes e dos fios do bloco definido pelo usuário da Sala A, além de selecionar o bloco definido pelo usuário.

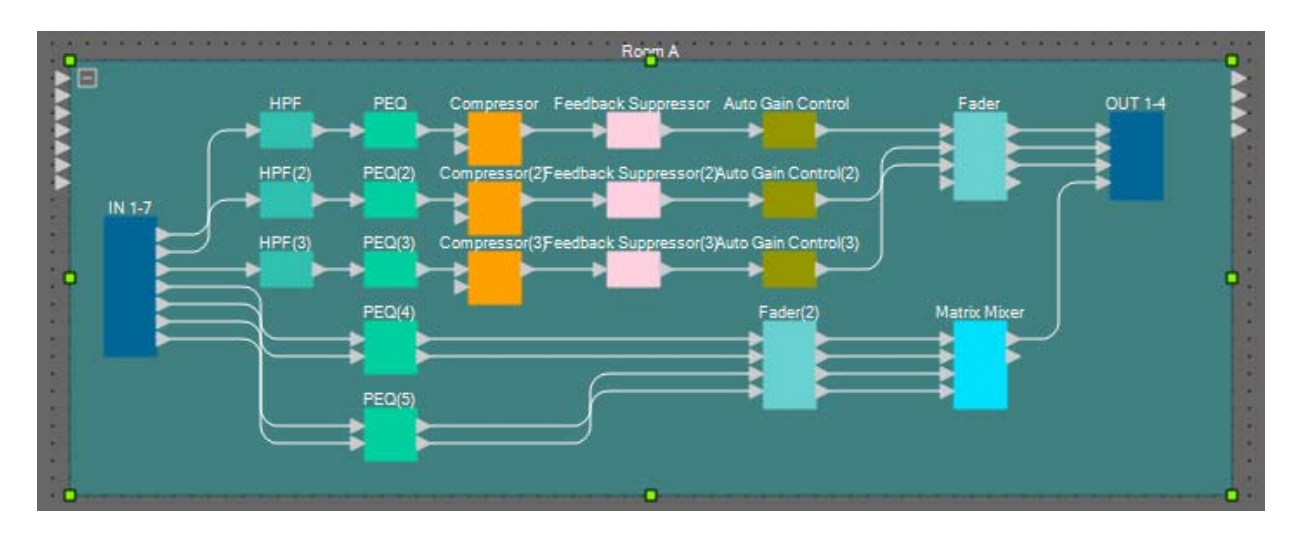

- 2. Arraste e solte um bloco definido pelo usuário mantendo a tecla <Ctrl> pressionada. O bloco definido pelo usuário será copiado no lugar onde for solto.
- 3. Altere a posição e o tamanho do bloco definido pelo usuário conforme necessário.

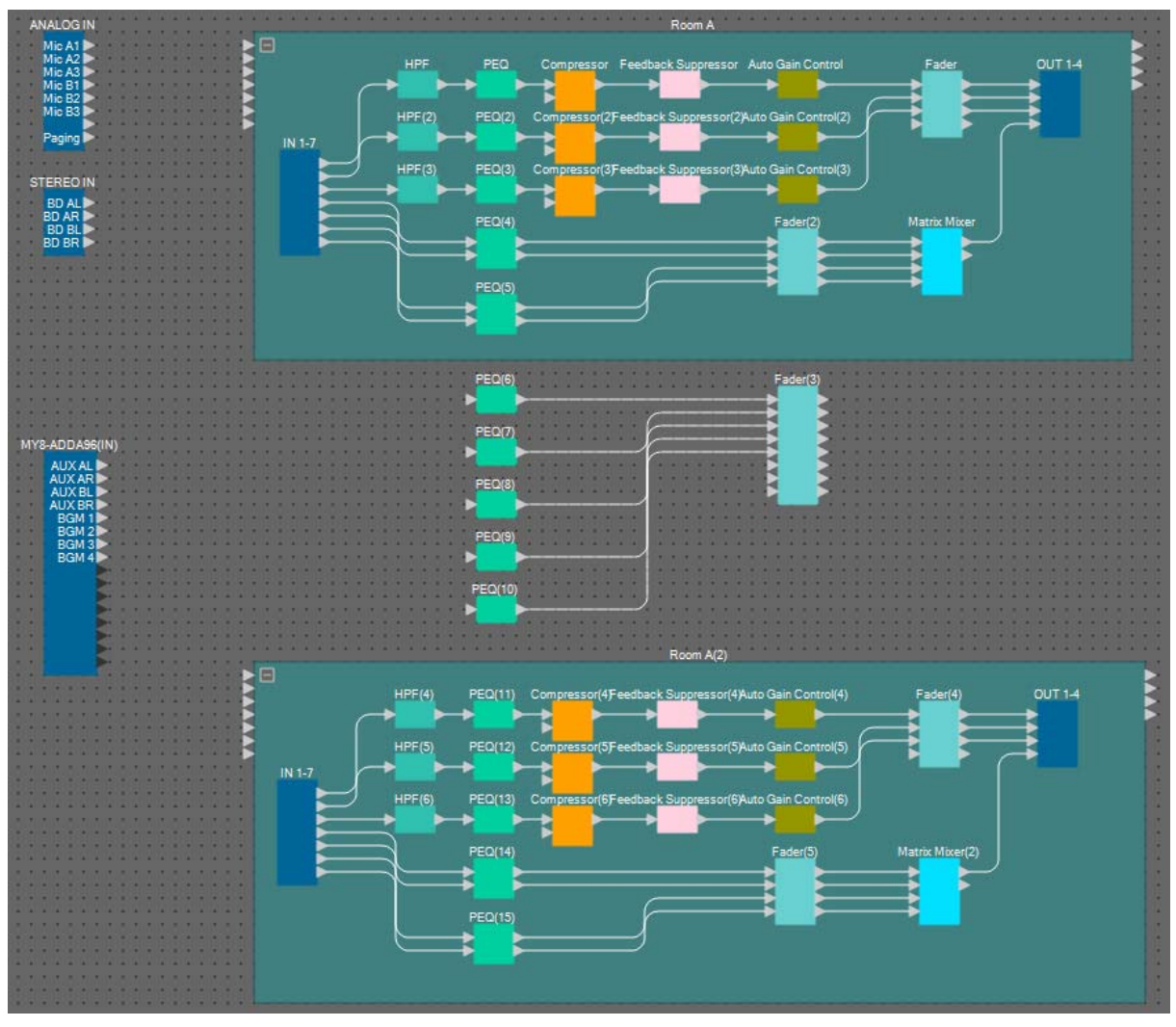

**4.** Altere o nome do bloco definido pelo usuário que você colou para "Room B" usando [Label] na área "Properties".

#### Conexão aos componentes de entrada

Os componentes de entrada são conectados a outros componentes conforme mostrado abaixo.

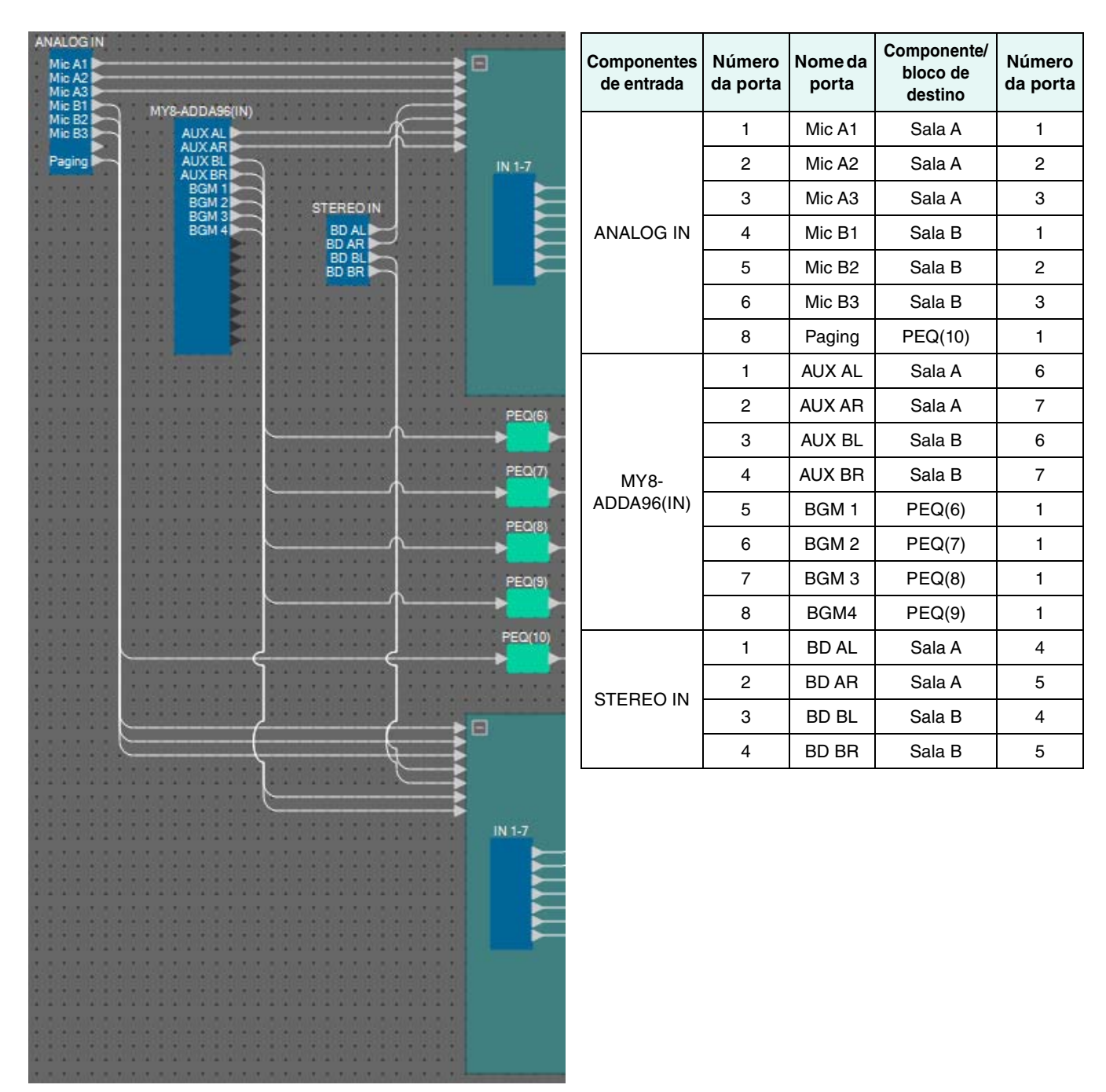

#### Como colocar e conectar o componente "Room Combiner plus Automixer"

Coloque e conecte o componente "Room Combiner plus Automixer", que gerencia a divisão e a integração de salas.

#### 1. Na área "Components", arraste o componente "Room Combiner plus Automixer" e o solte na planilha de design.

A caixa de diálogo de design da sala será exibida.

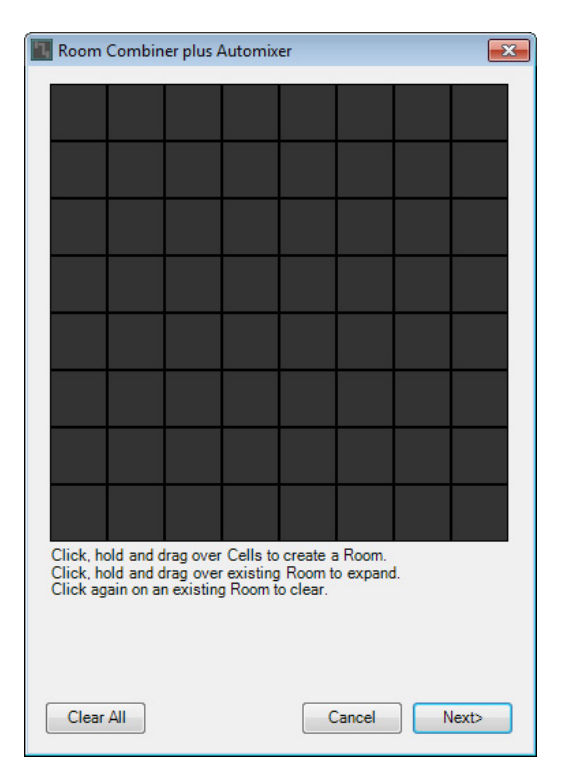

#### 2. Arraste as células para criar uma sala e clique no botão [Next].

Desta vez, criaremos duas salas, porque temos as salas A e B. Neste exemplo, cada sala utilizará até quatro células.

| Ro                   | om                        | Combin                             | er plus A                            | Automix                        | er                             |                     |    | <b>e</b> | x |
|----------------------|---------------------------|------------------------------------|--------------------------------------|--------------------------------|--------------------------------|---------------------|----|----------|---|
|                      | 1                         | 1                                  | 2                                    | 2                              |                                |                     |    |          |   |
|                      | 1                         | 1                                  | 2                                    | 2                              |                                |                     |    |          |   |
|                      |                           |                                    |                                      |                                |                                |                     |    |          |   |
|                      |                           |                                    |                                      |                                |                                |                     |    |          |   |
|                      |                           |                                    |                                      |                                |                                |                     |    |          |   |
|                      |                           |                                    |                                      |                                |                                |                     |    |          |   |
|                      |                           |                                    |                                      |                                |                                |                     |    |          |   |
|                      |                           |                                    |                                      |                                |                                |                     |    |          |   |
| Clic<br>Clic<br>Clic | sk, ho<br>sk, ho<br>sk ag | old and c<br>old and c<br>ain on a | Irag over<br>Irag over<br>n existing | Cells to<br>existing<br>Room t | create a<br>Room t<br>o clear. | a Room.<br>o expand | ł. |          |   |
|                      |                           |                                    |                                      |                                |                                |                     |    |          |   |
|                      | lear                      | AII                                |                                      |                                | 0                              | Cancel              |    | lext>    | ] |

3. Clique nas salas e altere os números conforme necessário, além de clicar no botão [Next].

| Room     | Combin    | er plus A | Automix  | er      |        | -     | × |
|----------|-----------|-----------|----------|---------|--------|-------|---|
|          |           |           | anan.    |         |        |       | I |
| 1        | 1         | 2         | 2        |         |        |       |   |
| [1]      | 1         | 2         | 2        |         |        |       |   |
|          |           |           |          |         |        |       |   |
|          |           |           |          |         |        |       |   |
|          |           |           |          |         |        |       |   |
|          |           |           |          |         |        |       |   |
|          |           |           |          |         |        |       |   |
|          |           |           |          |         |        |       |   |
| Click or | n assigne | d Cells t | o re-num | ber Roo | ms.    |       |   |
|          |           |           |          |         |        |       |   |
|          |           |           |          |         |        |       |   |
|          |           |           |          |         |        |       |   |
| Restart  | numberi   | ng        |          |         | Cancel | lext> | ] |

4. Defina [Total Microphones] como [6].

| Room     | n Comb   | oiner plu | is Auto   | mixer   |     |        |   |        | ×        |
|----------|----------|-----------|-----------|---------|-----|--------|---|--------|----------|
| Assign   | Microp   | hone Inp  | uts for e | each Ro | om. |        |   |        |          |
|          |          |           |           | -       |     |        |   |        |          |
| I otal M | licropho | ones 🧧    |           |         |     |        |   |        |          |
| Room     | 1        | 2         | 3         | 4       | 5   | 6      | 7 | 8      | <u> </u> |
| Mic1     |          |           |           |         |     |        |   |        |          |
| Mic2     |          |           |           |         |     |        |   |        |          |
| Mic3     |          |           |           |         |     |        |   |        |          |
| Mic4     |          |           |           |         |     |        |   |        |          |
| Mic5     |          |           |           |         |     |        |   |        | _        |
| Mic6     |          |           |           |         |     |        |   |        |          |
| Mic7     |          |           |           |         |     |        |   |        |          |
| Mic8     |          |           |           |         |     |        |   |        |          |
| Mic9     |          |           |           |         |     |        |   |        |          |
| Mic10    |          |           |           |         |     |        |   |        |          |
| Mic11    |          |           |           |         |     |        |   |        |          |
| Mic12    |          |           |           |         |     |        |   |        |          |
| Mic13    |          |           |           |         |     |        |   |        |          |
| Mic14    |          |           |           |         |     |        |   |        |          |
| Mic15    |          |           |           |         |     |        |   |        |          |
| Mic16    |          |           |           |         |     |        |   |        | Ψ.       |
|          |          |           |           |         |     |        |   |        |          |
|          |          |           |           |         |     | Cancel |   | Create |          |
|          |          |           |           |         |     |        |   |        | _        |

| Total Mi | cropho | nes 🥫 | •        | •   |   |   |   |   |   |
|----------|--------|-------|----------|-----|---|---|---|---|---|
| Room     | 1      | 2     | 3        | 4   | 5 | 6 | 7 | 8 | - |
| Mic1     |        |       |          |     |   |   |   |   |   |
| Mic2     |        |       |          |     |   |   |   |   |   |
| Mic3     |        |       | <u> </u> |     |   |   |   |   |   |
| Mic4     |        |       |          |     |   |   |   |   |   |
| Mic5     |        |       |          |     |   |   |   |   | = |
| Mic6     |        |       |          |     |   |   |   |   |   |
| Mic7     |        |       |          | Į., |   |   |   |   |   |
| Mic8     |        |       |          |     |   |   |   |   |   |
| Mic9     |        |       |          |     |   |   |   |   |   |
| Mic10    |        |       |          |     |   |   |   |   |   |
| Mic11    |        |       |          |     |   |   |   |   |   |
| Mic12    |        |       |          |     |   |   |   |   |   |
| Mic13    |        |       |          |     |   |   |   |   |   |
| Mic14    |        |       |          |     |   |   |   |   |   |
| Mic15    |        |       |          |     |   |   |   |   |   |
| Mic16    |        |       |          |     |   |   |   |   | Ŧ |

#### 5. Clique nos espaços para alocar Mic4, Mic5 e Mic6 para a Sala 2.

#### 6. Clique no botão [Create].

"Room Combiner plus Automixer" é colocado na planilha de design.

| Room Combine | r plus Automixer |
|--------------|------------------|
|              | >                |
| 53/153       | 10.555 552       |
|              |                  |
|              | 10.55 5.2        |
|              |                  |
|              | 4351 352         |
|              | 11111            |
| 514151 N     | 4455 532         |
|              |                  |

7. Clique na porta "Room Combiner plus Automixer" e no botão localizado à direita da área de edição na área de edição "Properties".

A caixa de diálogo "Port Name" será exibida.

| IN        | Port Name | OUT    | Port Name |
|-----------|-----------|--------|-----------|
| 1         |           | Room 1 |           |
| 2         |           | Room2  |           |
| 3         |           |        |           |
| 4         |           |        |           |
| 5         |           |        |           |
| 6         |           |        |           |
| Local In1 |           |        |           |
| Local In2 |           |        |           |
| BGM1      |           |        |           |
| BGM2      |           |        |           |
| BGM3      |           |        |           |
| BGM4      |           |        |           |
| Paging    |           |        |           |

#### 8. Clique no botão [Set Default Name].

Um nome padrão é inserido como o nome da porta.

| IN        | Port Name | OUT    | Port Name |
|-----------|-----------|--------|-----------|
| 1         | 1         | Room 1 | Room1     |
| 2         | 2         | Room2  | Room2     |
| 3         | 3         |        |           |
| 4         | 4         |        |           |
| 5         | 5         |        |           |
| 6         | 6         |        |           |
| Local In1 | Local In1 |        |           |
| Local In2 | Local In2 |        |           |
| BGM1      | BGM1      |        |           |
| BGM2      | BGM2      |        |           |
| BGM3      | BGM3      |        |           |
| BGM4      | BGM4      |        |           |
| Paging    | Paging    |        |           |

**9.** Altere o nome da porta Room 1 para Room A, Room 2 para Room B e clique no botão [OK].

| IN        | Port Name | OUT    | Port Name |
|-----------|-----------|--------|-----------|
| 1         | 1         | Room 1 | Room A    |
| 2         | 2         | Room2  | Room B    |
| 3         | 3         |        |           |
| 4         | 4         |        |           |
| 5         | 5         |        |           |
| 6         | 6         |        |           |
| Local In1 | Local In1 |        |           |
| Local In2 | Local In2 |        |           |
| BGM1      | BGM1      |        |           |
| BGM2      | BGM2      |        |           |
| BGM3      | BGM3      |        |           |
| BGM4      | BGM4      |        |           |
| Paging    | Paging    |        |           |

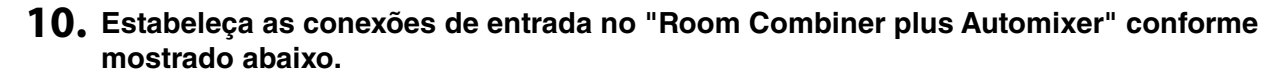

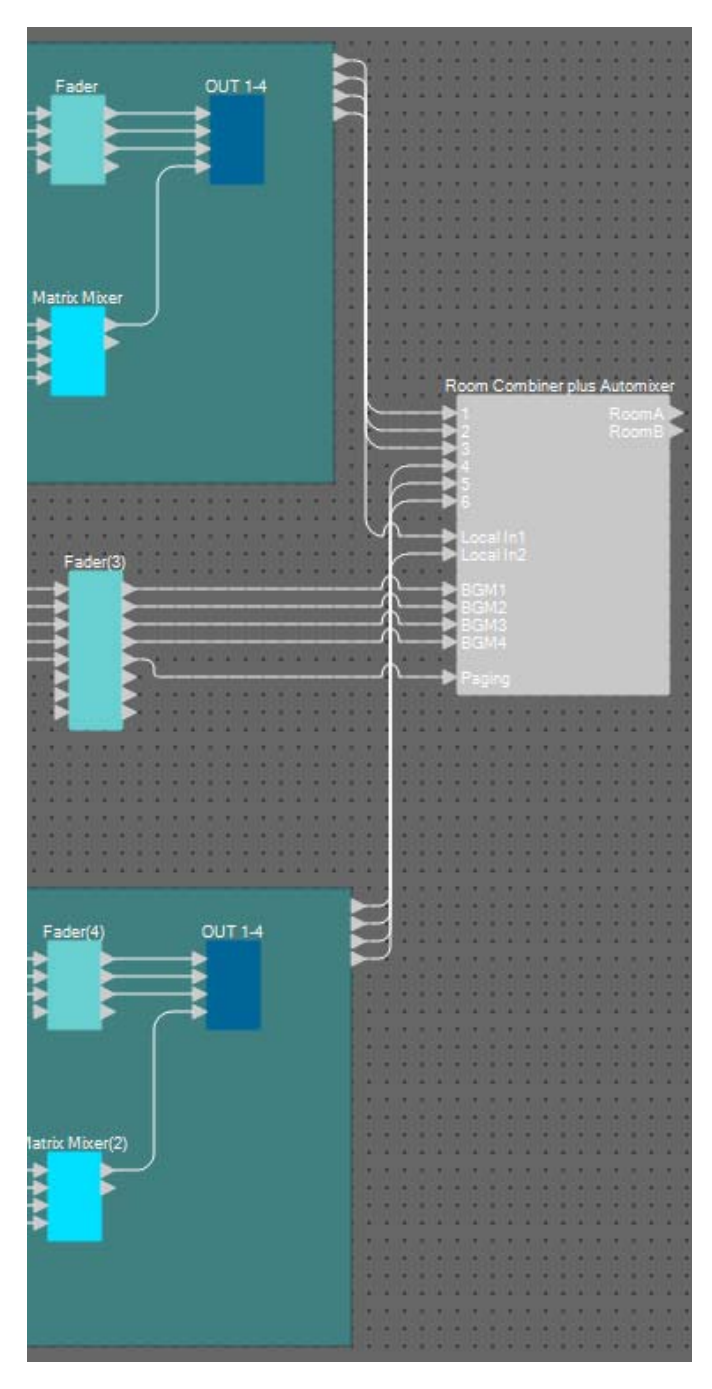

| Componente/bloco<br>de origem | Número<br>da porta | Porta de entrada de<br>Room Combiner plus<br>Automixer |
|-------------------------------|--------------------|--------------------------------------------------------|
| Sala A                        | 1                  | 1                                                      |
| Sala A                        | 2                  | 2                                                      |
| Sala A                        | 3                  | 3                                                      |
| Sala B                        | 1                  | 4                                                      |
| Sala B                        | 2                  | 5                                                      |
| Sala B                        | 3                  | 6                                                      |
| Sala A                        | 4                  | Local In1                                              |
| Sala B                        | 4                  | Local In2                                              |
| Fader(3)                      | 1                  | BGM1                                                   |
| Fader(3)                      | 2                  | BGM2                                                   |
| Fader(3)                      | 3                  | BGM3                                                   |
| Fader(3)                      | 4                  | BGM4                                                   |
| Fader(3)                      | 5                  | Paging                                                 |

#### Como colocar e conectar componentes de "Room Combiner plus Automixer" a saídas analógicas

Aqui iremos colocar e conectar os componentes necessários do "Room Combiner plus Automixer" às saídas analógicas.

- **1.** Coloque os componentes mostrados abaixo os arrastando da área "Components" e os soltando na planilha Design.
  - "Fader" (2 CH)
  - "PEQ" (MONO, 6 BAND)  $\times 2$
  - "Speaker Processor" (1 direção) × 2
  - "ANALOG OUT"

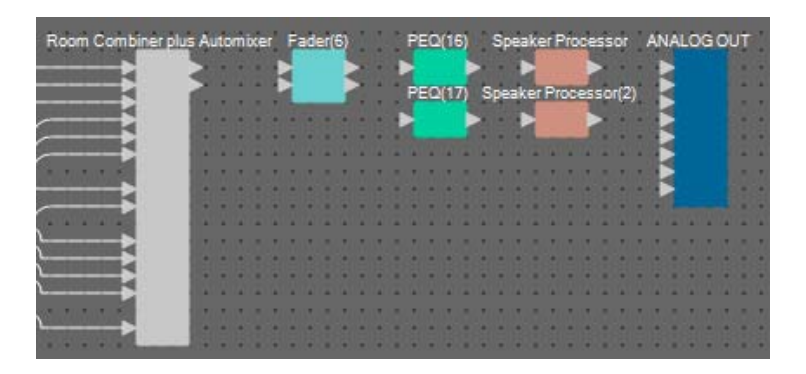

2. Estabeleça as conexões do "Room Combiner plus Automixer" com o "ANALOG OUT".

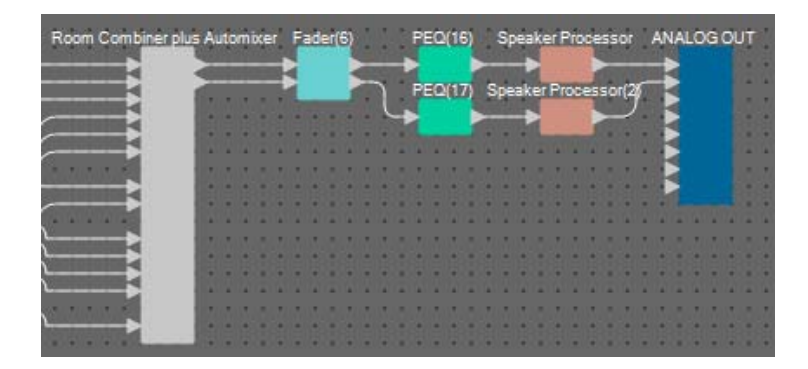

#### 3. Clique duas vezes em "ANALOG OUT".

O editor de componentes "ANALOG OUT" será exibido.

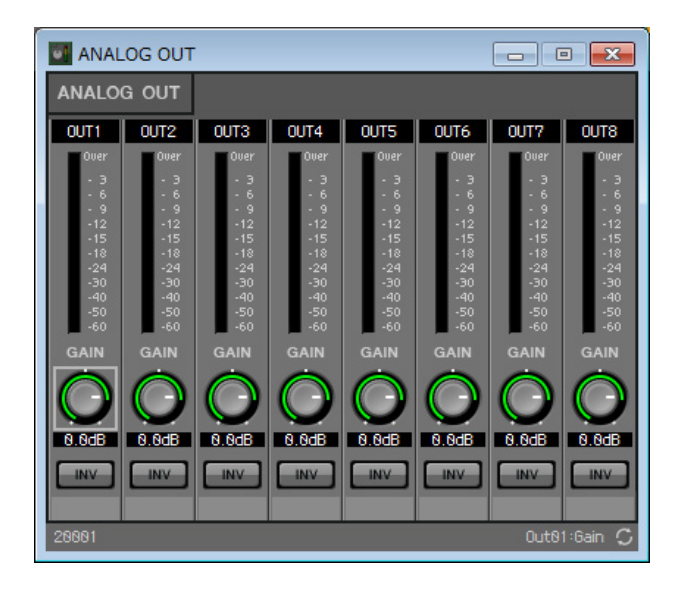

4. Defina o nome da porta de OUT 1 como "Room A", e o nome da porta de OUT 2 como "Room B".

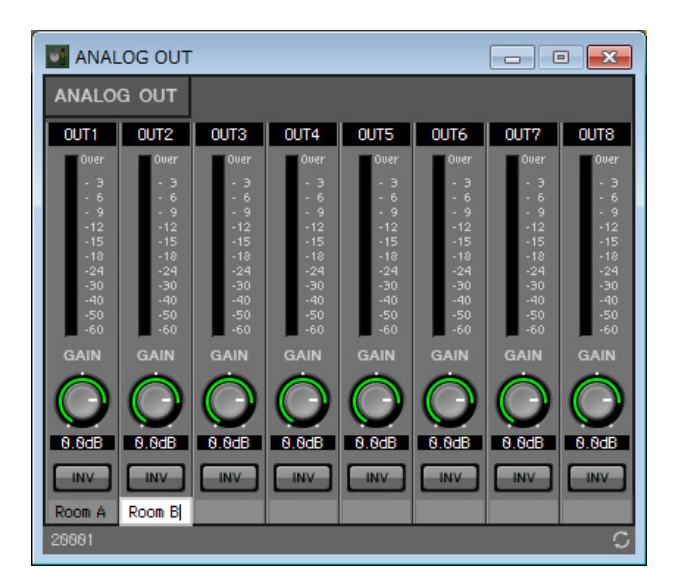

5. Clique no botão [x] no canto superior direito para fechar o editor de componentes.

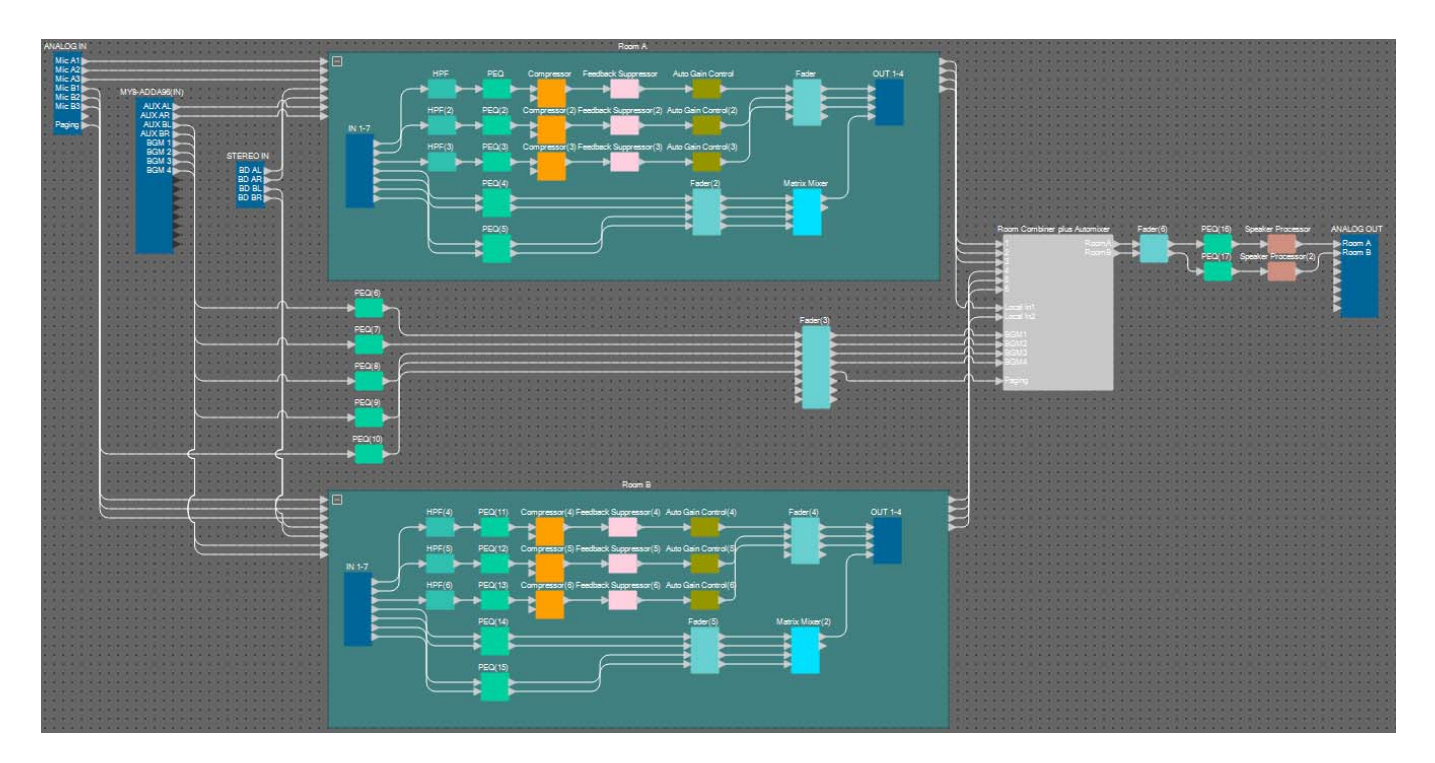

Você já concluiu a colocação e a conexão dos componentes. Altere a colocação dos componentes e substitua a fiação conforme necessário.

#### Compilação

Isso analisa a colocação e a ligação dos componentes no MRX para determinar se existe algum problema.

# 1. Clique no botão da ferramenta [Compile] ( Herricompile ).

Inicie a análise.

#### 2. Confirme os resultados da análise.

Caso a mensagem "Completed successfully" seja exibida no campo "Message", não houve problemas. Caso um problema tenha sido detectado, clique no botão [Detail] para verificar como resolver o problema e corrigi-lo.

| Compile             |          |  |   | ×        |
|---------------------|----------|--|---|----------|
|                     |          |  |   | Detail > |
| Ballroom            |          |  |   |          |
| Message             |          |  |   |          |
| Compile Successful. |          |  |   |          |
|                     |          |  |   |          |
|                     |          |  |   |          |
| 01 MRX7-D           |          |  |   |          |
| DSP                 |          |  |   |          |
| Processing          | 49%      |  |   |          |
| Memory              | 1%       |  |   |          |
| Connections         | OK       |  |   |          |
| Latency(44.1kHz)    | 3.12ms   |  |   |          |
| Latency(48kHz)      | 2.87ms   |  |   |          |
| System Resource 1 U | sage 11% |  |   |          |
| System Resource2 U  | sage 13% |  |   |          |
|                     |          |  |   |          |
|                     |          |  | _ |          |
|                     |          |  |   | OK       |
|                     |          |  |   |          |

Você já concluiu a compilação.

#### Especificação de instantâneos

Neste exemplo, acionaremos uma chave DCP para alternar salas divididas e combinadas. Embora possa simplesmente chamar as predefinições de salas divididas e salas combinadas, respectivamente, você pode fazer alterações rápidas nas configurações simplesmente ligando e desligando o botão de combinação no editor "Room Combiner plus Automixer", em vez de chamar todos os parâmetros.

Agora explicaremos como criar um instantâneo.

#### 1. Abra a área "Parameter Sets" no lado esquerdo do MRX Designer.

|         | Components                           |           |
|---------|--------------------------------------|-----------|
|         | Parameter Sets                       | 무 ×       |
| Etapa 2 | New Add Device                       | Delete    |
|         |                                      |           |
|         | Click 'New' button to create<br>Set. | Parameter |
|         | Snapshot                             |           |
|         | Store Recall                         | Clear     |
|         | NU Name                              |           |
|         | ග Parameter Link Grou                | p         |
|         | ග Gang Edit Group                    | 90<br>    |

#### 2. Clique no botão [New].

Uma caixa de diálogo para definir o nome do conjunto de parâmetros será exibida.

| 🔣 Parameter Set       | <b>X</b>       |
|-----------------------|----------------|
| Name<br>Param. Set(1) |                |
| <u><u>o</u>k</u>      | <u>C</u> ancel |

#### 3. Insira [Room Combine] e clique no botão [OK].

Um conjunto de parâmetros chamado "Room Combine" será exibido na área "Parameter Sets".

| 📳 Paramet | ter Sets   | 무 ×    |
|-----------|------------|--------|
| New       | Add Device | Delete |
| Duplicate | ]          |        |
| ΞΞ        |            |        |
| 🗗 Roon    | n Combine  |        |
|           |            |        |

#### 4. Clique duas vezes em "Room Combiner plus Automixer".

O editor de componentes "Room Combiner plus Automixer" será exibido.

| Room Combin | er plus Automi | ixer   |                             |
|-------------|----------------|--------|-----------------------------|
| Room        | ,              | Room 2 |                             |
| Room 1      |                | Room 2 | Dugan Automixe <del>r</del> |
|             |                |        | ROOM COMBINE                |
|             |                |        | Room 1+2                    |
|             |                |        |                             |
|             |                |        |                             |
| 38899       |                |        | 1+2:On 💭                    |

Mantendo a tecla <Ctrl>, arraste e solte o botão [Room 1+2] ( ) em [Room Combine] na área "Parameter Sets".

Os parâmetros de 1+2 serão registrados no conjunto de parâmetros "Room Combine".

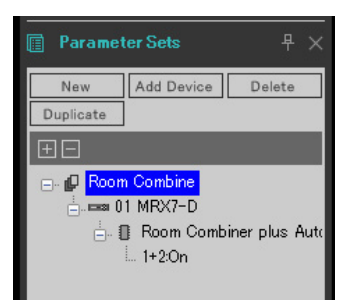

6. Para criar um instantâneo das salas divididas usando o Room Combiner, clique no "Snapshot" número 01, enquanto as salas mantêm duas cores diferentes no editor de componentes "Room Combiner plus Automixer".

| oshot |              |                              |
|-------|--------------|------------------------------|
| tore  |              | Clear                        |
| Name  |              | Fade Time                    |
|       |              |                              |
|       |              |                              |
|       |              |                              |
|       |              |                              |
|       |              |                              |
|       |              |                              |
|       |              |                              |
|       |              |                              |
|       |              |                              |
|       |              |                              |
|       |              |                              |
|       |              |                              |
|       | tore<br>Name | oshot<br>tore Recall<br>Name |

#### 7. Clique no botão [Store].

Uma caixa de diálogo para definir o nome do instantâneo será exibida.

| III Snapshot                     | <b>—</b>       |
|----------------------------------|----------------|
| Name<br><mark>Snapshot 01</mark> |                |
| <u> </u>                         | <u>C</u> ancel |

#### 8. Insira [Split] e clique no botão [OK].

Um instantâneo chamado [Split] será exibido em "Snapshot".

| Snaj | pshot |        |           |
|------|-------|--------|-----------|
| S    | itore | Recall | Clear     |
| No   | Name  |        | Fade Time |
| 01   | Split |        | 0:00:00.0 |
| 02   |       |        |           |
| 03   |       |        |           |
| 04   |       |        |           |
| 05   |       |        |           |

9. Para criar um instantâneo das salas combinadas com o Room Combiner, clique no botão [Room 1+2] ( ) no editor de componentes "Room Combiner plus Automixer".

As salas serão combinadas.

| 💽 Room Combiner plus Au | tomixer | - • ×                       |
|-------------------------|---------|-----------------------------|
| Room 1                  | Room 2  |                             |
| Room 1                  | Room 2  | Dugan Automixe <del>r</del> |
|                         |         | ROOM COMBINE                |
|                         |         | Room 1+2                    |
| 38899                   |         | 1+2:On 🗘                    |

10. Clique no "Snapshot" número 02, enquanto as salas mantêm as mesmas cores no editor de componentes "Room Combiner plus Automixer".

| Snapshot |       |  |           |  |
|----------|-------|--|-----------|--|
| Store    |       |  |           |  |
| No       | Name  |  | Fade Time |  |
| 01       | Split |  | 0:00:00.0 |  |
| 02       |       |  |           |  |
| 03       |       |  |           |  |
| 04       |       |  |           |  |
| 05       |       |  |           |  |

#### 11. Clique no botão [Store].

Uma caixa de diálogo para definir o nome do instantâneo será exibida.

| 🛄 Snapshot          | ×              |
|---------------------|----------------|
| Name<br>Spansbot 02 |                |
|                     | <u>C</u> ancel |
|                     |                |
# 12. Insira [Combined] e clique no botão [OK].

Um instantâneo chamado [Combined] será exibido em "Snapshot".

| Snapshot |             |           |  |  |  |  |  |
|----------|-------------|-----------|--|--|--|--|--|
| S        | tore Recall | Clear     |  |  |  |  |  |
| No       | Name        | Fade Time |  |  |  |  |  |
| 01       | Split       | 0:00:00.0 |  |  |  |  |  |
| 02       | Combined    | 0:00:00.0 |  |  |  |  |  |
| 03       |             |           |  |  |  |  |  |
| 04       |             |           |  |  |  |  |  |
| 05       |             |           |  |  |  |  |  |

Você já concluiu a configuração dos instantâneos. Quando você chamar o instantâneo [Split], a sala será dividida; e quando você chamar o instantâneo [Combined], as salas serão combinadas.

# Configuração de um grupo de links de parâmetro

Neste exemplo, veremos como você pode evitar o uso desnecessário de chaves e botões giratórios DCP, atribuindo um único atenuador a um par estéreo de entradas (como um reprodutor de Blu-Ray ou AUX In) ou criando um único botão ON para L e R.

Aqui criaremos um grupo de links de parâmetro que vincula vários parâmetros como níveis ou ON/OFF, de maneira que possamos alterar vários parâmetros ao mesmo tempo com um botão giratório ou botão DCP.

Assim como acontece com instantâneos, os grupos de links de parâmetro são registrados arrastando e soltando ao mesmo tempo em que a tecla <Ctrl> é mantida pressionada. Porém, nesse exemplo, usaremos um método diferente, porque existe um total de 24 parâmetros a serem alterados. A mesma operação pode ser usada com instantâneos.

# **1.** Abra a área "Parameter Link Group" no lado esquerdo do MRX Designer, para verificar os parâmetros registrados.

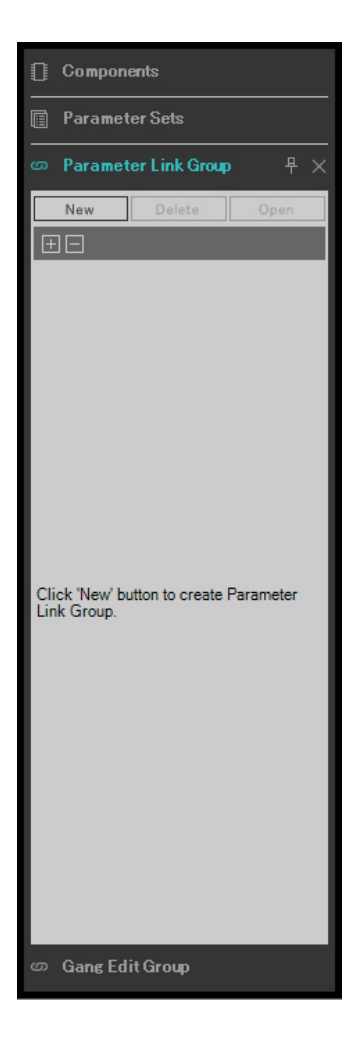

2. Abra a área "Parameter" no lado direito do MRX Designer.

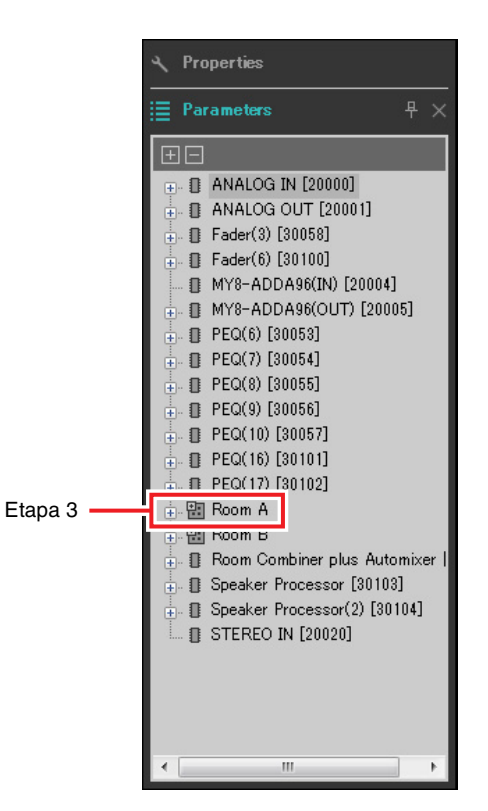

**3.** Como o nível AUX da Sala A é ajustado usando-se "Fader(2)" da Sala A, abra [Room A]  $\rightarrow$  [Fader(2)] na área "Parameters".

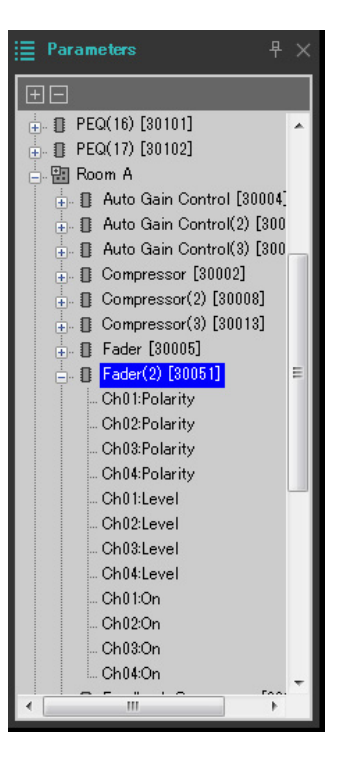

# **4.** Depois de clicar em [Ch03:Level], mantenha a tecla <Ctrl> pressionada e clique em [Ch04:Level].

Você pode selecionar vários itens mantendo a tecla <Ctrl> pressionada e clicando.

Para selecionar parâmetros contínuos, clique no parâmetro inicial, mantenha a tecla <Shift> pressionada e clique no parâmetro final.

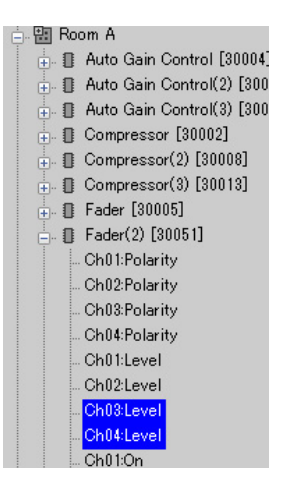

**5.** Clique com o botão direito do mouse e selecione [Add to Parameter Link Group]  $\rightarrow$  [Add New Group].

Uma caixa de diálogo para definir o nome do grupo de links do parâmetro será exibida.

| 📗 Parameter Link Group 🛛 💽 |
|----------------------------|
| Name<br>Link Group(1)      |
| <u>OK</u> <u>C</u> ancel   |

### 6. Insira [RoomA Aux Level] e clique no botão [OK].

O grupo [Room A Aux Level] será gerado na área "Parameter Link Group", e o editor Link Master será exibido.

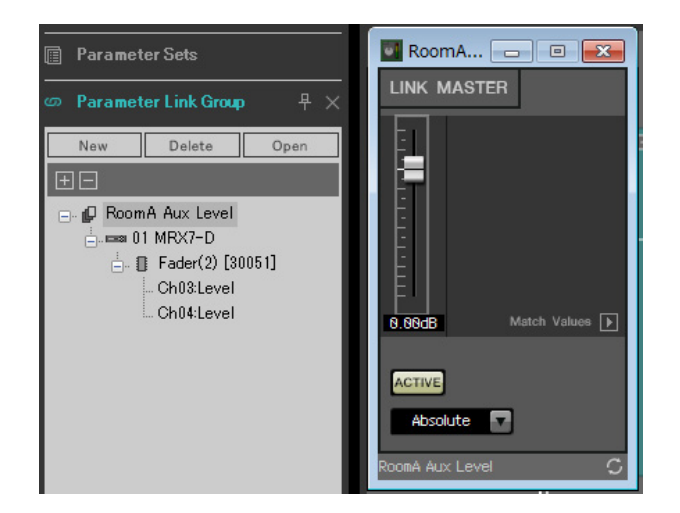

7. Selecione [Absolute] na caixa de combinação do editor Link Master.

# 8. Clique duas vezes em "Fader(2)" da Sala A.

O editor de componentes "Fader(2)" será exibido.

- **9.** Mova o atenuador no editor Link Master e confirme se os canais 3 e 4 no editor de componentes "Fader(2)" estão vinculados.
- **10.** Clique nos botões [×] no canto superior direito do editor Link Master e do editor de componentes "Fader(2)" para fechar o editor e o editor de componentes.

Repita as etapas de 2 a 10 para criar os grupos de links de parâmetro a seguir.

| Nome do grupo de links de<br>parâmetro | Componentes                  | Parâmetros   | Configurações da caixa de<br>combinação<br>do editor Link Master |  |
|----------------------------------------|------------------------------|--------------|------------------------------------------------------------------|--|
| Boom A BD Level                        | [Boom A] > [Eader(2)]        | Ch01:Level   | Absolute                                                         |  |
|                                        |                              | Ch02:Level   | Absolute                                                         |  |
|                                        |                              | Ch01:On      |                                                                  |  |
|                                        | [Boom A] [Eader(2)]          | Ch02:On      | Opposite                                                         |  |
|                                        |                              | Ch03:On      | Opposite                                                         |  |
|                                        |                              | Ch04:On      |                                                                  |  |
|                                        |                              | In01Out01:On |                                                                  |  |
| Room Matrix On/Off                     | [Poom A] > [Matrix Miyor]    | In02Out01:On | Equal                                                            |  |
|                                        |                              | In03Out01:On |                                                                  |  |
|                                        |                              | In04Out01:On |                                                                  |  |
| Beem P Aux Level                       | [Deem D] > [Feder(5)]        | Ch03:Level   | Absolute                                                         |  |
| HOUTID AUX Level                       |                              | Ch04:Level   |                                                                  |  |
| PoomB BD Loval                         | [Poom B] > [Eador(5)]        | Ch01:Level   | Absolute                                                         |  |
|                                        |                              | Ch02:Level   |                                                                  |  |
|                                        |                              | Ch01:On      |                                                                  |  |
|                                        | [Boom B] > [Eader(5)]        | Ch02:On      | Opposite                                                         |  |
|                                        |                              | Ch03:On      | Opposite                                                         |  |
|                                        |                              | Ch04:On      |                                                                  |  |
|                                        |                              | In01Out01:On |                                                                  |  |
| BoomB Matrix On/Off                    | [Boom B] \ [Matrix Mixer(2)] | In02Out01:On | Faual                                                            |  |
|                                        |                              | In03Out01:On |                                                                  |  |
|                                        |                              | In04Out01:On |                                                                  |  |

Este grupo de links de parâmetro alterna [Room BD-AUX On/Off] para AUX ou BD. Isso desligará os canais de atenuador 3/4 quando os canais 1/2 estiverem ligados e os canais de atenuador 3/4 quando os canais 1/2 estiverem desligados.

Você já concluiu a configuração do grupo de links de parâmetro.

# Definição das configurações DCP

Aloca parâmetros para DCP4V4S e DCP4S em cada sala, de maneira que eles possam ser alterados operando-se uma chave ou um botão giratório.

Defina o nome da biblioteca como "Room Split" caso a sala seja dividida e como "Room Combine" caso as salas sejam combinadas.

Aloque os parâmetros a seguir às chaves e aos botões giratórios. (As etapas para alocar parâmetros serão explicadas posteriormente.)

## Parâmetros "Room Split"

| DCP          | Chave/botão<br>giratório | Grupo de links de componente, instantâneo ou<br>parâmetro que inclua o parâmetro definido | Parâmetros                                     |
|--------------|--------------------------|-------------------------------------------------------------------------------------------|------------------------------------------------|
| DCP4V4S para | Chave 1                  | Room Combiner plus Automixer                                                              | Botão Mics [ON] para Sala 1                    |
| Sala A       | Chave 2                  | Room Combiner plus Automixer                                                              | Botão BGM [ON] para Sala 1                     |
|              | Chave 3                  | RoomA BD-AUX On/Off para grupo de links de<br>parâmetro                                   | Botão [ON] para Link Master                    |
|              | Chave 4                  | RoomA Matrix On/Off para grupo de links de<br>parâmetro                                   | Botão [ON] para Link Master                    |
|              | Botão giratório 1        | Room Combiner plus Automixer                                                              | Botões giratórios Mics para Sala 1             |
|              | Botão giratório 2        | Room Combiner plus Automixer                                                              | Botões giratórios BGM para Sala 1              |
|              | Botão giratório 3        | RoomA BD Level para grupo de links de parâmetro                                           | Atenuador do Link Master                       |
|              | Botão giratório 4        | RoomA Aux Level para grupo de links de parâmetro                                          | Atenuador do Link Master                       |
| DCP4S para   | Chave 1                  | Predefinição                                                                              | 01 Split *                                     |
| Sala A       | Chave 2                  | Predefinição                                                                              | 02 Combine *                                   |
|              | Chave 3                  | Room Combiner plus Automixer                                                              | Lista de BGMs da Sala 1 (Inc/Upper<br>Limit=4) |
|              | Chave 4                  | Room Combiner plus Automixer                                                              | Lista de BGMs da Sala 1 (Dec)                  |
| DCP4V4S para | Chave 1                  | Room Combiner plus Automixer                                                              | Botão Mics [ON] para Sala 2                    |
| Sala B       | Chave 2                  | Room Combiner plus Automixer                                                              | Botão BGM [ON] para Sala 2                     |
|              | Chave 3                  | RoomB BD-AUX On/Off para grupo de links de<br>parâmetro                                   | Botão [ON] para Link Master                    |
|              | Chave 4                  | RoomB Matrix On/Off para grupo de links de<br>parâmetro                                   | Botão [ON] para Link Master                    |
|              | Botão giratório 1        | Room Combiner plus Automixer                                                              | Botões giratórios Mics para Sala 2             |
|              | Botão giratório 2        | Room Combiner plus Automixer                                                              | Botões giratórios BGM para Sala 2              |
|              | Botão giratório 3        | RoomB BD Level para grupo de links de parâmetro                                           | Atenuador do Link Master                       |
|              | Botão giratório 4        | RoomB Aux Level para grupo de links de parâmetro                                          | Atenuador do Link Master                       |
| DCP4S para   | Chave 1                  | Predefinição                                                                              | 01 Split *                                     |
| Sala B       | Chave 2                  | Predefinição                                                                              | 02 Combine *                                   |
|              | Chave 3                  | Room Combiner plus Automixer                                                              | Lista de BGMs da Sala 2 (Inc/Upper<br>Limit=4) |
|              | Chave 4                  | Room Combiner plus Automixer                                                              | Lista de BGMs da Sala 2 (Dec)                  |

\* A predefinição não foi configurada no momento. Assim, apenas o número predefinido é exibido. Chamando a predefinição, você poderá dizer qual predefinição foi chamado observando o indicador na chave DCP4S. (Ao usar a chave DCP para ligar e desligar o botão Combine, você não poderá dizer se ele está ligado ou desligado apenas olhando o DCP.)

Para os parâmetros "Room Combine", use os parâmetros "Room Split", mas altere os caracteres em vermelho para "1" ou "A".

Agora explicaremos como definir os parâmetros da chave 1 (parâmetro) do DCP4V4S e da chave 1 (predefinição) do DCP4S na Sala A. Desta vez, explicaremos como fazer isso arrastando e soltando os parâmetros mantendo a tecla <Ctrl> pressionada usando o editor de componentes etc.; porém, você também pode arrastar e soltar na área "Parameters" mantendo pressionada a tecla <Ctrl>.

# 1. Selecione [Digital Control Panel] no menu [Controller].

A caixa de diálogo "Digital Control Panel" será exibida.

| 🔣 Digital Control Panel                                                                                                    |                          |                                                                                                    |                |       |
|----------------------------------------------------------------------------------------------------|--------------------------|----------------------------------------------------------------------------------------------------|----------------|-------|
| Library                                                                                                    | 01 MRX7-D 🔻              | Room A DCP4V4S 🔻                                                                                                    |                |       |
| Save Load                                                                                                    | DCP4V4S-US/EU            | Parameter Assign Dimmer & Lock                                                                                                    | Source Select  | =     |
| No.         Name           01         [No Data]            02         [No Data]            03         [No Data]            04         [No Data]            04         [No Data]            05         [No Data]            06         [No Data]            07         [No Data]            08         [No Data]            09         [No Data]            10         [No Data]            11         [No Data]            12         [No Data]            13         [No Data]            14         [No Data]            15<[No Data] |                          | FUNCTION     I       1     No Assign       2     No Assign       3     No Assign       4     No Assign         Knob         FUNCTION       1     No Assign | DEVICE PARAMET | TER   |
| 17 [No Data]<br>18 [No Data]<br>19 [No Data]<br>20 [No Data]<br>21 [No Data]<br>Copy Paste Clear                                                                                                    |                          | 2     No Assign       3     No Assign       4     No Assign                                                                                                |                |       |
| To apply the settings, associ<br>and then recall the Preset.                                                                                                    | ate the Library with a F | eset in the Preset dialog,                                                                                                    |                | Close |

# 2. Clique duas vezes em "Room Combiner plus Automixer".

O editor "Room Combiner plus Automixer" será exibido.

| Room Combiner plus Au | tomixer |                             |
|-----------------------|---------|-----------------------------|
| Room 1                | Room 2  |                             |
| Room 1                | Room 2  | Dugan Automixe <del>r</del> |
|                       |         | ROOM COMBINE                |
|                       |         | Room 1+2                    |
| 38899                 |         | 1+2:0n 🗘                    |

### 3. Clique duas vezes em "Room 1" ou "Room 2".

A janela de configuração do parâmetro do Combiner será exibida.

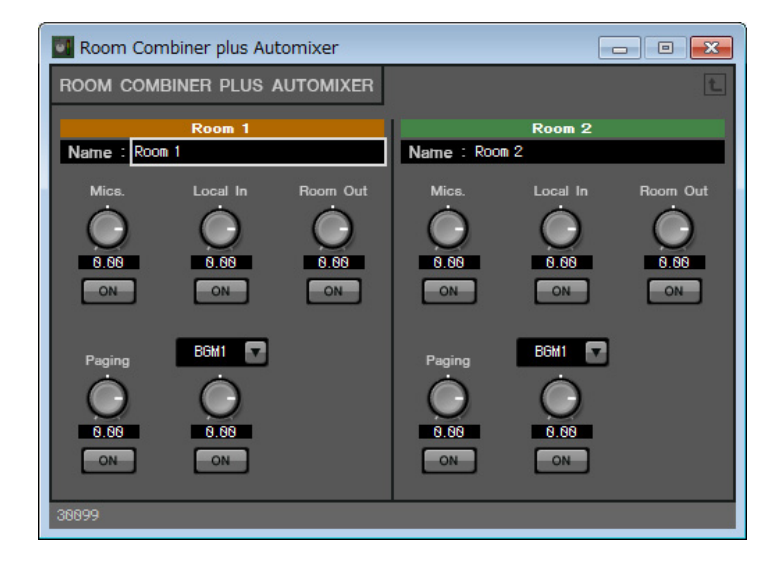

### 4. Ligue todos os botões [ON].

Como os botões permanecem desligados por padrão, você não conseguirá ouvir sons.

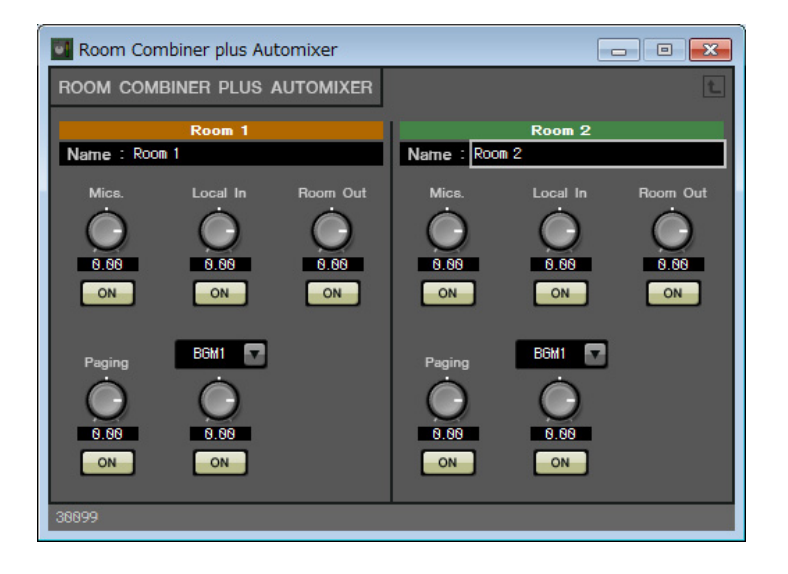

### 5. Clique no botão "Switch" [1] da caixa de diálogo "Digital Control Panel".

A caixa de diálogo "Settings" será exibida.

| 1 MRX7-D/0 Room A D                                                                               | CP4V4S Settings (Switch1) |        |   |            |     |            | ×   |
|---------------------------------------------------------------------------------------------------|---------------------------|--------|---|------------|-----|------------|-----|
| FUNCTION                                                                                          |                           | DEVICE |   | PARAMETER1 |     | PARAMETER2 |     |
| No Assign<br>SD Play<br>Preset Recall<br>MRX Parameter<br>MRX Parameter Sets<br>MRX Source Select | *                         | •      | * |            | *   |            | *   |
|                                                                                                   | -                         | -      | - |            | -   |            | -   |
|                                                                                                   |                           |        |   |            | ☯ [ | OK Can     | cel |

## 6. Clique em [MRX Parameter] em "FUNCTION".

A tela muda para uma tela na qual você pode registrar o [MRX Parameter].

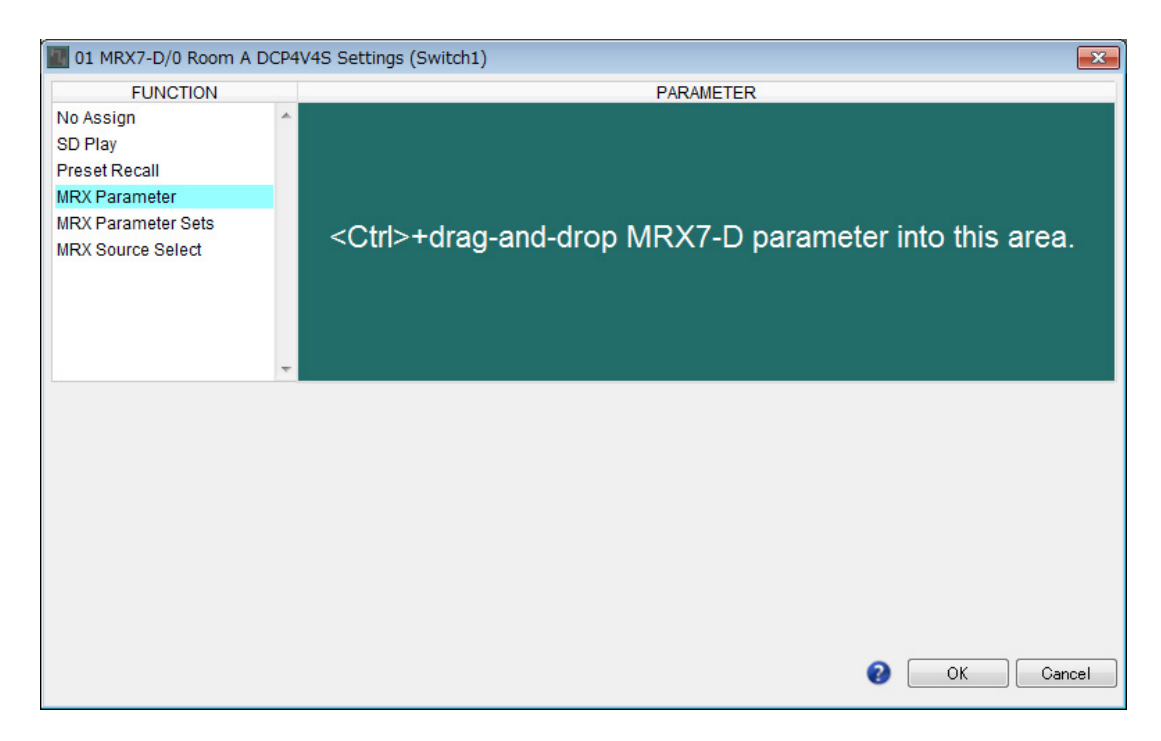

7. Arraste e solte o botão Mics [ON] da Sala 1 na janela de configurações de parâmetro do Combiner para a área "PARAMETER" na caixa de diálogo "Settings" ao mesmo tempo em que se mantém pressionada a tecla <Ctrl>.

Isso registrará o botão Mics [ON] da Sala 1.

| 01 MRX7-D/0 Room A I                    | DCP4 | V4S Settings (Switch1)                                       |
|-----------------------------------------|------|--------------------------------------------------------------|
| FUNCTION                                |      | PARAMETER                                                    |
| No Assign<br>SD Play<br>Preset Recall   | *    |                                                              |
| MRX Parameter Sets<br>MRX Source Select |      | Room Combiner plus Automixer<br>Room01:Mics:On               |
|                                         | -    | <ctrl>+drag-and-drop MRX7-D parameter into this area.</ctrl> |
|                                         |      |                                                              |
|                                         |      | OK Cancel                                                    |

## 8. Clique no botão [OK].

A caixa de diálogo "Digital Control Panel" será exibida, com o botão Mics [ON] da Sala 1 registrada.

| 📕 Dig   | ital Control Panel       |                           |                           |          |            |               |                       |
|---------|--------------------------|---------------------------|---------------------------|----------|------------|---------------|-----------------------|
| Libra   | ry                       | 01 MRX7-D 🔻               | 0 Room A DCP4V4S          | •        |            |               |                       |
| <u></u> | ive Load                 |                           | Parameter Assign          | Dimmer 8 | & Lock     | Source Select | ∟ ≡                   |
| No.     | Name                     | DCP4V4S-US/EU             | Switch                    |          |            |               |                       |
| 01      | [No Data]                |                           |                           | FUNCTION | DEVIC      | E PAI         | RAMETER               |
| 02      | [No Data]                |                           |                           | oromotor | 01 MDV7 D  | Boom Combine  | n plue Automizer 1+0: |
| 03      | [No Data]                |                           |                           | arameter | UT MIRAT-D | Room Combine  | r plus Automixer_1+2  |
| 04      | [No Data]                |                           | 2 No As                   | sion     |            |               |                       |
| 05      | [No Data]                | ( <u>ener</u> )           | 2 110710                  | sign.    |            |               |                       |
| 00      | [No Data]                |                           | 3 No As                   | sian     |            |               |                       |
| 08      | [No Data]                |                           |                           | -        |            |               |                       |
| 09      | [No Data]                |                           | 4 No As                   | sign     |            |               |                       |
| 10      | [No Data]                |                           |                           |          |            |               |                       |
| 11      | [No Data]                |                           | - Kash                    |          |            |               | J                     |
| 12      | [No Data]                |                           | KNOD                      |          |            |               | î                     |
| 13      | [No Data]                |                           |                           | FUNCTION | DEVIC      | E PAI         | RAMETER               |
| 14      | [No Data]                |                           | 1 No As                   | sian     |            |               |                       |
| 15      | [No Data]                |                           |                           |          |            |               |                       |
| 16      | [No Data]                |                           | 2 No As                   | sign     |            |               |                       |
| 17      | [No Data]                |                           |                           |          |            |               |                       |
| 18      | [No Data]                |                           | 3 No As                   | sign     |            |               |                       |
| 19      | [No Data]                |                           |                           |          |            |               |                       |
| 21      | [No Data]                |                           | 4 No As                   | sign     |            |               |                       |
|         | [iso Data]               |                           |                           |          |            |               |                       |
| Cop     | y Paste Clear            |                           |                           |          |            |               |                       |
| To a    | oply the settings, assoc | iate the Library with a F | Preset in the Preset dial | oa.      |            |               |                       |
| and     | hen recall the Preset.   |                           |                           | - 21     |            |               | Ciose                 |
|         |                          |                           |                           |          |            |               |                       |

# 9. Registre os outros parâmetros conforme mostrado nas etapas de 2 a 7.

O editor Link Master do grupo de links de parâmetro pode ser exibido clicando-se com o botão direito do mouse no grupo de links de parâmetro e selecionando-se [Open Link Master] no menu contextual.

| 💹 Digital Control Panel                                     |                           |                  |              |             |               | <b>—</b>                    |
|-------------------------------------------------------------|---------------------------|------------------|--------------|-------------|---------------|-----------------------------|
| Library                                                     | 01 MRX7-D 🔻               | 0 Room A DCP4    | 4V4S -       |             |               |                             |
| Save Load                                                   |                           | Parameter As     | ssign Di     | mmer & Lock | Source Select |                             |
| No. Name                                                    | DCP4V4S-US/EU             | Switch           |              |             |               |                             |
| 01 [No Data]                                                |                           |                  | FUNCT        | ON DEVI     | CE            | PARAMETER                   |
| 02 [No Data]                                                |                           |                  | MRX Paramete | or 01 MRX7. | D Room Comb   | iner plus Automixer, Roo    |
| 03 [No Data]                                                |                           |                  | MICOT aramet |             | D Room Come   | inter plus Automixer_root   |
| 05 [No Data]                                                |                           | 2                | MRX Paramete | er 01 MRX7- | D Room Comb   | iner plus Automixer_Roo     |
| 06 [No Data]                                                |                           |                  |              |             |               |                             |
| 07 [No Data]                                                |                           | 3                | MRX Paramete | er          | RoomA BD-A    | AUX On/Off_On               |
| 08 [No Data]                                                |                           |                  |              |             | Deem Matri    | x 0.5/0# 0.5                |
| 09 [No Data]                                                |                           | 4                | MRA Paramet  | er          | RoomA Main    | x on/oil_on                 |
| 10 [No Data]                                                |                           | <u> </u>         |              |             |               |                             |
| 12 [No Data]                                                |                           | Knob             |              |             |               |                             |
| 13 [No Data]                                                |                           |                  | FUNCT        | ON DEVI     | CE            | PARAMETER                   |
| 14 [No Data]                                                |                           |                  | MRX Paramete | or 01 MRX7. | D Room Comb   | iner plus Automixer, Roo    |
| 15 [No Data]                                                |                           |                  | WICOT aramet |             | D Room Come   | inter plus Automixer_root   |
| 16 [No Data]                                                |                           | 2                | MRX Paramete | er 01 MRX7- | D Room Comb   | iner plus Automixer_Roo     |
| 17 [No Data]                                                |                           |                  |              |             |               |                             |
| 18 [No Data]                                                |                           | 3                | MRX Paramete | er          | RoomA BD L    | .evel_Level _ [ -∞dB - 10.0 |
| 20 [No Data]                                                |                           |                  |              |             | December 4    | and Long CondD. 40          |
| 21 [No Data]                                                |                           | 4                | MRA Paramete | er          | ROOMA AUX L   | _evel_Level_[-=dB - 10      |
|                                                             |                           | L                |              |             |               |                             |
| <u>C</u> opy <u>P</u> aste Cl <u>e</u> ar                   |                           | L                |              |             |               |                             |
| To apply the settings, assoc<br>and then recall the Preset. | iate the Library with a P | reset in the Pre | set dialog,  |             |               | Close                       |

# 10. Clique no N° 01 da "Library" e no botão [Save].

A caixa de diálogo "Save Library" será exibida.

| Save Library    |    | <b>—</b> |
|-----------------|----|----------|
| Name: Library01 |    |          |
| _               |    |          |
|                 | OK | Cancel   |

### **11.** Insira [Room Split] e clique no botão [OK].

Os dados serão registrados no Nº 01 da "Library".

| 🔣 Digital Control Panel                                  |                           |                            |          |           |                 | ×                                     |
|----------------------------------------------------------|---------------------------|----------------------------|----------|-----------|-----------------|---------------------------------------|
| Library                                                  | 01 MRX7-D 🔻               | 0 Room A DCP4V4S 🔻         |          |           |                 |                                       |
| Save Load                                                |                           | Parameter Assign           | Dimmer 8 | Lock      | Source Select   |                                       |
| No. Name                                                 | DCP4V4S-US/EU             | Switch                     |          |           |                 | · · · · · · · · · · · · · · · · · · · |
| 01 Room Split                                            |                           | FU                         | INCTION  | DEVICE    | PAR             | RAMETER                               |
| 02 [No Data]<br>03 [No Data]                             |                           | 1 MRX Par                  | ameter   | 01 MRX7-D | Room Combiner   | plus Automixer_Roo                    |
| 04 [No Data]<br>05 [No Data]                             |                           | 2 MRX Par                  | ameter   | 01 MRX7-D | Room Combiner   | plus Automixer_Roo                    |
| 06 [No Data]<br>07 [No Data]                             |                           | 3 MRX Par                  | ameter   |           | RoomA BD-AUX    | On/Off_On                             |
| 08 [No Data] =<br>09 [No Data]                           |                           | 4 MRX Par                  | ameter   |           | RoomA Matrix On | I/Off_On                              |
| 10 [No Data]                                             |                           | L                          |          |           |                 |                                       |
| 12 [No Data]                                             |                           | Knob                       |          |           |                 |                                       |
| 13 [No Data]                                             |                           | FU                         | INCTION  | DEVICE    | PAR             | AMETER                                |
| 14 [No Data]<br>15 [No Data]                             |                           | 1 MRX Par                  | ameter   | 01 MRX7-D | Room Combiner   | plus Automixer_Roo                    |
| 16 [No Data]<br>17 [No Data]                             |                           | 2 MRX Par                  | ameter   | 01 MRX7-D | Room Combiner   | plus Automixer_Roo                    |
| 18 [No Data]<br>19 [No Data]                             |                           | 3 MRX Par                  | ameter   |           | RoomA BD Level  | _Level _ [ -∞dB - 10.0                |
| 20 [No Data]<br>21 [No Data]                             |                           | 4 MRX Par                  | ameter   |           | RoomA Aux Leve  | I_Level _ [ -∞dB - 10                 |
| Copy Paste Clear                                         |                           | <u> </u>                   |          |           |                 | J                                     |
| To apply the settings, associand then recall the Preset. | iate the Library with a P | reset in the Preset dialog | •        |           |                 | Close                                 |

# **12.** Como "Room Split" e "Room Combine" são iguais para o DCP na Sala A, clique no N° 02 da "Library" e no botão [Save].

A caixa de diálogo "Save Library" será exibida.

| 🔣 Save L | ibrary   |    | <b>—</b> |
|----------|----------|----|----------|
| Name: 📘  | ibrary02 |    |          |
|          |          |    |          |
|          |          | OK | Cancel   |

## 13. Insira [Room Combine] e clique no botão [OK].

Os dados serão registrados no Nº 02 da "Library".

| 🔣 Digital Control Panel                                      |                          |                   |                            |           |                |                          |
|--------------------------------------------------------------|--------------------------|-------------------|----------------------------|-----------|----------------|--------------------------|
| Library                                                      | 01 MRX7-D 🔻              | 0 Room A DCP4     | V4S 🔻                      |           |                |                          |
| Save Load                                                    |                          | Parameter As      | neter Assign Dimmer & Lock |           | Source Select  |                          |
| No. Name                                                     | DCP4V4S-US/EU            | Switch            |                            |           |                |                          |
| 01 Room Split                                                |                          |                   | FUNCTION                   | DEVIC     | E PA           | RAMETER                  |
| 02 Room Combine<br>03 [No Data]                              |                          | 1                 | MRX Parameter              | 01 MRX7-D | Room Combine   | r plus Automixer_Roo     |
| 04 [No Data]<br>05 [No Data]                                 |                          | 2                 | MRX Parameter              | 01 MRX7-D | Room Combine   | r plus Automixer_Roo     |
| 06 [No Data]<br>07 [No Data]                                 |                          | 3                 | MRX Parameter              |           | RoomA BD-AUX   | (On/Off_On               |
| 08 [No Data]                                                 |                          | 4                 | MRX Parameter              |           | RoomA Matrix C | n/Off_On                 |
| 10 [No Data]                                                 |                          |                   |                            |           |                |                          |
| 11 [No Data]                                                 |                          | Knob              |                            |           |                |                          |
| 13 [No Data]                                                 |                          |                   | FUNCTION                   | DEVIC     | E PA           | RAMETER                  |
| 14 [No Data]<br>15 [No Data]                                 |                          | 1                 | MRX Parameter              | 01 MRX7-D | Room Combine   | r plus Automixer_Roo     |
| 16 [No Data]<br>17 [No Data]                                 |                          | 2                 | MRX Parameter              | 01 MRX7-D | Room Combine   | er plus Automixer_Roo    |
| 18 [No Data]                                                 |                          | 3                 | MRX Parameter              |           | RoomA BD Lev   | el_Level _ [ -∞dB - 10.0 |
| 20 [No Data]<br>21 [No Data]                                 |                          | 4                 | MRX Parameter              |           | RoomA Aux Lev  | el_Level _ [ -∞dB - 10   |
| Copy Paste Clear                                             |                          |                   |                            |           |                |                          |
| To apply the settings, associ<br>and then recall the Preset. | ate the Library with a P | reset in the Pres | set dialog,                |           |                | Close                    |

# **14.** Selecione [1 Room A DCP4S] usando a caixa de listagem da seleção DCP.

A tela mudará para a tela de configurações DCP4S da Sala A de ID=1.

| 🔝 Di        | gital Control Panel                                                                            |                          |                  |              |          |        |               |           | ×     |
|-------------|------------------------------------------------------------------------------------------------|--------------------------|------------------|--------------|----------|--------|---------------|-----------|-------|
| Libra       | ігу                                                                                            | 01 MRX7-D 🔻              | I Room A DCP     | 4S 🔻         |          |        |               |           |       |
| <u>S</u>    | ave Load                                                                                       |                          | Parameter A      | ssign        | Dimmer & | Lock   | Source Select |           |       |
| No.<br>01   | Name<br>Room Split                                                                             | DCP4S-US/EU              | Switch           | FUI          | NCTION   | DEVICE |               | PARAMETER |       |
| 02<br>03    | Room Combine<br>[No Data]                                                                      |                          | 1                | No Assigr    | ı        |        |               |           |       |
| 04          | [No Data]<br>[No Data]                                                                         | 4                        | 2                | No Assigr    | ı        |        |               |           |       |
| 06          | [No Data]<br>[No Data]                                                                         |                          | 3                | No Assigr    | 1        |        |               |           |       |
| 09          | [No Data]<br>[No Data]                                                                         |                          | 4                | No Assigr    | ı        |        |               |           |       |
| 11<br>12    | [No Data]<br>[No Data]                                                                         |                          |                  |              |          |        |               |           | /     |
| 13          | [No Data]<br>[No Data]                                                                         |                          |                  |              |          |        |               |           |       |
| 16          | [No Data]<br>[No Data]                                                                         |                          |                  |              |          |        |               |           |       |
| 18<br>19    | [No Data]<br>[No Data]                                                                         |                          |                  |              |          |        |               |           |       |
| 20<br>21    | [No Data]<br>[No Data] 🚽                                                                       |                          |                  |              |          |        |               |           |       |
| Cop         | y <u>P</u> aste Cl <u>e</u> ar                                                                 |                          |                  |              |          |        |               |           |       |
| To a<br>and | pply the settings, association in the setting of the set in the section is the set in the set. | ate the Library with a P | reset in the Pre | eset dialog, |          |        |               | 0         | Close |

# 15. Clique no botão "Switch" [1] da caixa de diálogo "Digital Control Panel".

A caixa de diálogo "Settings" será exibida.

| In MRX7-D/1 Room A DCP4S Settings (Switch1)                                                       |   |        |   |            |   |            |     |  |  |
|---------------------------------------------------------------------------------------------------|---|--------|---|------------|---|------------|-----|--|--|
| FUNCTION                                                                                          |   | DEVICE |   | PARAMETER1 |   | PARAMETER2 |     |  |  |
| No Assign<br>SD Play<br>Preset Recall<br>MRX Parameter<br>MRX Parameter Sets<br>MRX Source Select | * | *      | * |            | * |            | 4   |  |  |
|                                                                                                   | + | -      | - |            | - |            | -   |  |  |
|                                                                                                   |   |        |   |            | 2 | OK Can     | cel |  |  |

# 16. Clique em [Preset Recall] em "FUNCTION".

A tela muda para uma tela na qual você pode registrar a predefinição a ser chamada.

| FUNCTION                                              |   |               |   | DEVICE |                                  | PARAMETER1 | PARAMETER2 |  |
|-------------------------------------------------------|---|---------------|---|--------|----------------------------------|------------|------------|--|
| o Assign<br>D Play<br>reset Recall                    | * | Preset Recall | * | *      | 01<br>02<br>03                   |            |            |  |
| RX Parameter<br>RX Parameter Sets<br>RX Source Select |   |               |   |        | 04<br>05<br>06<br>07<br>08<br>09 |            |            |  |
|                                                       | Ŧ |               | Ŧ | Ţ      | 10                               | •          |            |  |
|                                                       |   |               |   |        |                                  |            |            |  |

# 17. Clique em [01] em "PARAMETER 1" e no botão [OK].

A caixa de diálogo "Digital Control Panel" será exibida, com o 01 nas predefinições registradas.

| 🔢 Digital Control Panel                                                                                                    |                          |                                                                        |                                |         |                     |        |
|----------------------------------------------------------------------------------------------------|--------------------------|------------------------------------------------------------------------|--------------------------------|---------|---------------------|--------|
| Library                                                                                                    | 01 MRX7-D 🔻              | 1 Room A DCP4S 🔹                                                       |                                |         |                     |        |
| Save Load                                                                                                    |                          | Parameter Assign                                                       | Dimmer & Lo                    | ock Sou | urce Select         |        |
| No.     Name       01     Room Split       02     Room Combine       03     [No Data]       04     [No Data]       05     [No Data]       06     [No Data]       07     [No Data]       08     [No Data]       09     [No Data]       10     [No Data]       11     [No Data]       12     [No Data]                                                                      | DCP4S-US/EU              | Switch<br>FU<br>Preset Re<br>2 No Assign<br>3 No Assign<br>4 No Assign | NCTION<br>ecall<br>n<br>n<br>n | DEVICE  | PAR<br>01 [No Data] | AMETER |
| 14     [No Data]       15     [No Data]       15     [No Data]       16     [No Data]       17     [No Data]       18     [No Data]       19     [No Data]       20     [No Data]       21     [No Data]       21     [No Data]       21     [No Data]       21     [No Data]       21     [No Data]       22     [No Data]       23     [No Data]       24     [No Data] | ate the Library with a F | Preset in the Preset dialog,                                           | 8                              |         |                     | Close  |

# **18.** Registre as predefinições e os parâmetros nas outras chaves da mesma maneira.

| 🔟 Dig          | jital Control Panel                                                                            |                                                                                                    |                            |           |             |                  | <b>—</b> ×           |
|----------------|------------------------------------------------------------------------------------------------|----------------------------------------------------------------------------------------------------|----------------------------|-----------|-------------|------------------|----------------------|
| Libra          | гу                                                                                             | 01 MRX7-D 🔻                                                                                                    | 1 Room A DCP4S 🔹           | ]         |             |                  |                      |
| <u>S</u> a     | ive Load                                                                                       |                                                                                                    | Parameter Assign           | Dimmer &  | Lock So     | ource Select     |                      |
| No.            | Name                                                                                           | DCP4S-US/EU                                                                                                    | Switch                     |           | 701         | 10.5             |                      |
| 01             | Room Split                                                                                     |                                                                                                    | F                          | UNCTION   | DEVICE      | PAR              | AMETER               |
| 02             | Room Combine                                                                                   |                                                                                                    | 1 Preset                   | Recall    |             | 01 [No Data]     |                      |
| 03             | [No Data]                                                                                      |                                                                                                    |                            |           |             | o . [. to b ald] |                      |
| 04             | [No Data]                                                                                      | and the second second sec | 2 Preset                   | Recall    |             | 02 [No Data]     |                      |
| 06             | [No Data]                                                                                      |                                                                                                    |                            |           | -           |                  |                      |
| 07             | [No Data]                                                                                      |                                                                                                    | 3 MRX Pa                   | rameter   | 01 MRX7-D   | INC_Room Com     | biner plus Automixer |
| 08             | [No Data]                                                                                      |                                                                                                    |                            | ramatar   | 01 MPV7 D   | DEC Boom Cor     | nhinor pluc Automixo |
| 09             | [No Data]                                                                                      |                                                                                                    |                            | Tarrieter | UT WIRKAT-D | DEC_ROOM CO      | nomer plus Automixe  |
| 10             | [No Data]                                                                                      |                                                                                                    |                            |           |             |                  |                      |
| 12             | [No Data]                                                                                      |                                                                                                    |                            |           |             |                  |                      |
| 13             | [No Data]                                                                                      |                                                                                                    |                            |           |             |                  |                      |
| 14             | [No Data]                                                                                      |                                                                                                    |                            |           |             |                  |                      |
| 15             | [No Data]                                                                                      |                                                                                                    |                            |           |             |                  |                      |
| 16             | [No Data]                                                                                      |                                                                                                    |                            |           |             |                  |                      |
| 1/             | [No Data]                                                                                      |                                                                                                    |                            |           |             |                  |                      |
| 10             | [No Data]                                                                                      |                                                                                                    |                            |           |             |                  |                      |
| 20             | [No Data]                                                                                      |                                                                                                    |                            |           |             |                  |                      |
| 21             | [No Data]                                                                                      |                                                                                                    |                            |           |             |                  |                      |
| Lea            |                                                                                                |                                                                                                    |                            |           |             |                  |                      |
| Cop            | y <u>P</u> aste Cl <u>e</u> ar                                                                 |                                                                                                    |                            |           |             |                  |                      |
| To ap<br>and t | oply the settings, association in the setting of the setting of the set in the set in the set. | ate the Library with a P                                                                                                    | Preset in the Preset dialo | g,        |             |                  | Close                |

### **19.** Selecione o N° 01 e o N° 02 da "Library" e clique no botão [Save].

As configurações do DCP4S na Sala A são substituídas.

| 🔃 Digital Control Panel                                                                                                    |                          |                                                                         |                                              |                        |                                                                     | <b>—</b> ×                                               |
|----------------------------------------------------------------------------------------------------|--------------------------|-------------------------------------------------------------------------|----------------------------------------------|------------------------|---------------------------------------------------------------------|----------------------------------------------------------|
| Library                                                                                                    | 01 MRX7-D 🔻              | 1 Room A DCP4S 🔹                                                        |                                              |                        |                                                                     |                                                          |
| Save Load                                                                                                    |                          | Parameter Assign                                                        | Dimmer &                                     | Lock                   | Source Select                                                       | ∟ ≡                                                      |
| No.         Name           01         Room Split           02         Room Combine           03         [No Data]           04         [No Data]           05         [No Data]           06         [No Data]           07         [No Data]           08         [No Data]           09         [No Data]           10         [No Data]           11         [No Data]           12         [No Data]           13         [No Data]           14         [No Data]           15         [No Data]           16         [No Data]           17         [No Data]           18         [No Data]           20         [No Data]           21         [No Data] | DCP4S-US/EU              | Switch<br>FUI<br>1 Preset Re<br>2 Preset Re<br>3 MRX Para<br>4 MRX Para | NCTION<br>ecall<br>ecall<br>imeter<br>imeter | 01 MRX7-D<br>01 MRX7-D | PA<br>01 [No Data]<br>02 [No Data]<br>INC_ Room Cor<br>DEC_ Room Co | RAMETER<br>nbiner plus Automixer<br>mbiner plus Automixe |
| To apply the settings, associated and then recall the Preset.                                                                                                    | ate the Library with a P | Preset in the Preset dialog,                                            | 9                                            |                        |                                                                     | Close                                                    |

## **20.** Defina o DCP da Sala B da mesma maneira.

As configurações de "Room Combine" da Sala B são as mesmas configurações de "Room Combine" da Sala A. Clique no botão de menu do DCP da Sala A ( ) e selecione [Copy], alterne para o DCP da Sala B e selecione [Paste] no botão de menu. Depois disso, se você salvar isso substituindo-o como "Room Combine", o trabalho será mais fácil.

# Armazenamento de predefinições

Defina a predefinição que será chamada no DCP4S.

# 1. Clique no botão da ferramenta [Preset] ( 🔯 ).

A caixa de diálogo [Preset] será exibida.

| Preset |               |                |             |        |                 |                 |               |                       |  |  |  |
|--------|---------------|----------------|-------------|--------|-----------------|-----------------|---------------|-----------------------|--|--|--|
|        | <u>S</u> tore | <u>R</u> ecall |             |        |                 |                 |               | Recall <u>F</u> ilter |  |  |  |
| P      | No.           | Name           |             | MRX7-D | DCP             | Wireless DCP    | GPI / SD PLAY |                       |  |  |  |
|        | 01            | [No Data]      |             |        |                 |                 |               | *                     |  |  |  |
|        | 02            | [No Data]      |             |        |                 |                 |               |                       |  |  |  |
|        | 03            | [No Data]      |             |        |                 |                 |               |                       |  |  |  |
|        | 04            | [No Data]      |             |        |                 |                 |               |                       |  |  |  |
|        | 05            | [No Data]      |             |        |                 |                 |               | =                     |  |  |  |
|        | 06            | [No Data]      |             |        |                 |                 |               |                       |  |  |  |
|        | 07            | [No Data]      |             |        |                 |                 |               |                       |  |  |  |
|        | 08            | [No Data]      |             |        |                 |                 |               |                       |  |  |  |
|        | 09            | [No Data]      |             |        |                 |                 |               |                       |  |  |  |
|        | 10            | [No Data]      |             |        |                 |                 |               |                       |  |  |  |
|        | 11            | [No Data]      |             |        |                 |                 |               |                       |  |  |  |
|        | 12            | [No Data]      |             |        |                 |                 |               |                       |  |  |  |
|        | 13            | [No Data]      |             |        |                 |                 |               |                       |  |  |  |
|        | 14            | [No Data]      |             |        |                 |                 |               |                       |  |  |  |
|        | 15            | [No Data]      |             |        |                 |                 |               |                       |  |  |  |
|        | 16            | [No Data]      |             |        |                 |                 |               |                       |  |  |  |
|        | 17            | [No Data]      |             |        |                 |                 |               |                       |  |  |  |
|        | 18            | [No Data]      |             |        |                 |                 |               |                       |  |  |  |
|        | 19            | [No Data]      |             |        |                 |                 |               |                       |  |  |  |
|        | 20            | [No Data]      |             |        |                 |                 |               | -                     |  |  |  |
| C      | ODV           | Paste          | Clear       |        | ALL: Recall all | parameters      | (             | Preset Link           |  |  |  |
| Dowo   | or on I       | Default Emerg  | oncy Rocall |        | P : Recall par  | tial parameters | L             |                       |  |  |  |
|        |               |                |             |        |                 |                 |               |                       |  |  |  |
|        |               |                |             |        |                 |                 |               |                       |  |  |  |
|        |               |                |             |        |                 |                 |               | Close                 |  |  |  |

# 2. Clique no N° 01 e no botão [Store].

A caixa de diálogo "Store Preset" será exibida.

| Store Preset    | <b>—</b> |
|-----------------|----------|
| Name: Preset 01 |          |
|                 |          |
| ОК              | Cancel   |

# 3. Insira [Split] e clique no botão [OK].

O estado atual será registrado como um nome predefinido "Split".

| Preset |               |           |                |                |      |                   |                      |              |               |                       |
|--------|---------------|-----------|----------------|----------------|------|-------------------|----------------------|--------------|---------------|-----------------------|
|        | <u>S</u> tore |           | <u>R</u> ecall |                |      |                   |                      |              |               | Recall <u>F</u> ilter |
| e      | No.           | Name      |                |                | S    | MRX7-D            | DCP                  | Wireless DCP | GPI / SD PLAY |                       |
|        | 01            | Split     |                |                | -    | 01 ALL Parameters | No Assign            | No Assign    | details       | [                     |
|        | 02            | [No Data] |                |                |      |                   |                      |              |               |                       |
|        | 03            | [No Data] |                |                |      |                   |                      |              |               |                       |
|        | 04            | [No Data] |                |                |      |                   |                      |              |               |                       |
|        | 05            | [No Data] |                |                |      |                   |                      |              |               |                       |
|        | 06            | [No Data] |                |                |      |                   |                      |              |               |                       |
|        | 07            | [No Data] |                |                |      |                   |                      |              |               |                       |
|        | 08            | [No Data] |                |                |      |                   |                      |              |               |                       |
|        | 09            | [No Data] |                |                |      |                   |                      |              |               |                       |
|        | 10            | [No Data] |                |                |      |                   |                      |              |               |                       |
|        | 11            | [No Data] |                |                |      |                   |                      |              |               |                       |
|        | 12            | [No Data] |                |                |      |                   |                      |              |               |                       |
|        | 13            | [No Data] |                |                |      |                   |                      |              |               |                       |
|        | 14            | [No Data] |                |                |      |                   |                      |              |               |                       |
|        | 15            | [No Data] |                |                |      |                   |                      |              |               |                       |
|        | 16            | [No Data] |                |                |      |                   |                      |              |               |                       |
|        | 17            | [No Data] |                |                |      |                   |                      |              |               |                       |
|        | 18            | [No Data] |                |                |      |                   |                      |              |               |                       |
|        | 19            | [No Data] |                |                |      |                   |                      |              |               |                       |
|        | 20            | [No Data] |                |                |      |                   |                      |              |               | (                     |
| Co     | ру            | Past      | ie 🗌           | Cl <u>e</u> ar |      |                   | ALL: Recall all para | ameters      | ſ             | 🖉 Preset Link         |
| ower   | r on [        | )efault   | Emergen        | cv Re          | call |                   | : Recall partial     | parameters   | e             |                       |
| OFF    |               | 1 -       |                | 1              | •    |                   |                      |              |               |                       |
| 011    |               |           |                |                |      |                   |                      |              |               |                       |
|        |               |           |                |                |      |                   |                      |              |               | Close                 |

# **4.** Clique no campo [MRX7-D] em N° 01.

A caixa de diálogo [Snapshot] será exibida.

| Snapshot(Pr                                                                                     | reset01)                         | ×        |  |  |  |  |  |
|-------------------------------------------------------------------------------------------------|----------------------------------|----------|--|--|--|--|--|
| ⊙ No Assign<br>● 01 All Para<br>⊘ Snapshot                                                      | n<br>ameters<br>/ Snapshot Group |          |  |  |  |  |  |
| Snapshot                                                                                        | Snapshot Group                   |          |  |  |  |  |  |
| + Room C                                                                                        | Combine                          | ~        |  |  |  |  |  |
|                                                                                                 |                                  | <b>T</b> |  |  |  |  |  |
| If 'All Parameters' is selected, the Preset will be re-<br>stored using all current parameters. |                                  |          |  |  |  |  |  |
|                                                                                                 | <u>    0</u> K <u>C</u> a        | ncel     |  |  |  |  |  |

# 5. Selecione [Snapshot/Snapshot Group].

A tela muda para a tela de registro do instantâneo.

| 💹 Snapshot(F                            | Preset01)                   | <b>—</b>       |
|-----------------------------------------|-----------------------------|----------------|
| ⊘No Assign<br>⊘01 All Para<br>@Snapshot | ameters<br>/ Snapshot Group |                |
| Snapshot                                | Snapshot Group              |                |
| E Room C                                | Combine                     | <b>^</b>       |
|                                         |                             |                |
|                                         |                             |                |
|                                         |                             |                |
|                                         |                             |                |
|                                         |                             |                |
|                                         |                             |                |
|                                         |                             |                |
|                                         |                             | -              |
|                                         |                             | J              |
|                                         |                             |                |
|                                         | <u> <u> </u></u>            | <u>C</u> ancel |

6. Clique em [+] para expandir a lista de instantâneos.

| 🔣 Snapshot(F                            | Preset02)                    |           | ×  |
|-----------------------------------------|------------------------------|-----------|----|
| ⊘No Assign<br>⊘02 All Para<br>@Snapshot | ameters<br>/ Snapshot Group_ |           |    |
| Snapshot                                | Snapshot Group               |           |    |
| Room C                                  | Combine                      |           | ~  |
| - 01 Sp                                 | olit                         | 0:00:00.0 |    |
| - 02 Co                                 | ombined                      | 0:00:00.0 |    |
| 03                                      |                              |           |    |
| 04                                      |                              |           |    |
| 05                                      |                              |           |    |
| 00                                      |                              |           |    |
| 08                                      |                              |           |    |
| 09                                      |                              |           |    |
| 10                                      |                              |           |    |
|                                         |                              |           |    |
|                                         |                              |           |    |
|                                         |                              |           |    |
|                                         |                              |           |    |
|                                         |                              |           | -  |
| h                                       |                              |           | }  |
|                                         |                              |           |    |
|                                         |                              |           | -  |
|                                         |                              |           | er |

# 7. Clique em [01 Split] e no botão [OK].

Quando a predefinição for chamada, os instantâneos também serão chamados.

| Pres       | set           |                |                |     |                       |                                                                                                    |              |             |                       |
|------------|---------------|----------------|----------------|-----|-----------------------|----------------------------------------------------------------------------------------------------|--------------|-------------|-----------------------|
| Ş          | <u>S</u> tore | <u>R</u> ecall |                |     |                       |                                                                                                    |              |             | Recall <u>F</u> ilter |
| d d        | No.           | Name           |                | Ъ   | MRX7-D                | DCP                                                                                                    | Wireless DCP | GPI/SD PLAY |                       |
|            | 01            | Split          |                | ✓   | Room Combine:01 Split | No Assign                                                                                                    | No Assign    | details     |                       |
|            | 02            | [No Data]      |                |     |                       |                                                                                                    |              |             |                       |
|            | 03            | [No Data]      |                |     |                       |                                                                                                    |              |             |                       |
|            | 04            | [No Data]      |                |     |                       |                                                                                                    |              |             |                       |
|            | 05            | [No Data]      |                |     |                       |                                                                                                    |              |             |                       |
|            | 06            | [No Data]      |                |     |                       |                                                                                                    |              |             |                       |
|            | 07            | [No Data]      |                |     |                       |                                                                                                    |              |             |                       |
|            | 08            | [No Data]      |                |     |                       |                                                                                                    |              |             |                       |
|            | 09            | [No Data]      |                |     |                       |                                                                                                    |              |             |                       |
|            | 10            | [No Data]      |                |     |                       |                                                                                                    |              |             |                       |
|            | 11            | [No Data]      |                |     |                       |                                                                                                    |              |             |                       |
|            | 12            | [No Data]      |                |     |                       |                                                                                                    |              |             |                       |
|            | 13            | [No Data]      |                |     |                       |                                                                                                    |              |             |                       |
|            | 14            | [No Data]      |                |     |                       |                                                                                                    |              |             |                       |
|            | 15            | [No Data]      |                |     |                       |                                                                                                    |              |             |                       |
|            | 16            | [No Data]      |                |     |                       |                                                                                                    |              |             |                       |
|            | 17            | [No Data]      |                |     |                       |                                                                                                    |              |             |                       |
|            | 18            | [No Data]      |                |     |                       |                                                                                                    |              |             |                       |
|            | 19            | [No Data]      |                |     |                       |                                                                                                    |              |             |                       |
|            | 20            | [No Data]      |                |     |                       |                                                                                                    |              |             |                       |
| <u>C</u> o | ру            | <u>P</u> aste  | Cl <u>e</u> ar |     | 1                     | ALL: Recall all para                                                                                                    | meters       | [           | 🖉 Preset <u>L</u> inl |
| ower       | on E          | efault Emerge  | ency Rec       | all |                       | Recall partial partial part | parameters   |             |                       |
| OFF        |               | 1 • OFF        | 1              | •   |                       |                                                                                                    |              |             |                       |
|            |               |                |                |     |                       |                                                                                                    |              |             |                       |
|            |               |                |                |     |                       |                                                                                                    |              |             | <u>C</u> lose         |

# 8. Clique duas vezes no campo [DCP] em N° 01.

A caixa de diálogo "Settings" será exibida.

| DCP Library         Assign         01 Room Split         02 Room Combine         03         04         05         06         07         08         09           Wireless DCP Library          Assign          01 Room Split         02 Room Combine         03         04         05         06         07         08         09             GPI OUT            DEVICE       1     2         3       4       5       6       7       8         01 MRX?-D       Ignore       Ignore       Ignore       Ignore       Ignore       Ignore         DEVICE       SONG       PLAY MODE       01       MRX?-D       No Assign                                                                                                    |                                         | 1)       |          |        |        |                |         |        |        | _ |
|----------------------------------------------------------------------------------------------------|-----------------------------------------|----------|----------|--------|--------|----------------|---------|--------|--------|---|
| Assign<br>O1 Room Split<br>O2 Room Combine<br>O3<br>O4<br>O5<br>O6<br>O7<br>O8<br>O9<br>O9<br>OUT<br>GPI OUT<br>DEVICE 1 2 3 4 5 6 7 8<br>O1 MRX7-D Ignore Ignore Ignore Ignore Ignore Ignore Ignore<br>SD Song Select & Play<br>DEVICE SONG PLAY MODE<br>O1 MRX7-D No Assign                                                                                                    | OCP Library —                           |          |          |        | Wire   | less DCP       | Library | 908    |        |   |
| 01 Room Split<br>02 Room Combine<br>03<br>04<br>04<br>05<br>06<br>07<br>08<br>09<br>09<br>09<br>09<br>00<br>09<br>00<br>00<br>00<br>00                                                                                                    | Assign                                  |          |          |        | A 🗐    | ssign          |         |        |        |   |
| 02 Room Combine         02           03         04           04         05           06         07           08         09           GPI OUT           DEVICE 1 2 3 4 5 6 7 8           01 MRX7-D         Ignore         Ignore                                                                                                    | 01 Room Split                           |          |          | -      | 01     |                |         |        |        | * |
| 03     04     04       05     06     07       08     09     08       09     09     08       09     09     08       09     09     08       09     09     08       09     09     08       09     09     09       GPI OUT     08     09       DEVICE     1     2     3     4     5     6     7     8       01 MRX7-D     Ignore     Ignore     Ignore     Ignore     Ignore     Ignore     Ignore       SD Song Select & Play                                                                                                    | 02 Room Combin                          | e        |          | E      | 02     |                |         |        |        | = |
| 04     05       05     06       07     08       09     09       GPI OUT     08       DEVICE     1     2       3     4     5     6       7     8       01 MRX7-D     Ignore     Ignore       Ignore     Ignore     Ignore     Ignore       SD Song Select & Play       DEVICE     SONG     PLAY MODE       01 MRX7-D     No Assign                                                                                                    | 03                                      |          |          |        | 03     |                |         |        |        |   |
| OG     OG       OT     OG       OT                                                                                                    | 05                                      |          |          |        | 05     |                |         |        |        |   |
| 07<br>08<br>09<br>GPI OUT<br>DEVICE 1 2 3 4 5 6 7 8<br>01 MRX7-D Ignore Ignore Ignore Ignore Ignore Ignore Ignore<br>SD Song Select & Play<br>DEVICE SONG PLAY MODE<br>01 MRX7-D No Assign                                                                                                    | 06                                      |          |          |        | 06     |                |         |        |        |   |
| 08<br>09<br>GPI OUT<br>DEVICE 1 2 3 4 5 6 7 8<br>01 MRX7-D Ignore Ignore Ignore Ignore Ignore Ignore Ignore Ignore<br>SD Song Select & Play<br>DEVICE SONG PLAY MODE<br>01 MRX7-D No Assign                                                                                                    | 07                                      |          |          |        | 07     |                |         |        |        |   |
| GPI OUT<br>DEVICE 1 2 3 4 5 6 7 8<br>01 MRX7-D Ignore Ignore Ignore Ignore Ignore Ignore Ignore Ignore<br>SD Song Select & Play<br>DEVICE SONG PLAY MODE<br>01 MRX7-D No Assign                                                                                                    | 08                                      |          |          | -      | 08     |                |         |        |        |   |
| GPI OUT         DEVICE       1       2       3       4       5       6       7       8         01 MRX7-D       Ignore       Ignore       Ignor                                                                                                    | 09                                      |          |          |        |        |                |         |        | 1      |   |
| DEVICE 1 2 3 4 5 6 7 8<br>01 MRX7-D Ignore Ignore Igno | GPI OUT                                 |          |          |        |        |                |         |        |        |   |
| 01 MRX7-D Ignore Ignore    | DEVICE                                  | 1        | 2        | 3      | 4      | 5              | 6       | 7      | 8      |   |
| SD Song Select & Play<br>DEVICE SONG PLAY MODE<br>01 MRX7-D No Assign                                                                                                    | 01 MRX7-D                               | Ignore   | Inners   |        |        |                |         |        |        |   |
| DEVICE SONG PLAY MODE 01 MRX7-D No Assign                                                                                                    |                                         | Ignore   | Ignore   | Ignore | Ignore | Ignore         | Ignore  | Ignore | Ignore |   |
| 01 MRX7-D No Assign                                                                                                    | SD Song Select 8                        | Play     | Ignore   | Ignore | Ignore | Ignore         | Ignore  | Ignore | Ignore |   |
|                                                                                                    | SD Song Select 8<br>DEVICE              | Play -   | SC       | Ignore | Ignore | Ignore         | Ignore  | Ignore | Ignore |   |
|                                                                                                    | SD Song Select 8<br>DEVICE<br>01 MRX7-D | Play -   | SC       | Ignore | Ignore | Ignore         | Ignore  | Ignore | Ignore |   |
|                                                                                                    | SD Song Select 8<br>DEVICE<br>01 MRX7-D | Play -   | gnore    | Ignore | Ignore | Ignore<br>PLAY | Ignore  | Ignore | Ignore | _ |
|                                                                                                    | SD Song Select 8<br>DEVICE<br>01 MRX7-D | No Assig | sc<br>gn | Ignore | Ignore | Ignore         | Ignore  | Ignore | Ignore |   |
|                                                                                                    | SD Song Select 8<br>DEVICE<br>01 MRX7-D | No Assig | gnore    | DNG    | Ignore | Ignore<br>PLAY | Ignore  | Ignore | Ignore |   |
|                                                                                                    | SD Song Select 8<br>DEVICE<br>01 MRX7-D | Play -   | sc       | DNG    | Ignore | PLAY           | MODE    | Ignore | Ignore |   |
|                                                                                                    | SD Song Select 8<br>DEVICE<br>01 MRX7-D | No Assig | sc       | DNG    | Ignore | PLAY           | MODE    | Ignore | Ignore |   |
|                                                                                                    | SD Song Select 8<br>DEVICE<br>01 MRX7-D | Play -   | sc       | DNG    | Ignore | PLAY           | MODE    | Ignore | Ignore |   |

9. Marque a caixa de seleção [Assign] em "DCP Library".

| DCD Library                             |                 |                    |        | Mire   |          | Library |        |        |
|-----------------------------------------|-----------------|--------------------|--------|--------|----------|---------|--------|--------|
|                                         |                 |                    |        | VVIIe  | IESS DCP | LIDIALY |        |        |
| M Assign                                |                 |                    |        | 01     | ssign    |         |        |        |
| 01 Room Split                           |                 |                    | _      | 01     |          |         |        | -      |
| 02 ROOM COMDI                           | le              |                    | E      | 02     |          |         |        | 1      |
| 04                                      |                 |                    |        | 04     |          |         |        |        |
| 05                                      |                 |                    |        | 05     |          |         |        |        |
| 06                                      |                 |                    |        | 06     |          |         |        |        |
| 07                                      |                 |                    |        | 07     |          |         |        |        |
| 08                                      |                 |                    | _      | 08     |          |         |        |        |
| 09                                      |                 |                    | -      | 09     |          |         |        |        |
| GPI OUT                                 |                 |                    |        |        |          |         |        |        |
| DEVICE                                  | 1               | 2                  | 3      | 4      | 5        | 6       | 7      | 8      |
| 01 MRX7-D                               |                 |                    |        |        |          |         | Inners | 1      |
|                                         | Ignore          | Ignore             | Ignore | Ignore | Ignore   | Ignore  | Ignore | Ignore |
|                                         | Ignore          | Ignore             | Ignore | Ignore | Ignore   | Ignore  | Ignore | Ignore |
| SD Song Select 8                        | Ignore          | Ignore             | Ignore | Ignore | Ignore   | Ignore  | Ignore | Ignore |
| SD Song Select 8<br>DEVICE<br>01 MRX7-D | Play<br>No Assi | Ignore<br>SC<br>gn | Ignore | Ignore | Ignore   | Ignore  | ignore | Ignore |
| SD Song Select &<br>DEVICE<br>01 MRX7-D | Play<br>No Assi | Ignore<br>SC<br>gn | DNG    | Ignore | PLAY     | MODE    | ignore | Ignore |
| SD Song Select 8<br>DEVICE<br>01 MRX7-D | Play<br>No Assi | Ignore<br>SC<br>gn | DNG    | Ignore | PLAY     | MODE    | ignore | ignore |
| SD Song Select 8<br>DEVICE<br>01 MRX7-D | Play<br>No Assi | Ignore<br>SC<br>gn | DNG    | Ignore | PLAY     | MODE    | ignore | ignore |
| SD Song Select &<br>DEVICE<br>01 MRX7-D | R Play          | Ignore<br>SC<br>gn | DNG    | Ignore | PLAY     | MODE    | ignore | ignore |

# 10. Clique em [01 Room Split] e no botão [OK].

Quando a predefinição for chamada, a biblioteca também será carregada.

|      | <u>S</u> tore |            | <u>R</u> ecall |       |      |                       |                      |              |               | Recall <u>F</u> ilter |
|------|---------------|------------|----------------|-------|------|-----------------------|----------------------|--------------|---------------|-----------------------|
| P    | No.           | Name       |                |       |      | MRX7-D                | DCP                  | Wireless DCP | GPI / SD PLAY |                       |
|      | 01            | Split      |                |       | ✓    | Room Combine:01 Split | 01 Room Split        | No Assign    | details       |                       |
|      | 02            | [No Data]  |                |       |      |                       |                      |              |               |                       |
|      | 03            | [No Data]  |                |       |      |                       |                      |              |               |                       |
|      | 04            | [No Data]  |                |       |      |                       |                      |              |               |                       |
|      | 05            | [No Data]  |                |       |      |                       |                      |              |               |                       |
|      | 06            | [No Data]  |                |       |      |                       |                      |              |               |                       |
|      | 07            | [No Data]  |                |       |      |                       |                      |              |               |                       |
|      | 08            | [No Data]  |                |       |      |                       |                      |              |               |                       |
|      | 09            | [No Data]  |                |       |      |                       |                      |              |               |                       |
|      | 10            | [No Data]  |                |       |      |                       |                      |              |               |                       |
|      | 11            | [No Data]  |                |       |      |                       |                      |              |               |                       |
|      | 12            | [No Data]  |                |       |      |                       |                      |              |               |                       |
|      | 13            | [No Data]  |                |       |      |                       |                      |              |               |                       |
|      | 14            | [No Data]  |                |       |      |                       |                      |              |               |                       |
|      | 15            | [No Data]  |                |       |      |                       |                      |              |               |                       |
|      | 16            | [No Data]  |                |       |      |                       |                      |              |               |                       |
|      | 17            | [No Data]  |                |       |      |                       |                      |              |               |                       |
|      | 18            | [No Data]  |                |       |      |                       |                      |              |               |                       |
|      | 19            | [No Data]  |                |       |      |                       |                      |              |               |                       |
|      | 20            | [No Data]  |                |       |      |                       |                      |              |               |                       |
| C    | opy           | Pas        | te             | Clear |      | ,                     | ALL: Recall all para | meters       | ſ             | Preset Link           |
| Dowe | r on I        | Default    | Emerger        |       | call |                       | P : Recall partial p | parameters   |               |                       |
| OF   |               | 1 <b>v</b> |                | 1     | -    |                       |                      |              |               |                       |
| UFF  |               |            | UFF            |       | •    |                       |                      |              |               |                       |
|      |               |            |                |       |      |                       |                      |              |               | Close                 |

# **11.** Clique no N° 02 e no botão [Store].

A caixa de diálogo "Store Preset" será exibida.

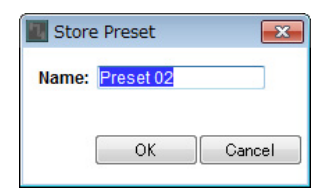

# 12. Insira [Combine] e clique no botão [OK].

O estado atual será registrado como um nome predefinido "Combine".

|      | <u>S</u> tore |            | ecall       |      |                       |                      |              |               | Recall <u>F</u> ilter |
|------|---------------|------------|-------------|------|-----------------------|----------------------|--------------|---------------|-----------------------|
| P    | No.           | Name       |             |      | MRX7-D                | DCP                  | Wireless DCP | GPI / SD PLAY |                       |
|      | 01            | Split      |             | -    | Room Combine:01 Split | 01 Room Split        | No Assign    | details       | ×                     |
|      | 02            | Combine    |             | 1    | 02 ALL Parameters     | No Assign            | No Assign    | details       |                       |
|      | 03            | [No Data]  |             |      |                       |                      |              |               |                       |
|      | 04            | [No Data]  |             |      |                       |                      |              |               |                       |
|      | 05            | [No Data]  |             |      |                       |                      |              |               | =                     |
|      | 06            | [No Data]  |             |      |                       |                      |              |               |                       |
|      | 07            | [No Data]  |             |      |                       |                      |              |               |                       |
|      | 08            | [No Data]  |             |      |                       |                      |              |               |                       |
|      | 09            | [No Data]  |             |      |                       |                      |              |               |                       |
|      | 10            | [No Data]  |             |      |                       |                      |              |               |                       |
|      | 11            | [No Data]  |             |      |                       |                      |              |               |                       |
|      | 12            | [No Data]  |             |      |                       |                      |              |               |                       |
|      | 13            | [No Data]  |             |      |                       |                      |              |               |                       |
|      | 14            | [No Data]  |             |      |                       |                      |              |               |                       |
|      | 15            | [No Data]  |             |      |                       |                      |              |               |                       |
|      | 16            | [No Data]  |             |      |                       |                      |              |               |                       |
|      | 17            | [No Data]  |             |      |                       |                      |              |               |                       |
|      | 18            | [No Data]  |             |      |                       |                      |              |               |                       |
|      | 19            | [No Data]  |             |      |                       |                      |              |               |                       |
|      | 20            | [No Data]  |             |      |                       |                      |              |               | +                     |
| Cr   | oov           | Paste      | Clear       |      | ,                     | ALL: Recall all para | meters       | [             | Preset Link           |
| Powe | r on I        | Default En | nergency Re | call |                       | P : Recall partial p | parameters   | L             |                       |
| OFF  |               | 1 -        |             | •    |                       |                      |              |               |                       |
|      |               |            |             |      |                       |                      |              |               |                       |
|      |               |            |             |      |                       |                      |              |               | Close                 |

## 13. Defina a predefinição "Combine" da mesma maneira.

Para o MRX7-D, defina o instantâneo [02 Combined]; e para o DCP, defina a biblioteca [02 Room Combine].

| Pre  | eset          |           |                |       |      |                       |                      |              |               | ×                     |
|------|---------------|-----------|----------------|-------|------|-----------------------|----------------------|--------------|---------------|-----------------------|
|      | <u>S</u> tore | ,         | <u>R</u> ecall |       |      |                       |                      |              | [             | Recall <u>F</u> ilter |
| в    | No.           | Name      |                |       | s.   | MRX7-D                | DCP                  | Wireless DCP | GPI / SD PLAY |                       |
|      | 01            | Split     |                |       | -    | Room Combine:01 Split | 01 Room Split        | No Assign    | details       | -                     |
|      | 02            | Combine   |                |       | 1    | Room Combine:02 Co    | 02 Room Com          | No Assign    | details       |                       |
|      | 03            | [No Data] |                |       |      |                       |                      |              |               |                       |
|      | 04            | [No Data] |                |       |      |                       |                      |              |               |                       |
|      | 05            | [No Data] |                |       |      |                       |                      |              |               | =                     |
|      | 06            | [No Data] |                |       |      |                       |                      |              |               |                       |
|      | 07            | [No Data] |                |       |      |                       |                      |              |               |                       |
|      | 08            | [No Data] |                |       |      |                       |                      |              |               |                       |
|      | 09            | [No Data] |                |       |      |                       |                      |              |               |                       |
|      | 10            | [No Data] |                |       |      |                       |                      |              |               |                       |
|      | 11            | [No Data] |                |       |      |                       |                      |              |               |                       |
|      | 12            | [No Data] |                |       |      |                       |                      |              |               |                       |
|      | 13            | [No Data] |                |       |      |                       |                      |              |               |                       |
|      | 14            | [No Data] |                |       |      |                       |                      |              |               |                       |
|      | 15            | [No Data] |                |       |      |                       |                      |              |               |                       |
|      | 16            | [No Data] |                |       |      |                       |                      |              |               |                       |
|      | 17            | [No Data] |                |       |      |                       |                      |              |               |                       |
|      | 18            | [No Data] |                |       |      |                       |                      |              |               |                       |
|      | 19            | [No Data] |                |       |      |                       |                      |              |               |                       |
|      | 20            | [No Data] |                |       |      |                       |                      |              |               | -                     |
|      | lonv          | Pa        | ete            | Clear |      |                       | ALL: Recall all para | meters       | 6             | Preset Link           |
| Dour | SP7           | Default   | Emorar         |       |      |                       | P : Recall partial p | parameters   | L             | - rosov <u>e</u> nik  |
| Powe | eroni         |           | Emerger        | су ке | call |                       |                      |              |               |                       |
| OF   | F             | 1 •       | OFF            | 1     |      |                       |                      |              |               |                       |
|      |               |           |                |       |      |                       |                      |              |               | Close                 |
|      |               |           |                |       |      |                       |                      |              |               |                       |

# 14. Clique no botão [Close].

A caixa de diálogo "Preset" é fechada.

Isso conclui as configurações no estado off-line. Salve as configurações novamente.

# Conexão do equipamento

Depois de montar em rack o MRX e os outros equipamentos, conecte-os conforme mostrado abaixo. Caso você tenha copiado fontes de áudio para um cartão de memória SD, insira o cartão no MRX agora.

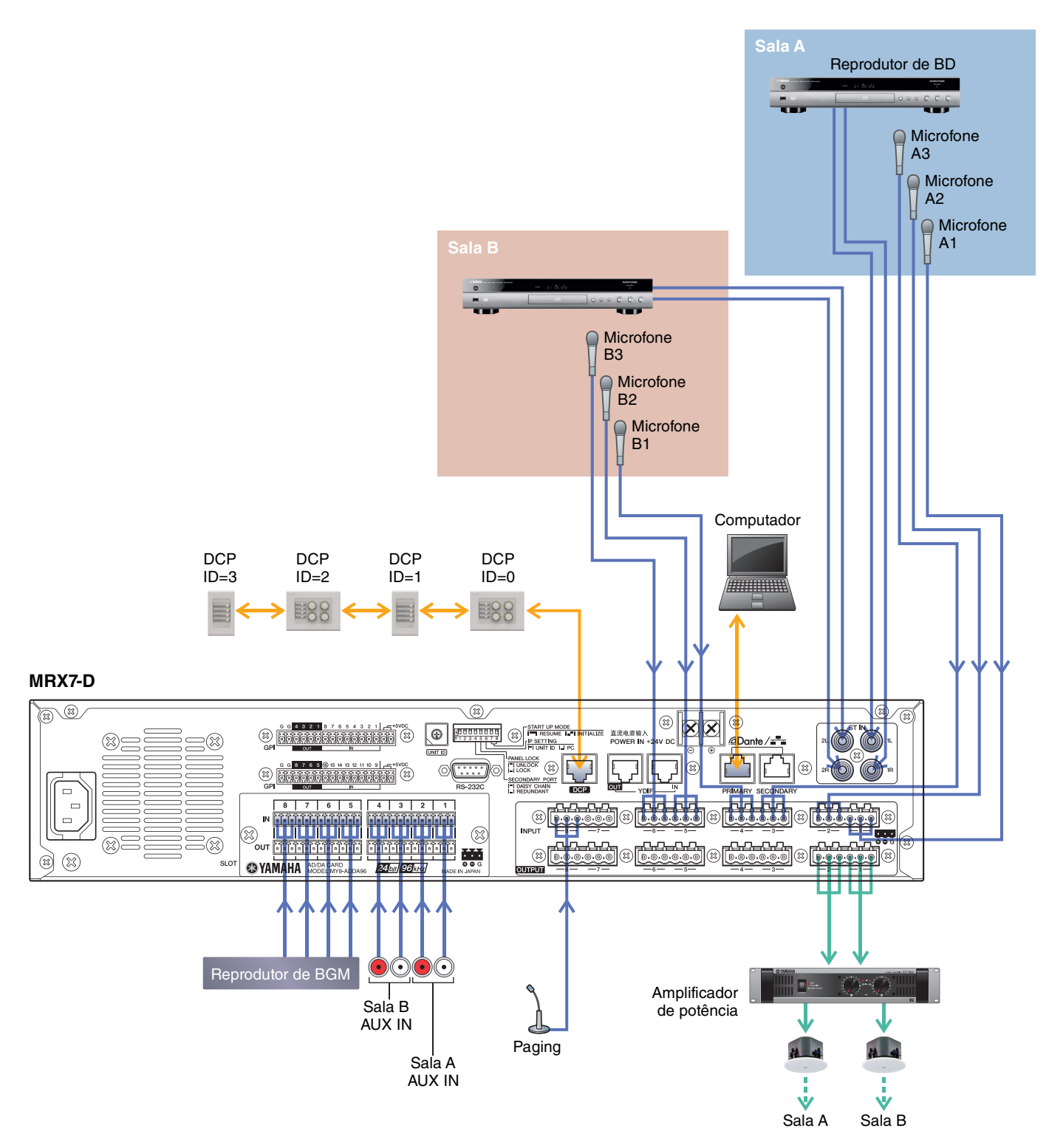

# **Como ligar o MRX**

Ligue o MRX.

Desligue o amplificador antes de desligar o MRX.

# **Como ligar o amplificador**

Ligue o amplificador.

Para evitar a reprodução de um som indesejado, recomendamos diminuir as configurações do atenuador de todos os canais no próprio amplificador antes de ligá-lo.

# Especificação do endereço TCP/IP do computador

Para permitir que o MRX e o computador se comuniquem, especifique o TCP/IP do computador da maneira a seguir.

1. Selecione [Network Setup] no menu [System] do MTX-MRX Editor.

A caixa de diálogo "Network Setup" será exibida.

- 2. Clique em [Open Network Connection]. "Network Connections" será exibido.
- **3.** Clique com o botão direito do mouse no adaptador a que o MRX está conectado e escolha [Properties].

A caixa de diálogo "Local Area Connection Properties" será exibida.

4. Escolha [Internet Protocol Version 4 (TCP/IPv4)] e clique em [Properties].

A caixa de diálogo "Internet Protocol Version 4 (TCP/IPv4) Properties" será exibida.

- **5.** Clique em [Use the following IP address (S)].
- 6. Na caixa [IP address], insira "192.168.0.253"; na caixa [Subnet mask], insira "255.255.255.0".

### **OBSERVAÇÃO**

O endereço IP do MRX7-D é definido como "192.168.0.1".

| nternet Protocol Version 4 (TCP/IPv4<br>General                                                                    | l) Properties 🔹 👔 🗾 🗾                                                    |
|----------------------------------------------------------------------------------------------------|--------------------------------------------------------------------------|
| You can get IP settings assigned autor<br>this capability. Otherwise, you need<br>for the appropriate IP settings. | omatically if your network supports<br>to ask your network administrator |
| Obtain an IP address automatic                                                                                     | ally                                                                     |
| • Use the following IP address:                                                                                    |                                                                          |
| IP address:                                                                                                    | 192.168.0.253                                                            |
| S <u>u</u> bnet mask:                                                                                              | 255.255.255.0                                                            |
| Default gateway:                                                                                                   |                                                                          |
| Obtain DNS server address auto                                                                                     | omatically                                                               |
| • Use the following DNS server ad                                                                                  | ldresses:                                                                |
| Preferred DNS server:                                                                                              | · · · · · ·                                                              |
| Alternate DNS server:                                                                                              |                                                                          |
| Validate settings upon exit                                                                                        | Ad <u>v</u> anced                                                        |
|                                                                                                    | OK Cancel                                                                |

### 7. Clique em [OK].

#### **OBSERVAÇÃO**

Em alguns casos, o firewall do Windows pode bloquear o MTX-MRX Editor quando você faz essa configuração. Marque a caixa de seleção [Private Network] e clique em [Allow Access].

# **Como colocar o MTX-MRX Editor on-line**

No canto superior direito do MTX-MRX Editor, clique no botão [Online]. Quando a unidade conseguir ficar on-line, o indicador 1 acenderá em azul.

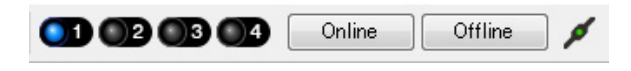

Quando a caixa de diálogo "Synchronization" for exibida, selecione "To Device" e clique no botão [OK]. Quando a indicação na caixa de diálogo tiver mudado, selecione o sistema que você deseja colocar on-line e clique no botão [Online]. O projeto criado no MTX-MRX Editor será enviado para o MRX.

|                 |             |   | Synchronization       |              |                              |        |         |
|-----------------|-------------|---|-----------------------|--------------|------------------------------|--------|---------|
|                 |             |   | DIRECTION: To Dev     | rice         |                              |        |         |
|                 |             |   | SYSTEM                | STATUS       | PROGRESS                     |        |         |
| <i>.</i>        |             |   | MTX3 basic sy         | OFFLINE      |                              |        | details |
| Synchronization |             |   | D No Appign           |              | 1                            | 1      |         |
| To Device       | From Device |   | No Assign             | LOSI         |                              |        | details |
|                 |             |   | No Assign             | LOST         | ) [                          | ]      | details |
| <b>*</b> =      |             |   | No Assign             | LOST         | ) [                          |        | details |
|                 |             |   | System Message        |              |                              |        |         |
|                 | OK Cancel   |   | Select the systems to | go online an | d then click [Online] button | 1.1    |         |
|                 |             | - |                       |              |                              |        |         |
|                 |             |   |                       |              |                              |        |         |
|                 |             |   |                       |              |                              | Online | Cancel  |

# Verificação da aplicação das configurações

Os itens principais a serem verificados estão listados abaixo. Para saber mais detalhes sobre cada configuração de parâmetro, consulte o "Guia do usuário do MTX-MRX Editor" e o "Guia do usuário do MRX Designer".

### 1. Aperte a chave 1 do DCP4S para chamar a predefinição "Split".

# 2. Conecte um sinal de áudio, como BGM, um reprodutor de discos Blu-Ray ou AUX IN, às entradas do MRX7-D, e ajuste os níveis de entrada.

Ajuste individualmente os níveis de entrada do BGM usando "Fader(3)". O som do BGM geral pode ser ajustado usando-se o botão giratório 2 no DCP4V4S. Ajuste individualmente os níveis de entrada do reprodutor de discos Blu-Ray e de AUX IN usando "Fader(2)" e "Fader(5)".

#### **OBSERVAÇÃO**

Ao ajustar o reprodutor de discos Blu-Ray e AUX IN, verifique se o Matrix Mixer está ligado. Além disso, como o sinal de entrada que será aceito se baseia no atenuador estar ligado/desligado, use a chave 3 no DCP4V4S para alternar as duas ao fazer ajustes.

#### 3. Ajuste individualmente os níveis de saída usando "Fader(6)".

### 4. Ajuste o nível de entrada do microfone usando o editor "ANALOG IN".

Ligue o botão [+48V] conforme necessário.

#### **OBSERVAÇÃO**

Não se esqueça de deixar esse botão desligado caso você não precise de alimentação phantom.

Siga as precauções importantes abaixo para evitar ruídos e possíveis danos em dispositivos externos e na unidade quando for operar essa chave.

- Deixe esse botão desligado quando você ligar um dispositivo sem suporte para alimentação phantom no conector [INPUT].
- Não ligue/desligue um cabo no/do conector [INPUT] enquanto esse botão estiver ativado.
- Reduza o nível de saída até o seu valor mínimo antes de operar esse botão.

#### **OBSERVAÇÃO**

Não há uma chave mestra. Para evitar mau funcionamento, não se esqueça de fazer os ajustes apropriados para o equipamento conectado.

### 5. Ajuste as outras entradas e saídas.

### 6. Pressione a chave 2 do DCP4S para chamar a predefinição "Combine".

Verifique os níveis de entrada e saída.

Quando você precisar fazer configurações para "Split" e "Combine", mas não conseguir operar os parâmetros do DCP, registre os parâmetros no conjunto "Room Combine", armazenando o estado antes de alterar parâmetros como "Split" e o estado depois de alterar parâmetros como "Combine".

### 7. Confirme as configurações DCP.

Verifique se o DCP está funcionando de acordo com as configurações.

Quando você tiver terminado todas as configurações, salve o projeto e coloque MTX-MRX Editor off-line.

### Isso conclui as configurações do exemplo 1.

# Exemplo 2) Sistema de conferência remota que também usa Speech Privacy

# Glossário

Aqui explicaremos a terminologia usada no sistema de conferência remota.

| Glossário                                        | Descrição                                                                                                    |
|--------------------------------------------------|----------------------------------------------------------------------------------------------------|
| Local                                            | A sala de reuniões dentro do sistema de conferência remota. Também chamada de<br>"extremidade próxima".                  |
| Remoto                                           | A sala de reuniões de outras empresas dentro do sistema de conferência remota. Também chamada de "extremidade distante". |
| From Far-end<br>(Extremidade distante)           | O sinal de entrada do local remoto (a outra parte).                                                                      |
| Far-end Voice (Voz da extremidade distante)      | O sinal do local remoto reproduzido por meio dos alto-falantes locais.                                                   |
| Near-end Mic. (Microfone da extremidade proxima) | O sinal de entrada dos microfones do local remoto.                                                                       |
| Near-end Voice (Voz da extremidade proxima)      | O sinal dos microfones locais reproduzido por meio dos alto-falantes locais.                                             |
| To Far-end<br>(Ate extremidade distante)         | O sinal dos microfones locais, processado pelo cancelamento de eco e enviado ao local remoto.                            |
| CODEC                                            | Um dispositivo para transmitir e receber dados por meio de uma rede de comunicação digital.                              |

# Como usar o Assistente de Configuração do Dispositivo para criar a instalação do dispositivo

Antes de definir a configuração interna no MRX, use o assistente no Editor do MTX-MRX para criar uma configuração para o dispositivo.

Depois de fazer algumas configurações básicas, você poderá imprimir informações sobre o cabeamento do sistema e os números de ID.

Use o procedimento a seguir para fazer configurações básicas.

## 1. Digite um nome para o Sistema MTX/MRX que você criará e clique em [Next>].

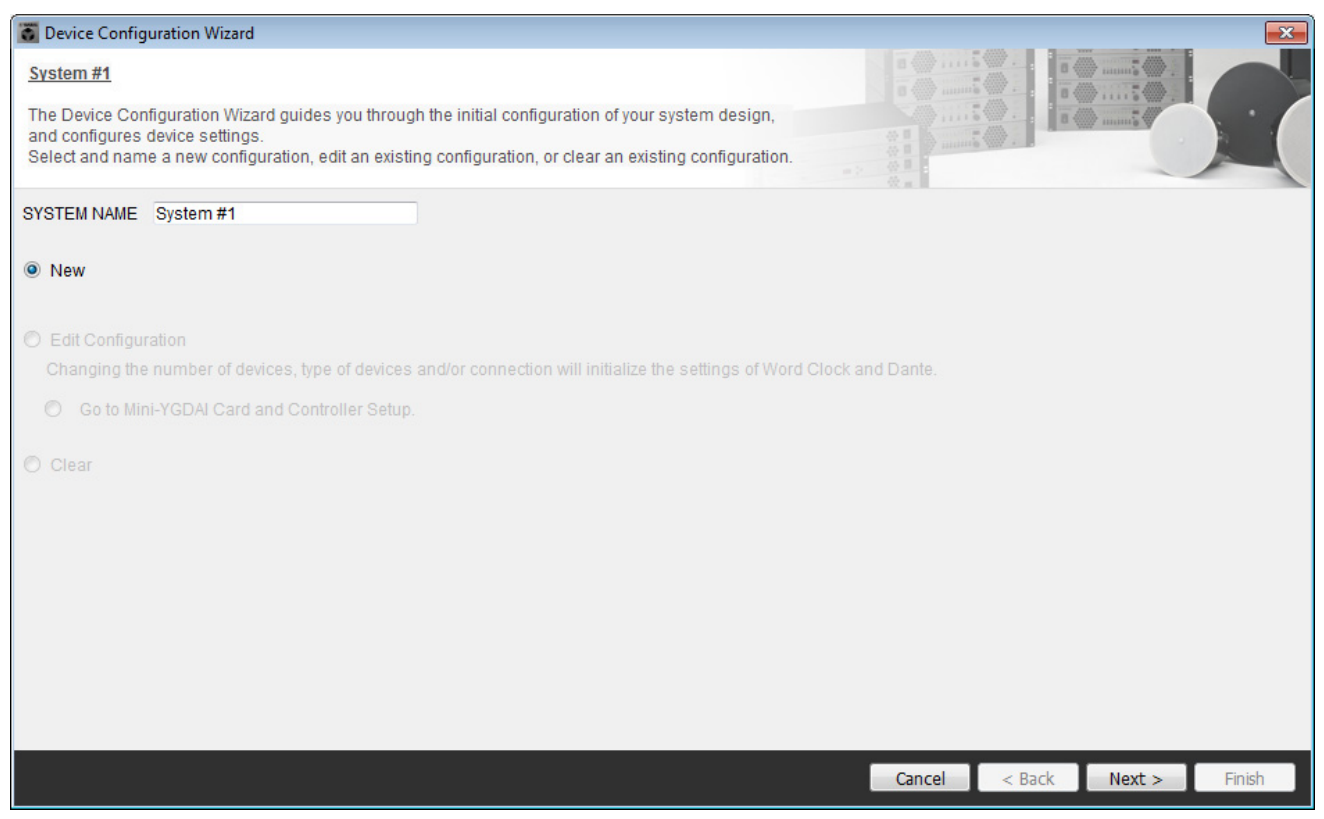

# 2. Especifique o número de unidades que serão conectadas ao Sistema MTX/MRX e clique em [Next>].

Especifique "1" como o número de unidades MRX7-D em "YDIF Connected" e especifique "1" como o número de unidades XMV4280 a serem conectadas.

| 🕃 Device Config                   | uration Wizard                     |       |                    |                        |    |                    |                |              |        |             |            |             | x |
|-----------------------------------|------------------------------------|-------|--------------------|------------------------|----|--------------------|----------------|--------------|--------|-------------|------------|-------------|---|
| Conference                        |                                    |       |                    |                        |    |                    |                |              | 1.0 N. | -           |            |             | - |
| Enter the numb                    | er of devices which a              | re co | onnected via YDIF  | , Analog, and/or Dante |    |                    |                |              |        |             |            | . • /       |   |
| At least one MT                   | X or MRX device mus                | t exi | st to make up a sy | stem. After changing t | he | Configuration, re- | store the exis | sting Preset | da     | ita.        |            |             |   |
| VDI                               | Connected                          |       |                    | OC Composid            |    | DAN                | TE Connecto    | 0 A.         |        | _           |            |             |   |
| DEVICE TYPE                       | Number                             |       | DEVICE TYPE        | Number                 |    | DEVICE TYPE        | Number         | a            |        | DEVICE TYPE | Number     | _           |   |
| MRX7-D                            | 1 •                                | Â     | XMV4140            | 0 •                    | *  | PGM1               | 0              | •            | •      | MCP1        | 0          | •           | * |
| MTX5-D                            | 0 •                                |       | XMV4280            | 0 •                    |    | XMV4140-D          | 0              | •            |        |             |            |             |   |
| MTX3                              | 0 •                                |       | XMV8140            | 0 •                    |    | XMV4280-D          | 0              | •            |        |             |            |             |   |
| EX18                              | 0 •                                | ш     | XMV8280            | 0 •                    |    | XMV8140-D          | 0              | •            |        |             |            |             |   |
| XMV4140                           | 0 •                                |       | XMV4140-D          | 0 •                    |    | XMV8280-D          | 0              | •            |        |             |            |             |   |
| XMV4280                           | 1 •                                |       | XMV4280-D          | 0 •                    |    |                    |                |              |        |             |            |             |   |
| XMV8140                           | 0 •                                |       | XMV8140-D          | 0 •                    |    |                    |                |              |        |             |            |             |   |
| XMV8280                           | 0 •                                | Ŧ     | XMV8280-D          | 0 •                    | -  |                    |                |              | -      |             |            |             | - |
| Number of Assign<br>•MTX/MRX Tota | ned Devices:<br>al: 1/4 ·YDIF Tota | : 2/  | 8                  |                        |    | MTX/MRX/XI         | IV/EXio: 2     | / 20 ·PG     | M1     | /MCP1: 0/20 | ·Project 1 | "otal: 2/80 | ) |
|                                   |                                    |       |                    |                        |    |                    |                | Cancel       |        | < Back      | Next >     | Finish      |   |

## 3. Especifique o UNIT ID de cada dispositivo e clique em [Next>].

A menos que você tenha motivos específicos para isso, use o UNIT ID atribuído. Neste exemplo, defina o UNIT ID de XMV como 1A, de maneira que possamos explicar como alterar o UNIT ID.

| Configuration Wizard                                                                                           |                                                                             |                   |                      |
|----------------------------------------------------------------------------------------------------|-----------------------------------------------------------------------------|-------------------|----------------------|
| Conference                                                                                                    |                                                                             | B                 |                      |
| Set the Unit IDs.<br>Match the Unit IDs in the list below to the<br>If no devices are present yet, match the p | physical devices if present.<br>hysical IDs to the configuration diagram la | ter.              |                      |
| YDIF Connected                                                                                                 | ANALOG Connected                                                            | DANTE Connected   |                      |
|                                                                                                    | DEVICE ITPE ONITID                                                          | DEVICE TIPE ONTID | DEVICE ITPE Number   |
| MRX7-D<br>01                                                                                                   |                                                                             |                   | ^<br>_               |
| XMV4280                                                                                                    |                                                                             |                   |                      |
|                                                                                                    |                                                                             |                   |                      |
|                                                                                                    |                                                                             |                   |                      |
|                                                                                                    |                                                                             |                   |                      |
|                                                                                                    |                                                                             |                   |                      |
|                                                                                                    |                                                                             |                   |                      |
|                                                                                                    |                                                                             |                   |                      |
|                                                                                                    |                                                                             |                   |                      |
|                                                                                                    |                                                                             |                   |                      |
|                                                                                                    |                                                                             |                   | -                    |
| YDIF MODE DISTRIBUTION -                                                                                       |                                                                             |                   |                      |
|                                                                                                    |                                                                             | Cancel            | < Back Next > Finish |

## 4. Ajuste a chave giratória [UNIT ID] e a chave DIP do MRX e do XMV.

Você definirá o endereço IP do computador depois de concluir o assistente em "Especificação do endereço TCP/IP do computador".

Caso o MRX e o XMV não estejam próximos, você pode defini-los durante a etapa "Conexão do equipamento".

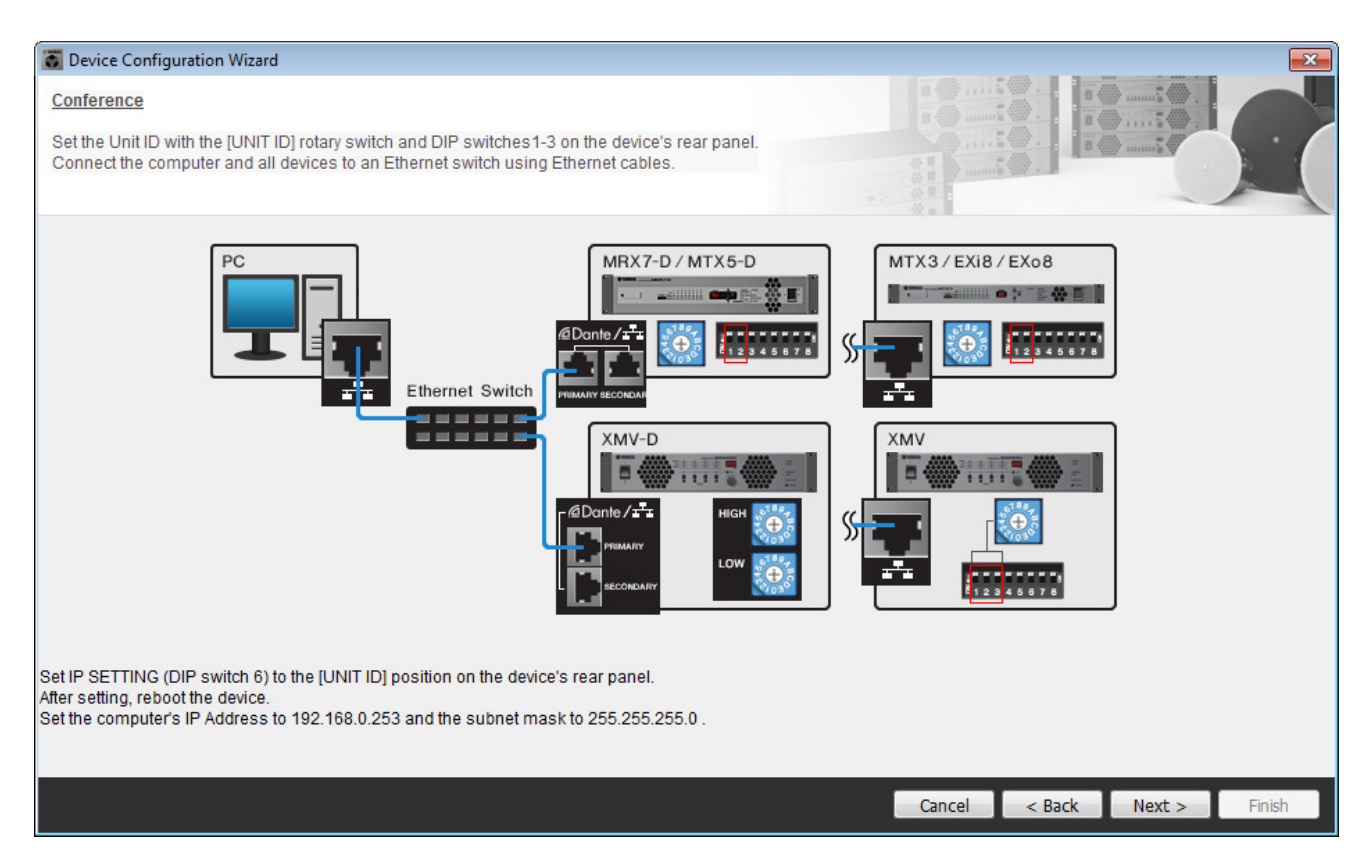

Faça as configurações a seguir.

| MRX7-D | UNIT ID = 01<br>Chave giratória [UNIT ID] = 1<br>Chaves DIP estão todas em OFF (para cima)                                 |
|--------|----------------------------------------------------------------------------------------------------|
| XMV    | UNIT ID = 1A<br>Chave giratória [UNIT ID] = A<br>A chave 1 DIP está em ON (para baixo), outras estão em<br>OFF (para cima) |

5. Quando você tiver concluído o ajuste da chave giratória [UNIT ID] e da chave DIP do MRX e do XMV, clique em [Next>].

### 6. Verifique se o MRX e o XMV estão mostrados na tela e clique em [Next>].

Como existe apenas uma unidade MRX e uma unidade XMV, não há necessidade de alterar a ordem.

| 👸 Device Configuration Wizard           |                                       |        |                 |                      |  |  |  |  |  |  |  |  |  |
|-----------------------------------------|---------------------------------------|--------|-----------------|----------------------|--|--|--|--|--|--|--|--|--|
| Conference                              |                                       |        |                 |                      |  |  |  |  |  |  |  |  |  |
| The order of the YDIF connected devices | can be changed by dragging and droppi |        |                 |                      |  |  |  |  |  |  |  |  |  |
| YDIF Connected<br>DEVICE                | ANALOG Connected<br>DEVICE            | DEVICE | DANTE Connected | DEVICE               |  |  |  |  |  |  |  |  |  |
| 01 MRX7-D                               |                                       | *      | ^               | *                    |  |  |  |  |  |  |  |  |  |
| 1A XMV4280                              |                                       |        |                 |                      |  |  |  |  |  |  |  |  |  |
|                                         |                                       |        |                 |                      |  |  |  |  |  |  |  |  |  |
|                                         |                                       |        |                 |                      |  |  |  |  |  |  |  |  |  |
|                                         |                                       |        |                 |                      |  |  |  |  |  |  |  |  |  |
|                                         |                                       |        |                 |                      |  |  |  |  |  |  |  |  |  |
|                                         |                                       |        |                 |                      |  |  |  |  |  |  |  |  |  |
|                                         |                                       | Ŧ      | -               | *                    |  |  |  |  |  |  |  |  |  |
| Refresh                                 |                                       |        | Cancel          | < Back Next > Finish |  |  |  |  |  |  |  |  |  |

# 7. Clique em [Next>].

No MRX Designer do MRX, selecione a placa Mini-YGDAI.

| 🐻 Device Config  | guration Wizard |                                                               | x |
|------------------|-----------------|---------------------------------------------------------------|---|
| Conference       |                 |                                                               | Ļ |
| Select the Mini- | YGDAI card.     |                                                               |   |
|                  |                 | Mini-YGDAI Card                                               |   |
| DEVICE           | CARD TYPE       | INFORMATION                                                   |   |
| 01 MRX7-D        | No Assign       | Assign Card Type using slot component in MRX Designer Window. |   |
|                  |                 |                                                               |   |
|                  |                 |                                                               |   |
|                  |                 |                                                               |   |
|                  |                 |                                                               |   |
|                  |                 |                                                               |   |
|                  |                 |                                                               |   |
|                  |                 |                                                               |   |
|                  |                 |                                                               |   |
|                  |                 |                                                               |   |
|                  |                 |                                                               |   |
|                  |                 |                                                               |   |
|                  |                 | Cancel < Back Next > Finish                                   |   |

# 8. Escolha o modelo de DCP conectado ao MRX, insira o nome de um dispositivo e clique em [Finish].

Para esse exemplo, usaremos ProVisionaire Touch, e não faremos configurações no DCP.

| 🐻 Device                                 | Configuration Wizard                                                                                         |                             |
|------------------------------------------|----------------------------------------------------------------------------------------------------|-----------------------------|
| <u>Conferer</u><br>Assign a<br>Star topo | ICE<br>nd name the Digital Control Panels connected to each MTX or MRX.<br>logy using DCH8 is also possible. |                             |
| DEVICE                                   | 01 MRX7-D 🔻                                                                                                  |                             |
| ID                                       | MODEL Name                                                                                                   |                             |
| 0                                        | None                                                                                                    |                             |
| 1                                        | None                                                                                                    |                             |
| 2                                        | None                                                                                                    |                             |
| 3                                        | None                                                                                                    |                             |
| 4                                        | None                                                                                                    |                             |
| 5                                        | None                                                                                                    |                             |
| 6                                        | None                                                                                                    |                             |
| 7                                        | None                                                                                                    |                             |
|                                          |                                                                                                    |                             |
|                                          |                                                                                                    | Cancel < Back Next > Finish |

**9.** Quando você vir a caixa de diálogo "Display the configuration diagram? The diagram can also be printed.", clique em [Yes].

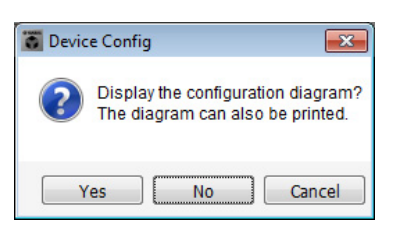

Um diagrama de cabeamento será exibido. Se você quiser, clique em [Print] para imprimir o diagrama. Para fechar a tela, clique em [Close].

| Configuration Dia       | gram                                                                                                    |                                  |
|-------------------------|----------------------------------------------------------------------------------------------------|----------------------------------|
| Ethernet                | Connect the computer and devices to an Ethernet switch using Ethernet cables.                                                                                                    | on for the longest DCP cable run |
| Conference              |                                                                                                    |                                  |
| DEVICE                  | YDIF       DCP       Digital Control Panel       This is an example of a daisy-chain connection.       ANALOG         YDIF       DCP       DCP       Digital Control Panel       Digital Control Panel       D | DANTE                            |
| 01 MRX7-D<br>1A XMV4280 |                                                                                                    |                                  |
|                         |                                                                                                    |                                  |
|                         |                                                                                                    |                                  |
|                         |                                                                                                    |                                  |
|                         |                                                                                                    | >>Page2 Print Close              |

#### **OBSERVAÇÃO**

Caso você queira reexibir o diagrama de cabeamento, faça isso escolhendo o menu [File] → [Print Configuration Diagram].

Caso você queira usar o Assistente de Configuração do Dispositivo para alterar a configuração do dispositivo, clique no botão [Device Config] da tela Project.

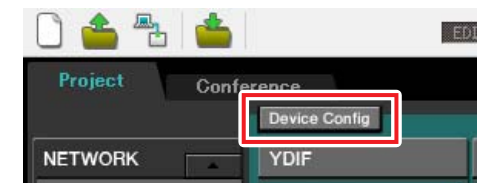

# Definição das configurações no MRX

### Como colocar e conectar os componentes

Use o MRX Designer para definir uma configuração interna no MRX.

Quando terminar de definir as configurações, você deverá salvá-las clicando no menu [File] e em [Save].

#### **OBSERVAÇÃO**

A caixa de diálogo "Controle de Conta de Usuário" pode ser exibida. Clique em [Continuar] ou [Sim].

# Como iniciar o MRX Designer

Clique na guia do nome do sistema definido na etapa 1 de "Como usar o Assistente de Configuração do Dispositivo para criar a instalação do dispositivo" para ir até a tela de configurações.

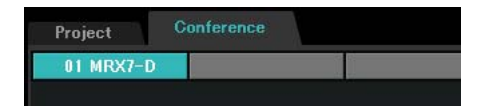

Depois de ir até a tela de configurações, clique no botão [Open MRX Designer] para iniciar o MRX Designer.

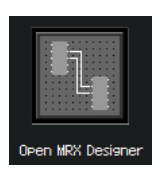

# Como colocar e conectar os componentes relacionados aos microfones no local que enviam áudio para extremidade distante

Coloque e conecte os componentes que enviarão os sinais de entrada pelos microfones no local para o local remoto.

- Coloque os componentes mostrados abaixo os arrastando da área "Components" e os soltando na planilha Design.
  - "ANALOG IN"
  - "Acoustic Echo Canceller"
  - "HPF" (MONO)
  - "Auto Gain Control" (MONO)
  - "Fader" (8CH)
  - "Dugan Automixer" (8CH)

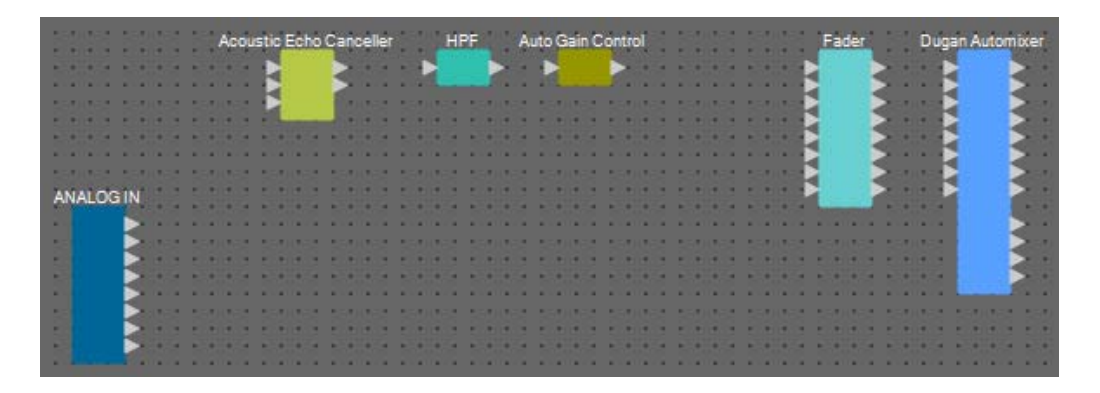

2. Arraste e solte os componentes entre as portas "HPF" e "Auto Gain Control" para conectá-las.

| 5235 5     |       | A         | coust | ic Ect | io Ca | ncelk         | er |    | H              | PF | 10    | Au | to C | Gair | C | ontro | bl |   |      |      |    |     | Fad | er  | 1 |           | D   | iga | n Aı | nom | ixe |   |
|------------|-------|-----------|-------|--------|-------|---------------|----|----|----------------|----|-------|----|------|------|---|-------|----|---|------|------|----|-----|-----|-----|---|-----------|-----|-----|------|-----|-----|---|
|            |       |           |       | 4      |       | • •           |    | E  |                |    |       |    |      |      |   |       |    |   |      |      |    | R   |     |     | 2 |           |     | R   |      |     | 2   |   |
| 52052 5    | 0.055 | 1974      |       |        | 1     | 1.15          |    | -  | 1.02           | 12 | 202   |    | 100  |      | 1 |       |    |   |      |      |    | H   |     |     | 3 |           |     |     |      |     | 2   |   |
|            |       |           |       |        |       | • •           |    |    |                |    |       | 8  |      |      | 3 |       |    |   |      |      |    |     |     |     | 3 |           |     |     |      |     | 2   |   |
| 550.062 52 | 0.052 | 5500      |       |        |       |               |    | 80 |                | 53 |       |    |      | 11.7 | 1 |       |    |   | <br> |      | 10 | E   |     |     | ₹ | :*<br>:*) |     | B   |      |     | 3   |   |
| ANALOGIN   |       |           |       | * *    | 1.1   | •••           |    |    | * *            | 1  | • •   |    |      |      |   |       | •  |   | •    |      | •  | P   | -   |     | 2 |           | •   | 2   |      |     |     |   |
|            |       | 8 2 8 1 F |       |        |       | ****<br>***** |    | -  | 1 - 1<br>1 - 1 |    | • • • |    |      |      | 1 |       |    |   |      | <br> | 1  | : : |     |     |   | -         | * 1 | 1   |      |     | 3   |   |
|            |       |           |       | * *    |       | • •           |    |    |                | -  | • •   |    |      | •    |   |       | •  |   | •    |      | •  |     | •   | • • |   |           | •   |     |      |     | 3   |   |
|            |       |           |       |        | • •   | • •           |    |    |                |    |       | 4  |      |      | 4 |       |    |   |      |      |    | • • |     |     | 1 |           |     | -   |      |     |     | - |
|            |       |           |       |        | 1.0   | • •           |    |    |                |    | •     |    |      |      |   |       |    |   |      |      |    |     |     |     | 1 |           |     |     |      |     |     |   |
| a linear   |       |           |       |        |       |               |    |    |                |    |       |    |      |      |   |       |    | 1 |      |      |    |     |     |     |   |           |     |     |      |     |     |   |

**3.** Selecione a área entre "HPF" e "Auto Gain Control", de maneira que os componentes e os fios sejam selecionados.

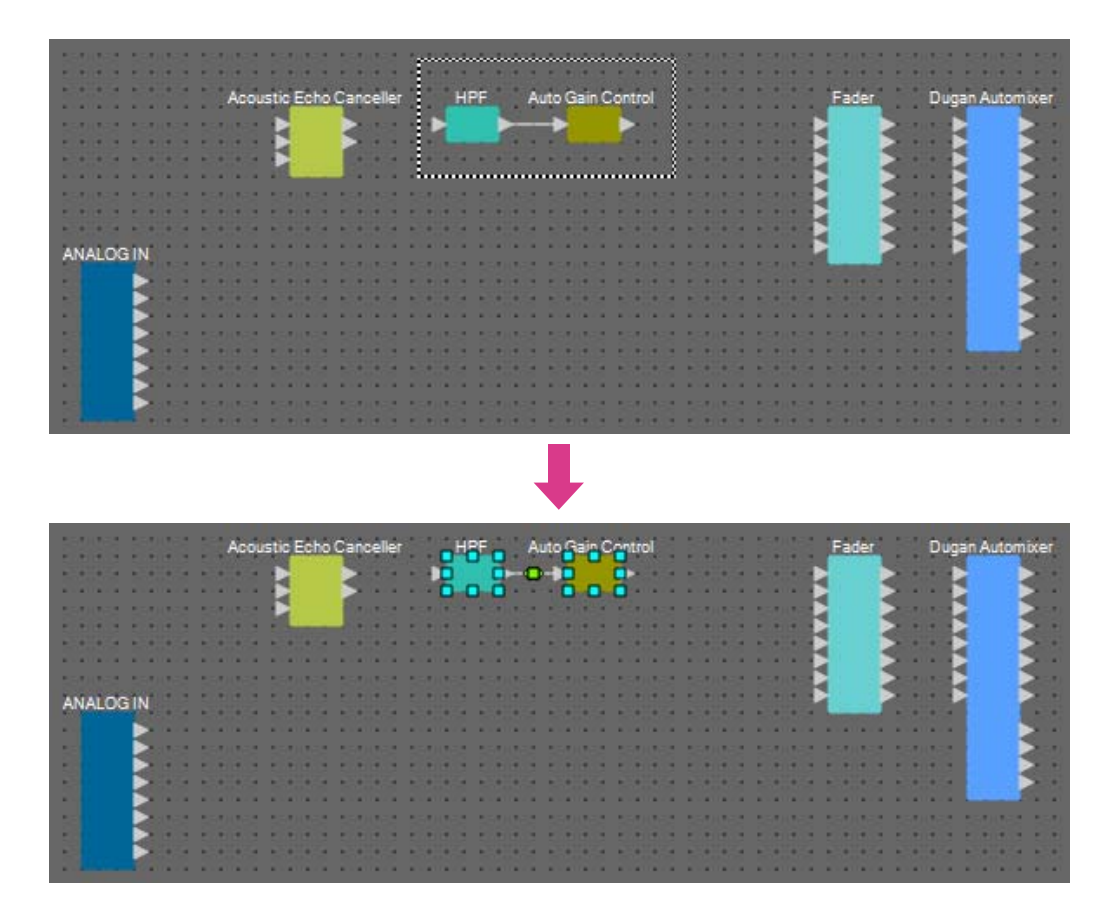
# 4. Copie os componentes e os fios selecionados e os cole uma vez, ou arraste e solte os componentes e os fios selecionados mantendo pressionada a tecla <Ctrl>.

Altere a colocação dos componentes conforme necessário.

Aqui está como copiar:

- <Ctrl> + <C>
- Clique com o botão direito do mouse e selecione [Copy] no menu contextual
- Selecione [Copy] no menu [Edit]

Aqui está como colar:

- <Ctrl> + <V>
- Clique com o botão direito do mouse e selecione [Paste] no menu contextual
- Selecione [Paste] no menu [Edit]

| 5235 53     | 83    | 3 | 1   | A           | co  | ust | ic I | Ect    | ho ( | Ca | nc | elle | er i | 5 |    | C  | IPF |    | 1   | A  | uto  | G  | air  | C  | ont   | rol  |     | 5 | 2   | a.   | 1 | 10 |                |   | į. | Fad | er  |     |   | 1 | Du | gar | пA | ute | omi | xe |   |
|-------------|-------|---|-----|-------------|-----|-----|------|--------|------|----|----|------|------|---|----|----|-----|----|-----|----|------|----|------|----|-------|------|-----|---|-----|------|---|----|----------------|---|----|-----|-----|-----|---|---|----|-----|----|-----|-----|----|---|
|             |       | 5 |     |             |     |     | 2    |        |      | 2  | 1  |      |      | 8 | C  |    |     |    |     |    |      | 2  |      |    |       |      |     | 1 |     |      | 5 |    | •              |   |    |     |     |     |   | 8 | 8  |     |    |     |     | 2  |   |
|             |       | 1 | •   | *11         |     |     | 2    |        |      | 2  | 1  | •    |      | • |    |    |     |    |     | 1  |      |    |      |    |       |      | 1   | 1 |     | *    |   | •  | ****           |   | 2  |     |     | 2   | • |   |    |     |    |     |     |    |   |
| 3233        |       | 3 | 5   |             |     | 8   | d.   |        |      |    | 2  |      |      | 1 |    | HF | PF( | 2) |     | Au | to ( | Ga | in ( | Co | ntro  | ol(2 | )   | 3 |     |      | 3 | 1  |                |   | ٩. |     |     | 3   |   |   |    |     |    |     |     | 8  |   |
|             |       | 8 |     |             |     |     |      |        | 4    |    |    |      |      | 8 |    |    |     |    | -   |    | 8    | 3  |      |    | 3     |      |     | 1 |     |      | 8 |    |                |   | 1  |     |     | 5   |   |   |    |     |    |     |     | 9  | 8 |
|             |       | 4 | 2   | •           |     |     | 4    |        | 4    | 2  |    |      |      |   | 1  |    |     |    | 2   | -  | 2    |    |      |    |       |      | 1   | ÷ |     |      | 4 | 2  |                |   | 5  |     |     | 2   |   | 8 |    |     |    |     |     | 2  |   |
| 530,052,533 | 11.25 | 2 | 53  | 28          | 100 | 1   | 83   | 10.75  | 2    | 53 | 23 | 167  |      | 5 | 58 | 8  |     | 12 | 182 | 83 | 3    | 1  | 10   | 3  | 12    | 10.5 | 63  | 5 | 80  | 10   | 2 | 50 | 5.63           | 8 | 2  |     |     | 2   |   | 8 | 8  |     |    |     |     | 2  |   |
| ANALOG IN   |       | 2 | 5   |             |     |     |      |        | 3    | 5  |    |      |      |   |    | 8  |     |    |     |    | 1    |    |      | 5  |       |      |     | 5 |     |      |   | 1  |                |   | 2  |     |     | P   |   | s |    | 2   |    |     |     | 2  |   |
|             |       | 2 | i.  |             |     |     | 0    |        | 1    | i. | 8  |      |      |   |    | 0  |     |    |     |    | 2    | 0  |      | 1  |       | 8    |     | 2 | 8   |      | 1 |    |                |   |    |     |     |     |   |   |    |     |    |     |     |    |   |
|             |       |   | 1.5 | <b>7</b> 30 |     |     | 1.1  | 11.7.2 |      |    |    | 1.22 |      |   |    |    |     |    |     | -  |      | 10 | 1.2  |    | 8.2.A |      | 2.4 |   | 1.1 | 12.2 |   |    | <b>7</b> .11.7 |   |    |     | 1.2 |     |   |   |    |     |    |     |     | 9  |   |
|             |       | 8 |     | •           | • • |     |      |        | 8    | 2  | -  | • •  |      | 8 | •  |    |     |    | 1   |    | ÷    | ٠  | •    | 3  |       | 10   |     | ÷ |     |      | 8 |    | • •            |   | ÷  |     | •   |     |   | 8 |    |     |    |     |     | 2  |   |
|             |       | 9 | s   | 1           | •   |     | 8    |        | 8    | s  | 1  | •    |      | 8 | 1  | 8  |     |    | 8   |    | 2    |    | 1    | 8  | -     | 8    | 2   | s | 8   |      | 3 | 1  |                |   | 2  |     | 15  | •   | • | 8 |    |     |    |     |     | 2  |   |
|             |       | 1 | 1   | •           |     |     | 1    |        | 1    | 1  |    |      |      |   | •  |    | 1   |    |     |    |      |    |      | 1  |       |      | 1   | 1 | 1   | 1    | 1 |    |                |   |    |     | 1   |     |   |   |    |     |    |     |     |    |   |
|             |       |   |     |             |     |     |      |        |      |    |    |      |      |   |    |    |     |    |     |    | 1    |    |      |    |       |      |     | 1 |     |      |   |    |                |   | 1  |     |     |     |   |   |    |     |    |     |     |    |   |
|             |       | 5 |     |             |     | 1   |      |        | 5    |    |    |      |      | 8 |    |    |     |    |     |    | 1    |    |      | ŝ. |       |      |     | 1 |     |      | 5 |    |                |   | 1  |     |     | 4 1 |   |   |    |     |    |     | -   | ۲  | 8 |
| · · · · · · |       |   |     |             |     |     |      |        |      |    |    | • •  |      |   | •  |    |     |    |     |    |      |    | -    |    |       |      |     | 1 |     | -    |   |    |                |   |    |     |     |     |   |   |    |     |    |     |     |    |   |

5. Arraste e solte os componentes entre as portas "Acoustic Echo Canceller", "HPF" e "HPF(2)" para conectá-las.

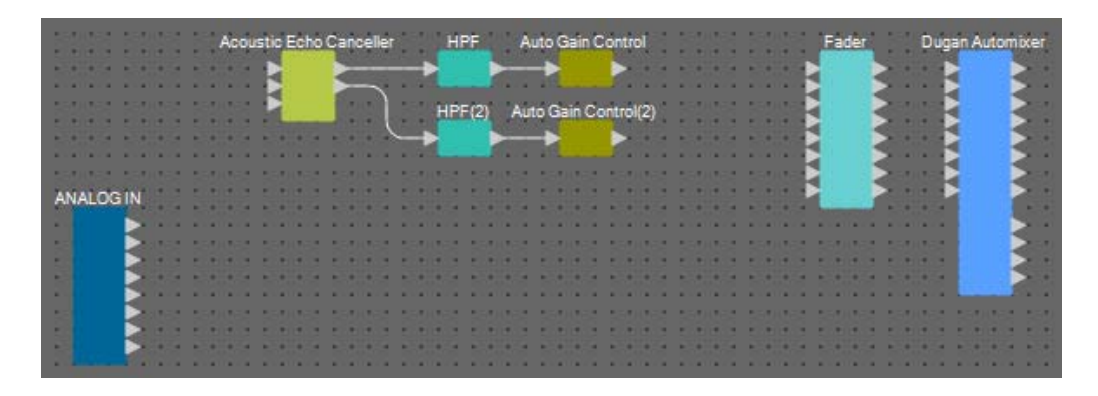

**6.** Selecione a área entre "Acoustic Echo Canceller" e "Auto Gain Control", de maneira que os componentes e os fios sejam selecionados.

| 50.03 5    |              |                | 5   |     | Ac | ou | sti  | E   | ch     | ٥0 | ar | ice | lle | r i | 1 | -  | н   | ٩F  | ÷ |   | Au | to | Ga   | in ( | Ch | nta  | ol   | 3  | 5   |              |                |     |   | 3 | E  | ade | er i | 5  | 1 | D   | üg | an  | Au | ton | nixe | ar |
|------------|--------------|----------------|-----|-----|----|----|------|-----|--------|----|----|-----|-----|-----|---|----|-----|-----|---|---|----|----|------|------|----|------|------|----|-----|--------------|----------------|-----|---|---|----|-----|------|----|---|-----|----|-----|----|-----|------|----|
|            |              |                | 1   | 8   |    | i. | P    | Ξ   | -      |    |    | •   | -   | H   | • | t  | Ö   |     | ğ | - | o  | 1  | 5    | 2    | C  |      |      | ŝ. | 1   |              |                |     |   | 2 |    |     |      | S  |   | 8   | 1  | F   |    |     | 2    |    |
| 530,032,53 | * 11<br>7.11 |                |     |     |    | 1  | B    | 2   |        | 1  |    | Ŷ   | h   |     |   | H  | 1PI | -12 |   |   |    |    |      |      | -  | trel | 1021 | a. | 5   | * 11<br>7 11 |                |     |   | Ŀ | i. |     |      | 3  | į | 1.7 | Ŀ  | 1   |    |     | 3    |    |
|            |              | •              |     |     |    |    |      |     | 0      | 1  |    | 8   | c   | K   |   | 2  |     | ייכ | 8 | - |    |    | 3    | C    | 1  |      | (2)  |    | 1   |              |                |     | • |   |    |     |      |    |   |     |    | È   |    |     | 3    |    |
|            | 41)<br>811   | 1 - 1<br>1 - 1 | 1   | - 4 |    | 4  | 10   | *11 | 1<br>1 |    |    |     |     |     |   | P  | 1   | 2   | 0 |   |    | 1  |      |      | C  | ۱.   |      | 1  | 1   | ***          | 1 - 1<br>1 - 1 | - 4 |   | R |    |     |      | 3  |   |     | F  | ł.  |    |     | 3    |    |
| ANALOG IN  | 1            |                | 100 |     |    |    | 1000 |     | •      |    |    | 8   |     |     |   |    |     | 100 |   |   |    |    |      |      |    |      |      | 3  | 100 |              |                |     |   | 5 |    |     |      | 2  |   |     | Ľ. | 1   |    |     | 2    |    |
| · >        |              |                |     |     |    | 4  |      |     |        |    |    |     |     |     | 1 |    |     |     |   |   |    |    |      |      |    |      |      | 4  |     | -            |                |     |   | 4 |    |     |      | 1  | 1 |     | 4  |     |    |     | 2    |    |
|            |              |                | 1   |     |    |    |      |     |        |    |    |     |     | 1   |   |    |     |     |   |   |    |    |      |      |    |      |      |    |     |              |                |     |   |   |    |     | 2    |    |   |     |    |     |    |     |      |    |
|            | 1            |                | i.  | 1   |    | 1  | į.   | 1   |        | 1  |    |     |     | 1   |   | 1  | 1   | ĩ   | 1 | 1 | 1  | 1  |      |      |    |      |      | 1  | ĩ   | 1            |                | 1   |   | 1 |    |     |      | j, | 1 |     | 1  |     |    |     | 2    |    |
|            |              |                |     |     |    |    | -    |     |        |    |    |     |     |     |   | 1. |     | 100 |   |   |    |    | * 11 |      |    |      |      |    |     |              |                |     |   |   |    |     |      |    |   |     |    | 100 |    |     |      | 1  |
| A line -   |              |                |     | •   | •  | -  |      | •   | •      |    |    |     |     |     |   |    | -   |     |   |   | -  |    |      |      |    | •    | •    | -  |     | •            |                |     |   | - |    |     |      |    |   |     | -  |     | •  |     |      |    |

7. Copie os componentes e os fios selecionados e os cole quatro vezes, ou arraste e solte os componentes e os fios selecionados mantendo pressionada a tecla <Ctrl>.

Altere a colocação dos componentes conforme necessário.

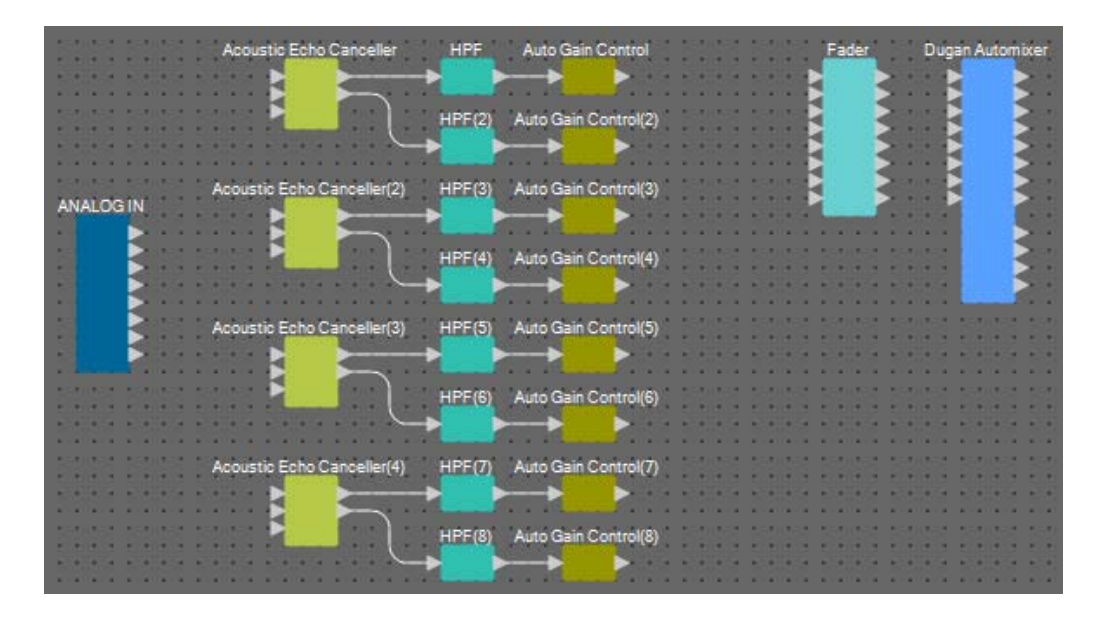

**8.** Conecte as portas "ANALOG IN" de 1 a 8 e a porta Mic In 1/2 de cada "Acoustic Canceller" arrastando e soltando.

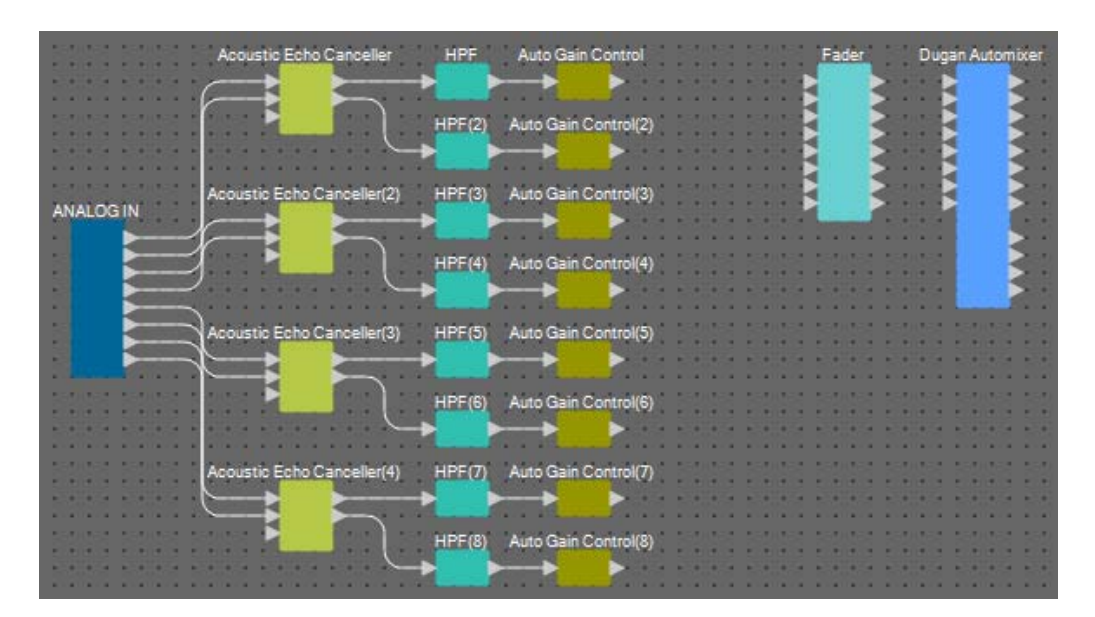

# **9.** Arraste e solte entre as portas de saída "Auto Gain Control" e as portas de entrada "Fader" para conectá-las.

Selecione a área da porta de saída "Auto Gain Control" e solte todas de uma só vez nas portas de entrada "Fader" para conectá-las.

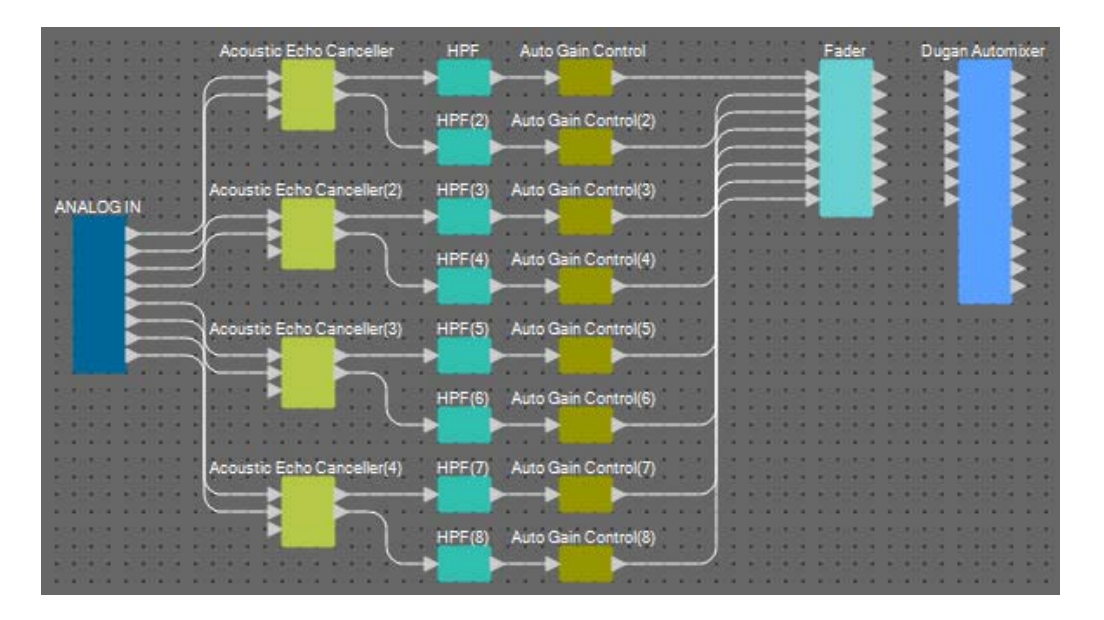

**10.** Arraste e solte entre as portas de saída "Fader" e as portas de entrada "Dugan Automixer" para conectá-las.

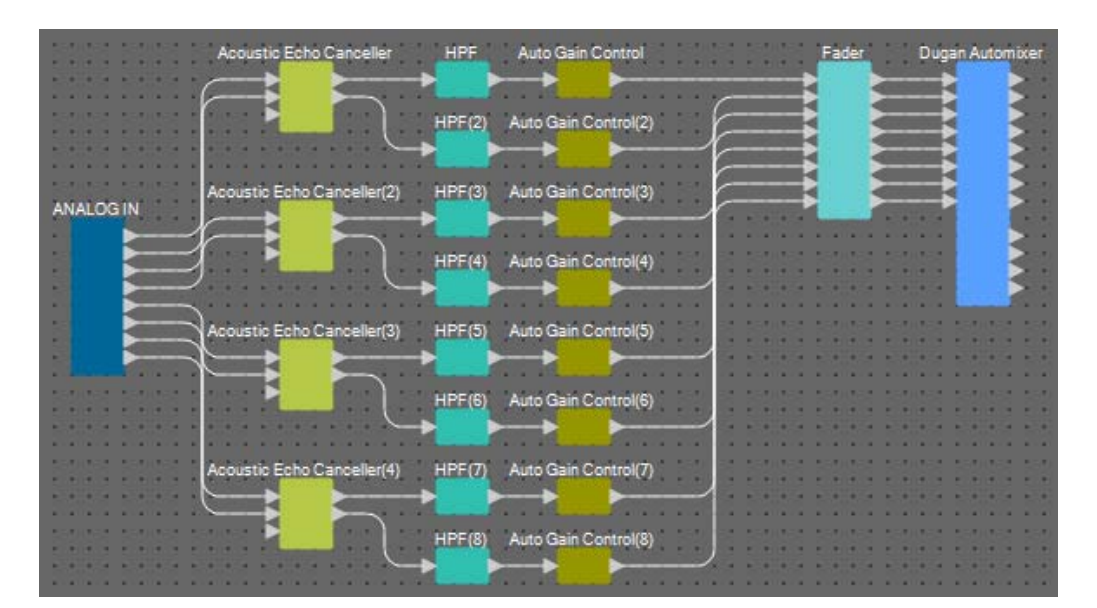

## Como colocar e conectar os componentes não relacionados aos microfones no local que enviam áudio para extremidade distante

Agora colocaremos as entradas do sinal de áudio do AUX L/R e local remoto nos conectores MRX7-D [ST-IN].

- 1. Coloque os componentes mostrados abaixo os arrastando da área "Components" e os soltando na planilha Design.
  - "STEREO IN"
  - "PEQ" (STEREO, 3BAND)
  - "PEQ" (MONO, 3BAND)
  - "Fader" (2CH) × 2
  - "Fader" (1CH)
  - "Matrix Mixer" (IN=4, OUT=4)
  - "PEQ" (STEREO, 4BAND)
  - "PEQ" (MONO, 4BAND)

| STEREO IN                     | PEQ Fader(    | 2) Matrix Mixer        | 1.1.1.1.1.1 |                                                                                                    | 1.1.1.1.1.1 | 1.1.1.1.1.1.1 |
|-------------------------------|---------------|------------------------|-------------|----------------------------------------------------------------------------------------------------|-------------|---------------|
|                               |               |                        |             | PEQ(3)                                                                                                    |             | Fader(4)      |
|                               |               |                        |             |                                                                                                    |             |               |
|                               |               |                        |             |                                                                                                    |             |               |
|                               | PEQ(2) Fader( | 3) 🗹 🧲                 |             | and the second second se |             |               |
|                               |               |                        |             | PEQ(4)                                                                                                    |             |               |
|                               |               |                        |             |                                                                                                    |             |               |
| ALT/03/03/06/2013/03/05/09/20 |               | (たいたいたいた) (たいたいたいたいたい) |             | · · ·                                                                                                    | 212.202.00  |               |

2. Clique na porta "STEREO IN" e no botão localizado à direita da área de edição na área de edição "Properties".

A caixa de diálogo "Port Name" será exibida.

| 🔣 Port Name         |                |     |                           |
|---------------------|----------------|-----|---------------------------|
| STEREO IN           |                |     |                           |
| IN                  | Port Name      | OUT | Port Name                 |
|                     |                | 1L  |                           |
|                     |                | 1R  |                           |
|                     |                | 2L  |                           |
|                     |                | 2R  |                           |
| Set <u>D</u> efault | Name All Clear |     | <u>O</u> K <u>C</u> ancel |

#### 3. Insira o nome da porta e clique no botão [OK].

Neste exemplo, 1L se chama "Aux L", 1R é "Aux R" e 2L é "Codec In".

| 🔢 Port Name         |                         |     | <b>X</b>         |
|---------------------|-------------------------|-----|------------------|
| STEREO IN           |                         |     |                  |
| IN                  | Port Name               | OUT | Port Name        |
|                     |                         | 1L  | Aux L            |
|                     |                         | 1R  | Aux R            |
|                     |                         | 2L  | Codec In         |
|                     |                         | 2R  |                  |
| Set <u>D</u> efault | Name All Cl <u>e</u> ar |     | K <u>C</u> ancel |

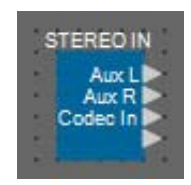

**4.** Conecte o espaço entre as portas de saída "STEREO IN" 1/2 nas portas de entrada "Matrix Mixer" 1/2 arrastando e soltando.

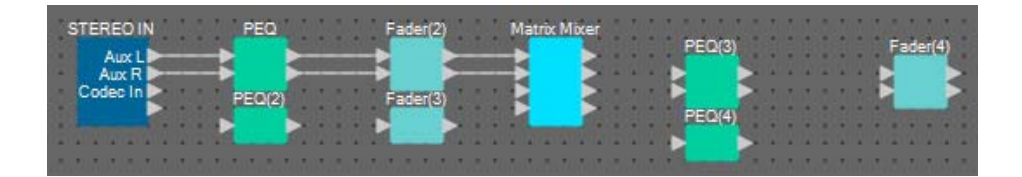

5. Conecte o espaço entre a porta de saída "STEREO IN" 3 na porta de entrada "Matrix Mixer" 3 arrastando e soltando.

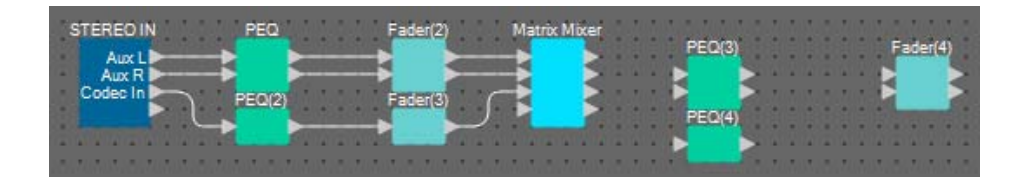

# **6.** Conecte o espaço entre as portas de saída "Matrix Mixer" 2/3 nas portas de entrada "Fader(4)" 1/2 arrastando e soltando.

A porta de saída 1 do "Matrix Mixer" será usada para enviar o sinal Aux ao local remoto. As portas de saída 2/3 do "Matrix Mixer" serão usadas na reprodução pelos alto-falantes no local. A porta de saída 4 do "Matrix Mixer" será usada como uma entrada para a referência AEC.

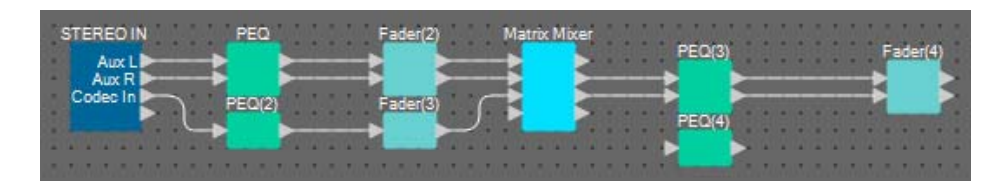

7. Conecte o espaço entre a porta de saída "Matrix Mixer" e a porta de entrada 1 "PEQ(4)" arrastando e soltando.

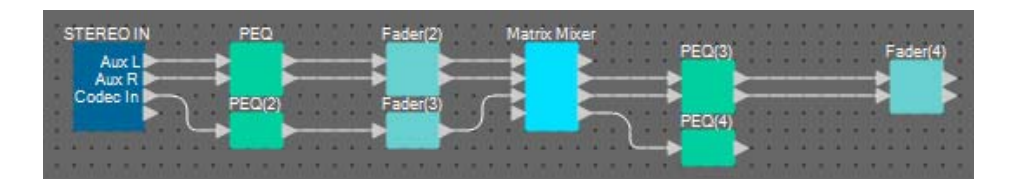

8. Conecte a porta de saída de "PEQ(4)" a cada porta de referência do "Acoustic Echo Canceller" arrastando e soltando.

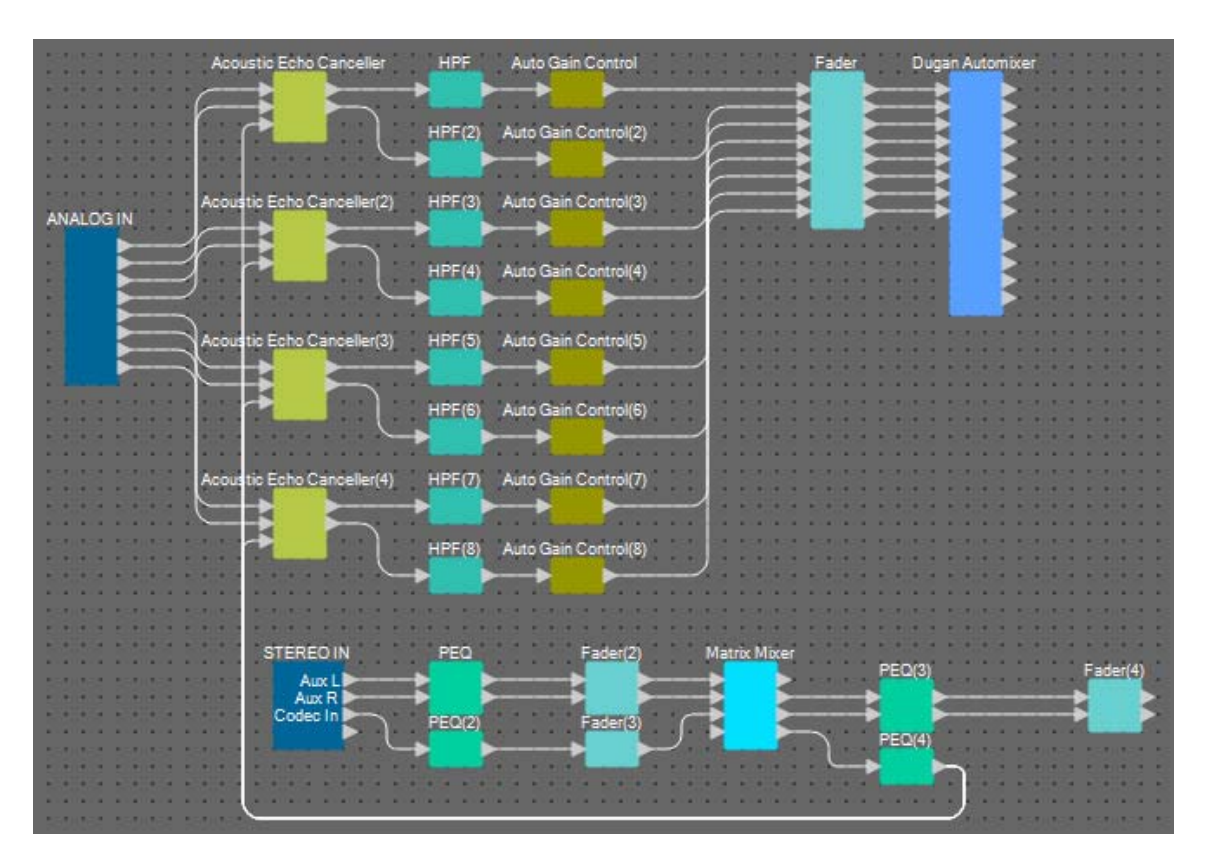

### 9. Clique duas vezes no "Matrix Mixer".

O editor de componentes "Matrix Mixer" será exibido.

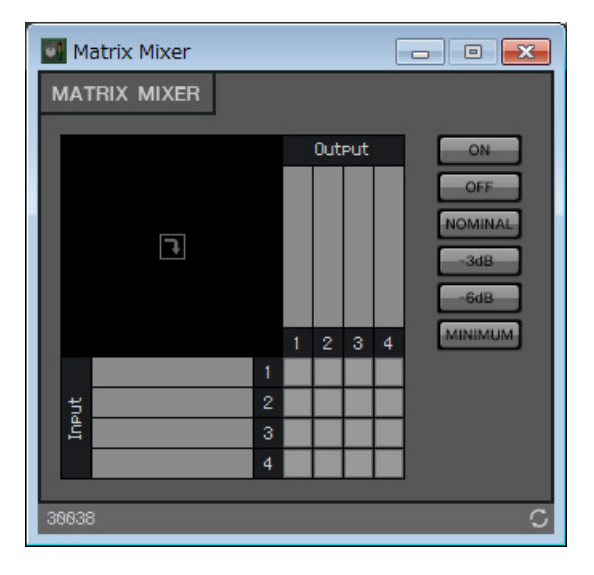

#### **10.** Clique duas vezes na área onde o nome da porta Entrada 1 é exibido.

A caixa de diálogo "Port Label" será exibida.

| ×      |
|--------|
|        |
| Cancel |
|        |

**11.** Insira [Aux L] e clique no botão [OK].

| 💽 Port Label    | ×      |
|-----------------|--------|
| Port Label (1): |        |
| Aux L           |        |
| ОК              | Cancel |

### **12.** Repita as etapas 10 e 11 para inserir os nomes das outras portas.

Nesse exemplo, usamos os nomes a seguir.

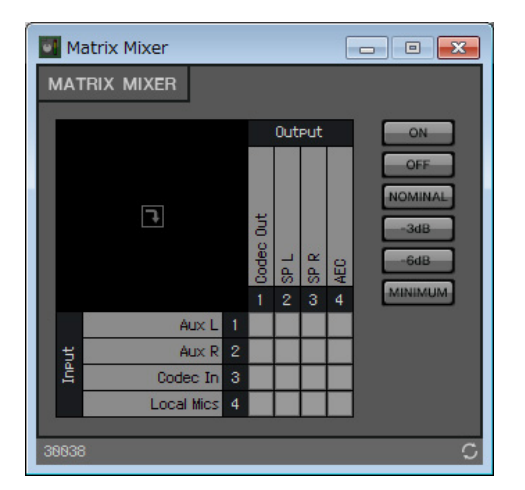

|         | 1 | Aux L      |
|---------|---|------------|
| Entrada | 2 | Aux R      |
| Entrada | 3 | Codec In   |
|         | 4 | Local Mics |
|         | 1 | Codec Out  |
| Saída   | 2 | SP L       |
| Salua   | 3 | SP R       |
|         | 4 | AEC        |

**13.** Clique nos espaços para ligar os envios, conforme mostrado na imagem abaixo.

| 📑 Ma  | atrix Mixer |        |        |      | E     | - • •                |
|-------|-------------|--------|--------|------|-------|----------------------|
| MAT   | 'rix mixer  |        |        |      |       |                      |
|       | ٦.<br>ا     | c Out  | Out    | Put  |       | ON<br>OFF<br>NOMINAL |
|       |             | - Code | o SP L | SP R | P AEC | MINIMUM              |
|       | Aux L       |        | -      |      |       |                      |
| 5     | Aux R       |        |        |      |       |                      |
| ď     | Codec In    |        |        |      |       |                      |
|       | Local Mics  |        |        |      |       |                      |
| 30038 | 1           |        |        |      |       | c                    |

**14.** Clique no botão [×] no canto superior direito para fechar o editor de componentes.

## Como colocar e conectar os componentes relacionados aos microfones para a voz de extremidade próxima

Defina a entrada dos microfones, de maneira que eles sejam reproduzidos pelos alto-falantes no local.

- 1. Coloque os componentes mostrados abaixo os arrastando da área "Components" e os soltando na planilha Design.
  - "HPF" (MONO)
  - "PEQ" (MONO, 4BAND)
  - "Fader" (8CH)
  - "Dugan Automixer" (8CH)

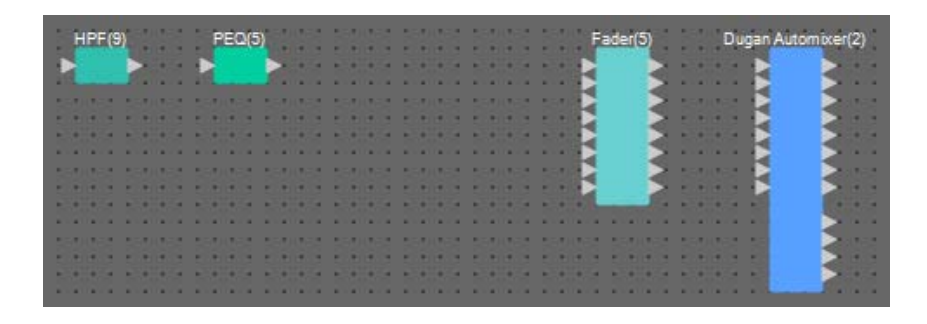

**2.** Arraste e solte os componentes entre as portas "HPF(9)" e "PEQ(5)" para conectá-las.

| HPF(9)          | PEQ(5) Fader(5) Dugan Automixer(2) |  |
|-----------------|------------------------------------|--|
|                 | →                                  |  |
| 550,053 550,053 |                                    |  |
|                 |                                    |  |
|                 |                                    |  |
|                 |                                    |  |
|                 |                                    |  |
| 5205 5205       |                                    |  |
|                 |                                    |  |

**3.** Selecione a área entre "HPF(9)" e "PEQ(5)", de maneira que os componentes e os fios sejam selecionados.

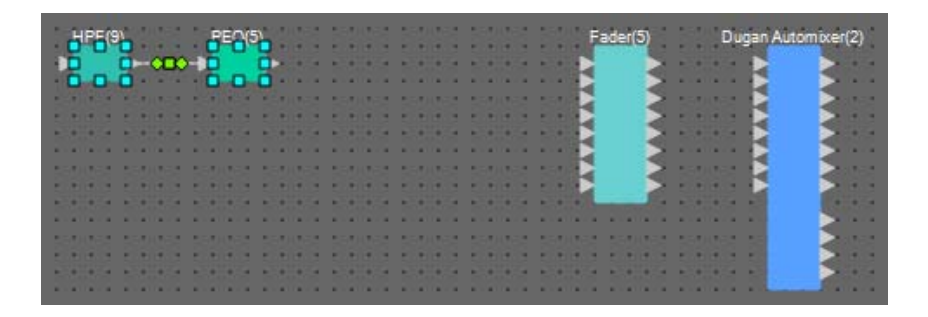

4. Copie os componentes e os fios selecionados e os cole sete vezes, ou arraste e solte os componentes selecionados mantendo pressionada a tecla <Ctrl>.

Altere a colocação dos componentes conforme necessário.

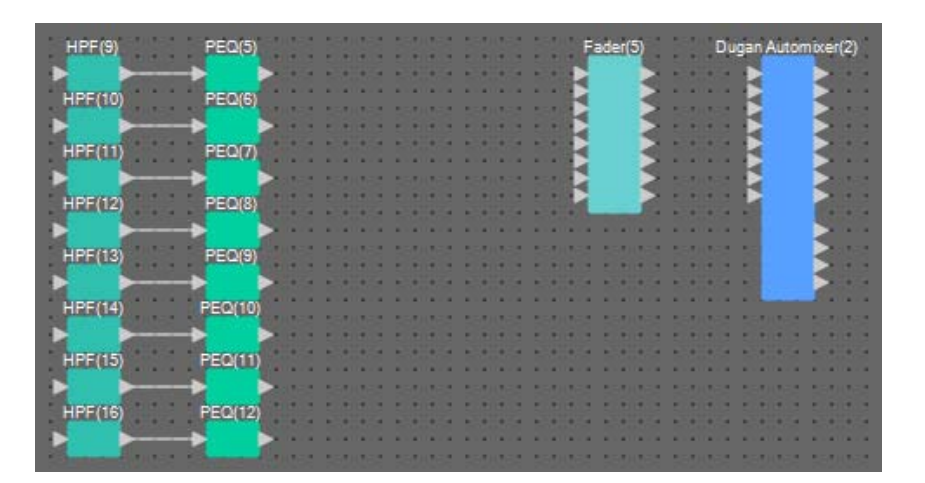

5. Conecte as portas "ANALOG IN" de 1 a 8 e cada porta de entrada "HPF" arrastando e soltando.

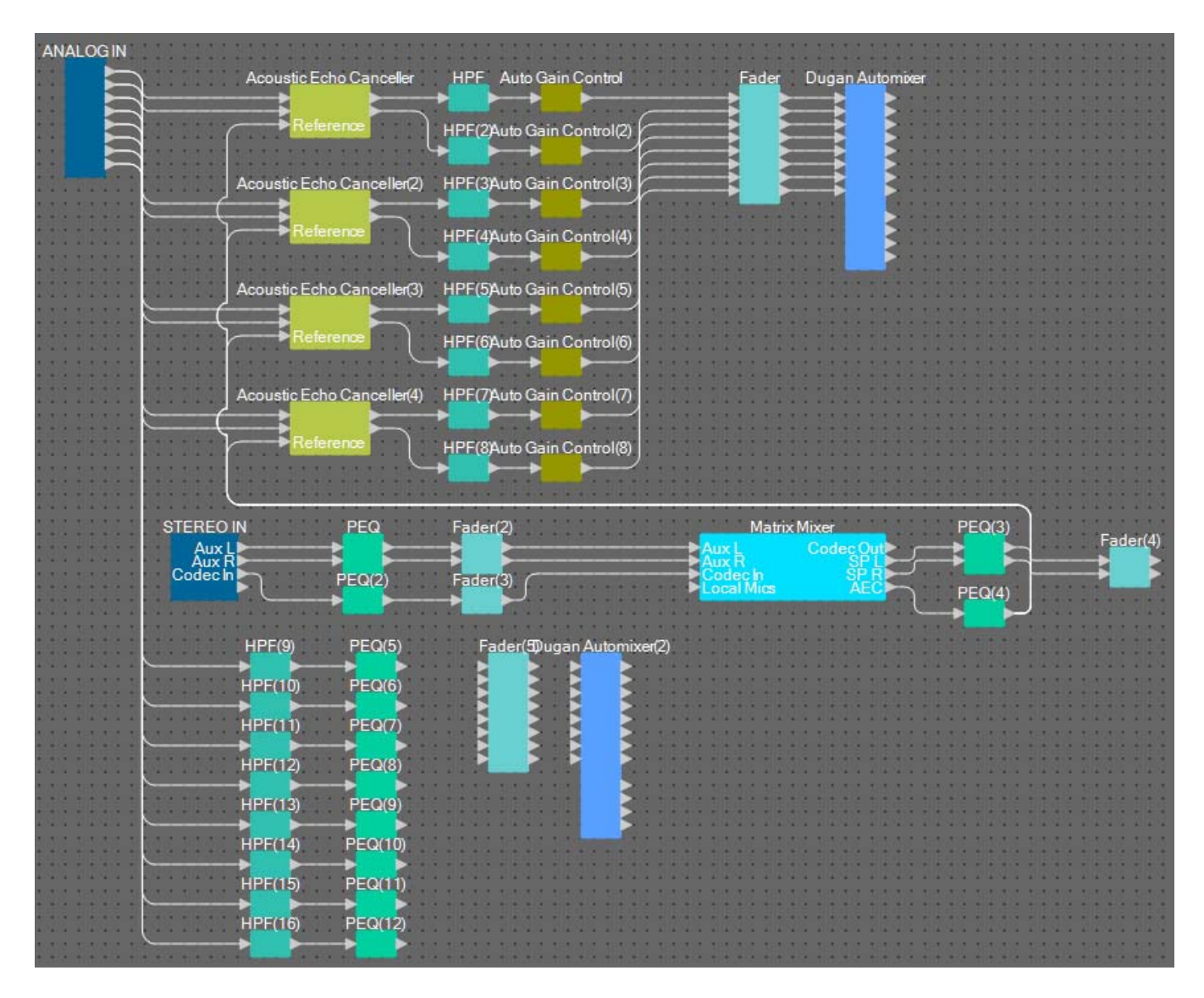

**6.** Arraste e solte entre as portas de saída "PEQ" e as portas de entrada "Fader" para conectá-las.

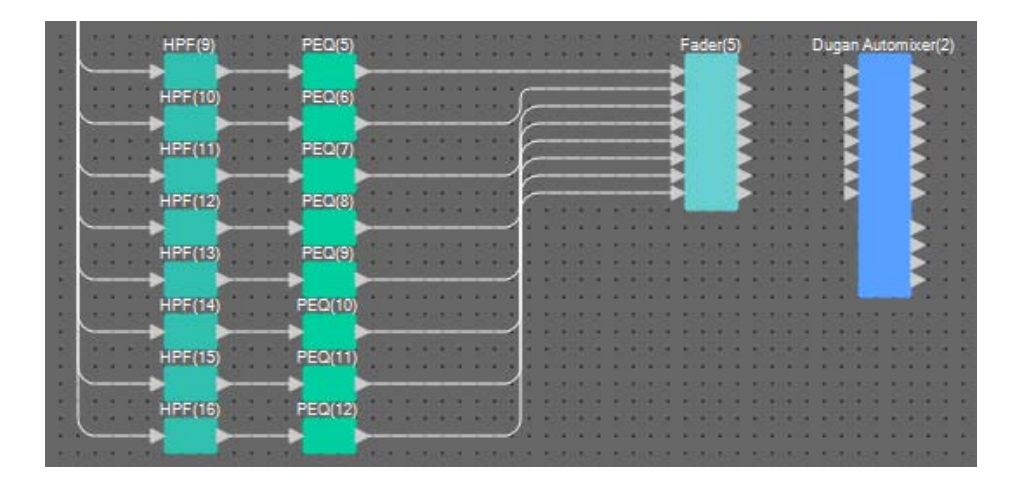

7. Arraste e solte entre as portas de saída "Fader(5)" e as portas de entrada "Dugan Automixer" de 1 a 8 para conectá-las.

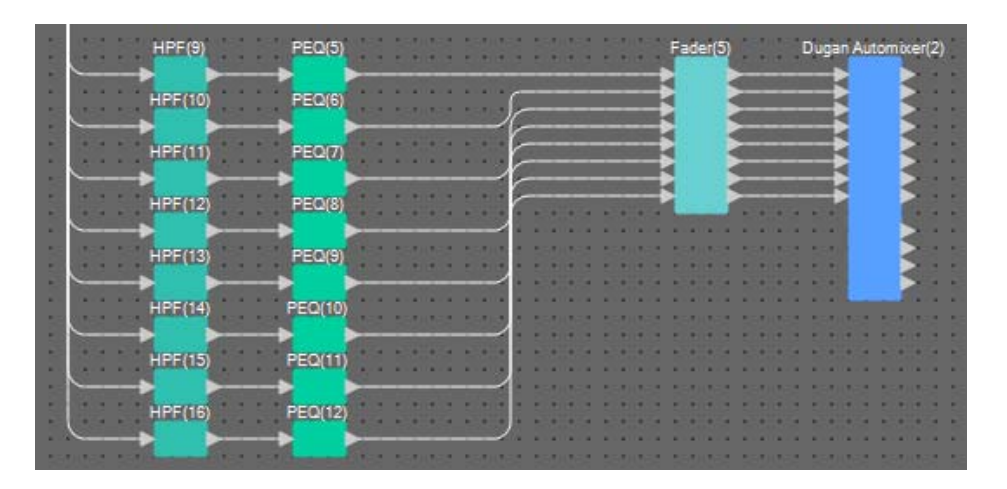

8. Arraste e solte entre a porta de saída A "Dugan Automixer(2)" e a porta de entrada 4 "Matrix Mixer" para conectá-las.

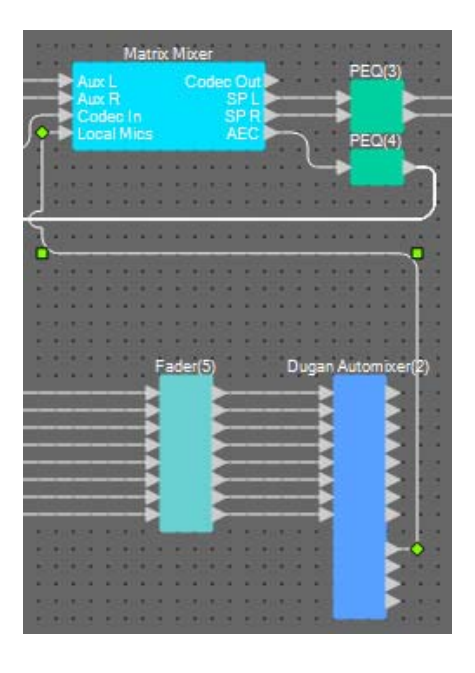

## Como colocar e conectar os componentes relacionados aos microfones para saída

Aqui iremos colocar e conectar os componentes relacionados aos alto-falantes das salas de conferência, aos alto-falantes de corredor e à saída para o CODEC.

Aloque o "ANALOG OUT" 1 para CODEC, o "YDIF OUT" 1 e 2 para privacidade de fala (alto-falantes de corredor), e o "YDIF OUT" 3 e 4 para os alto-falantes da sala de conferência.

# 1. Coloque os componentes mostrados abaixo os arrastando da área "Components" e os soltando na planilha Design.

- "Matrix Mixer" (IN=2, OUT=2)
- "PEQ" (MONO, 4BAND)
- "Fader" (1CH)
- "Speech Privacy"
- "PEQ" (STEREO, 4BAND)
- "Fader" (2CH)
- "ANALOG OUT"
- "YDIF OUT"

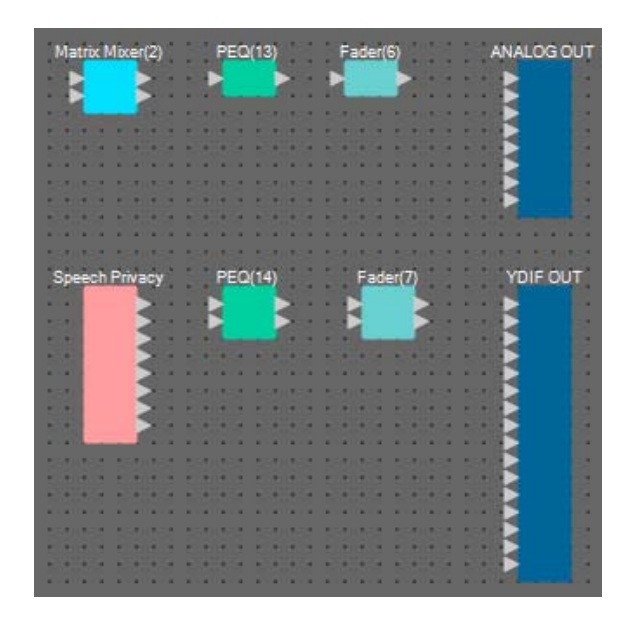

2. Arraste e solte entre a porta de saída A "Dugan Automixer" e a porta de entrada 1 "Matrix Mixer(2)" para conectá-las. Arraste e solte entre a porta de saída 1 "Matrix Mixer" (Codec Out) e a porta de entrada 2 "Matrix Mixer(2)" para conectá-las.

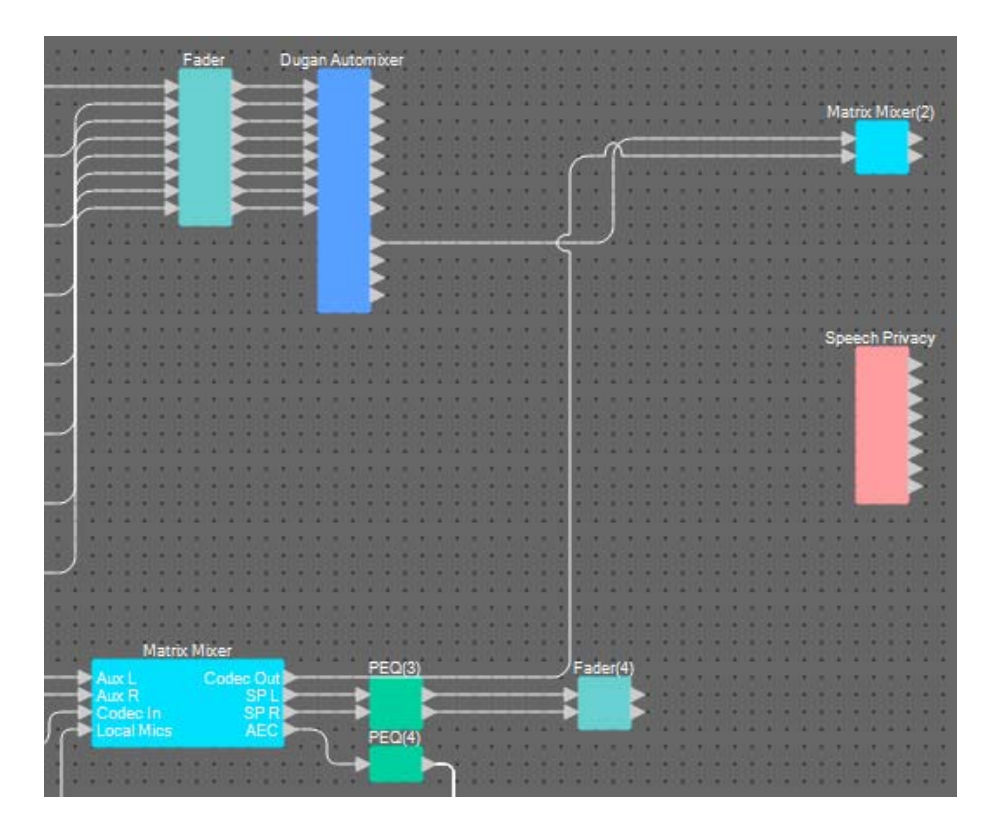

**3.** Arraste e solte entre a porta de saída 1 "Matrix Mixer(2)" e a porta de entrada 1 "ANALOG OUT" para conectá-las.

| Matrix Mixer(2) | PEQ(13)   | Fader(6)        | ANALOG OUT            |
|-----------------|-----------|-----------------|-----------------------|
|                 |           |                 |                       |
| Statement State | 5005 5005 | 50053 50053     |                       |
|                 |           |                 |                       |
|                 |           |                 |                       |
|                 |           |                 |                       |
|                 |           | E 4 4 5 E 4 4 5 | 6.8.8 January 6.8 (C) |

4. Clique duas vezes no "Matrix Mixer(2)".

O editor de componentes Matrix Mixer será exibido.

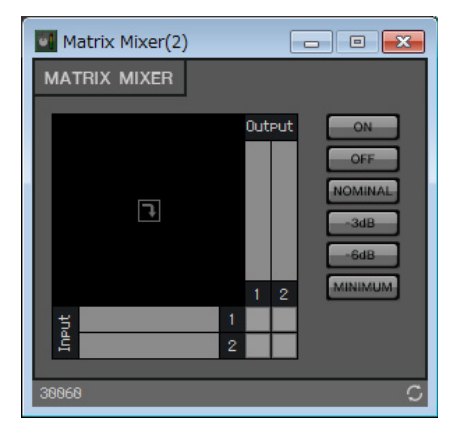

5. Clique nos espaços para ligar os envios, conforme mostrado na imagem abaixo.

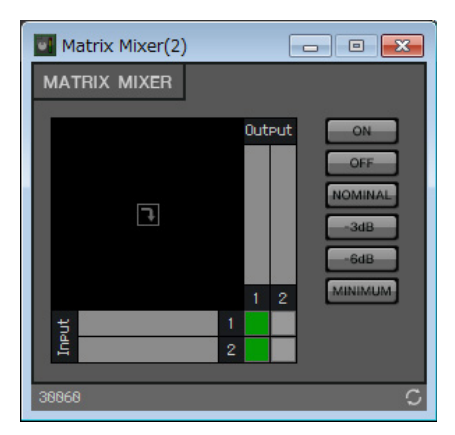

- **6.** Clique no botão [×] no canto superior direito para fechar o editor de componentes.
- 7. Arraste e solte entre a porta de saída 1 "Speech Privacy" e 1W/Offset para as portas de entrada 1 e 2 "YDIF OUT" para conectá-las.

| Speech Privacy |       | PEQ(14)     |      | Fader(7) | 11111     | YDIF OUT |
|----------------|-------|-------------|------|----------|-----------|----------|
|                |       |             |      |          |           |          |
| 5.7 E 🚬        |       |             | 111  |          | 1.1.1.1.2 | 2        |
|                |       |             |      |          |           |          |
|                | 11212 | 12121212    |      |          |           | 2 4      |
|                |       | 1111        | 111  |          |           |          |
|                | • • • |             |      |          |           |          |
|                |       |             |      | ******   |           |          |
|                | • • • |             |      |          |           |          |
|                |       |             |      |          |           |          |
|                |       | 0.505.050.5 | 1000 |          | 101.1.1.1 | 2 1      |
| 1111111        |       |             |      |          |           |          |

#### 8. Clique duas vezes em "Speech Privacy".

O editor de componentes Speech Privacy será exibido.

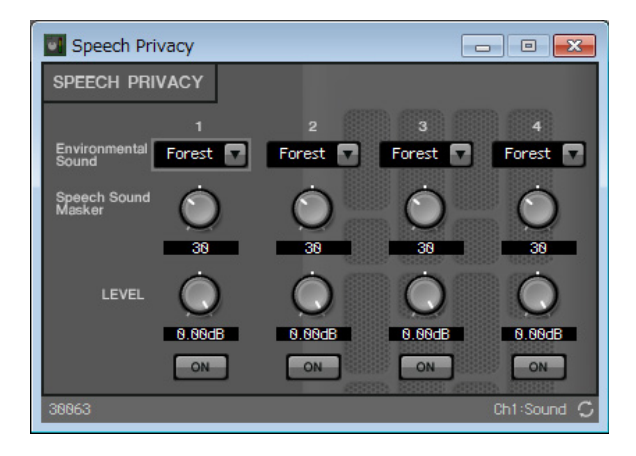

**9.** Selecione "Building" na caixa de listagem [Environmental Sound] da origem 1, e clique no botão [ON] da origem 1 para ligá-lo.

Defina o som ambiente como "Building" (som do ar-condicionado) para enviar sons de privacidade de fala pelos alto-falantes de corredor.

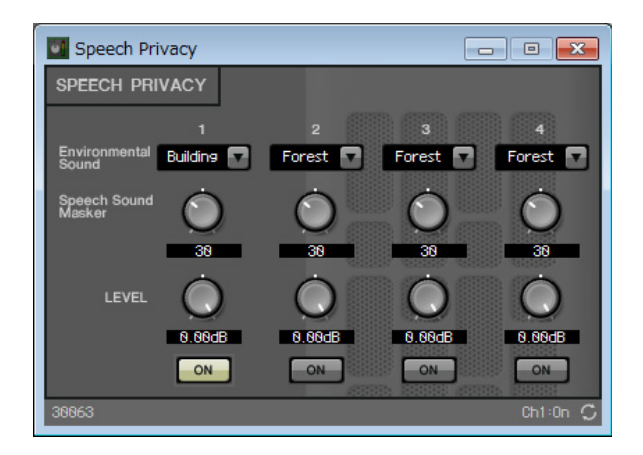

- **10.** Clique no botão [x] no canto superior direito para fechar o editor de componentes.
- **11.** Arraste e solte entre as portas de saída 1 e 2 "Fader(4)" nas portas de entrada 3 e 4 "YDIF OUT" para conectá-las.

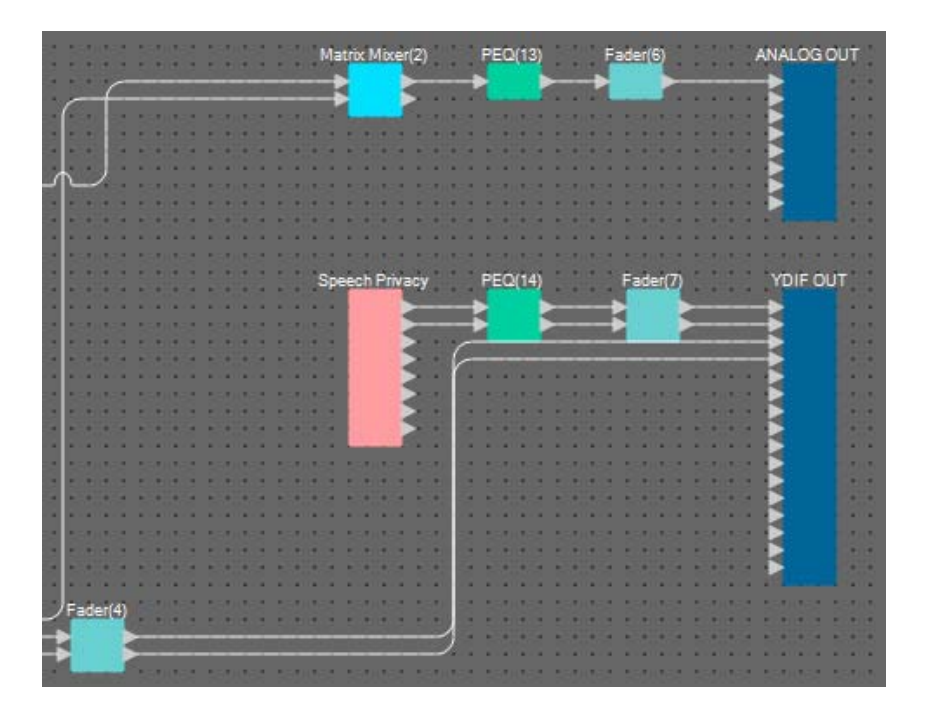

Você já concluiu a colocação e a conexão dos componentes. Altere a colocação dos componentes e substitua a fiação conforme necessário.

## Compilação

Isso analisa a colocação e a ligação dos componentes no MRX para determinar se existe algum problema.

## 1. Clique no botão da ferramenta [Compile] ( Herricompile ).

Inicie a análise.

#### **2.** Confirme os resultados da análise.

Caso a mensagem "Completed successfully" seja exibida no campo "Message", não houve problemas. Caso um problema tenha sido detectado, clique no botão [Detail] para verificar como resolver o problema e corrigi-lo.

| Compile             |         | ×        |
|---------------------|---------|----------|
| Conference          |         | Detail > |
| Message             |         |          |
| Compile Successful. |         |          |
|                     |         |          |
|                     |         |          |
| -01 MRX7-D          |         |          |
| DSP                 |         |          |
| Processing          | 96%     |          |
| Memory              | 13%     |          |
| Connections         | OK      |          |
| Latency(44.1kHz)    | 20.22ms |          |
| Latency(48kHz)      | 18.58ms |          |
| System Resource 1 U | age 9%  |          |
| System Resource 2 U | age 10% |          |
|                     |         |          |
|                     |         |          |
|                     |         | ОК       |
|                     |         |          |

Você já concluiu a compilação.

## Configuração de um grupo de links de parâmetro

Nesse exemplo, veremos como facilitar a operação em ProVisionaire Touch, como atribuir um único atenuador a dois atenuadores para saída estéreo nos alto-falantes da sala de conferência ou atribuir um único botão para ativar todos os botões ON do microfone.

Aqui criaremos um grupo de links de parâmetro que vincula vários parâmetros como níveis ou ON/OFF, de maneira que possamos alterar vários parâmetros ao mesmo tempo com um atenuador ou um botão ProVisionaire Touch.

# **1.** Abra a área "Parameter Link Group" no lado esquerdo do MRX Designer, para verificar os parâmetros registrados.

2. Abra a área "Parameter" no lado direito do MRX Designer.

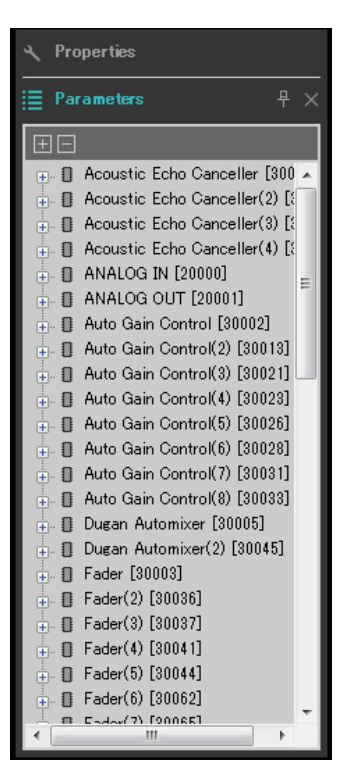

 Como os níveis de alto-falante da sala de conferência são ajustados usando-se "Fader(4)", abra [Fader(4)] na área "Parameters".

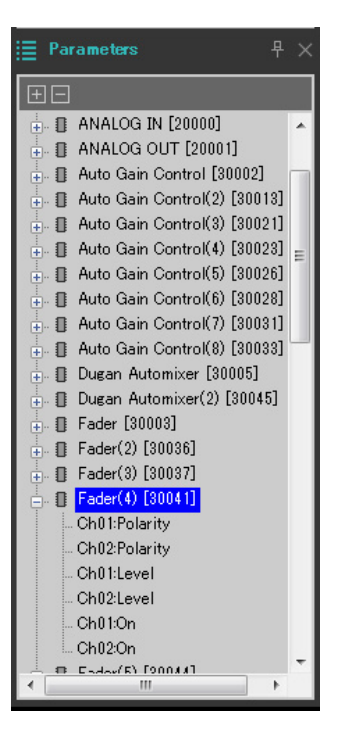

# **4.** Depois de clicar em [Ch01:Level], mantenha a tecla <Ctrl> pressionada e clique em [Ch02:Level].

Você pode selecionar vários itens mantendo a tecla <Ctrl> pressionada e clicando.

Para selecionar parâmetros contínuos, clique no parâmetro inicial, mantenha a tecla <Shift> pressionada e clique no parâmetro final.

- Dugan Automixer(2) [30045]
   Fader [30003]
   Fader(2) [30036]
   Fader(3) [30037]
   Fader(4) [30041]
   Ch01:Polarity
   Ch02:Polarity
   Ch01:Level
   Ch01:Cn
   Ch02:On
- **5.** Clique com o botão direito do mouse e selecione [Add to Parameter Link Group]  $\rightarrow$  [Add New Group].

Uma caixa de diálogo para definir o nome do grupo de links do parâmetro será aberta.

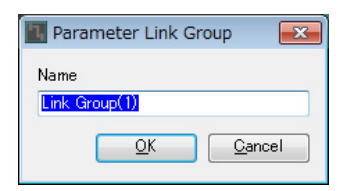

## 6. Insira [Speaker Level] e clique no botão [OK].

O grupo [Speaker Level] será gerado na área "Parameter Link Group", e o editor Link Master será exibido.

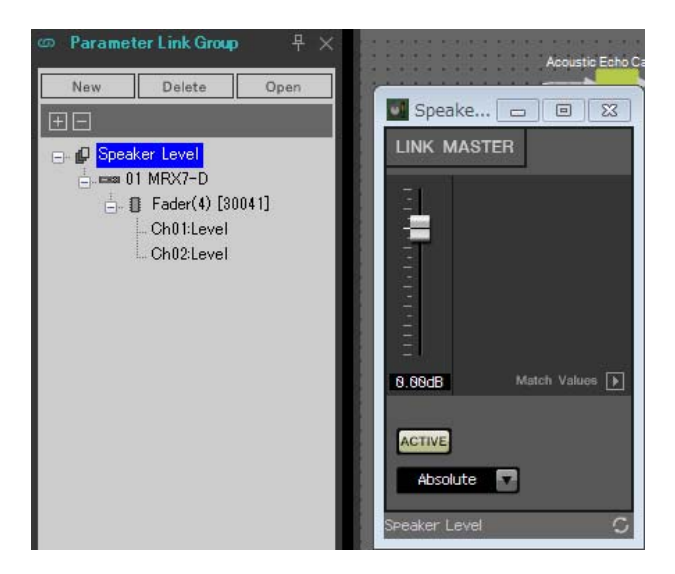

7. Selecione [Absolute] na caixa de combinação do editor Link Master.

### 8. Clique duas vezes em "Fader(4)".

O editor de componentes "Fader(4)" será exibido.

- **9.** Mova o atenuador no editor Link Master e confirme se os atenuadores no editor de componentes "Fader(4)" estão vinculados.
- **10.** Clique no botão [×] no canto superior direito do editor de componentes "Fader(4)" para fechar o editor de componentes.

Agora abra o editor Link Master, porque o usaremos para registrar a lista de configurações do controle remoto.

| Nome do grupo<br>de links de parâmetro                | Componentes | Parâmetros | Configurações da caixa de<br>combinação do editor<br>Link Master |
|-------------------------------------------------------|-------------|------------|------------------------------------------------------------------|
|                                                       |             | Ch01:On    |                                                                  |
| Nome do grupo<br>de links de parâmetro<br>Mics On/Off | [Fader(5)]  | Ch02:On    |                                                                  |
|                                                       |             | Ch03:On    |                                                                  |
|                                                       |             |            | Ch04:On                                                          |
| Mics Of/Off                                           |             | Ch05:On    | Absolute                                                         |
|                                                       |             | Ch06:On    |                                                                  |
|                                                       |             | Ch07:On    |                                                                  |
|                                                       |             | Ch08:On    |                                                                  |

Repita as etapas de 2 a 10 para criar os grupos de links de parâmetro a seguir.

Você já concluiu a configuração do grupo de links de parâmetro.

## Criação da lista de configurações do controle remoto usada por ProVisionaire Touch

Para alterar os parâmetros operando o ProVisionaire Touch, registre os parâmetros na lista de configurações do controle remoto e reproduza o arquivo. Adicione o arquivo resl reproduzido como um documento ao ProVisionaire Touch no iPad. Registre os parâmetros a seguir na lista de configurações do controle remoto. As etapas para registrar serão explicadas posteriormente.

| N°  | Grupo de links de componente ou parâmetro<br>que inclua os parâmetros registrados | Parâmetros                  |
|-----|-----------------------------------------------------------------------------------|-----------------------------|
| 001 | Speaker Level                                                                     | Link Master fader           |
| 002 | Mics On/Off                                                                       | Botão [ON] para Link Master |
| 003 | Speech Privacy                                                                    | Botão de origem 1 [ON]      |

Agora explicaremos como registrar a lista de configurações do controle remoto. Desta vez, explicaremos como fazer isso arrastando e soltando os parâmetros mantendo a tecla <Ctrl> pressionada usando o editor de componentes etc.; porém, você também pode arrastar e soltar na área "Parameters".

### 1. Selecione [Remote Control Setup List] no menu [Tools].

A caixa de diálogo "Remote Control Setup List" será exibida.

| 🔣 Remote Co | ntrol Setup Lis | t         |                       |                  |              |                |              |             |            |          |          | ×     |
|-------------|-----------------|-----------|-----------------------|------------------|--------------|----------------|--------------|-------------|------------|----------|----------|-------|
| 01MRX7-D    | ,               |           |                       |                  |              |                |              |             |            |          |          |       |
| 001 - 100   | 101 - 200       | 201 - 300 | 301 - 400             | 401 - 500        | 501 - 600    | 601 - 700      | 701 - 800    | 801 - 900   | 901 - 1000 | Revolabs |          |       |
| No. F       | UNCTION         | PARAME    | TER ( <ctrl>+c</ctrl> | drag-and-drop    | MRX7-D par   | ameter into th | is column.)  | Туре        | Cmp ID     | MIN      | MAX      |       |
| 1           |                 |           |                       |                  |              |                |              |             |            |          |          |       |
| 2           |                 |           |                       |                  |              |                |              |             |            |          |          |       |
| 3           |                 | _         |                       |                  |              |                |              |             |            |          |          | E     |
| 4           |                 | _         |                       |                  |              |                |              |             |            |          |          | _     |
| 5           |                 | _         |                       |                  |              |                |              |             |            |          |          | _     |
|             |                 |           |                       |                  |              |                |              |             |            |          |          |       |
|             |                 |           |                       |                  |              |                |              |             |            |          |          |       |
| 9           |                 |           |                       |                  |              |                |              |             |            |          |          | -     |
| 10          |                 |           |                       |                  |              |                |              |             |            |          |          | _     |
| 11          |                 |           |                       |                  |              |                |              |             |            |          |          |       |
| 12          |                 |           |                       |                  |              |                |              |             |            |          |          |       |
| 13          |                 |           |                       |                  |              |                |              |             |            |          |          | _     |
| 14          |                 |           |                       |                  |              |                |              |             |            |          |          |       |
| 15          |                 |           |                       |                  |              |                |              |             |            |          |          |       |
| 16          |                 |           |                       |                  |              |                |              |             |            |          |          | _     |
| 10          |                 |           |                       |                  |              |                |              |             |            |          |          |       |
| 19          |                 |           |                       |                  |              |                |              |             |            |          |          |       |
| 20          |                 |           |                       |                  |              |                |              |             |            |          |          |       |
| 21          |                 |           |                       |                  |              |                |              |             |            |          |          | _     |
| 22          |                 |           |                       |                  |              |                |              |             |            |          |          | -     |
|             |                 |           |                       |                  |              |                | Par          |             | 0          |          |          |       |
| Clear       | All Clear       |           | xport                 | <u>T</u> ransfer | <u>S</u> ear | ch             | String Displ | ay <u>N</u> | umeric     | <u> </u> | <u>K</u> | ancel |

### 2. Clique no editor Link Master do "Speaker Level".

O foco se moverá para o editor Link Master do "Speaker Level". Caso o editor Link Master esteja fechado, clique com o botão direito do mouse em "Speaker Level" na área do grupo de links de parâmetro e selecione [Open Link Master] no menu contextual para exibi-lo.

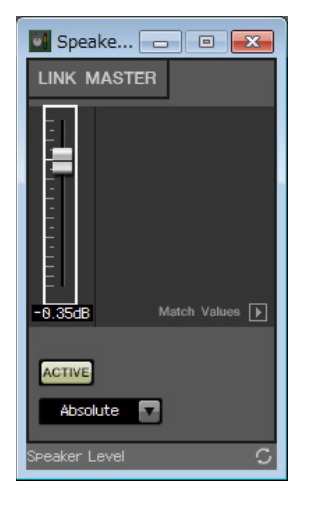

**3.** Arraste e solte o atenuador do editor Link Master na área "PARAMETER" na linha N° 001 da caixa de diálogo "Remote Control Setup List", enquanto se mantém pressionada a tecla <Ctrl>.

O atenuador "Speaker Level" será registrado.

| Remote Control Setup List |                           |                  |              |                |              |               |            |             |         | ×    |
|---------------------------|---------------------------|------------------|--------------|----------------|--------------|---------------|------------|-------------|---------|------|
| 01MRX7-D                  |                           |                  |              |                |              |               |            |             |         |      |
| 001 - 100 101 - 200       | 201 - 300 301 - 400       | 401 - 500        | 501 - 600    | 601 - 700      | 701 - 800    | 801 - 900     | 901 - 1000 | Revolabs    |         |      |
| No. FUNCTION              | PARAMETER ( <ctrl></ctrl> | +drag-and-drop   | MRX7-D par   | ameter into th | is column.)  | Туре          | Cmp ID     | MIN         | MAX     |      |
| 1 Link Group              | Speaker Level_Level       |                  |              |                |              | Level +10dB   | 1          | -INFINITYdB | 10.00dB |      |
| 2                         |                           |                  |              |                |              |               |            |             |         |      |
| 3                         |                           |                  |              |                |              |               |            |             |         | =    |
| 4                         | _                         |                  |              |                |              |               |            |             |         |      |
| 5                         | _                         |                  |              |                |              |               |            |             |         | _    |
| 6                         |                           |                  |              |                |              |               |            |             |         | - 1  |
| 7                         | _                         |                  |              |                |              |               |            |             |         | -    |
|                           |                           |                  |              |                |              |               |            |             |         | -    |
|                           |                           |                  |              |                |              |               |            |             |         | -    |
|                           |                           |                  |              |                |              |               |            |             |         | -    |
| 12                        |                           |                  |              |                |              |               |            |             |         | -    |
| 13                        |                           |                  |              |                |              |               |            |             |         |      |
| 14                        |                           |                  |              |                |              |               |            |             |         |      |
| 15                        |                           |                  |              |                |              |               |            |             |         |      |
| 16                        |                           |                  |              |                |              |               |            |             |         |      |
| 17                        |                           |                  |              |                |              |               |            |             |         | _    |
| 18                        | _                         |                  |              |                |              |               |            |             |         | _    |
| 19                        |                           |                  |              |                |              |               |            |             |         | -    |
| 20                        |                           |                  |              |                |              |               |            |             |         | - 1  |
| 21                        | _                         |                  |              |                |              |               |            |             |         |      |
|                           |                           |                  |              | III            |              |               |            | 1           |         |      |
|                           |                           |                  |              |                | Ran          | ige View Type | ,          |             |         |      |
| Clear <u>A</u> ll Clear   | Export                    | <u>T</u> ransfer | <u>S</u> ear | ch             | String Displ | ay <u>N</u> u | imeric     | <u>O</u> K  | Car     | ncel |

4. Registre os outros parâmetros conforme mostrado nas etapas de 2 a 3.

| 011-100       101-200       201-300       301-400       401-500       501-600       601-700       701-800       801-900       901-1000       Revolato         No.       FUNCTION       PARAMETER ( <chth>+drag-and-drop MRX7-D parameter into this column.)       Type       Cmp ID       MIN       MAX         1       Link Group       Speaker Level_Level       Level+10dB       INFINITYdB       10.00dB       INFINITYdB       10.00dB       INFINITYdB       10.00dB       INFINITYdB       10.00dB       INFINITYdB       10.00dB       INFINITYdB       10.00dB       INFINITYdB       INFINITYdB       <tdi< th=""><th>Remote C</th><th>Control Setup Li</th><th>st</th><th></th><th></th><th></th><th></th><th></th><th></th><th></th><th></th><th></th><th></th><th>×</th></tdi<></chth> | Remote C  | Control Setup Li | st        |                      |               |            |                |                     |             |             |        |             |         | ×    |
|----------------------------------------------------------------------------------------------------|-----------|------------------|-----------|----------------------|---------------|------------|----------------|---------------------|-------------|-------------|--------|-------------|---------|------|
| 001-100       101-200       201-300       301-400       401-500       501-600       601-700       701-800       801-900       901-1000       Revialse         No.       FUNCTION       PARAMETER ( <clrb+drag-and-drop column).<="" into="" mrx7-d="" parameter="" td="" this="">       Type       Cmp ID       MiN       MAX         1       Link Group       Speaker Level Level       Level +10dB       -INFINITYdB       10.00dB       •         2       Link Group       Mics On/Off_On       On       Or       OFF       ON         3       Parameter       Speaker Level Level       Speaker Level - Nixacy_Ch01:On       On       OFF       ON         4                                                                  <td>01MRX7-D</td><td>_</td><td></td><td></td><td></td><td></td><td></td><td></td><td></td><td></td><td></td><td></td><td></td><td></td></clrb+drag-and-drop>                                                                                                    | 01MRX7-D  | _                |           |                      |               |            |                |                     |             |             |        |             |         |      |
| No.       FUNCTION       PARAMETER ( <clti>+drag-and-drop MRX7-D parameter into this column).       Type       Cmp ID       MIN       MAX         1       Link Group       Speaker Level Level       Level +10dB       -INFINITYdB       10.00dB          2       Link Group       Mics On/Off_On       On       OfFF       ON           3       Parameter       Speach Privacy_Ch01:On       Speach Privacy       30063       OFF       ON           6      </clti>                                                                                                    | 001 - 100 | 101 - 200        | 201 - 300 | 301 - 400            | 401 - 500     | 501 - 600  | 601 - 700      | 701 - 800           | 801 - 900   | 901         | - 1000 | Revolabs    |         |      |
| 1       Link Group       Speaker Level_Level       Level +10dB       -INFINITYdB       10.00dB         2       Link Group       Mics On/Off_On       On       OFF       ON         3       Parameter       Speech Privacy_Ch01:On       Speech Privacy       30063       OFF       ON         4                                                                                                    | No.       | FUNCTION         | PARAME    | TER ( <ctrl>+</ctrl> | drag-and-drop | MRX7-D par | ameter into th | is column.)         | Туре        |             | Cmp ID | MIN         | MAX     |      |
| 2       Link Group       Mics On/Off_On       On       OFF       ON         3       Parameter       Speech Privacy_Ch01.0n       Speech Privacy       3063       OFF       ON         4                                                                                                    | 1         | Link Group       | Speaker   | Level_Level          |               |            |                |                     | Level +10d  | 3           |        | -INFINITYde | 10.00dB |      |
| 3       Parameter       Speech Privacy_Ch01:0n       Speech Privacy       30063       OFF       ON       P         4                                                                                                    | 2         | Link Group       | Mics On/  | Off_On               |               |            |                |                     | On          |             |        | OFF         | ON      |      |
| 4                                                                                                    | 3         | Parameter        | Speech I  | Privacy_Ch01         | :On           |            |                |                     | Speech Priv | /acy        | 30063  | OFF         | ON      | =    |
|                                                                                                    | 4         |                  |           |                      |               |            |                |                     |             |             |        |             |         |      |
| 6       7         7       9         9       9         10       9         11       10         12       10         13       10         14       10         15       10         16       10         17       10         18       10         19       10         20       10         21       10         12       10                                                                                                    | 5         |                  |           |                      |               |            |                |                     |             |             |        |             | _       |      |
| 7       8         9       9         10       9         11       9         12       9         13       9         14       9         15       9         16       9         17       9         18       9         20       9         21       10         12       10         13       10         14       10         15       10         16       10         17       10         18       10         19       10         20       10         21       10         10       10         11       10         12       10         13       10         14       10         15       10         10       10         11       10         12       10         13       10         14       10         15       10         16       10         17       10                                                                                                    | 6         |                  |           |                      |               |            |                |                     |             |             |        |             |         |      |
| 8       9       10         10       10         11       10         12       10         13       10         14       10         15       10         16       10         17       10         18       10         20       10         21       10         12       10         13       10         14       10         15       10         16       10         17       10         18       10         20       10         21       10         22       11         10       11         11       11         12       11         13       11         14       11         15       11         18       11         19       11         21       11         11       11         12       11         13       11         14       12         15       12         16       1                                                                                                    | 7         |                  | _         |                      |               |            |                |                     |             |             |        |             |         | _    |
| 9       10         10       11         11       12         12       13         14       15         16       16         17       18         18       19         20       11         21       11         72       11         72       11         8ange View Type                                                                                                    | 8         |                  | _         |                      |               |            |                |                     |             |             |        |             |         | _    |
| 10     11       12     13       13     14       15     14       16     15       16     16       17     18       19     10       20     10       21     11       72     11                                                                                                    | 9         |                  | _         |                      |               |            |                |                     |             |             |        |             |         | - 1  |
| 11     12       12     13       13     14       14     15       16     17       18     19       20     11       21     11       72     11                                                                                                    | 10        |                  | _         |                      |               |            |                |                     |             |             |        |             |         | _    |
| 12       13       14       15       16       17       18       19       20       21       **                                                                                                    | 11        |                  | _         |                      |               |            |                |                     |             |             |        |             |         | _    |
| 13     14       15     16       16     17       18     19       20     11       21     11       ************************************                                                                                                    | 12        |                  | _         |                      |               |            |                |                     |             |             |        |             |         |      |
| 14       15       16       17       18       19       20       21       **                                                                                                    |           |                  | _         |                      |               |            |                |                     |             |             |        |             |         |      |
| 13     16       16     17       18     19       20     11       21     11       22     11                                                                                                    | 14        |                  |           |                      |               |            |                |                     |             |             |        |             |         | -    |
| 10     17       17     18       19     10       20     10       21     10       72     11                                                                                                    | 15        |                  | _         |                      |               |            |                |                     |             |             |        |             |         |      |
| 18       19       20       21       ************************************                                                                                                    | 17        |                  |           |                      |               |            |                |                     |             |             |        |             |         | - 1  |
| 19    20    21    22    4   Range View Type                                                                                                    | 18        |                  |           |                      |               |            |                |                     |             |             |        |             |         | - 1  |
|                                                                                                    | 19        |                  |           |                      |               |            |                |                     |             |             |        |             |         | - 1  |
|                                                                                                    | 20        |                  |           |                      |               |            |                |                     |             |             |        |             |         | -    |
|                                                                                                    | 21        |                  |           |                      |               |            |                |                     |             |             |        |             |         | _    |
| Range View Type                                                                                                    | 22        |                  |           |                      |               |            |                |                     |             |             |        |             |         | -    |
| Range View Type                                                                                                    |           |                  |           |                      |               |            | Ш              |                     |             | _           |        |             |         |      |
| Clear All Clear Evnort Transfer Search String Display Numeric OK Concel                                                                                                    | Clear     |                  |           |                      | Transfer      | Soor       | ch (           | Rar<br>String Displ | av Niew Typ | e<br>umeric |        |             |         | ncel |

## 5. Clique no botão [Export].

A caixa de diálogo de gravação do arquivo será exibida.

| Select export folder                                                                                                    |                    | ×          |
|----------------------------------------------------------------------------------------------------|--------------------|------------|
| 🚱 🔍 💌 Desktop 🔸                                                                                                    | 👻 🗲 Search Desktop | Q          |
| Organize  New folder                                                                                                    | 67 V               | 0          |
| <ul> <li>Favorites</li> <li>Desktop</li> <li>Downloads</li> <li>Recent Places</li> <li>Documents</li> <li>Music</li> <li>Pictures</li> <li>Videos</li> <li>Videos</li> <li>JA-7 (C;)</li> <li>T-7 (D;)</li> </ul> | System Folder      |            |
| <ul> <li>□ FR-7 (E:)</li> <li>□ ES-7 (F:)</li> <li>▲ EN-7 (G:)</li> <li>□ R11-7 (H+)</li> </ul>                                                                                                    |                    |            |
| File name: 01 MRX7-D MRX7-D 2015xxxx.csv                                                                                                    |                    |            |
| Save as type: *.csv                                                                                                    |                    | <b></b>    |
| Hide Folders                                                                                                    | Save               | <b>cel</b> |

#### 6. Altere o "File type" para "rcsl".

A extensão do arquivo será alterada para "rcsl".

| I Select export folder                                                                                                    |                           | ×              |
|----------------------------------------------------------------------------------------------------|---------------------------|----------------|
| C v ■ Desktop >                                                                                                    | 🗸 🐓 Search Desktop        | ٩              |
| Organize 🔻 New folder                                                                                                    |                           | u=<br>⊻= ▼ (?) |
| <ul> <li>★ Favorites</li> <li>Libraries</li> <li>System Folder</li> <li>System Folder</li> <li>System Folder</li> <li>System Folder</li> <li>System Folder</li> </ul> | Computer<br>System Folder |                |
| E Computer<br>JA-7 (C;)<br>TT-7 (D;)<br>FR-7 (E;)<br>ES-7 (F;)<br>EN-7 (G;)<br>R11-7 (H+)                                                                             |                           |                |
| File name: 01 MRX7-D MRX7-D 2015xxxx                                                                                                    |                           | •              |
| Save as type: *.rcsl                                                                                                    |                           | •              |
| Hide Folders                                                                                                    | Save                      | Cancel         |

 Selecione a pasta desejada e altere o nome do arquivo conforme desejado e clique no botão [Save].

A lista de configurações do controle remoto usada por ProVisionaire Touch será salva.

8. Clique no botão [OK] da caixa de diálogo "Remote Control Setup List".

A caixa de diálogo "Remote Control Setup List" é fechada.

**9.** Clique nos botões [×] no canto superior direito do editor Link Master e do editor de componentes para fechar o editor e o editor de componentes.

Você já concluiu o registro da lista de configurações do controle remoto. Consulte "Guia de configuração do ProVisionaire Touch" para saber como usar ProVisionaire Touch.

O arquivo criado pode ser transmitido com o aplicativo "File Transfer". Consulte o "Guia do usuário do MRX Designer" para saber como usar o aplicativo.

## Armazenamento de uma predefinição

Você precisará definir qual predefinição será chamada quando o MRX for iniciado.

## 1. Clique no botão da ferramenta [Preset] ( 🔯 ).

A caixa de diálogo "Preset" será exibida.

| 🐻 Pre       | eset           |                          |                                 |   |         |                       |                                            |              |                      | ×         |
|-------------|----------------|--------------------------|---------------------------------|---|---------|-----------------------|--------------------------------------------|--------------|----------------------|-----------|
|             | <u>S</u> tore  | <u>R</u> ecall           |                                 |   |         |                       |                                            |              | Recall <u>F</u> ilte | r         |
| P           | No.            | Name                     |                                 | Ъ | EXT.I/O | MRX7-D                | DCP                                        | Wireless DCP | GPI / SD P           | LAY       |
|             | 01             | [No Data]                |                                 |   |         |                       |                                            |              |                      |           |
|             | 02             | [No Data]                |                                 |   |         |                       |                                            |              |                      |           |
|             | 03             | [No Data]                |                                 |   |         |                       |                                            |              |                      |           |
|             | 04             | [No Data]                |                                 |   |         |                       |                                            |              |                      | ш         |
|             | 05             | [No Data]                |                                 |   |         |                       |                                            |              |                      |           |
|             | 06             | [No Data]                |                                 |   |         |                       |                                            |              |                      |           |
|             | 07             | [No Data]                |                                 |   |         |                       |                                            |              |                      |           |
|             | 08             | [No Data]                |                                 |   |         |                       |                                            |              |                      |           |
|             | 09             | [No Data]                |                                 |   |         |                       |                                            |              |                      |           |
|             | 10             | [No Data]                |                                 |   |         |                       |                                            |              |                      |           |
|             | 11             | [No Data]                |                                 |   |         |                       |                                            |              |                      |           |
|             | 12             | [No Data]                |                                 |   |         |                       |                                            |              |                      |           |
|             | 13             | [No Data]                |                                 |   |         |                       |                                            |              |                      |           |
|             | 14             | [No Data]                |                                 |   |         |                       |                                            |              |                      |           |
|             | 15             | [No Data]                |                                 |   |         |                       |                                            |              |                      |           |
|             | 16             | [No Data]                |                                 |   |         |                       |                                            |              |                      |           |
|             | 17             | [No Data]                |                                 |   |         |                       |                                            |              |                      |           |
| •           | 10             | This Date1               |                                 |   |         | m                     |                                            |              | •                    | -         |
| Powe<br>OFF | opy<br>r on De | fault Emergency<br>▼ OFF | Cl <u>e</u> ar<br>Recall<br>1 ▼ | ] |         | ALL: Reca<br>P : Reca | II all parameters<br>Il partial parameters |              | Preset Lin           | <u>ık</u> |
|             |                |                          |                                 |   |         |                       |                                            |              | [ Close              |           |

## 2. Clique no N° 01 e no botão [Store].

A caixa de diálogo "Store Preset" será exibida.

| Store Preset    | <b>-</b> |
|-----------------|----------|
| Name: Preset 01 |          |
|                 |          |
| ОК              | Cancel   |

## 3. Insira [Conference] e clique no botão [OK].

O estado atual será registrado como um nome predefinido "Conference".

| reset             |          |                          |                             |   |         |                                       |                            |              | (                    | x           |
|-------------------|----------|--------------------------|-----------------------------|---|---------|---------------------------------------|----------------------------|--------------|----------------------|-------------|
| <u>S</u> tore     |          | <u>R</u> ecall           |                             |   |         |                                       |                            |              | Recall <u>F</u> ilte | ər          |
| No.               | Name     |                          |                             | 5 | EXT.I/O | MRX7-D                                | DCP                        | Wireless DCP | GPI / SD F           | PLA         |
| 01                | Confere  | nce                      |                             |   | ALL     | 01 ALL Parameters                     | No Assign                  | No Assign    | details              | -           |
| 02                | [No Dat  | a]                       |                             |   |         |                                       |                            |              |                      |             |
| 03                | [No Dat  | a]                       |                             |   |         |                                       |                            |              |                      |             |
| 04                | [No Dat  | a]                       |                             |   |         |                                       |                            |              |                      |             |
| 05                | [No Dat  | a]                       |                             |   |         |                                       |                            |              |                      |             |
| 06                | [No Dat  | a]                       |                             |   |         |                                       |                            |              |                      |             |
| 07                | [No Dat  | a]                       |                             |   |         |                                       |                            |              |                      |             |
| 08                | [No Dat  | a]                       |                             |   |         |                                       |                            |              |                      |             |
| 09                | [No Dat  | a]                       |                             |   |         |                                       |                            |              |                      |             |
| 10                | [No Dat  | a]                       |                             |   |         |                                       |                            |              |                      |             |
| 11                | [No Dat  | a]                       |                             |   |         |                                       |                            |              |                      |             |
| 12                | [No Dat  | a]                       |                             |   |         |                                       |                            |              |                      |             |
| 13                | [No Dat  | a]                       |                             |   |         |                                       |                            |              |                      |             |
| 14                | [No Dat  | a]                       |                             |   |         |                                       |                            |              |                      |             |
| 15                | [No Dat  | a]                       |                             |   |         |                                       |                            |              |                      |             |
| 16                | [No Dat  | a]                       |                             |   |         |                                       |                            |              |                      |             |
| 17                | [No Dat  | a]                       |                             |   |         |                                       |                            |              |                      |             |
| 10                | THE DEL  | - 1                      |                             |   |         |                                       |                            |              |                      |             |
| Copy<br>rer on De | fault En | C<br>nergency R<br>OFF 1 | l <u>e</u> ar<br>ecall<br>▼ |   |         | ALL: Recall all p<br>P : Recall parti | arameters<br>al parameters |              | Preset L             | in <u>k</u> |
|                   |          |                          |                             |   |         |                                       |                            |              | Clos                 | e           |

## 4. Clique no botão [Close].

A caixa de diálogo "Preset" é fechada.

# Definição das configurações de EXT. I/O

Já definimos a saída de áudio para canais YDIF de 1 a 4 do MRX no MRX Designer. Aqui, definiremos quais canais XMV receberão os sinais de áudio dos canais YDIF de 1 a 4. Faremos essas configurações no MTX-MRX Editor.

## **1.** Alterne para o visor MTX-MRX Editor.

| 📓 MTX-MRX Editor - Conference.mtx                                                                                                    | × |
|----------------------------------------------------------------------------------------------------|---|
| <u>File System Controller About</u>                                                                                                    |   |
| Image: Configure Configure Config |   |
| Project Conference                                                                                                    |   |
| 01 MRX7-D EXT. I/O XMV                                                                                                    |   |
|                                                                                                    |   |
|                                                                                                    |   |
|                                                                                                    |   |
|                                                                                                    |   |
|                                                                                                    |   |
|                                                                                                    |   |
|                                                                                                    |   |
|                                                                                                    |   |
|                                                                                                    |   |
|                                                                                                    |   |
|                                                                                                    |   |
|                                                                                                    |   |
|                                                                                                    |   |
|                                                                                                    |   |
|                                                                                                    |   |

## 2. Clique no botão [EXT. I/O].

A tela "EXT. I/O" será exibida.

| TX-MRX Editor - Conference.mtx                                                                                     |             |
|----------------------------------------------------------------------------------------------------|-------------|
| <u>F</u> ile <u>S</u> ystem <u>C</u> ontroller <u>A</u> bout                                                       |             |
| 01 Conference 🖸 🖄 🚺 Onlin                                                                                          | e Offline 🖊 |
| Project Conference                                                                                                 |             |
| 01 MRX7-D EXT. 1/0 XMV                                                                                             |             |
| YDIF 1-8 YDIF 9-16 ANALOG DANTE                                                                                    |             |
| EXT.1/O EXT.1/O EXT.1/O EXT.1/O EXT.1/O EXT.1/O                                                                    | YDIF 8      |
| 01 MRX7-D                                                                                                    | Ŏ           |
|                                                                                                    |             |
| 1A XMV4280 COMPANY COMPANY COMPANY COMPANY COMPANY COMPANY COMPANY COMPANY COMPANY COMPANY COMPANY COMPANY COMPANY |             |
|                                                                                                    |             |
|                                                                                                    |             |
|                                                                                                    |             |
|                                                                                                    |             |
|                                                                                                    |             |
|                                                                                                    |             |
|                                                                                                    |             |
|                                                                                                    |             |
|                                                                                                    |             |
|                                                                                                    |             |
|                                                                                                    |             |
|                                                                                                    |             |
|                                                                                                    |             |

## 3. Clique no botão [EDIT].

Agora você pode especificar as entradas no YDIF 1-8 da unidade XMV.

| TX-MRX Editor - Conference.mtx      |                      |                              |
|-------------------------------------|----------------------|------------------------------|
| <u>File System Controller About</u> |                      |                              |
| 🗋 📥 📥 👘 Edit                        | 01 Conference 💌 🔯 🌌  | 01 02 03 04 Online Offline 🖋 |
| Project Conference                  |                      |                              |
| 01 MRX7-D                           | EXT. I/O             | XMV                          |
| YDIF 1-8 YDIF 9-16 ANALOG DANTE     |                      |                              |
| EXT.I/O<br>EDT YDIF 1 YDIF 2        | YDIF 3 YDIF 4 YDIF 5 | YDIF 6 YDIF 7 YDIF 8         |
|                                     |                      |                              |
|                                     |                      |                              |
| 1A XMV4280                          |                      |                              |
|                                     |                      |                              |
|                                     | !!!!!!               | [] [] []                     |
|                                     |                      |                              |
|                                     | !!!!!!               |                              |
|                                     |                      |                              |
|                                     |                      |                              |
|                                     |                      |                              |
|                                     |                      |                              |
|                                     |                      |                              |
|                                     |                      |                              |
|                                     |                      |                              |
|                                     |                      |                              |
|                                     |                      |                              |
|                                     |                      |                              |

#### 4. Clique no botão de seleção do roteamento de saída de "YDIF 1".

A caixa de diálogo "YDIF Out Patch" será exibida.

| YDIF Out Patch        |                                                           |                   |
|-----------------------|-----------------------------------------------------------|-------------------|
| YDIF Out: 1           | Input Source YDIF                                         | ANALOG DANTE      |
| 1A XMV4280            | A B C D                                                   | *                 |
|                       |                                                           | Ŧ                 |
| If the XMVs are set t | o Double Power mode, outputs of B/D/F/H channels<br>Close | will be disabled. |

## 5. Para CHANNEL, clique no botão [A].

Reproduza o sinal de áudio YDIF 1 pelo canal A de XMV.

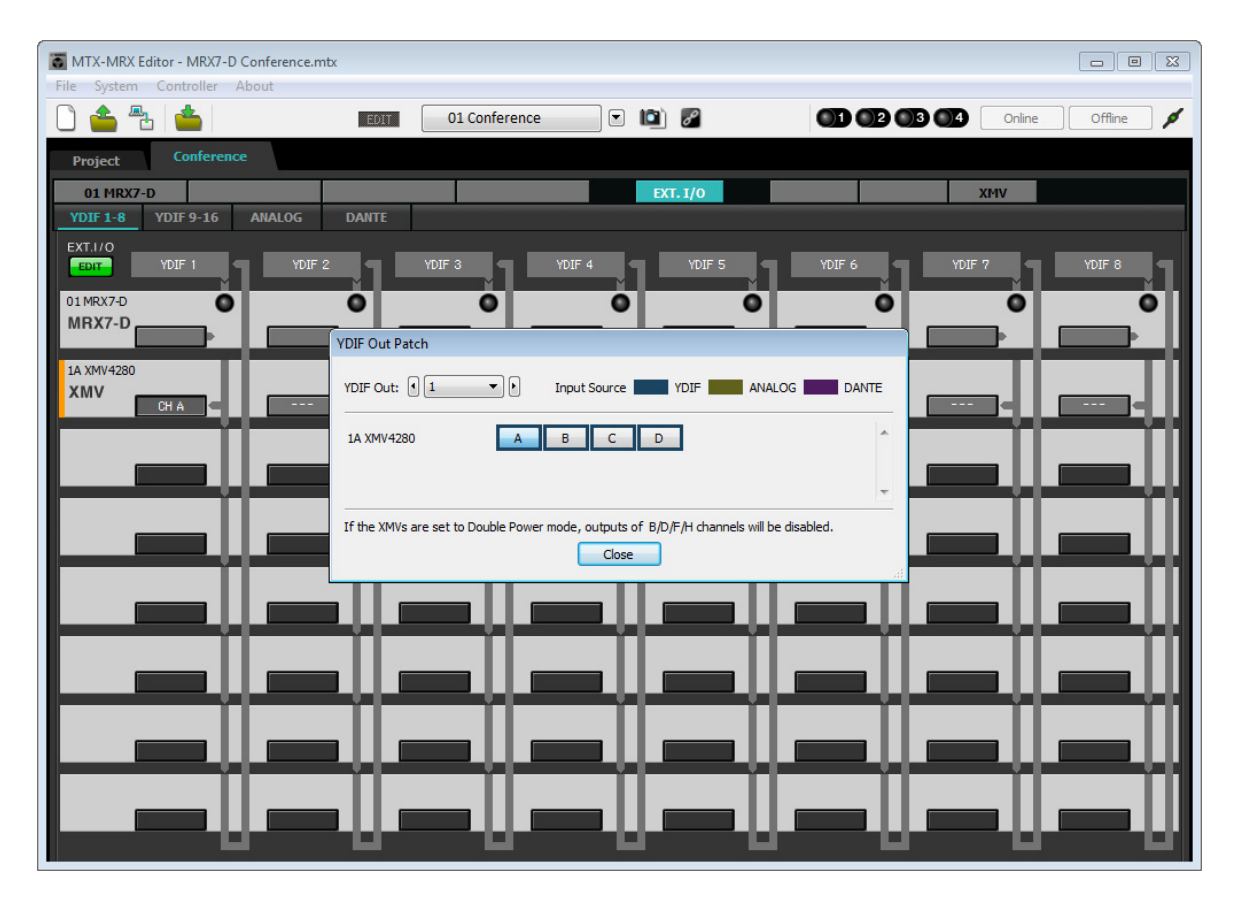

### 6. Alterne para o canal 2 usando a caixa de listagem [YDIF Out:].

O alvo da edição mudará para o canal 2.

| YDIF Out Patch         |                                               | 2                   |
|------------------------|-----------------------------------------------|---------------------|
| YDIF Out: 12           | Input Source YDIF                             | ANALOG DANTE        |
| 1A XMV4280             | A B C D                                       | *                   |
|                        |                                               | Ŧ                   |
| If the XMVs are set to | Double Power mode, outputs of B/D/F/H channel | s will be disabled. |

- 7. Clique no botão [B] para reproduzir o sinal de áudio YDIF 2 pelo canal B de XMV.
- **8.** Aloque canais 3/4 para C/D, conforme mostrado nas etapas de 6 a 7.

| 🖥 MTX-MRX Editor - MRX7-D Conference.mtx                                                          |
|---------------------------------------------------------------------------------------------------|
| File System Controller About                                                                      |
| □ 📤 🐁 📩                                                                                           |
| Project Conference                                                                                |
| 01 MRX7-D EXT. I/O XMV                                                                            |
| YDIF 1-8 YDIF 9-16 ANALOG DANTE                                                                   |
| EXT. I/O<br>EDIF 2 YDJF 3 YDJF 4 YDJF 5 YDJF 6 YDJF 7 YDJF 8 YDJF 8                               |
|                                                                                                   |
| YDIF Out Patch                                                                                    |
| 1A XMV4280     XMV     CH A     CH B     YDIF Out: 1 + Input Source     YDIF     ANALOG     DANTE |
| 1A XMV4280 A B C D                                                                                |
|                                                                                                   |
| If the XMVs are set to Double Power mode, outputs of B/D/F/H channels will be disabled.           |
|                                                                                                   |
|                                                                                                   |
|                                                                                                   |
|                                                                                                   |
|                                                                                                   |
|                                                                                                   |
|                                                                                                   |
|                                                                                                   |
|                                                                                                   |

## 9. Clique no botão [Close].

A caixa de diálogo "YDIF Out Patch" é fechada.

| TX-MRX Editor - Conference.mtx                             |                      |                          |
|------------------------------------------------------------|----------------------|--------------------------|
| <u>F</u> ile <u>System</u> <u>Controller</u> <u>A</u> bout |                      |                          |
|                                                            | 01 Conference 💽 😰 🖉  | 1 2 3 4 Online Offline 🖋 |
| Project Conference                                         |                      |                          |
| 01 MRX7-D                                                  | EXT. I/O             | XMV                      |
| YDIF 1-8 YDIF 9-16 ANALOG DANTE                            |                      |                          |
| EDIT YDIF 1 YDIF 2                                         | YDIF 3 YDIF 4 YDIF 5 | YDIF 6 YDIF 7 YDIF 8     |
| 01 MRX7-D O O                                              | 0 0 0                | 0 0 0                    |
|                                                            |                      |                          |
| 1A XMV4280                                                 |                      |                          |
| ХМУ СНА СНВ                                                | 3H C - CH D          |                          |
|                                                            |                      |                          |
|                                                            |                      |                          |
|                                                            |                      |                          |
|                                                            |                      |                          |
|                                                            |                      |                          |
|                                                            | _                    |                          |
|                                                            | <u> </u>             |                          |
|                                                            |                      |                          |
|                                                            |                      |                          |
|                                                            |                      |                          |
|                                                            |                      |                          |
|                                                            |                      |                          |
|                                                            |                      |                          |
|                                                            |                      |                          |

**10.** Clique no botão [EDIT] para desativar os botões de seleção do roteamento de saída YDIF.

Isso conclui as configurações no estado off-line. Salve as configurações novamente.

# Conexão do equipamento

Depois de montar em rack o MRX e os outros equipamentos, conecte-os conforme mostrado abaixo. Caso você tenha copiado fontes de áudio para um cartão de memória SD, insira o cartão no MRX agora.

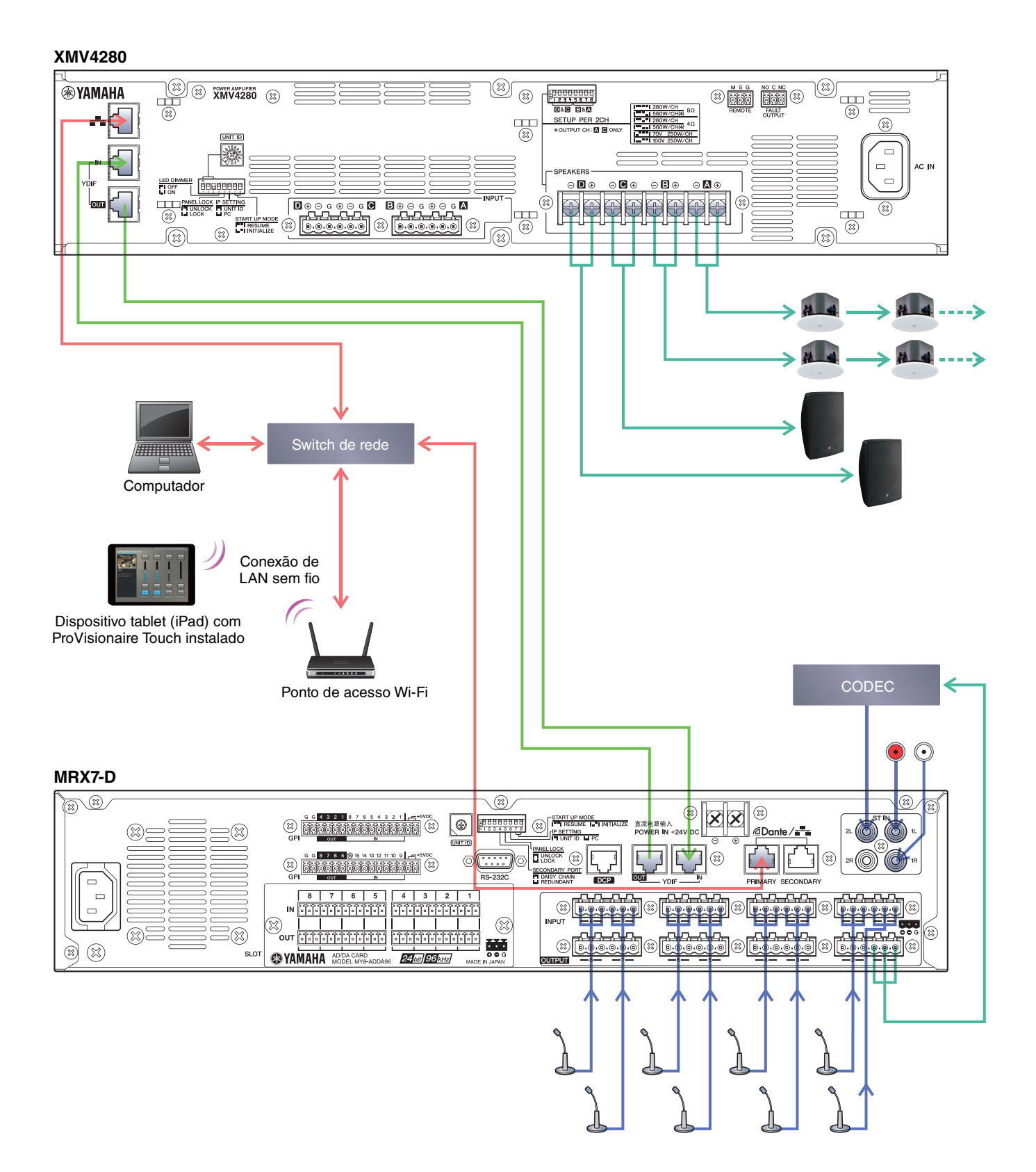

# **Como ligar o MRX**

Ligue o MRX.

Desligue o amplificador antes de desligar o MRX.

## **Como ligar o amplificador**

Ligue o amplificador.

Para evitar a reprodução de um som indesejado, recomendamos diminuir as configurações do atenuador de todos os canais no próprio amplificador antes de ligá-lo.

## Especificação do endereço TCP/IP do computador

Para permitir que o MRX e o computador se comuniquem, especifique o TCP/IP do computador da maneira a seguir.

1. Selecione [Network Setup] no menu [System] do MTX-MRX Editor.

A caixa de diálogo "Network Setup" será exibida.

- 2. Clique em [Open Network Connection]. "Network Connections" será exibido.
- **3.** Clique com o botão direito do mouse no adaptador a que o MRX está conectado e escolha [Properties].

A caixa de diálogo "Local Area Connection Properties" será exibida.

4. Escolha [Internet Protocol Version 4 (TCP/IPv4)] e clique em [Properties].

A caixa de diálogo "Internet Protocol Version 4 (TCP/IPv4) Properties" será exibida.

- 5. Clique em [Use the following IP address (S)].
- 6. Na caixa [IP address], insira "192.168.0.253"; na caixa [Subnet mask], insira "255.255.255.0".

#### **OBSERVAÇÃO**

O endereço IP do MRX7-D é definido como "192.168.0.1".

| Internet Protocol Version 4 (TCP/IPv4                                                                               | ) Properties                                                            |
|----------------------------------------------------------------------------------------------------|-------------------------------------------------------------------------|
| General                                                                                                    |                                                                         |
| You can get IP settings assigned auto<br>this capability. Otherwise, you need t<br>for the appropriate IP settings. | matically if your network supports<br>to ask your network administrator |
| Obtain an IP address automatica                                                                                     | ally                                                                    |
| • Use the following IP address:                                                                                     |                                                                         |
| IP address:                                                                                                    | 192 . 168 . 0 . 253                                                     |
| Subnet mask:                                                                                                    | 255 . 255 . 255 . 0                                                     |
| Default gateway:                                                                                                    |                                                                         |
| Obtain DNS server address auto                                                                                      | matically                                                               |
| • Use the following DNS server ad                                                                                   | dresses:                                                                |
| Preferred DNS server:                                                                                               | · · · · · · ·                                                           |
| Alternate DNS server:                                                                                               |                                                                         |
| Validate settings upon exit                                                                                         | Ad <u>v</u> anced                                                       |
|                                                                                                    | OK Cancel                                                               |

## 7. Clique em [OK].

#### **OBSERVAÇÃO**

Em alguns casos, o firewall do Windows pode bloquear o MTX-MRX Editor quando você faz essa configuração. Marque a caixa de seleção [Private Network] e clique em [Allow Access].

## Envio do som ambiente do Speech Privacy

Antes de colocar on-line, envie o som ambiente a ser usado para o Speech Privacy ao MRX.

#### **1.** Inicie o MRX Designer.

#### 2. Selecione [Install Speech Privacy File] no menu [File].

A caixa de diálogo "Install Speech Privacy File" será exibida.

Caso "Installed" seja exibido no campo "File", o som ambiente já foi instalado no MRX, logo, não há necessidade de enviá-lo.

| 🚺 Install Spe  | ech Privacy I       | File                 |              |      | <b>—</b> |
|----------------|---------------------|----------------------|--------------|------|----------|
| Install        | Unit ID             | Туре                 | Device Name  | File | Refresh  |
|                | 01                  | MRX7-D               | MRX7-D       |      |          |
|                | 4 dr <del>-</del> 1 |                      |              |      |          |
| Please go offi | ine to send a       | udio file.<br>Enviro | mental Sound |      |          |
|                | A                   | F                    | orest        |      |          |
|                | в                   | Se                   | ashore       | -    |          |
|                | С                   | 5                    | Street       |      |          |
|                | D                   | В                    | uilding      |      |          |
|                |                     | Install              | Cancel       |      |          |

3. Marque a caixa de seleção no campo "Install" e clique no botão [Install].

Uma caixa de diálogo será exibida, indicando que isso pode demorar um pouco. Clique no botão [Yes] para continuar.

4. Quando "Complete" é exibido no campo "File", feche a caixa de diálogo.

| anaconi -                  | Unit ID                                             | Туре                                                        | Device Name                                          | File     | Refresh |
|----------------------------|-----------------------------------------------------|-------------------------------------------------------------|------------------------------------------------------|----------|---------|
|                            | 01                                                  | MRX7-D                                                      | MRX7-D                                               | Complete |         |
|                            |                                                     |                                                             |                                                      |          |         |
|                            |                                                     |                                                             |                                                      |          |         |
|                            |                                                     |                                                             |                                                      |          |         |
| peech Priv<br>lease go o   | acy Audio File v<br>ffline to send a                | will be sent to MI<br>udio file.                            | RX7-D.                                               |          |         |
| opeech Priv<br>Please go o | acy Audio File (<br>ffline to send a                | vill be sent to Mi<br>udio file.<br>Enviro                  | RX7-D.<br>mental Sound                               |          |         |
| ipeech Priv<br>Please go o | acy Audio File v<br>ffline to send a                | vill be sent to M<br>udio file.<br><b>Enviro</b><br>F       | RX7-D.<br>mental Sound                               |          |         |
| Speech Priv<br>Please go o | acy Audio File v<br>ffline to send a<br>A<br>B      | will be sent to M<br>udio file.<br><b>Enviro</b><br>F<br>Se | RX7-D.<br>mental Sound<br>orest<br>ashore            |          |         |
| Speech Priv<br>Please go o | acy Audio File v<br>ffline to send a<br>A<br>B<br>C | will be sent to Mi<br>udio file.<br>Enviro<br>F<br>Se<br>Se | RX7-D.<br>mental Sound<br>forest<br>ashore<br>Street |          |         |

## **Como colocar o MTX-MRX Editor on-line**

No canto superior direito do MTX-MRX Editor, clique no botão [Online]. Quando a unidade conseguir ficar on-line, o indicador 1 acenderá em azul.

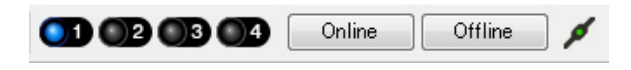

Quando a caixa de diálogo "Synchronization" for exibida, selecione "To Device" e clique no botão [OK]. Quando a indicação na caixa de diálogo tiver mudado, selecione o sistema que você deseja colocar on-line e clique no botão [Online]. O projeto criado no MTX-MRX Editor será enviado para o MRX.

|                 |             | : | Synchronization                         |               |                               |
|-----------------|-------------|---|-----------------------------------------|---------------|-------------------------------|
|                 |             |   | DIRECTION: To Dev                       | ice           |                               |
|                 |             |   | SYSTEM                                  | STATUS        | PROGRESS                      |
|                 |             |   | MTX XMV digita                          | OFFLINE       | details                       |
| Synchronization |             |   | D No Assign                             |               |                               |
| To Device       | From Device |   |                                         | LUSI          | details                       |
|                 |             |   | No Assign                               | LOST          | details                       |
|                 |             |   | No Assign                               | LOST          | details                       |
|                 | OK Cancel   |   | System Message<br>Select the systems to | go online and | t then click [Online] button. |
|                 |             |   |                                         |               | Online Cancel                 |

# Verificação da aplicação das configurações

Os itens principais a serem verificados estão listados abaixo. Para saber mais detalhes sobre cada configuração de parâmetro, consulte o "Guia do usuário do MTX-MRX Editor" e o "Guia do usuário do MRX Designer".

#### 1. Insira um sinal de áudio, como AUX IN, nas entradas do MRX7-D, e ajuste os níveis de entrada.

Ajuste os níveis de entrada AUX IN usando "Fader(2)". Você pode usar o ProVisionaire Touch para ajustar o som reproduzido pelos alto-falantes.

#### 2. Ajuste o nível de saída do Speech Privacy usando "Fader(7)".

#### 3. Ajuste o nível de entrada do microfone usando o editor "ANALOG IN".

Ligue o botão [+48V] conforme necessário.

#### **OBSERVAÇÃO**

Não se esqueça de deixar esse botão desligado caso você não precise de alimentação phantom. Siga as precauções importantes abaixo para evitar ruídos e possíveis danos em dispositivos externos e na unidade quando for operar essa chave.

- Deixe esse botão desligado quando você ligar um dispositivo sem suporte para alimentação phantom no conector [INPUT].
- Não ligue/desligue um cabo no/do conector [INPUT] enquanto esse botão estiver ativado.
- Reduza o nível de saída até o seu valor mínimo antes de operar esse botão.

#### **OBSERVAÇÃO**

Não há uma chave mestra. Para evitar mau funcionamento, não se esqueça de fazer os ajustes apropriados para o equipamento conectado.

#### **4.** Ajuste as outras entradas e saídas.

#### 5. Confirme as configurações no ProVisionaire Touch.

Verifique se o ProVisionaire Touch está funcionando de acordo com as configurações.

Quando você tiver terminado todas as configurações, salve o projeto e coloque MTX-MRX Editor off-line.

#### Isso conclui as configurações do exemplo 2.
## Exemplo 3)um sistema de paginação que usa o PGM1

Coloque os componentes de "Paging" e atribua destinos de transmissão (zonas, grupos de zona) ou mensagens previamente gravadas nos botões de seleção de zona/mensagem das unidades PGM1.

Você pode usar os botões para selecionar o destino de transmissão (são permitidas várias seleções) e reproduzir mensagens previamente gravadas do cartão SD.

No cartão SD que você inserirá no MRX, salve os arquivos de áudio para Som de abertura, Som de encerramento e mensagens.

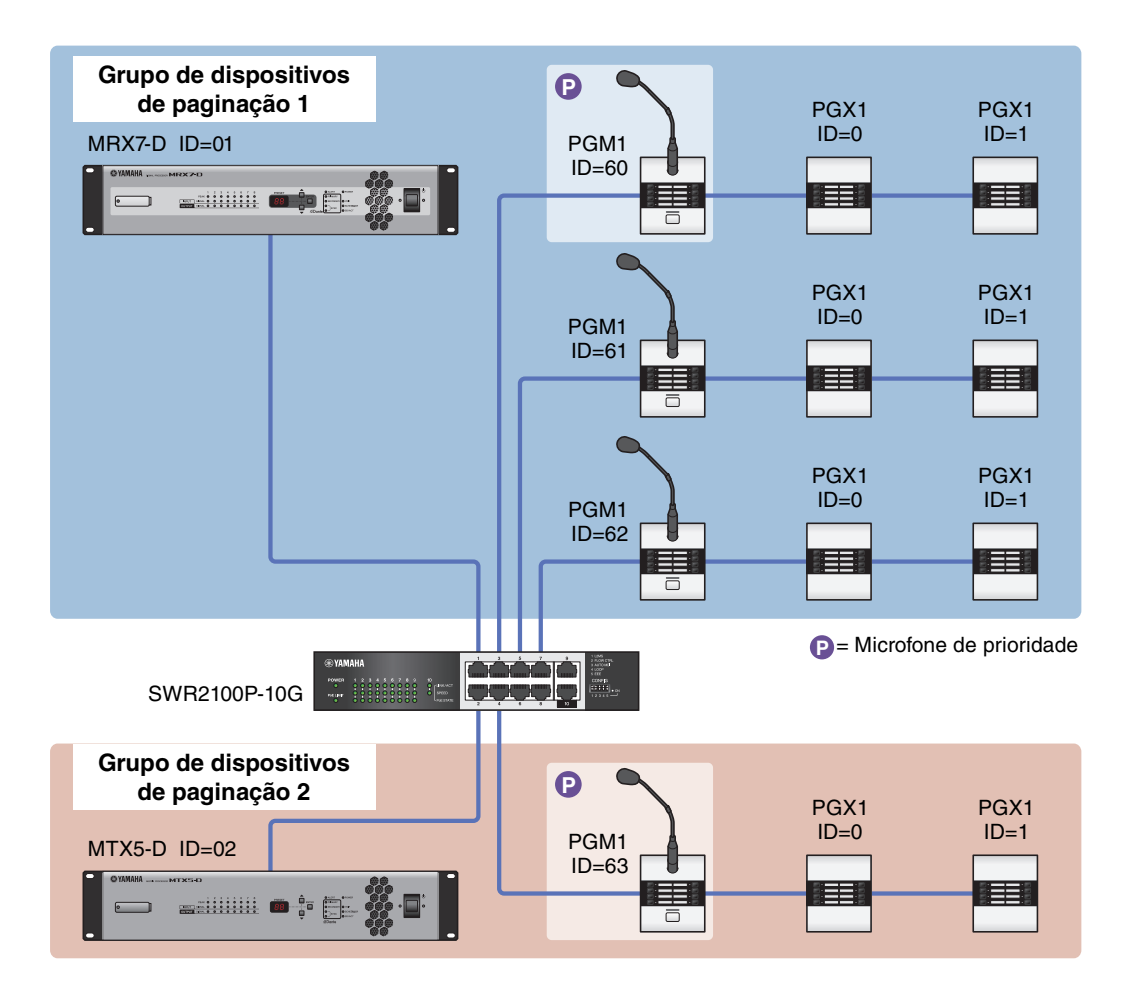

Até quatro unidades PGM1 podem ser conectadas a um sistema MTX/MRX que inclui um MRX. Uma unidade PGM1 pode controlar um MRX, e este PGM1 junto com o MRX serão coletivamente chamados de Grupo de dispositivos de paginação. Uma das unidades PGM1 do Grupo de dispositivos de paginação é o Microfone de primeira prioridade; essa unidade pode transmitir com prioridade sobre as outras unidades PGM1. Há três modos de usar o PGM1.

### ■ Transmitir do microfone.

- 1. Use os botões de seleção de zona/mensagem para selecionar a área de transmissão.
- 2. Pressione o botão PTT.

Se especificado, o Som de abertura será ouvido.

- **3.** Quando o indicador de status estiver aceso em vermelho, fale no microfone.
- 4. Quando terminar de falar, pressione o botão PTT.

Se especificado, o Som de encerramento será ouvido.

### Reproduzir uma mensagem previamente gravada do cartão SD

- **1.** Use os botões de seleção de zona/mensagem para selecionar a área de transmissão.
- 2. Use os botões de seleção de zona/mensagem para selecionar a mensagem que você deseja reproduzir.

#### 3. Pressione o botão PTT.

Se especificado, o Som de abertura será ouvido. A mensagem é tocada, e o indicador de status acende em vermelho. Quando a reprodução da mensagem estiver concluída, o PTT será desligado automaticamente. Se especificado, o Som de encerramento será ouvido.

## Use o programador para reproduzir uma mensagem previamente gravadas do cartão SD

Ao emitir um evento de Paginação, a mensagem especificada será reproduzida para a zona ou grupo de zona especificado.

# Como usar o Assistente de Configuração do Dispositivo para criar a instalação do dispositivo

Antes de especificar a configuração interna do MRX, use o assistente no MTX-MRX Editor para criar a configuração do dispositivo.

Depois de fazer algumas configurações básicas, você poderá imprimir informações sobre o cabeamento e os números de ID. Use o procedimento a seguir para fazer configurações básicas.

#### **1.** Digite um nome para o sistema MTX/MRX que você criará e clique em [Next>].

| Configuration Wizard                                                                                                    |           |        |        | ×      |
|----------------------------------------------------------------------------------------------------|-----------|--------|--------|--------|
| System #1                                                                                                    |           |        | ······ |        |
| The Device Configuration Wizard guides you through the initial configuration of your system design,<br>and configures device settings.<br>Select and name a new configuration, edit an existing configuration, or clear an existing configuration.                                                                                                    |           |        |        |        |
| SYSTEM NAME System #1                                                                                                    |           |        |        |        |
| New                                                                                                    |           |        |        |        |
| Edit Configuration<br>Changing the number of devices, type of devices and/or connection will initialize the settings of Word Clock and Clock and C | nd Dante. |        |        |        |
| O Go to Mini-YGDAI Card and Controller Setup.                                                                                                    |           |        |        |        |
| Clear                                                                                                    |           |        |        |        |
|                                                                                                    |           |        |        |        |
|                                                                                                    |           |        |        |        |
|                                                                                                    |           |        |        |        |
|                                                                                                    |           |        |        |        |
|                                                                                                    |           |        |        |        |
|                                                                                                    | Cancel    | < Back | Next > | Finish |

## 2. Especifique o número de unidades que serão conectadas ao sistema MTX/MRX e clique em [Next>].

Defina o número de unidades MRX7-D "Conectadas ao YDIF" como 1, o número de unidades EXi8 como 1, o número de unidades PGM1 "Conectadas ao DANTE" como 1, o número de unidades XMV8280-D como 1 e o conjunto de linhas da extrema direita das unidades MCP1 como 3.

| 🐻 Device Configu                     | ration Wizard                              |              |                                           |                                                  |      |                    |                 |            |    |             |          | ×           |
|--------------------------------------|--------------------------------------------|--------------|-------------------------------------------|--------------------------------------------------|------|--------------------|-----------------|------------|----|-------------|----------|-------------|
| Fitness Gym                          |                                            |              |                                           |                                                  |      |                    |                 | 8          |    | ×. • • • •  |          |             |
| Enter the number<br>At least one MTX | r of devices which a<br>or MRX device must | e co<br>exis | onnected via YDIF,<br>st to make up a sys | Analog, and/or Dante.<br>stem. After changing tr | ne ( | Configuration, re- | store the exist | ing Preset | da | ita.        |          |             |
| YDIF C                               | Connected                                  |              | ANALC                                     | G Connected                                      |      | DAN                | TE Connected    |            | 1  | 8           |          |             |
| DEVICE TYPE                          | Number                                     |              | DEVICE TYPE                               | Number                                           |      | DEVICE TYPE        | Number          |            |    | DEVICE TYPE | Number   |             |
| MRX7-D                               | 1                                          |              | XMV4140                                   | 0 •                                              | *    | PGM1               | 1               | •          |    | MCP1        | 3        | •           |
| MTX5-D                               | 0 •                                        |              | XMV4280                                   | 0 •                                              |      | XMV4140-D          | 0               | •          |    |             |          |             |
| MTX3                                 | 0 •                                        |              | XMV8140                                   | 0 •                                              |      | XMV4280-D          | 0               | •          |    |             |          |             |
| EX18                                 | 1                                          | ш            | XMV8280                                   | 0 •                                              |      | XMV8140-D          | 0               | •          |    |             |          |             |
| XMV4140                              | 0 •                                        |              | XMV4140-D                                 | 0 •                                              |      | XMV8280-D          | 1               | •          |    |             |          |             |
| XMV4280                              | 0 •                                        |              | XMV4280-D                                 | 0 •                                              |      |                    |                 |            |    |             |          |             |
| XMV8140                              | 0 •                                        |              | XMV8140-D                                 | 0 •                                              |      |                    |                 |            |    |             |          |             |
| XMV8280                              | 0 •                                        | -            | XMV8280-D                                 | 0 •                                              | -    |                    |                 | -          | -  |             |          | -           |
| Number of Assigne                    | ed Devices:<br>1/4 ·YDIF Total             | 21           | 8                                         |                                                  |      | ·MTX/MRX/XM        | IV/EXio: 3/     | 20 ·PGI    | М1 | /MCP1: 4/20 | ·Project | Total: 7/80 |
|                                      |                                            |              |                                           |                                                  |      |                    |                 | Cancel     |    | < Back      | Next >   | Finish      |

## 3. Especifique o UNIT ID de cada dispositivo e clique em [Next>].

A menos que você tenha motivos específicos para isso, use a UNIT ID atribuída.

| Device Configuration Wizard                                                                                    |                                                                             |                             |                                     |
|----------------------------------------------------------------------------------------------------|-----------------------------------------------------------------------------|-----------------------------|-------------------------------------|
| Fitness Gym                                                                                                    |                                                                             | 8                           |                                     |
| Set the Unit IDs.<br>Match the Unit IDs in the list below to the<br>If no devices are present yet, match the p | physical devices if present.<br>hysical IDs to the configuration diagram la | er.                         |                                     |
| YDIF Connected                                                                                                 | ANALOG Connected                                                            | DANTE Connected             | DEVICE TYPE Number                  |
| MRX7-D<br>EX18<br>02 •                                                                                         |                                                                             | PGM1 60 ▼<br>XMV9280-D 30 ▼ | MCP1 90 V<br>MCP1 91 V<br>MCP1 92 V |
| YDIF MODE DISTRIBUTION *                                                                                       | ~                                                                           |                             |                                     |
|                                                                                                    |                                                                             | Cancel                      | < Back Next > Finish                |

#### 4. Ajuste a chave giratória [UNIT ID] e a chave DIP dos dispositivos.

Defina o endereço IP do computador depois de concluir o assistente em "Especificação do endereço TCP/IP do computador".

Caso o dispositivo não esteja próximo, você poderá defini-lo durante a etapa "Conexão do equipamento". Configure a UNIT ID do MCP1 durante a etapa "Conexão do equipamento".

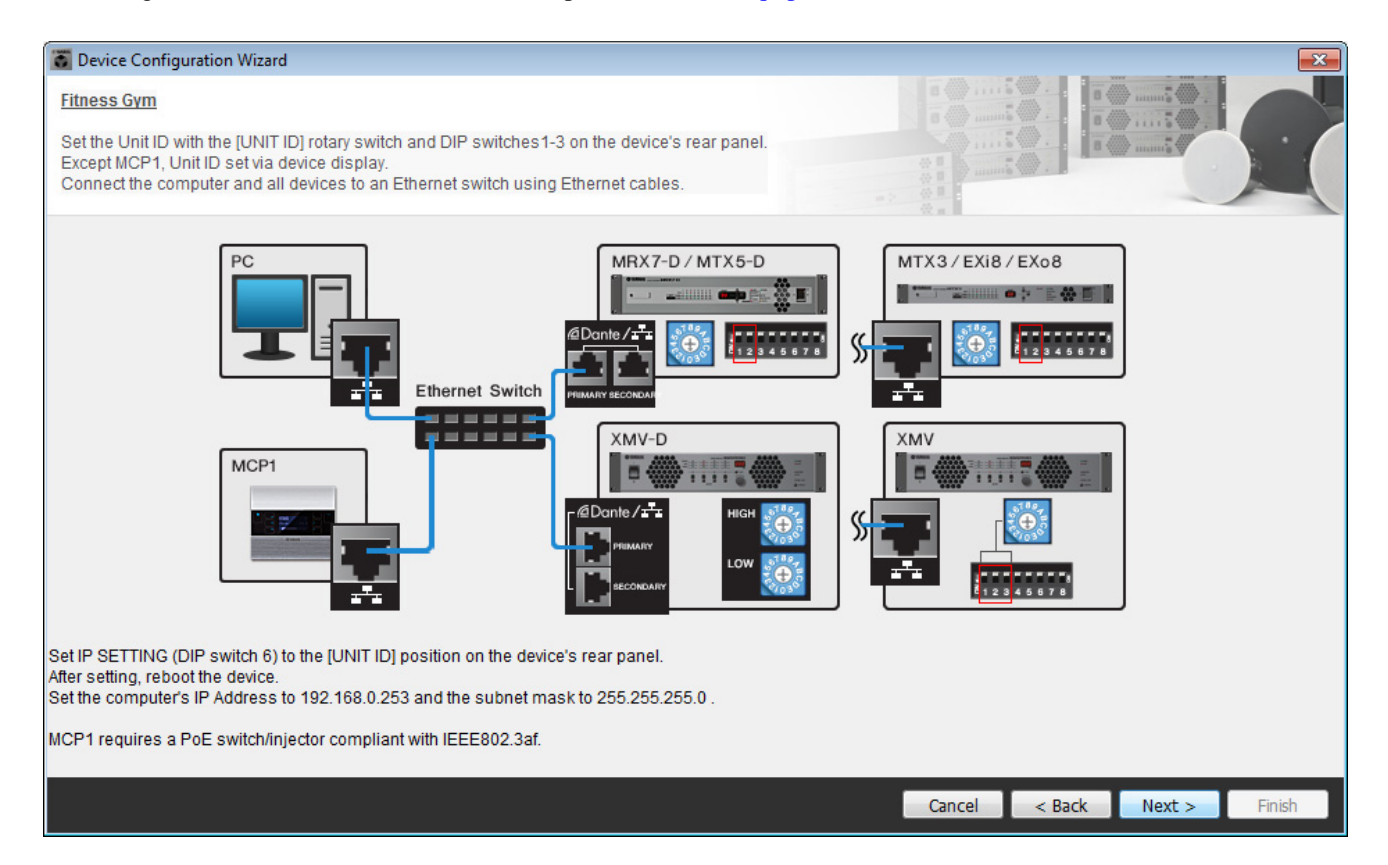

Faça as configurações a seguir. O método de configuração da UNIT ID do PGM1 é explicado na etapa 8.

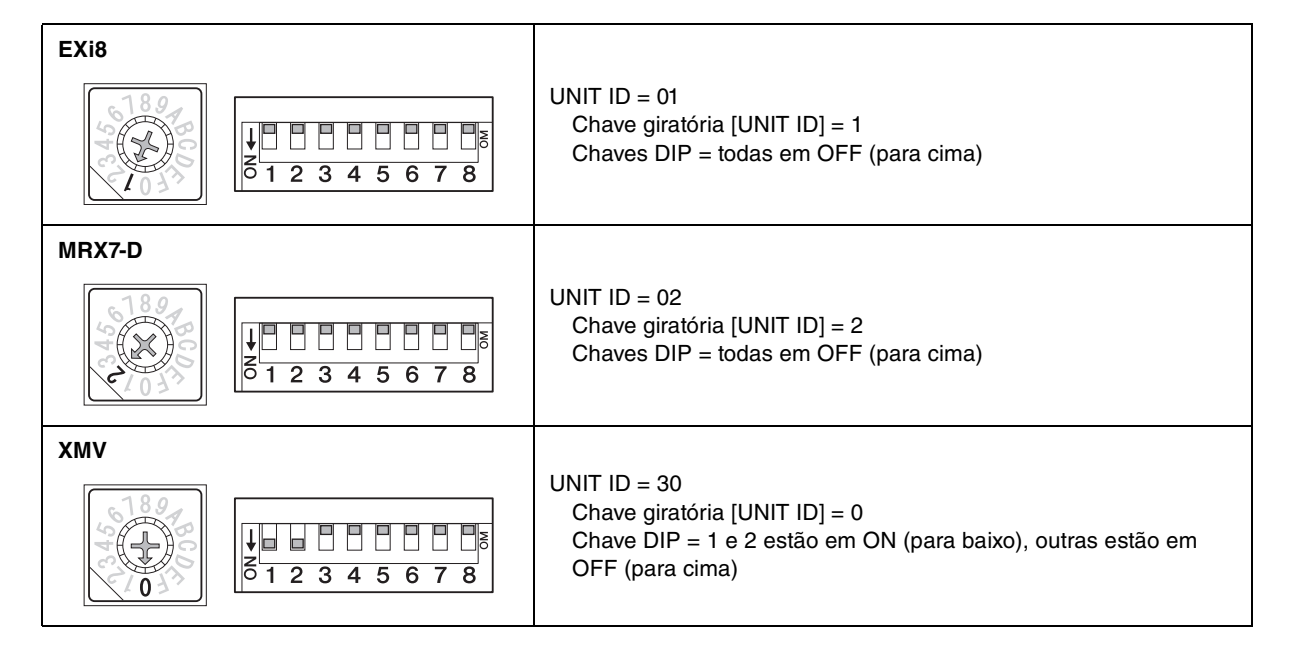

5. Quando você tiver concluído o ajuste da chave giratória [UNIT ID] do dispositivo e da chave DIP, clique em [Next>].

6. Verifique se os dispositivos estão mostrados na tela e clique em [Next>].

Não altere a ordem.

| 🐻 Device Configuration Wizard           |                                        |                       |        |         |        | ×      |
|-----------------------------------------|----------------------------------------|-----------------------|--------|---------|--------|--------|
| Fitness Gym                             |                                        |                       | a ()   |         | ······ |        |
| The order of the YDIF connected devices | can be changed by dragging and droppin | ig.                   |        |         | man S  |        |
| YDIF Connected<br>DEVICE                | ANALOG Connected DEVICE                | DANTE Conne<br>DEVICE | ected  | DEVICE  | _      |        |
| 01 MRX7-D                               |                                        | 60 PGM1               | ^      | 90 MCP1 |        | ^      |
| 02 EX18                                 |                                        | 30 XMV8280-D          |        | 91 MCP1 |        |        |
|                                         |                                        |                       |        | 92 MCP1 |        |        |
|                                         |                                        |                       |        |         |        |        |
|                                         |                                        |                       |        |         |        |        |
|                                         |                                        |                       |        |         |        |        |
|                                         |                                        |                       |        |         |        |        |
|                                         |                                        | -                     | ~      |         |        | -      |
|                                         |                                        |                       |        |         |        |        |
| Refresh                                 |                                        |                       | Cancel | < Back  | Next > | Finish |

7. Defina o número de unidades PGX1 como 1.

| 🐻 Device Confi                  | iguration Wizard             |                                     |                  |                  |               |                                                       |                                                                                 | ×                                                                             |
|---------------------------------|------------------------------|-------------------------------------|------------------|------------------|---------------|-------------------------------------------------------|---------------------------------------------------------------------------------|-------------------------------------------------------------------------------|
| Fitness Gym                     |                              |                                     |                  |                  |               | a                                                     | 0 ()                                                                            |                                                                               |
| Specify the nu                  | mber of PGX1 extension devic | es per PGM1.                        |                  |                  |               | · · · · · · · · · · · · · · · · · · ·                 | 8 (                                                                             |                                                                               |
| Assign each P<br>Add a 'Paging' | Component in MRX Designer    | e Group by drag<br>for use with PGI | and drop.<br>M1. |                  |               |                                                       |                                                                                 |                                                                               |
| As                              | sign PGX1 to PGM1            |                                     |                  |                  | Paging Device | Group                                                 |                                                                                 |                                                                               |
| DEVICE                          | PGX1                         |                                     | Group Host       | 1st Priority MIC | MIC2          | MIC3                                                  | MIC4                                                                            |                                                                               |
| 60 PGM1                         | 1                            | 1                                   | 01 MRX7-D        | 60 PGM1          |               |                                                       |                                                                                 |                                                                               |
| PC                              | Ethernet Switch              | PGM1                                |                  | PGX1             | DAI<br>1st    | NTE IN<br>Priority<br>Mic2<br>Mic3<br>Mic4<br>SD CARD | Paging<br>1atPriority Mic<br>Mic2<br>Mic3<br>Mic4<br>SD<br>Program1<br>Program2 | Zone1<br>Zone2<br>Zone3<br>Zone5<br>Zone6<br>Zone7<br>Zone8<br>Zone8<br>Zone9 |
|                                 |                              |                                     |                  |                  |               | Cancel <                                              | Back Next >                                                                     | Finish                                                                        |

#### 8. Ajuste a chave giratória [UNIT ID] do PGM1 e a chave DIP.

Caso o dispositivo não esteja próximo, você poderá defini-lo durante a etapa "Conexão do equipamento". Faça as configurações a seguir.

| PGM1 |                                                                                                    |
|------|----------------------------------------------------------------------------------------------------|
|      | UNIT ID = 60<br>Chave giratória [UNIT ID] = 0<br>Chave DIP = 2 e 3 estão em ON (para baixo), outras estão em<br>OFF (para cima) |

**9.** Quando você tiver concluído o ajuste da chave giratória [UNIT ID] do PGM1 e da chave DIP, clique em [Next>].

## 10. Clique em [Next>].

Para o MRX, use o MRX Designer para selecionar a placa Mini-YGDAI.

| 🐻 Device Config  | guration Wizard |                                                               |                                                                                                    | <b>—</b> |
|------------------|-----------------|---------------------------------------------------------------|----------------------------------------------------------------------------------------------------|----------|
| Fitness Gym      |                 |                                                               | 8 (mmi) (mmi) (mmi |          |
| Select the Mini- | YGDAI card.     |                                                               | 8 ( mm. 5 (                                                                                                    |          |
|                  |                 |                                                               |                                                                                                    |          |
|                  |                 | Mini-YGDAI Card                                               |                                                                                                    |          |
| DEVICE           | CARD TYPE       | INFORMATION                                                   |                                                                                                    |          |
| 01 MRX7-D        | No Assign       | Assign Card Type using slot component in MRX Designer Window. |                                                                                                    |          |
|                  |                 |                                                               |                                                                                                    |          |
|                  |                 |                                                               |                                                                                                    |          |
|                  |                 |                                                               |                                                                                                    |          |
|                  |                 |                                                               |                                                                                                    |          |
|                  |                 |                                                               |                                                                                                    |          |
|                  |                 |                                                               |                                                                                                    |          |
|                  |                 |                                                               |                                                                                                    |          |
|                  |                 |                                                               |                                                                                                    |          |
|                  |                 |                                                               |                                                                                                    |          |
|                  |                 |                                                               |                                                                                                    |          |
|                  |                 |                                                               |                                                                                                    |          |
|                  |                 |                                                               |                                                                                                    |          |
|                  |                 | Cancel < Ba                                                   | ack Next >                                                                                                    | Finish   |

## **11.** Escolha o modelo de DCP que será conectado ao MRX, insira o nome de um dispositivo e clique em [Finish].

Neste exemplo, especifique sete unidades DCP1V4S.

| 🐻 D                 | evice                    | Confi                    | iguration Wizard                                            |                                       |   |        |        |        | <b>—</b> |
|---------------------|--------------------------|--------------------------|-------------------------------------------------------------|---------------------------------------|---|--------|--------|--------|----------|
| Fitn<br>Ass<br>Star | ess (<br>ign a<br>r topo | Gym<br>and na<br>blogy u | ame the Digital Control Pane<br>using DCH8 is also possible | Is connected to each MTX or MRX<br>9. |   |        |        |        |          |
| D                   | EVICI                    | E                        | 1 MRX7-D 🔻                                                  |                                       |   |        |        |        |          |
|                     | ID                       |                          | MODEL                                                       | Name                                  |   |        |        |        |          |
|                     | 0                        | ë                        | DCP1V4S-US/EU 🔻                                             | DCP1V4S                               | ^ |        |        |        |          |
|                     | 1                        | 5                        | DCP1V4S-US/EU 🔻                                             | DCP1V4S                               |   |        |        |        |          |
|                     | 2                        | 10                       | DCP1V4S-US/EU 🔻                                             | DCP1V4S                               |   |        |        |        |          |
|                     | 3                        | 5                        | DCP1V4S-US/EU 🔻                                             | DCP1V4S                               |   |        |        |        |          |
|                     | 4                        | ъ                        | DCP1V4S-US/EU 🔻                                             | DCP1V4S                               |   |        |        |        |          |
|                     | 5                        | ë                        | DCP1V4S-US/EU -                                             | DCP1V4S                               |   |        |        |        |          |
|                     | 6                        | 5                        | DCP1V4S-US/EU                                               | DCP1V4S                               |   |        |        |        |          |
|                     | 7                        |                          | None 🔻                                                      |                                       | - |        |        |        |          |
|                     |                          |                          |                                                             |                                       |   |        |        |        |          |
|                     |                          |                          |                                                             |                                       |   | Cancel | < Back | Next > | Finish   |

**12.** Quando você vir a caixa de diálogo "Display the configuration diagram? The diagram can also be printed.", clique em [Yes].

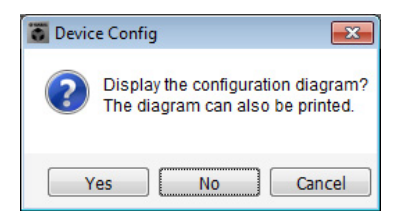

Um diagrama de cabeamento será exibido. Se você quiser, clique em [Print] para imprimir o diagrama. Você pode clicar nos botões [>>Page2]/[>>Page1] para alternar as páginas.

Para fechar a tela, clique em [Close].

#### Página 1

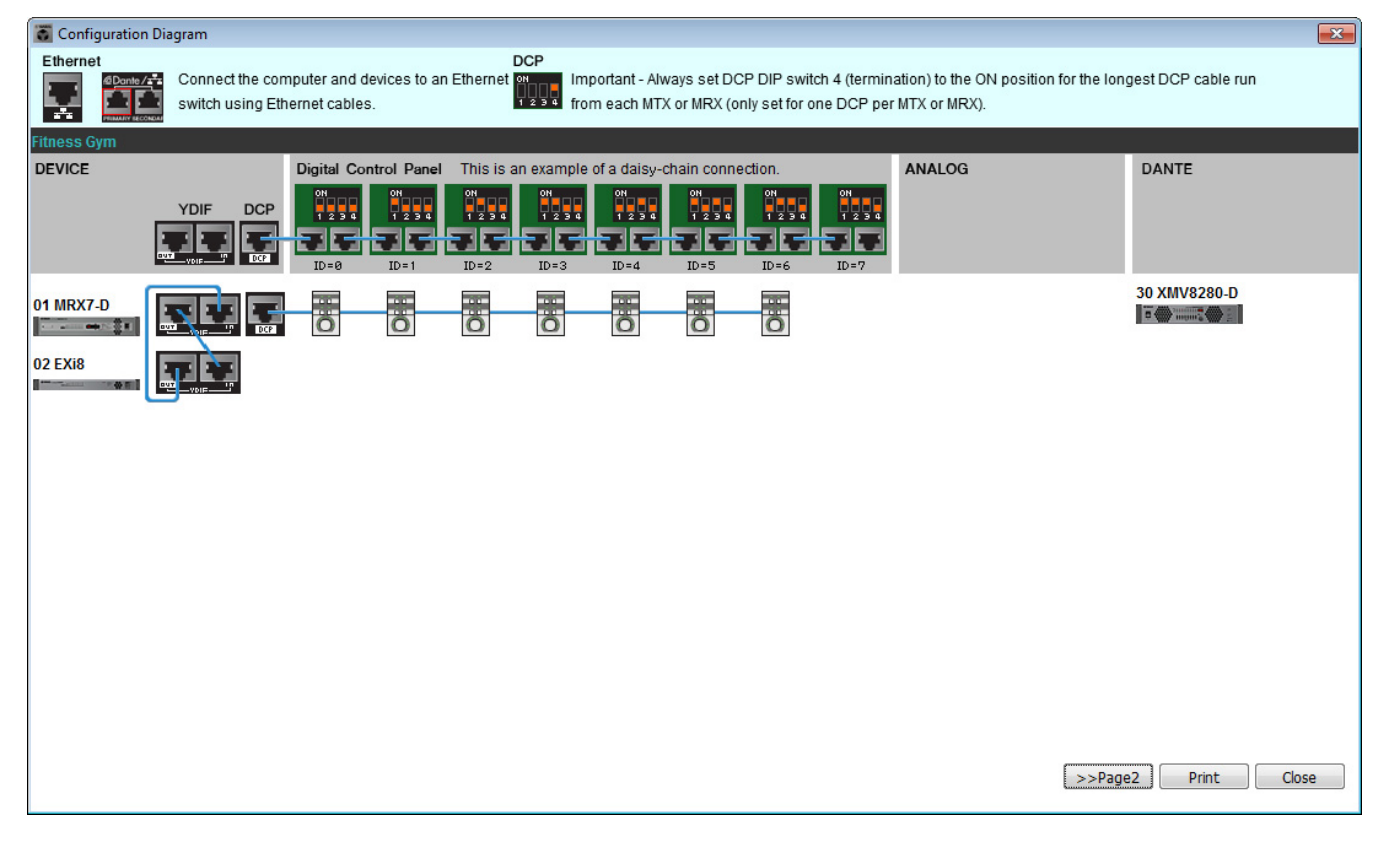

#### Página 2

| 🐻 Configuration Diagram                                                                |           |                                       |  |  |  |  |
|----------------------------------------------------------------------------------------|-----------|---------------------------------------|--|--|--|--|
| Ethernet Connect the computer and devices to an Ethernet switch using Ethernet cables. |           |                                       |  |  |  |  |
| DEVICE                                                                                 | PGM1/PGX1 | MCP1                                  |  |  |  |  |
|                                                                                        |           |                                       |  |  |  |  |
| 01 MRX7-D                                                                              | 60 PGM1   | 90 MCP1 91 MCP1<br>92 MCP1<br>92 MCP1 |  |  |  |  |
|                                                                                        |           | -                                     |  |  |  |  |
|                                                                                        |           |                                       |  |  |  |  |
|                                                                                        |           |                                       |  |  |  |  |
|                                                                                        |           |                                       |  |  |  |  |
|                                                                                        |           | >>Page1 Print Close                   |  |  |  |  |

Ajuste as chaves DIP das unidades DCP conforme instruído na seção "Painel de controle digital" do diagrama de cabeamento.

Para o último DCP (ID=6), ajuste a chave DIP 4 para cima.

| ſ | ON |        |   |          | ١ |
|---|----|--------|---|----------|---|
|   |    |        |   |          |   |
|   |    | $\Box$ | Ĺ | $ \Box $ |   |
| l | 1  | 2      | 3 | 4        | J |

#### **OBSERVAÇÃO**

Caso você queira reexibir o diagrama de cabeamento, escolha o menu [File]  $\rightarrow$  [Print Configuration Diagram].

Caso você queira usar o Assistente de Configuração do Dispositivo para alterar a configuração do dispositivo, clique no botão [Device Config] da tela Project.

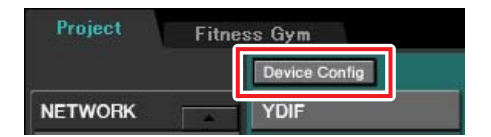

## Especificando a configuração do MRX

#### Como colocar e conectar os componentes

Use o MRX Designer para especificar a configuração interna do MRX.

Quando terminar de definir as configurações, você deverá salvá-las clicando no menu [File] e em [Save].

#### **OBSERVAÇÃO**

A caixa de diálogo "Controle de conta de usuário" pode ser exibida. Clique em [Continuar] ou [Sim].

### Iniciando o MRX Designer

Vá para a tela de configuração clicando na guia do nome do sistema que você especificou na etapa 1 da "Como usar o Assistente de Configuração do Dispositivo para criar a instalação do dispositivo".

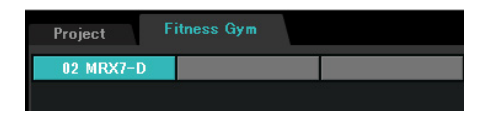

Depois de ir para esta tela, clique no botão "Open MRX Designer" para iniciar o MRX Designer.

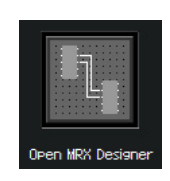

## Posicionando os componentes de entrada

Aqui você posicionará os componentes de entrada que você usará.

#### Na área "Componentes", arraste e solte os seguintes componentes na planilha de design.

- "DANTE IN 1-16"
- "SD CARD"
- "ANALOG IN"
- "STEREO IN"
- "YDIF IN"

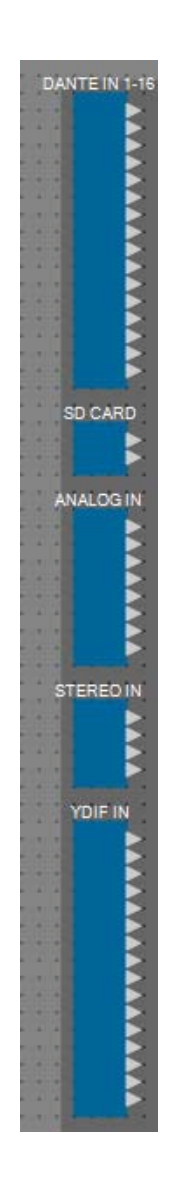

## Exibindo os nomes de porta para os componentes de entrada

Para evitar confusão posterior ao conectar os cabos, use a caixa de diálogo "Nome da porta" para inserir os nomes de porta. Para acessar a caixa de diálogo "Port Name", clique no botão localizado no canto direito da área de edição [Label] na área "Properties".

Para "ANALOG IN", você também pode inserir o nome da porta usando o editor do componente "ANALOG IN" que é exibido quando você clica duas vezes no componente.

Nesse exemplo, insira os nomes de porta como pode ser visto a seguir.

| DANTE IN 1-16                     |
|-----------------------------------|
| PGM1                              |
|                                   |
|                                   |
|                                   |
|                                   |
|                                   |
|                                   |
|                                   |
|                                   |
|                                   |
|                                   |
|                                   |
|                                   |
|                                   |
|                                   |
| SD CARD                           |
| SD L 📐                            |
| SD R 🖂                            |
| Sector property states and states |
| ANALOG IN                         |
| Work out BGM1 L                   |
| Work out BGM1 R                   |
| Work out BGM2 R                   |
| Relaxation BGM L                  |
| Relaxation BGM R                  |
| WXC-50(1) L                       |
| WXC-50(1) R                       |
| STEREO IN                         |
| WCC-50(2)1                        |
| WXC-50(2) R                       |
| WXC-50(3) L                       |
| WXC-50(3) R                       |
|                                   |
| YDIF IN                           |
| Mic Studio A                      |
| Mic Studio B                      |
| Mic Spin Area 📐                   |
|                                   |
|                                   |
|                                   |
|                                   |
|                                   |
|                                   |
|                                   |
|                                   |
|                                   |
|                                   |
|                                   |
|                                   |

| DANTE IN 1-16 | 1  | PGM1                            |
|---------------|----|---------------------------------|
|               | 1L | SD L                            |
| CANTAO 3D     | 1R | SD R                            |
|               | 1  | Work out BGM1 L                 |
|               | 2  | Work out BGM1 R                 |
|               | 3  | Work out BGM2 L                 |
|               | 4  | Work out BGM2 R                 |
| ANALOG IN     | 5  | Relaxation BGM L                |
|               | 6  | Relaxation BGM R                |
|               | 7  | WXC-50(1) L                     |
|               | 8  | WXC-50(1) R                     |
|               | 1L | WXC-50(2) L                     |
|               | 1R | WXC-50(2) R                     |
| STEREO IN     | 2L | WXC-50(3) L                     |
|               | 2R | WXC-50(3) R                     |
|               | 1  | Mic Studio A                    |
| YDIF IN       | 2  | Mic Studio B                    |
|               | 3  | Área de rotação de<br>microfone |

## Colocando e cabeando os componentes relacionados ao PGM1 na recepção

Aqui iremos colocar e cabear os componentes relacionados ao PGM1 na Recepção.

#### **1.** Na área "Componentes", arraste e solte os seguintes componentes na planilha de design.

- "Mixer de matrizes" (2In/2Out)
- "Paging"

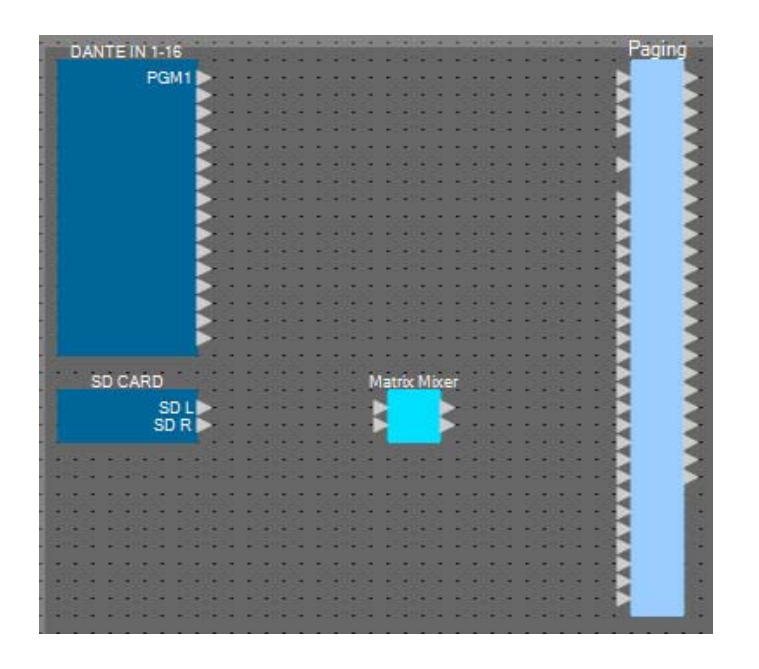

### 2. No menu [Tools], clique em [Duplicate Port Label].

Isso faz com que o nome da porta seja transmitido quando você faz a conexão.

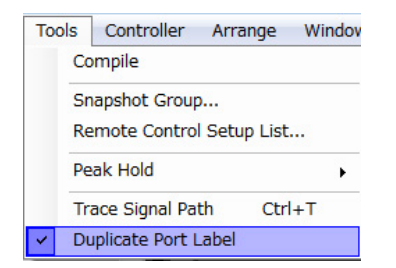

**3.** Arraste e solte para conectar a porta 1 de "DANTE IN 1–16" à porta de microfone de primeira prioridade de "Paging".

| DANTE IN 1 16 |   |   |    |     |    |   |    |    |    |   |    |     |    |   |    |     |    |   |    |     |    |   |   |    | Panin    |        |
|---------------|---|---|----|-----|----|---|----|----|----|---|----|-----|----|---|----|-----|----|---|----|-----|----|---|---|----|----------|--------|
| DANTEINTIT    | 1 |   |    | -   | 1  |   | -  | -  | -  | - | -  | -   | 1  | - | -  | -   | -  | - | -  | -   | 1  | • |   |    | act-mark |        |
| PGM1          |   |   | 15 |     |    |   |    |    |    |   |    |     |    |   |    |     |    |   |    |     |    |   | 0 |    | PGM1     | $\geq$ |
|               |   | 1 | 8  | ۲   | 18 | ÷ | 38 | ۲  | 1  | ÷ | 36 | ۲   | 18 | ÷ | 38 | ۲   | 18 | ÷ | -  | ۲   | 1  | ÷ |   | 8  |          | 2      |
|               |   |   | *  | -   | *  | 8 | +  |    | ÷  |   | +  | -   | *  |   | +  | -   | *  |   | ÷  | -   | ÷  | 8 | ÷ |    |          | >      |
|               |   | - | -  | -   | -  | - | -  | -  | 4  | - | -  | -   | -  | - | -  | -   | -  | - |    | -   | -  | - | - | F. | 5        |        |
|               |   |   | 18 | (8) | 25 |   |    | 18 | 12 | - |    | (8) | 25 | • |    | (8) | 18 | - | ×. | (8) | 22 | • |   |    |          |        |
|               |   | ÷ |    | ۲   | ×. | ÷ |    | 2  | 8  | ÷ |    | ۲   | ×. | ÷ |    | ۲   | 8  | ÷ | *  | ۲   | 8  | ÷ |   | E. |          | 2      |
|               |   | - | +  | -   | +  |   | +  |    | *  |   | +  | -   | +  |   | +  |     | +  |   |    | -   | *  |   | + | -  |          | >      |

4. Arraste e solte para conectar as portas de "CARTÃO SD" com as portas de entrada do "Mixer de matrizes" e arraste e solte para conectar a porta de saída 1 do "Mixer de matrizes" à porta SD de "Paging".

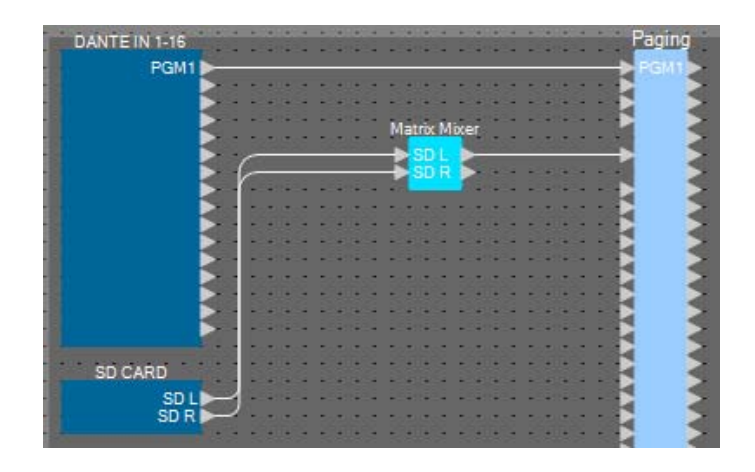

### 5. Clique duas vezes no "Matrix Mixer".

O editor de componentes do "Mixer de matrizes" se abre.

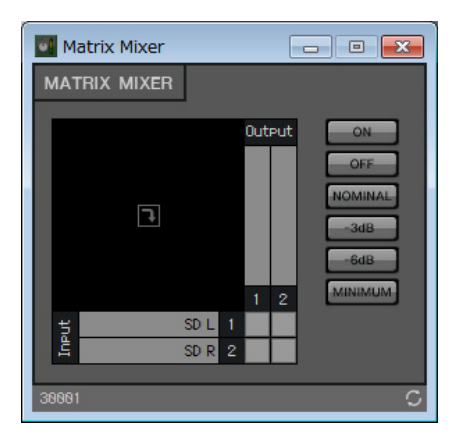

 6. Faça as configurações de forma que Input 1 e 2 sejam enviadas para Output 1, digite "SD" para Output 1 e, em seguida, clique no botão [x] no canto superior direito para fechar o editor do componente.

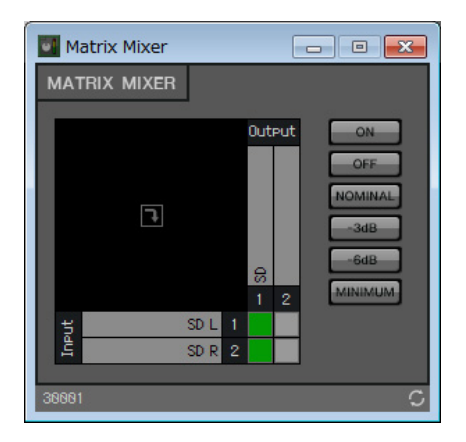

### Como colocar e conectar os componentes relacionados à entrada BGM (monofônica)

Aqui, colocamos e conectamos os componentes relacionados à entrada de música em segundo plano (monofônica) que é transmitida para a instalação.

#### **1.** Na área "Componentes", arraste e solte os seguintes componentes na planilha de design.

- "Matrix Mixer" (8In/4Out)
- "Source Selector" (4Source/1Ch)
- "Fader" (8Ch)

| 1000 | ANALOGIN              |    |   | 1.11 |   |   |   |   | Mat    | rix Mixe | er(2) | 1  |   |   |   |   | So    | ure | e S | Sel | ect | or  |   |       |   | 1000 | • • |     |   |      | Fader | • •    |     |   | CAN DE |
|------|-----------------------|----|---|------|---|---|---|---|--------|----------|-------|----|---|---|---|---|-------|-----|-----|-----|-----|-----|---|-------|---|------|-----|-----|---|------|-------|--------|-----|---|--------|
| -    | Work out BGM1 L       |    | 4 | -    |   | - | 4 |   | -      |          |       | -  |   | - | 4 |   | - 12  |     |     |     | 2   | ÷., |   |       | - | -    | -   | -   | 4 | Ð    |       | >      | -   | 4 | -      |
| -    | Work out BGM1 R       | -  |   | •    |   | • |   | • |        |          |       | 10 |   | • |   | • | -     |     |     |     | 8   |     | - | 111   | - |      |     | 100 |   | Ð    |       | $\geq$ | 100 |   | •      |
|      | Work out BGM2 L       |    |   | -    | ٠ |   | 5 | - |        |          |       | -  | • | • | 5 | - |       |     |     |     | 8   | 1   | - | -     |   | -    |     |     |   | Đ    | -     | $\geq$ |     |   | -      |
|      | Work out BGM2 R       |    |   | •    | • | • | 3 |   |        |          |       | •  | • | • | 3 | - |       |     |     |     | 6   | 1   |   |       |   |      | •   | •   |   | Ð    |       | 2      | •   |   | -      |
| 1    | Relaxation BGM L      |    | - |      | - | - | 4 | - |        |          | 100   |    | - | • | - |   | - 172 | а.  | -   |     |     | -   |   | -114  | - |      | -   | -   | - | Ð    |       |        | -   | - |        |
| 1    | Relaxation BGM R      | 10 |   | •    |   | • |   | • |        |          |       |    |   | • |   | • | 161   | 1   |     |     | •5  |     | - | 111   | - |      |     | 120 |   | Ð    |       | $\geq$ | 10  |   | -      |
|      | WXC-50(1) L           |    |   | -    | ٠ |   | 5 | - |        |          |       | -  | • | • | 5 | - |       |     |     | •   | •   |     | - | -     |   | -    |     |     |   | Đ    | -     | $\geq$ |     |   | -      |
|      | WXC-50(1) R           |    |   | •    | • | • | 3 |   |        |          |       | •  | • | • | 3 | - |       |     |     | •   | •   | 1   |   |       |   |      | •   | •   |   | Ð    |       | 2      | •   |   | -      |
| -    | and the second second | 1  | - |      |   | - |   | - | -17-52 |          |       | -  | - |   |   |   | • 1   | -   |     |     |     | 2   | - | -1.14 | - | -    |     | -   | - | - 14 |       | 12.0   | -   |   |        |

2. Arraste e solte para conectar as portas 1 a 6 de "ANALOG IN" às portas de entrada 1 a 6 do "Matrix Mixer(2)".

| ANALOGIN           | Matrix Mixer(2)  |   | S    | ouri | se S | iele | cto |     |     |   |    | -   |     | - | Fader |
|--------------------|------------------|---|------|------|------|------|-----|-----|-----|---|----|-----|-----|---|-------|
| Work out BGM1 L    | Work out BGM1 L  |   |      |      |      | 8    | >   | -   |     |   | -  |     |     | 1 | 1     |
| Work out BGM1 R    | Work out BGM1 R  |   | •    | E    |      |      |     |     |     |   |    | •11 |     |   |       |
| Work out BGM2 L    | Work out BGM2 L  | 2 | -    | E    |      |      | 2   | -   |     | - |    | -   |     |   |       |
| Work out BGM2 R    | Work out BGM2 R  |   | - 10 | E    |      |      | 11  |     | 100 | 1 | 12 | 26  |     |   |       |
| Relaxation BGM L   | Relaxation BGM L |   | •    | 8.   |      | -    |     | -   | 1.0 |   | -  | •11 | • • | Ð |       |
| Relaxation BGM R 🕨 | Relaxation BGM R |   | •    | • •  | •    |      |     | -   |     |   | •  | •   | • • |   |       |
| WXC-50(1) L >      |                  | - | -    |      |      |      | -   | -   | -   | - |    | - 1 |     |   |       |
| WXC-50(1) R        | <b>&gt;</b>      |   | 124  |      | 10   | 244  | 91  | 100 | 110 | 1 | 10 | 26  |     |   |       |
|                    |                  |   | -    |      | -    |      | -   |     |     |   |    |     |     | - |       |

#### 3. Clique duas vezes em "Matrix Mixer(2)".

O editor de componentes do "Mixer de matrizes" se abre.

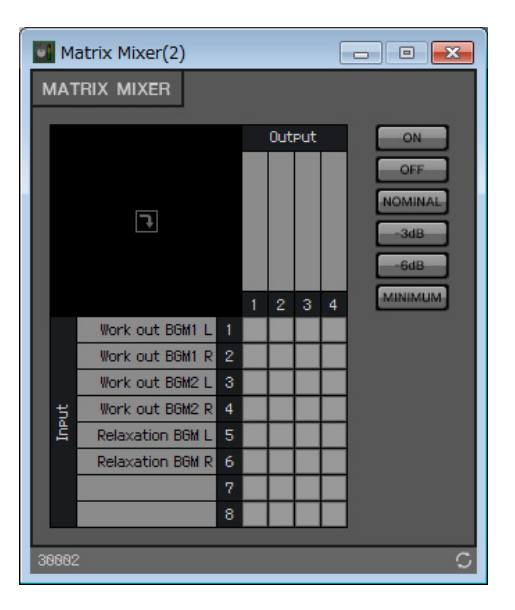

**4.** Defina as configurações para que Input 1 e 2 sejam enviadas para Output 1, Input 3 e 4 para Output 2 e Input 5 e 6 à Output 3.

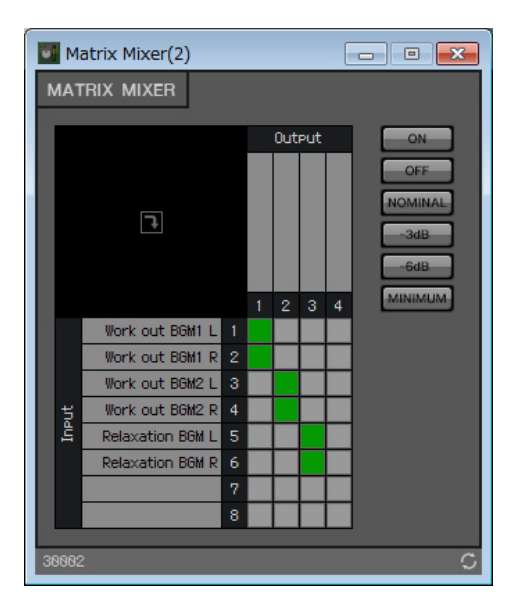

5. Digite "Work out BGM1" para Output 1, digite "Work out BGM2" para Output 2 e insira "Relaxation BGM" para Output 3; Clique no botão [x] no canto superior direito para fechar o editor de componentes.

| Ū  | м    | atrix Mixer(2)   |   |               |               |                | [    | - • •           |
|----|------|------------------|---|---------------|---------------|----------------|------|-----------------|
| N  | IAI  | rrix mixer       |   |               |               |                |      |                 |
|    |      |                  |   |               | Out           | out            |      |                 |
|    |      |                  |   |               |               | - GC           |      | OFF             |
|    |      | 9                |   | Work out BGM1 | Work out BGM2 | Relaxation BGM | ē 11 | NOMINAL<br>-3dB |
|    |      |                  |   | 1             | 2             | 3              | 4    | MINIMUM         |
|    |      | Work out BGM1 L  |   |               |               |                |      |                 |
|    |      | Work out BGM1 R  |   |               |               |                |      |                 |
|    |      | Work out BGM2 L  |   |               |               |                |      |                 |
|    | ¥    | Work out BGM2 R  | 4 |               |               |                |      |                 |
|    | Ë    | Relaxation BGM L |   |               |               |                |      |                 |
|    |      | Relaxation BGM R |   |               |               |                |      |                 |
|    |      |                  |   |               |               |                |      |                 |
|    |      |                  |   |               |               |                |      |                 |
| 31 | 9982 | 2                |   |               |               |                |      | C               |

#### 6. Clique em "Source Selector" para selecioná-lo.

| ANALOG IN                  | Matrix M         | lixer(2)       |    | -        | Sc  | ur. | 1  | le-1 | or   |   | -   | Fader |        | -           | - | - |
|----------------------------|------------------|----------------|----|----------|-----|-----|----|------|------|---|-----|-------|--------|-------------|---|---|
| Work out BGM1 L            | Work out BGM1 L  | Work out BGM1  | 3  |          |     |     | -  |      | -    |   |     |       | >      |             |   | 2 |
| Work out BGM1 R            | Work out BGM1 R  | Work out BGM2  |    | <br>     |     |     |    | A    |      |   | Ð   |       |        |             |   |   |
| Work out BGM2 L            | Work out BGM2 L  | Relaxation BGM |    | *        |     |     |    | ч    | - 3  | • |     |       | $\geq$ | +           |   | 2 |
| Work out BGM2 R            | Work out BGM2 R  |                |    |          |     |     |    |      |      | • |     |       |        |             |   | 8 |
| Relaxation BGM L           | Relaxation BGM L |                | 11 | <br>1941 | *** |     | ۰. | ۰    | **** | - |     | 2     | 2      |             |   |   |
| Relaxation BGM R           | Relaxation BGM R |                |    |          |     |     |    | -    | -    |   |     | 6     | ~      |             |   | 8 |
| WXC-50(1) L<br>WXC-50(1) R |                  |                |    |          |     |     |    |      |      |   | H   | 1     | 1      |             |   |   |
|                            |                  |                | 16 |          | -   |     |    |      |      |   | 100 |       | 1000   | <b>1997</b> |   |   |

7. Copie o componente selecionado e, em seguida, cole-o seis vezes. Opcionalmente, arraste e solte o componente selecionado mantendo a tecla <Ctrl> pressionada.

Altere o local dos componentes conforme necessário.

É possível copiar de uma das formas a seguir.

- <Ctrl> + <C>
- Clique com o botão direito do mouse e escolha o item de menu de contexto [Copy]
- No menu [Edit], escolha [Copy]

É possível colar de uma das formas a seguir.

- <Ctrl> + <V>
- Clique com o botão direito do mouse e escolha o item de menu de contexto [Paste]
- No menu [Edit], escolha [Paste]

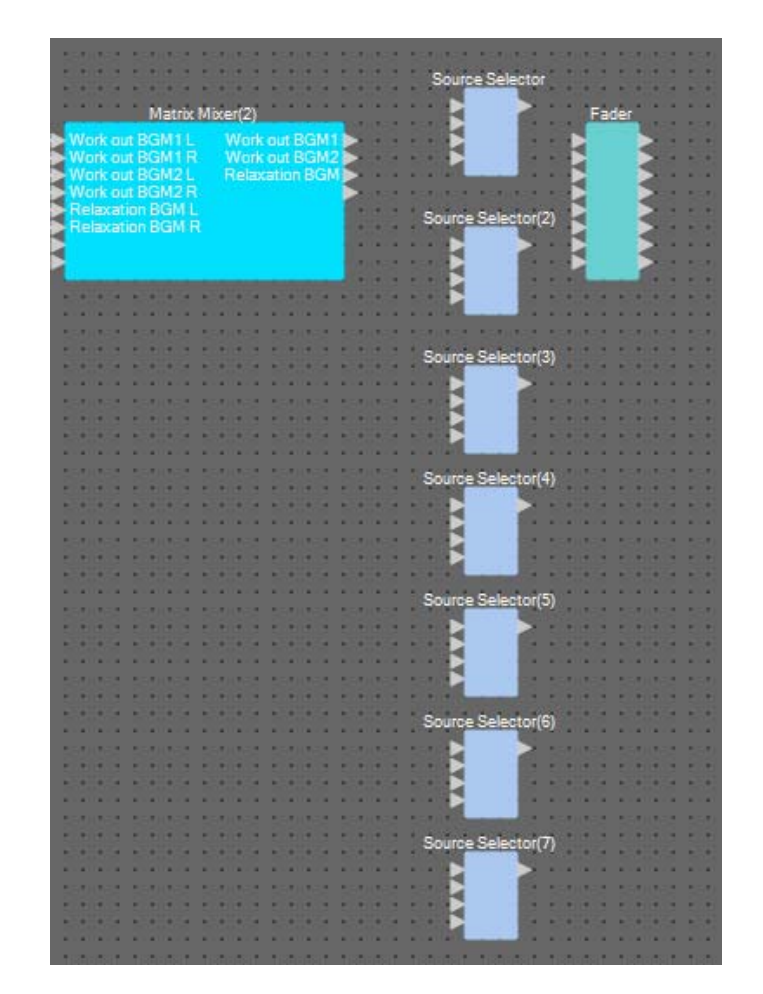

8. Arraste e solte para conectar as portas de saída 1 a 3 de "Matrix Mixer(2)" às portas de entrada 1 a 3 do "Source Selector".

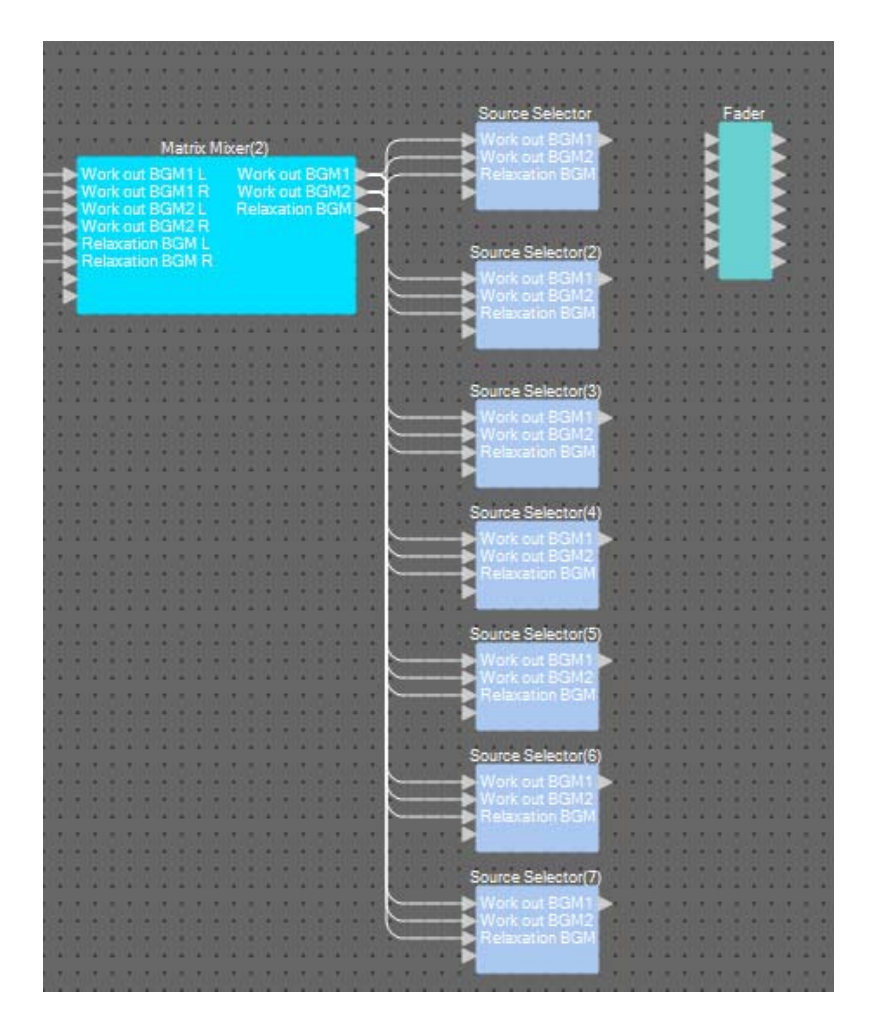

## **9.** Atribua um rótulo para cada "Source Selector" para que ele possa ser facilmente diferenciado.

Clique na área de rótulos de cada componente do "Source Selector" para editá-lo.

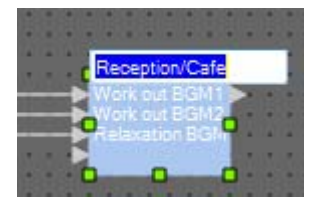

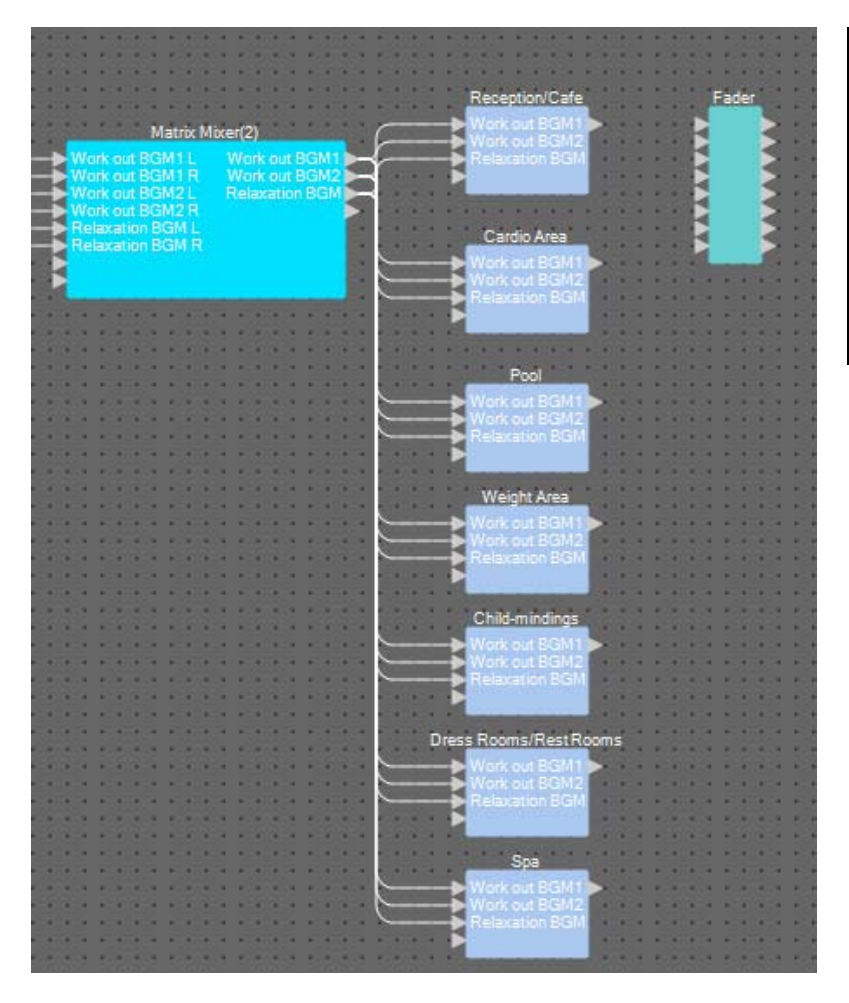

| Seletor de fonte     | Recepção/Café                    |
|----------------------|----------------------------------|
| Seletor de fonte (2) | Área Cardio                      |
| Seletor de fonte (3) | Piscina                          |
| Seletor de fonte (4) | Área de pesagem                  |
| Seletor de fonte (5) | Berçário                         |
| Seletor de fonte (6) | Vestiários/<br>Salas de descanso |
| Seletor de fonte (7) | Spa                              |

- **10.** Arraste e solte para conectar a porta de saída 1 de cada "Source Selector" às portas de entrada 1 a 7 "Fader".

## **11.** Clique duas vezes em "Fader".

O editor de componentes "Fader" é aberto.

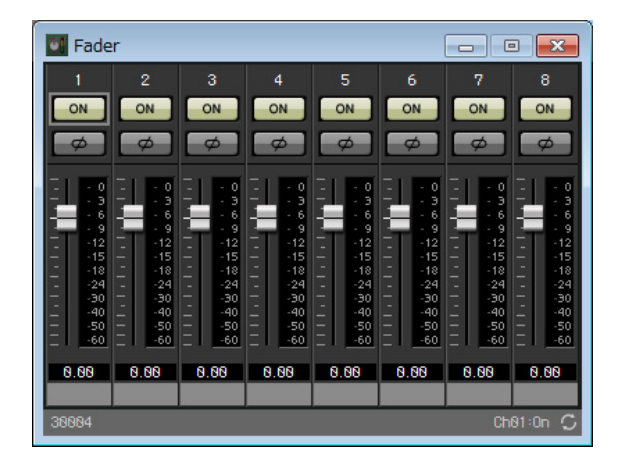

#### **12.** Atribua um nome para os canais 1 a 7.

Clicar na área de rótulos de cada componente "Source Selector" torna-a editável; copie para facilitar o processo.

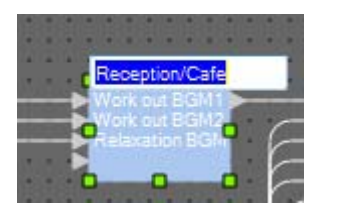

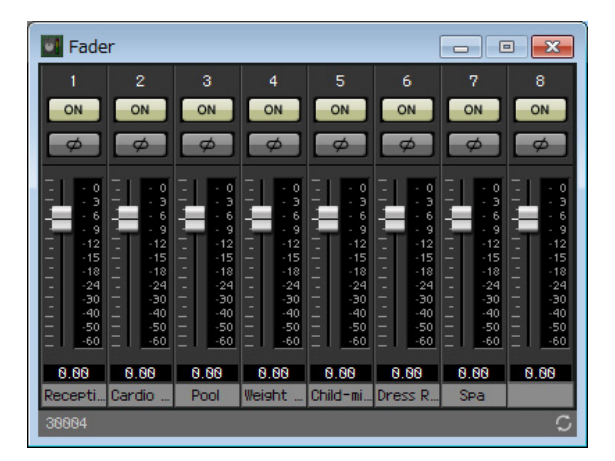

**13.** Desligue o canal 8 e, em seguida, clique no botão [x] no canto superior direito para fechar o editor de componentes.

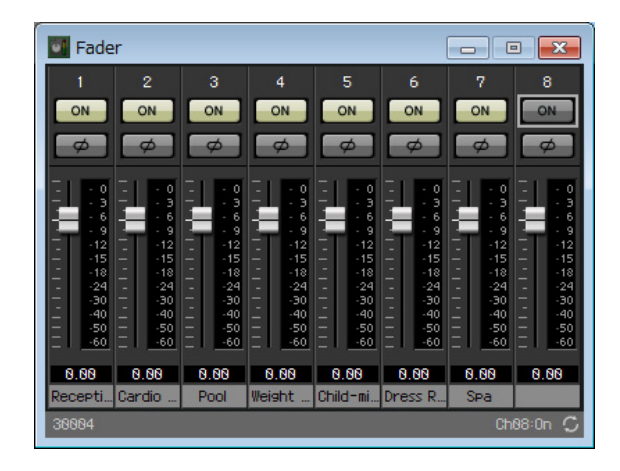

**14.** Arraste e solte para conectar as portas de saída 1 a 7 "Fader" ao programa 1 a 7 de "Paging".

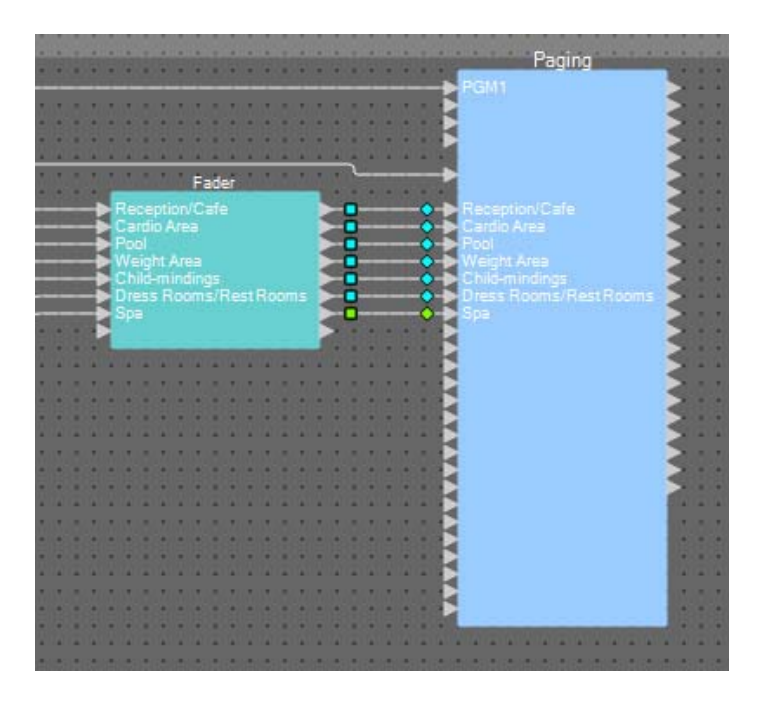

## Como colocar e conectar os componentes relacionados à BGM (estéreo) e a entrada do microfone sem fio

Aqui você colocará e conectará os componentes relacionados à música em segundo plano (estéreo) e entrada de microfone sem fio que é transmitida para o Studio A/B e Área de rotação.

#### **1.** Na área "Componentes", arraste e solte os seguintes componentes na planilha de design.

- "Source Selector" (4Source/2Ch)
- "Fader" (4Ch)
- "Ducker" (Stereo)
- "Matrix Mixer" (4In/2Out)
- "HPF" (Mono)
- "Gate" (Mono)
- "Compressor" (Mono)
- "PEQ" (Mono/3Band)

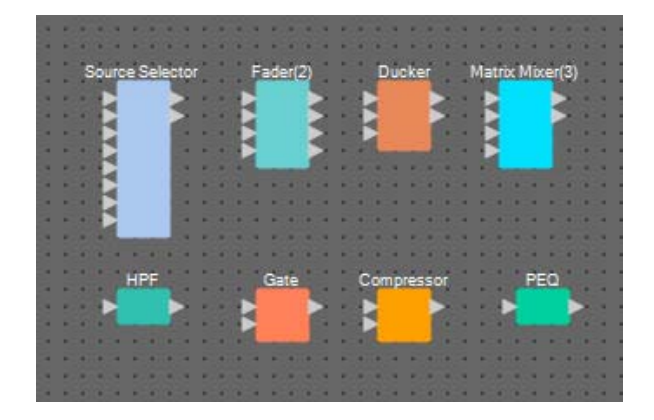

2. Clique em "Source Selector" para selecioná-lo.

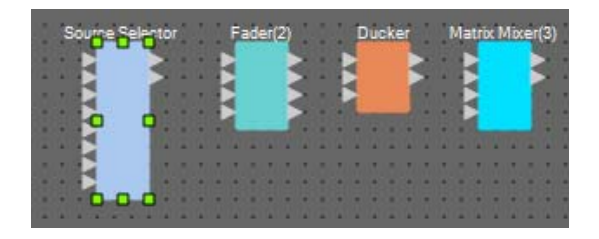

**3.** Copie o componente selecionado e, em seguida, cole-o duas vezes. Opcionalmente, arraste e solte o componente selecionado mantendo a tecla <Ctrl> pressionada.

Altere o local dos componentes conforme necessário.

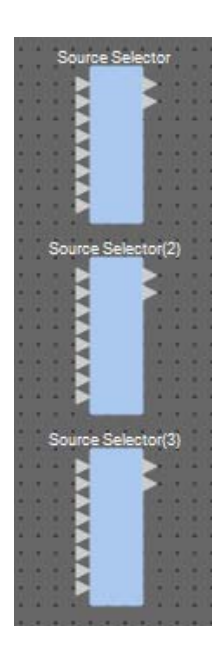

**4.** Atribua um rótulo para cada "Source Selector" para que ele possa ser facilmente diferenciado.

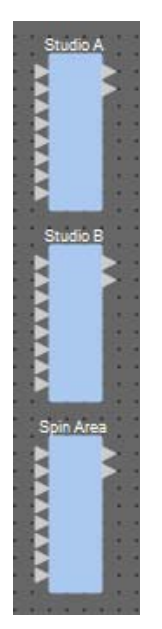

| Seletor de fonte     | Studio A           |
|----------------------|--------------------|
| Seletor de fonte (2) | Studio B           |
| Seletor de fonte (3) | Área de<br>rotação |

5. Arraste e solte para conectar as portas de saída 1 a 6 "ANALOG IN" a cada Src1-1 1 a Src3-2 do "Source Selector".

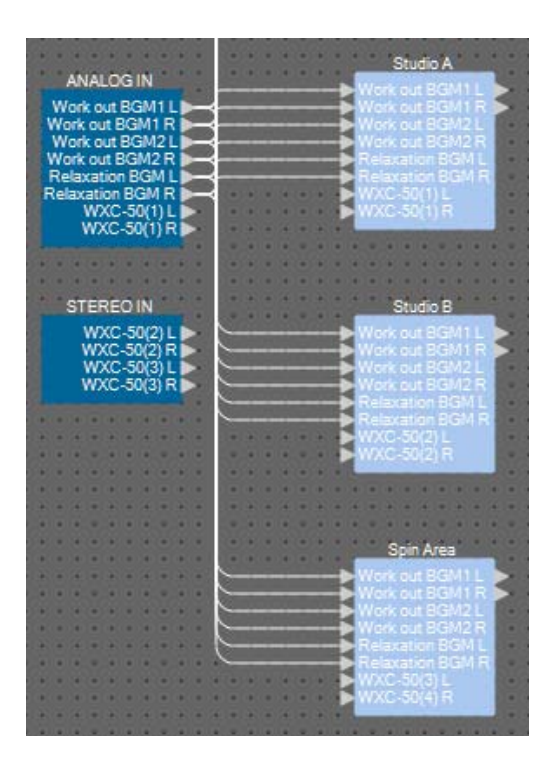

**6.** Arraste e solte para conectar saídas do WXC-50 a cada Src4-1 e Src4-2 do "Source Selector".

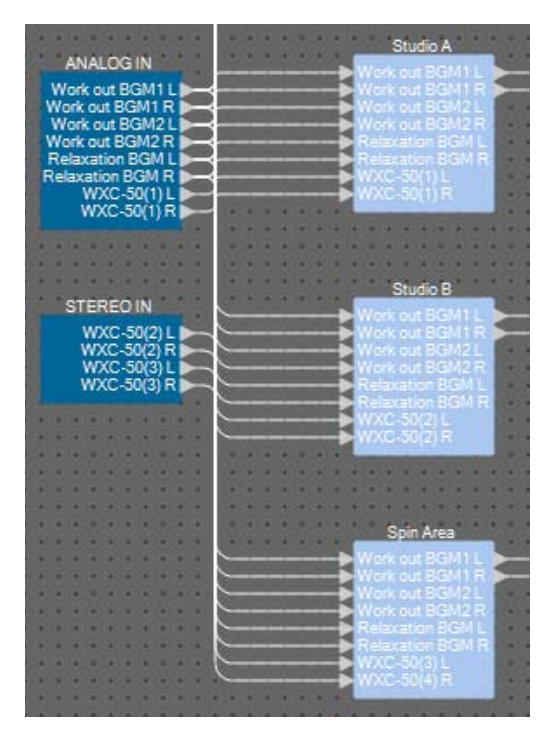

| ANALOG IN 7 e 8   | Studio A Src4-1 e Src4-2        |
|-------------------|---------------------------------|
| STEREO IN 1L e 1R | Studio B Src4-1 e Src4-2        |
| STEREO IN 2L e 2R | Área de rotação Src4-1 e Src4-2 |

**7.** Arraste e solte para conectar entre as portas de "HPF" a "PEQ".

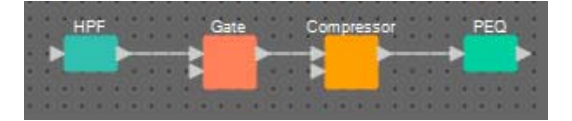

8. Selecione a área de "HPF" a "PEQ", de maneira que os componentes e os fios sejam selecionados.

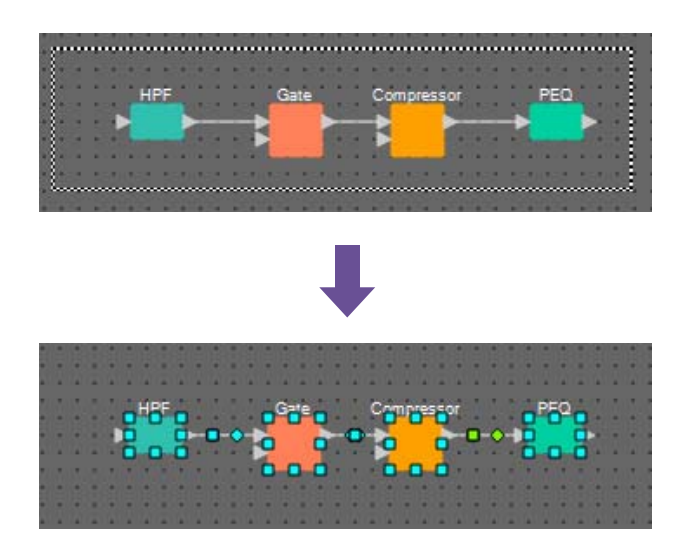

**9.** No menu [Edit], escolha [Create User Defined Block]; na caixa de diálogo, defina IN como 1, OUT como 1 e clique no botão [OK].

| 🔣 User De | efined B | lock 🔀 | ] |
|-----------|----------|--------|---|
| IN        | 1        | •      |   |
| OUT       | 1        | •      |   |
|           | ОК       | Cancel |   |

**10.** Conforme a necessidade, altere a posição, o tamanho e a disposição dos componentes no Bloco definido pelo usuário.

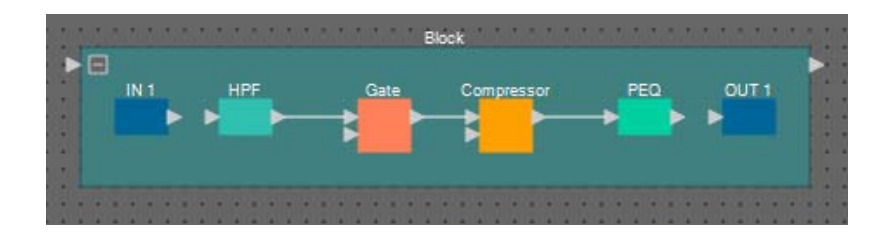

**11.** Arraste e solte para conectar as portas "IN 1" a "HPF" e "PEQ" a "OUT 1".

| IN 1 | HPF | Gate | Compressor    | PEQ                      | OUT 1                        |
|------|-----|------|---------------|--------------------------|------------------------------|
|      |     |      |               |                          |                              |
|      |     |      |               |                          |                              |
|      |     |      |               |                          |                              |
|      |     |      |               |                          |                              |
|      |     |      | IN 1 HPF Gate | IN 1 HPF Gate Compressor | IN 1 HPF Gate Compressor PEQ |

**12.** Clique em algum lugar que não seja um componente ou fio no Bloco definido pelo usuário, de modo que o Bloco definido pelo usuário seja selecionado.

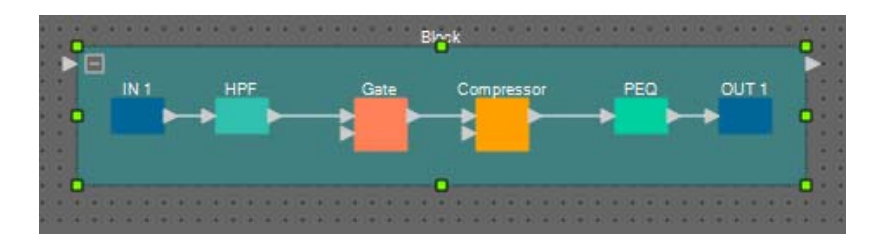

13. Copie o Bloco definido pelo usuário selecionado e cole-o duas vezes. Opcionalmente, arraste e solte o Bloco definido pelo usuário selecionado mantendo a tecla <Ctrl> pressionada.

> Block IN 1 HPF Gate Compressor PEQ OUT 1 Block(2) IN 1 HPF(2) Gate(2) Compressor(2) PEQ(2) OUT 1 Block(3) Block(3) IN 1 HPF(3) Gate(3) Compressor(3) PEQ(3) OUT 1

Altere a localização do Bloco definido pelo usuário conforme necessário.

**14.** Atribua o nome do rótulo de cada Bloco definido pelo usuário para que ele possa ser facilmente diferenciado.

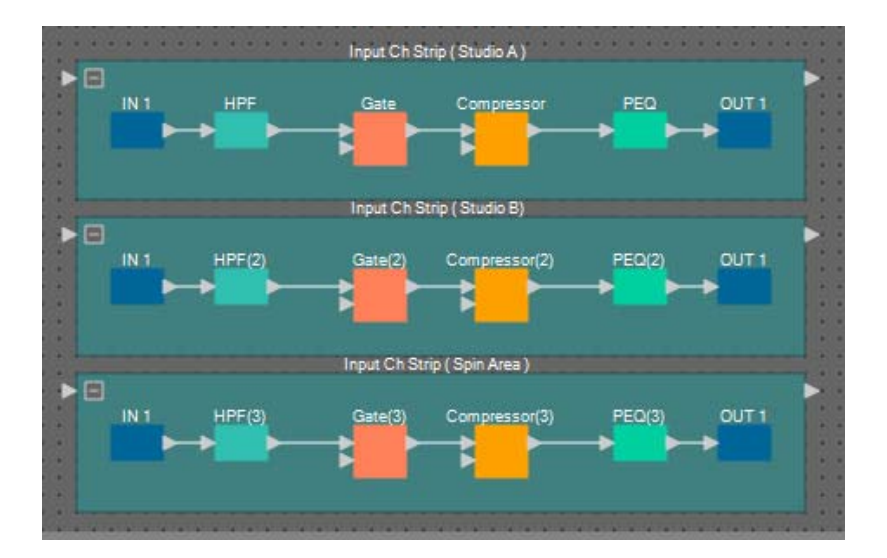

| Block    | Input Ch Strip (Studio A)        |
|----------|----------------------------------|
| Block(2) | Input Ch Strip (Studio B)        |
| Block(3) | Input Ch Strip (Área de rotação) |

**15.** Arraste e solte para conectar as portas de saída 1 a 3 "YDIF IN" à porta de entrada de cada Bloco definido pelo usuário.

| YDIFIN                                  |                                                                                                    | Input Ch S    | trip (Studio A)   |        |             |
|-----------------------------------------|----------------------------------------------------------------------------------------------------|---------------|-------------------|--------|-------------|
| Mic Studio A                            | Mic Studio A                                                                                                    |               |                   |        |             |
| Mic Studio B                            | IN 1 HPF                                                                                                    | Gate          | Compressor        | PEQ    | OUT 1       |
| Mic Spin Area                           | Mie Studio                                                                                                    |               |                   |        | - According |
| S                                       | THIS STUDIO                                                                                                    |               |                   |        |             |
|                                         |                                                                                                    |               |                   |        |             |
| ► • • • • •                             |                                                                                                    |               |                   |        |             |
| No. 1                                   |                                                                                                    | Input Ch S    | trip ( Studio B)  |        |             |
|                                         | Mic Studio B                                                                                                    |               |                   |        |             |
| <b>N N N N N N N N N N</b>              |                                                                                                    | 0-1-100       | 0                 | DEO(2) | OUTS        |
| ► • • • • • • • • • • • • • • • • • • • | IN I HFF(2)                                                                                                    | Gate(2)       | Compressor(2)     | PEQ(2) | 0011        |
|                                         | Mic Studio 🗲 🛛 🗲                                                                                                    |               |                   | → ►    | ->          |
| 21000                                   |                                                                                                    |               |                   |        |             |
|                                         |                                                                                                    |               |                   |        |             |
| Entre Calif                             |                                                                                                    | Incut Ch St   | rin / Cnin Aron ) |        |             |
|                                         |                                                                                                    | input on or   | ub ( obin Vice )  |        |             |
|                                         | Mic Spin Area                                                                                                    |               |                   |        |             |
|                                         | IN 1 HPF(3)                                                                                                    | Gate(3)       | Compressor(3)     | PEQ(3) | OUT 1       |
|                                         | Mic Spin Are                                                                                                    | <b>&gt;</b> > | <b>&gt;</b> ►     | → ►    | •           |
| * * * * * * * * * * * *                 | and the second second s |               |                   |        |             |
|                                         |                                                                                                    |               |                   |        |             |
|                                         |                                                                                                    |               |                   |        |             |

| YDIF IN 1 | Input Ch Strip (Studio A)        |  |
|-----------|----------------------------------|--|
| YDIF IN 2 | Input Ch Strip (Studio B)        |  |
| YDIF IN 3 | Input Ch Strip (Área de rotação) |  |

**16.** Selecione a área "Fader(2)" a "Matrix Mixer(3)" para que os componentes sejam selecionados.

| Eader(2) | Ducker | Matrix Mixer(3) |
|----------|--------|-----------------|
|          | 1      |                 |
|          | 000    |                 |
|          |        |                 |

17. No menu [Edit], escolha [Create User Defined Block]; na caixa de diálogo, defina IN como 3, OUT como 2 e clique no botão [OK].

| 🔣 User De | efined Bl | ock 💌  |
|-----------|-----------|--------|
| IN        | 3         | -      |
| OUT       | 2         | -      |
|           | ОК        | Cancel |

**18.** Conforme a necessidade, altere a posição, o tamanho e a disposição dos componentes no Bloco definido pelo usuário.

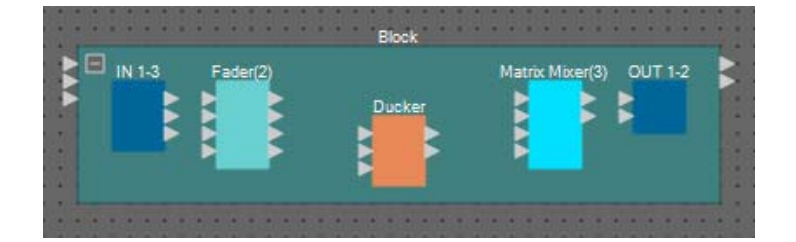

#### **19.** Atribua um nome para as portas de entrada do Bloco definido pelo usuário.

Insira os nomes de porta na caixa de diálogo "Port Name". Para acessar a caixa de diálogo "Port Name", clique na porta e, em seguida, clique no botão localizado no canto direito da área de edição [Label] na área "Properties". Os nomes de porta de saída são inseridos automaticamente durante uma etapa posterior.

| P   | ort Name           |                           |     | ×                         |
|-----|--------------------|---------------------------|-----|---------------------------|
| Blo | ock                |                           |     |                           |
|     | IN                 | Port Name                 | OUT | Port Name                 |
| 1   |                    | BGM L                     | 1   |                           |
| 2   |                    | BGM R                     | 2   |                           |
| 3   |                    | Mic                       |     |                           |
|     | Set <u>D</u> efaul | t Name All Cl <u>e</u> ar |     | <u>O</u> K <u>C</u> ancel |

| IN 1 | BGM L |
|------|-------|
| IN 2 | BGM R |
| IN 3 | Mic   |

20. Depois de inserir os nomes de porta, clique no botão [OK].

| BGM R | IN 1.3 | Fader(2) |     |        | Matrix Miver(3) | OUT 1-2 |
|-------|--------|----------|-----|--------|-----------------|---------|
| Mic   |        |          | - n | lucker |                 |         |
|       |        |          |     |        |                 |         |
|       |        |          |     |        |                 |         |

**21.** Insira também um nome para IN do Bloco definido pelo usuário.

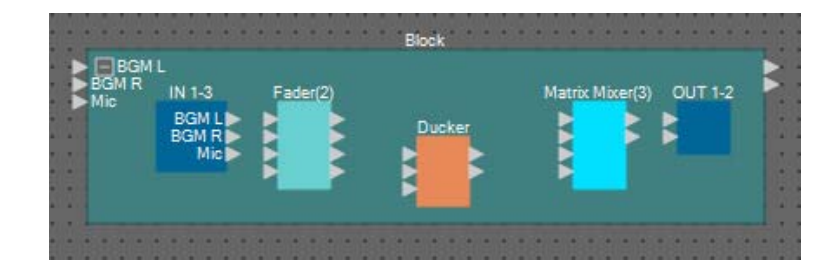

22. Arraste e solte para conectar as portas de saída 1 e 2 "IN" às portas de entrada 3 e 4 "Fader(2)"; conecte a porta de saída 3 "IN" à porta de entrada 1 "Fader(2)".

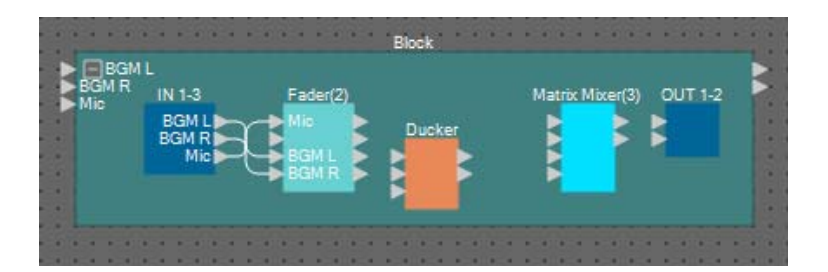

23. Arraste e solte para conectar a porta de saída 1 "Fader(2)" a KeyIN "Ducker" e à porta de entrada 1 "Matrix Mixer(3)"; conecte as portas de saída 3 e 4 "Fader(2)" às portas 1 e 2 "Ducker".

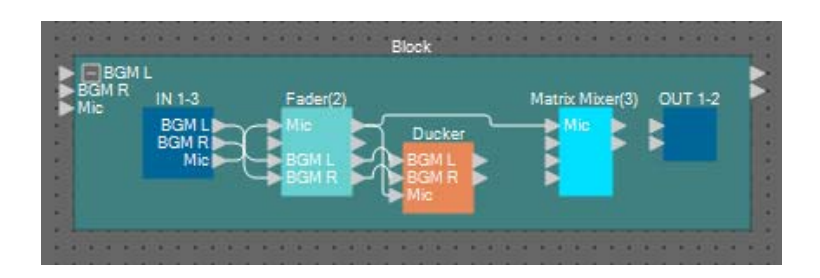

**24.** Clique duas vezes em "Ducker"; verifique se KEY IN está definido como KEYIN e, em seguida, feche o editor de componentes.

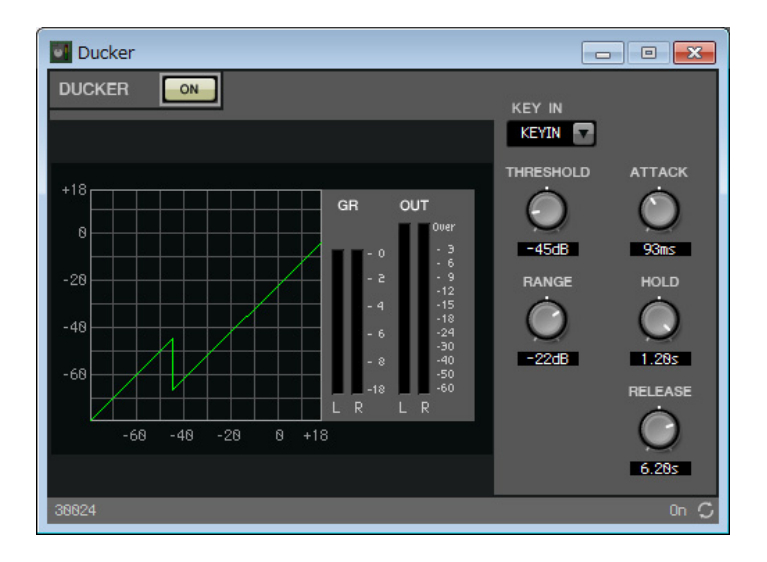

**25.** Arraste e solte para conectar "Ducker" 1L e 1R às portas de entrada 3 e 4 "Matrix Mixer(3)".

| BGM R<br>Mic | IN 1-3         | Fader(2) | Matrix Mixer(3) OUT 1-2 |
|--------------|----------------|----------|-------------------------|
|              | BGM L<br>BGM R |          |                         |
|              | PINE           |          | ► 0-0-5 BGM R           |

## 26. Clique duas vezes em "Matrix Mixer(3)".

O editor de componentes "Matrix Mixer" será exibido.

| М 10  | atrix Mixer(3) |   |     | [   | - • •                                           |
|-------|----------------|---|-----|-----|-------------------------------------------------|
| MAT   | rix mixer      |   |     |     |                                                 |
|       | Ð              |   | Out | Put | ON<br>OFF<br>NOMINAL<br>-3dB<br>-6dB<br>MINIMUM |
|       | Mic            |   |     |     |                                                 |
| ert – |                |   |     |     |                                                 |
| 5     | BGM L          |   |     |     |                                                 |
|       | BGM R          | 4 |     |     |                                                 |
| 30025 | 5              |   |     |     | c                                               |

27. Insira os nomes de porta para Output.

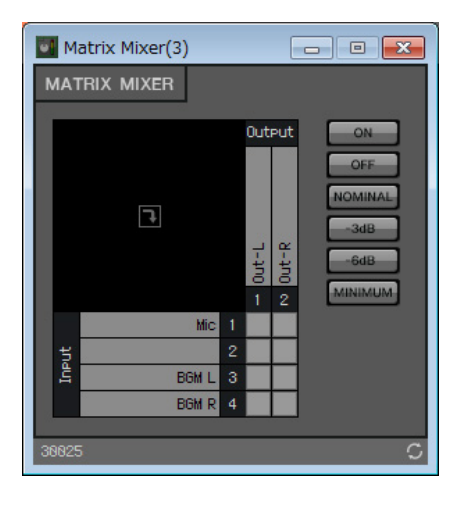

| Output 1 | Out-L |
|----------|-------|
| Output 2 | Out-R |

**28.** Habilite Mic para Out-L e Out-R, habilite BGM L para Out-L e BGM R para Out-R; clique no botão [x] no canto superior direito para fechar o editor de componentes.

| M IN  | atrix Mixer(3) |                                                                                                    | ×                  |
|-------|----------------|----------------------------------------------------------------------------------------------------|--------------------|
| MAT   | rix mixer      |                                                                                                    |                    |
|       | Ð              | OutPut ON<br>Official Control of Control of Con | MAL<br>B<br>B<br>B |
|       | Mic            |                                                                                                    |                    |
| neut  | BGM L          |                                                                                                    |                    |
|       | BGM R          |                                                                                                    |                    |
| 30025 | 5              |                                                                                                    | C                  |

29. Arraste e solte para conectar as portas de saída "Matrix Mixer(3)" às portas de entrada "OUT".

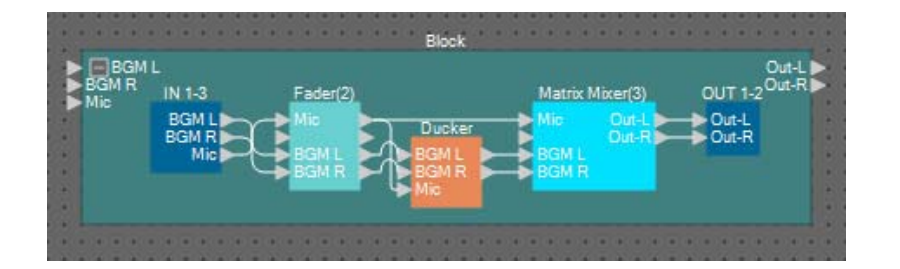

**30.** Clique em algum lugar que não seja um componente ou fio no Bloco definido pelo usuário, de modo que o Bloco definido pelo usuário seja selecionado.

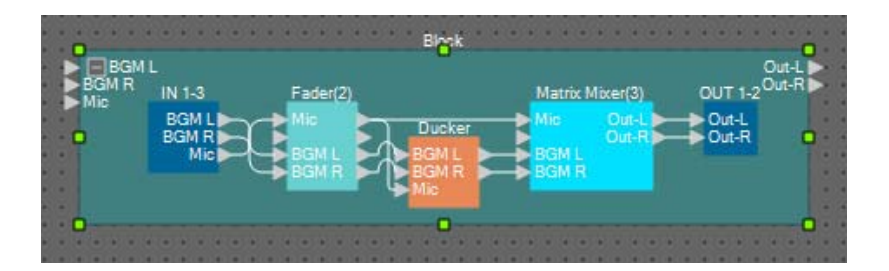

31. Copie o Bloco definido pelo usuário selecionado e cole-o duas vezes. Opcionalmente, arraste e solte o Bloco definido pelo usuário selecionado mantendo a tecla <Ctrl> pressionada.

Altere a localização do Bloco definido pelo usuário conforme necessário.

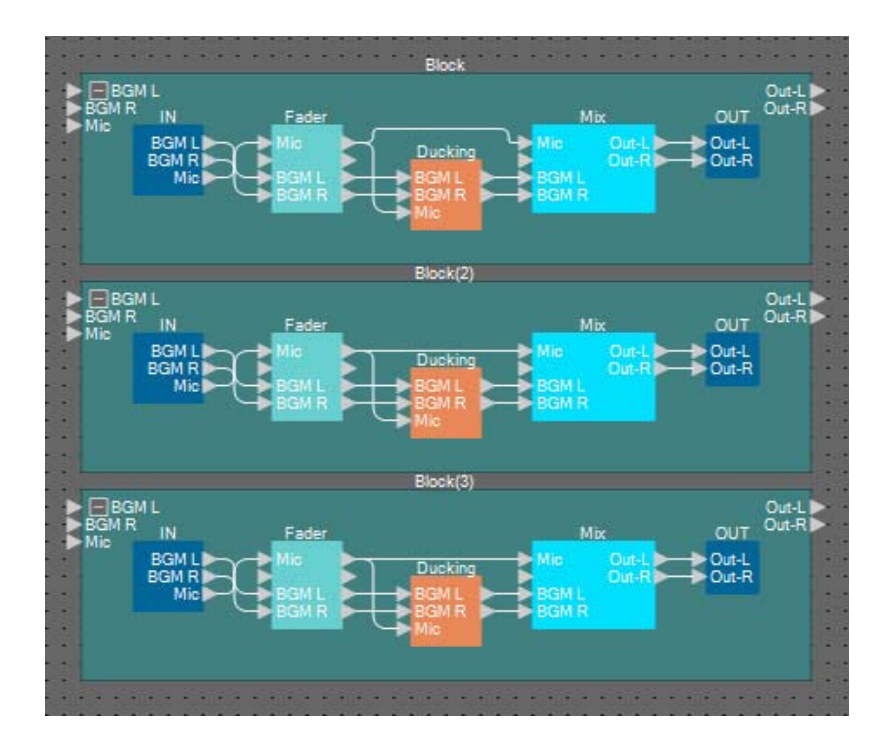

**32.** Atribua o nome do rótulo de cada Bloco definido pelo usuário para que ele possa ser facilmente diferenciado.

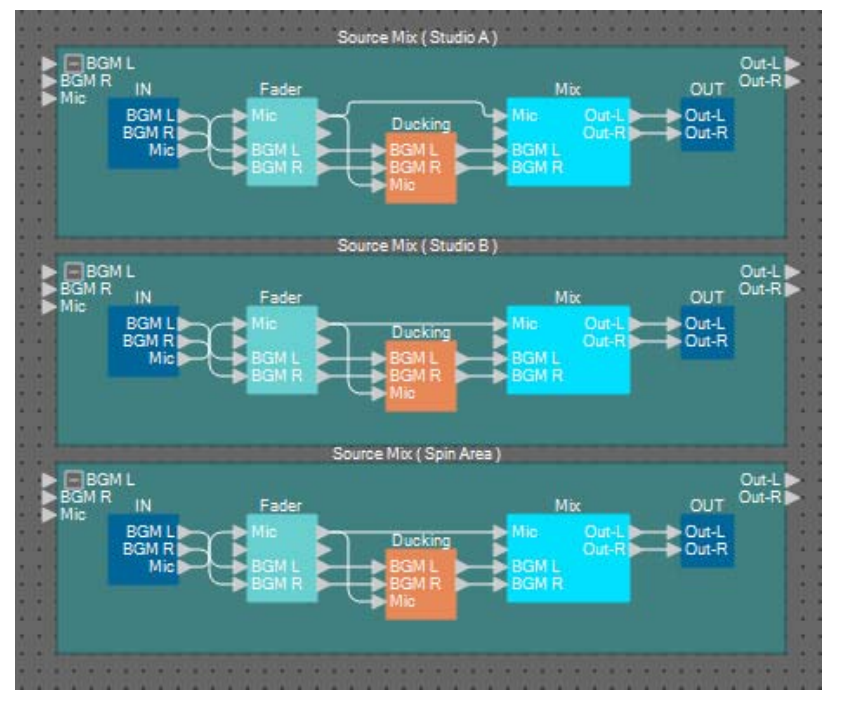

| Block    | Source Mix (Studio A)           |
|----------|---------------------------------|
| Block(2) | Source Mix (Studio B)           |
| Block(3) | Source Mix<br>(Área de rotação) |

33. Arraste e solte para conectar as portas 1 e 2 "Studio A" (Source Selector) como portas 1 e 2 "Source Mix Studio A" (Bloco definido pelo usuário); conecte a porta de saída "Input Ch Strip (Studio A)" (Bloco definido pelo usuário) à porta de entrada 3 "Source Mix Studio A" (Bloco definido pelo usuário).

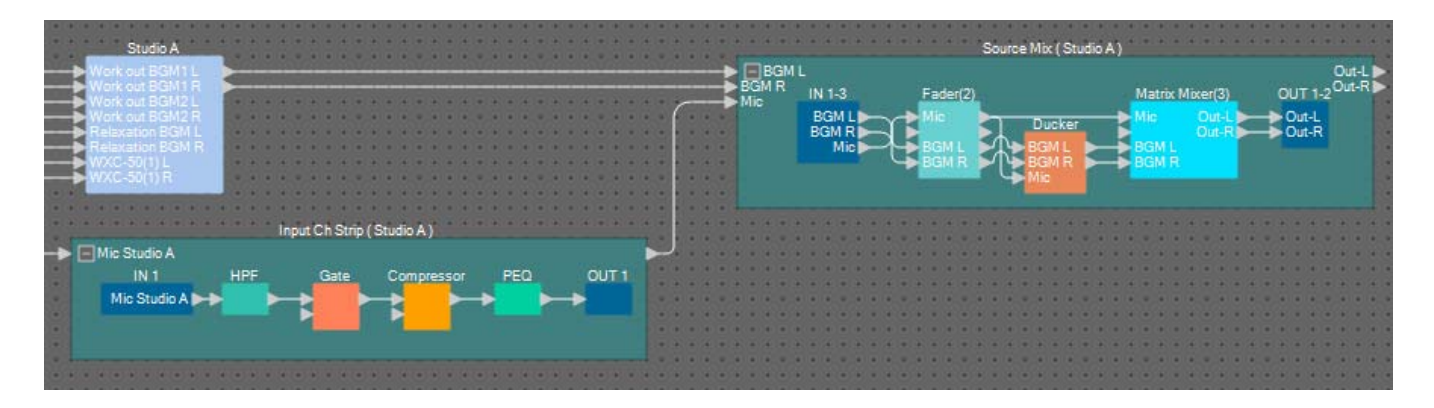

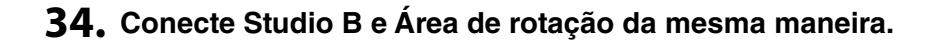

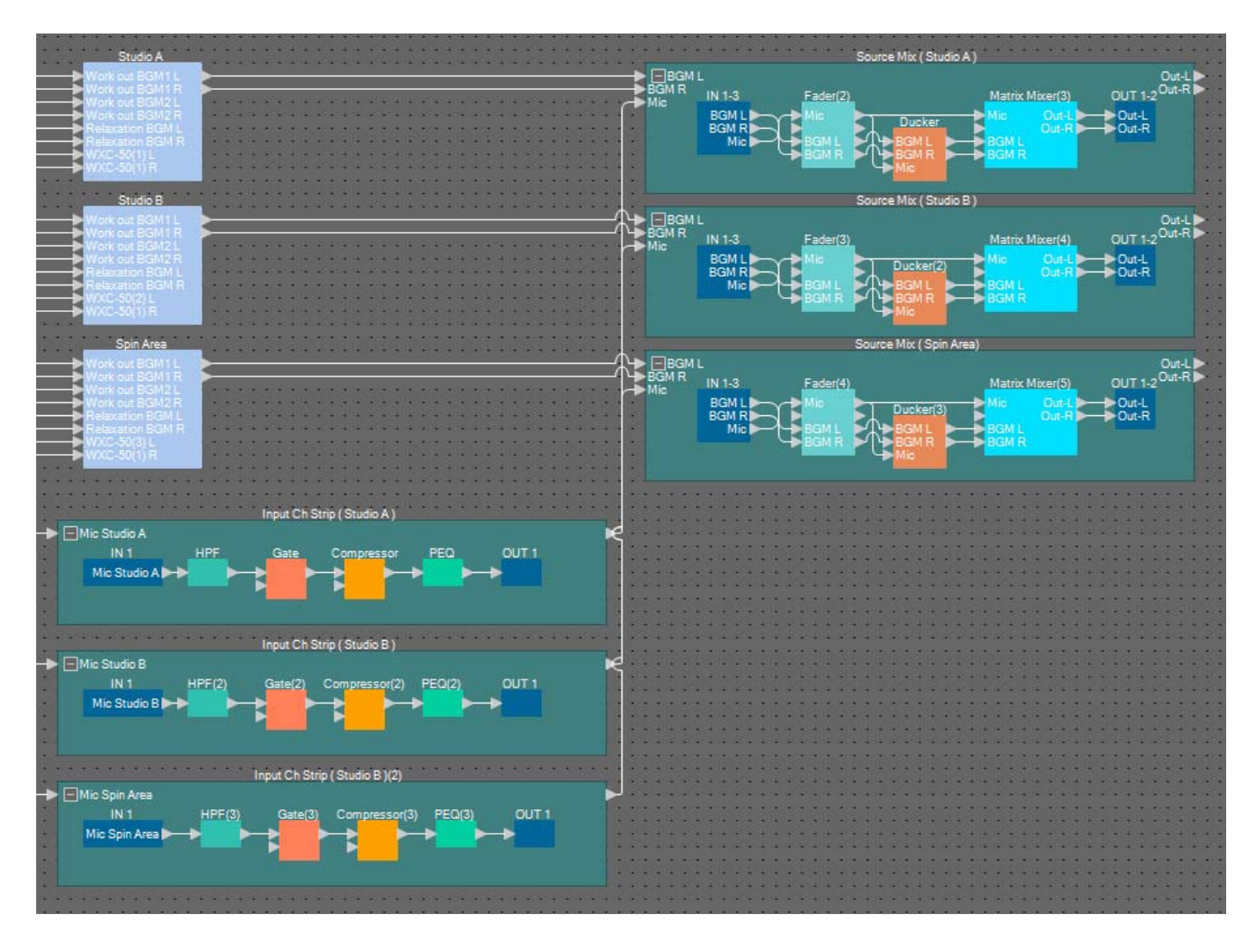

**35.** Arraste e solte para conectar cada conector de saída de Source Mix ao programa 8 a 13 de "Paging".

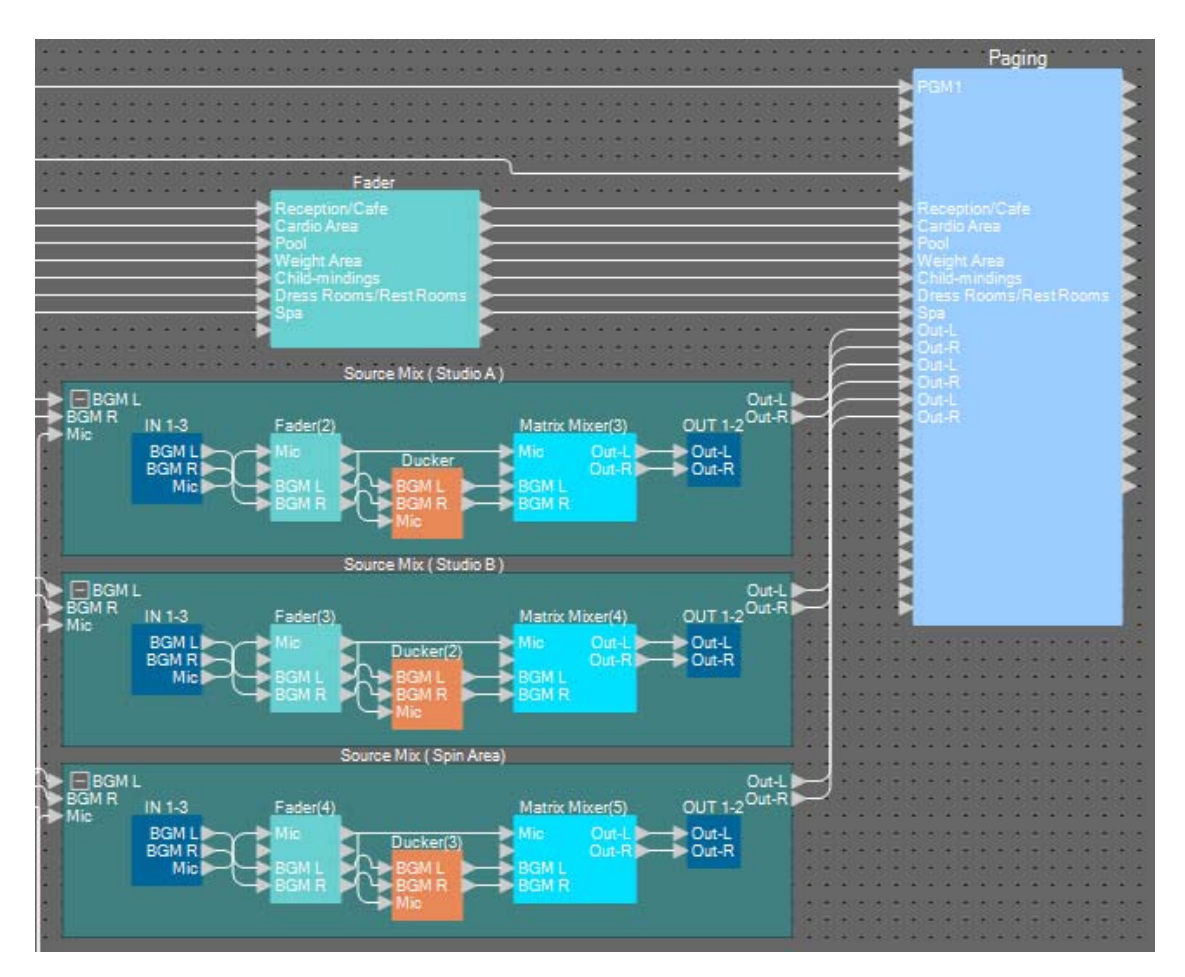

| Source Mix (Studie A)        | Out-L | Programa 8  |
|------------------------------|-------|-------------|
| Source Mix (Studio A)        | Out-R | Programa 9  |
| Source Mix (Studie B)        | Out-L | Programa 10 |
|                              | Out-R | Programa 11 |
| Source Mix (Área do rotação) | Out-L | Programa 12 |
| Source Mix (Alea de Tolação) | Out-R | Programa 13 |

## Como fazer configurações para Paging

Aqui, você definirá as configurações para o componente "Paging".

#### 1. Atribua os nomes de porta de entrada/saída de "Paging".

Insira os nomes de porta na caixa de diálogo "Port Name". Para acessar a caixa de diálogo "Port Name", clique na porta e, em seguida, clique no botão localizado no canto direito da área de edição [Label] na área "Properties". Depois de inserir os nomes de porta de entrada, você pode prosseguir com eficiência clicando no nome da porta listados e, em seguida, copiando e colando-o no campo de nome de porta de saída.

| IN               | Port Name        | OUT     | Port Name        |  |  |  |  |  |
|------------------|------------------|---------|------------------|--|--|--|--|--|
| 1st Priority Mic | Paging Mic       | Zone 1  | Reception/Cafe   |  |  |  |  |  |
| Mic2             |                  | Zone2   | Cardio Area      |  |  |  |  |  |
| Mic3             |                  | Zone3   | Pool             |  |  |  |  |  |
| Mic4             |                  | Zone4   | Weight Area      |  |  |  |  |  |
| SD               | SD               | Zone5   | Child-mindings   |  |  |  |  |  |
| Program 1        | Reception/Cafe   | Zone6   | Dress Rooms/Rest |  |  |  |  |  |
| Program2         | Cardio Area      | Zone7   | Spa              |  |  |  |  |  |
| Program3         | Pool             | Zone8   | Studio A-L       |  |  |  |  |  |
| Program4         | Weight Area      | Zone9   | Studio A-R       |  |  |  |  |  |
| Program5         | Child-mindings   | Zone 10 | Studio B-L       |  |  |  |  |  |
| Program6         | Dress Rooms/Rest | Zone11  | Studio B-R       |  |  |  |  |  |
| Program7         | Spa              | Zone 12 | Spin Area-L      |  |  |  |  |  |
| Program8         | Studio A-L       | Zone 13 | Spin Area-R      |  |  |  |  |  |
| Program9         | Studio A-R       | Zone 14 |                  |  |  |  |  |  |
| Program10        | Studio B-L       | Zone 15 |                  |  |  |  |  |  |
| Program11        | Studio B-R       | Zone 16 |                  |  |  |  |  |  |

| Microfone da 1ª prioridade | Microfone de Paging          |
|----------------------------|------------------------------|
| SD                         | SD                           |
| Program1                   | Recepção/Café                |
| Program2                   | Área Cardio                  |
| Program3                   | Piscina                      |
| Program4                   | Área de pesagem              |
| Program5                   | Berçário                     |
| Program6                   | Vestiários/Salas de descanso |
| Program7                   | Spa                          |
| Program8                   | Studio A-L                   |
| Program9                   | Studio A-R                   |
| Program10                  | Studio B-L                   |
| Program11                  | Studio B-R                   |
| Program12                  | Área de rotação-L            |
| Program13                  | Área de rotação-R            |
| Zone1                      | Recepção/Café                |
| Zone2                      | Área Cardio                  |
| Zone3                      | Piscina                      |
| Zone4                      | Área de pesagem              |
| Zone5                      | Berçário                     |
| Zone6                      | Vestiários/Salas de descanso |
| Zone7                      | Spa                          |
| Zone8                      | Studio A-L                   |
| Zone9                      | Studio A-R                   |
| Zone10                     | Studio B-L                   |
| Zone11                     | Studio B-R                   |
| Zone12                     | Área de rotação-L            |
| Zone13                     | Área de rotação-R            |

2. Depois de inserir os nomes de porta, clique no botão [OK].

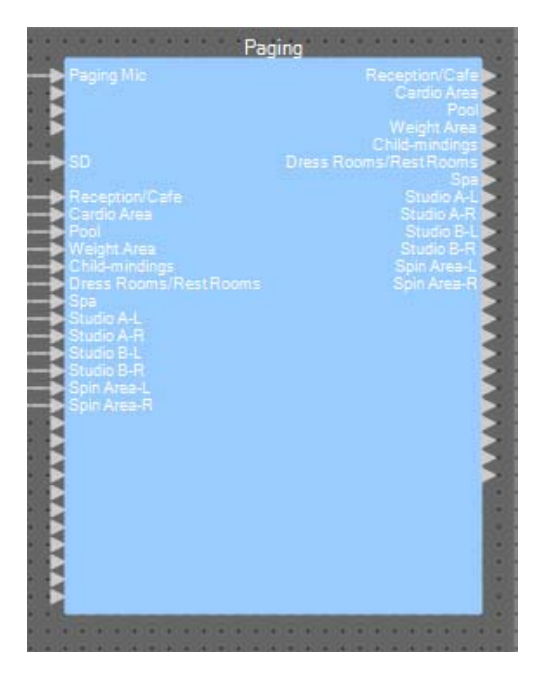

## 3. Clique duas vezes em "Paging".

O editor de componentes "Paging" é aberto.

| Paging                                                                                                    |                                                                                                    | - • ×                                        |
|----------------------------------------------------------------------------------------------------|----------------------------------------------------------------------------------------------------|----------------------------------------------|
|                                                                                                    | ZONE Group                                                                                                    | Settings                                     |
| PAGING SOURCE                                                                                                    | ZONE                                                                                                    | GAIN                                         |
| 1st MIC     Pasins Mic       MIC 2     Image: Comparison of the second second | 1         Reception/Cafe         13         Spin Area-R           2         Cardio Area         14         14           3         Pool         15         15           4         Weisht Area         16         15           5         Child-mindines         17         16           6         Dress Rooms/Re         18         17           7         Spa         19         19           8         Studio A-L         20         10           9         Studio A-R         21         10           10         Studio B-L         22         11 | RANGE<br>>>>>>>>>>>>>>>>>>>>>>>>>>>>>>>>>>>> |
| 58086                                                                                                    | 12 O Spin Area-L 24 O                                                                                                    | 5.0s                                         |

## 4. Para criar um grupo de zona, clique no botão [ZONE Group].

A janela "Zone Group" é exibida.

| Pa       | aging    |    |       |      |    |      |       |      |   |      |     |      |         |       |       |    |      |    |      |      |    |           |      |    |       |    |  |
|----------|----------|----|-------|------|----|------|-------|------|---|------|-----|------|---------|-------|-------|----|------|----|------|------|----|-----------|------|----|-------|----|--|
| ZO       | NE GROUP |    |       |      |    |      |       |      |   |      |     |      |         |       |       |    |      |    |      |      |    |           |      |    |       |    |  |
|          |          |    |       |      |    |      |       |      |   |      |     |      |         |       |       |    |      |    |      |      |    |           |      |    |       |    |  |
|          |          |    |       |      |    |      |       |      |   |      |     |      |         | CLEAR |       |    |      |    |      |      |    |           |      |    |       |    |  |
|          |          |    | æ     |      |    |      |       | est  |   |      |     |      |         |       |       |    |      |    |      |      |    |           |      |    |       |    |  |
|          |          |    | Caf   |      |    |      | SEL   | s/R  |   | - 33 |     | - 15 |         |       | α     |    |      |    |      |      |    |           |      |    |       |    |  |
|          |          |    | :ion/ | Are. |    | Are. | indir | Room |   | A-L  | A-R | H    | B-R     | ea    | -ea.  |    |      |    |      |      |    |           |      |    |       |    |  |
|          |          |    | cept  | rdio | 5  | isht | n-bli | ess  | ø | dio  | iĝ  | le l | ġ       | in At | in At |    |      |    |      |      |    |           |      |    |       |    |  |
|          |          |    | Re    | 0a   | Po | We   | 5     | D    | ŝ | St   | st  | 5    | to<br>U | ŝ     | ß     |    |      |    |      |      | 10 |           |      |    |       | ~  |  |
|          | Group 1  | 1  | 1     | 2    | 3  | 4    | 5     | 6    | 7 | 8    | 9   | 10   | 11      | 12    | 13    | 14 | 15   | 16 | 17   | 18   | 19 | 20        | 21   | 22 | 23    | 24 |  |
|          | Group 2  | 2  |       |      |    |      |       |      |   |      |     |      |         |       |       |    |      |    |      |      |    |           |      |    |       |    |  |
|          | Group 3  | 3  |       |      |    |      |       |      |   |      |     |      |         |       |       |    |      |    |      |      |    |           |      |    |       |    |  |
|          | Group 4  | 4  |       |      |    |      |       |      |   |      |     |      |         |       |       |    |      |    | 2    |      |    | 87 - R    |      |    | 8 - 0 |    |  |
|          | Group 5  | 5  |       |      |    |      |       |      |   |      |     |      |         |       |       |    |      |    |      |      |    |           |      |    |       |    |  |
|          | Group 6  | 6  |       |      |    |      |       |      |   |      |     |      |         |       |       |    |      |    |      |      |    |           |      |    |       |    |  |
|          | Group 7  | 7  |       |      |    |      |       |      |   |      |     |      |         |       |       |    |      |    |      |      |    |           |      |    |       |    |  |
|          | Group 8  | 8  |       |      |    |      |       |      |   |      |     |      |         |       |       |    |      |    |      |      |    |           |      |    |       |    |  |
|          | Group 9  | 9  |       |      |    |      |       |      |   |      |     |      |         |       |       |    |      |    |      |      |    |           |      |    |       |    |  |
|          | Group 18 | 18 |       | - 10 |    |      |       |      |   |      |     |      |         |       |       |    |      |    | 8 3  | s    |    |           |      |    |       |    |  |
| B,       | Group 11 | 11 |       | 2 23 |    |      |       |      |   |      |     |      |         |       |       |    | 0.00 |    |      | 2 33 |    | 2 S       |      |    | 8 0   |    |  |
| <u>B</u> | Group 12 | 12 |       |      |    |      |       |      |   |      |     |      |         |       |       |    |      |    |      |      |    | 9. 2<br>6 |      |    |       |    |  |
| ZONE     | Group 13 | 13 | 33    |      |    |      |       |      |   |      |     |      |         |       | : 33  |    |      |    | 8. 3 |      |    | 8. 9      | - 35 |    | 8 8   |    |  |
|          | Broup 15 | 15 |       |      | _  |      |       |      |   | _    |     |      |         | 2     |       |    |      |    |      |      |    | 8         |      |    |       |    |  |
|          | Group 16 | 16 |       |      |    |      |       |      |   |      |     |      |         |       |       |    |      |    |      |      |    |           |      |    |       |    |  |
|          | Group 17 | 17 |       |      |    |      |       |      |   |      |     |      |         |       |       |    |      |    |      |      |    |           |      |    |       |    |  |
|          | Group 18 | 18 |       |      |    |      |       |      |   |      |     |      |         |       |       |    |      |    |      |      |    |           |      |    |       |    |  |
|          | Group 19 | 19 |       |      |    |      |       |      |   |      |     |      |         |       |       |    |      |    |      |      |    |           |      |    |       |    |  |
|          | Group 28 | 28 |       |      |    |      |       |      |   |      |     |      |         |       |       |    |      |    |      |      |    |           |      |    |       |    |  |
|          | Group 21 | 21 |       |      |    |      |       |      |   |      |     |      |         |       |       |    |      |    |      |      |    |           |      |    |       |    |  |
|          | Group 22 | 22 |       |      |    |      |       |      |   |      |     |      |         |       |       |    |      |    |      |      |    |           |      |    |       |    |  |
|          | Group 23 | 23 |       |      |    |      |       |      |   |      |     |      |         |       |       |    |      |    |      |      |    |           |      |    |       |    |  |
|          | Group 24 | 24 |       |      |    |      |       |      |   |      |     |      |         |       |       |    |      |    |      |      |    |           |      |    |       |    |  |
|          |          |    |       |      |    |      |       |      |   |      |     |      |         |       |       |    |      |    |      |      |    |           |      |    |       |    |  |
| 50006    | 5        |    |       |      |    |      |       |      |   |      |     |      |         |       |       |    |      |    |      |      |    |           |      |    |       |    |  |
#### **5.** Clique na matriz de grupo de zona para criar grupos de zona.

Neste exemplo, crie grupos de zona da seguinte maneira.

| Pa       | iging                    |      |        |          |       |      |      |        |       |     |           |          |          |       |    |    |    |        |            |    |     |      |    |     |    |       | 3 |
|----------|--------------------------|------|--------|----------|-------|------|------|--------|-------|-----|-----------|----------|----------|-------|----|----|----|--------|------------|----|-----|------|----|-----|----|-------|---|
| zor      | NE GROUP                 |      |        |          |       |      |      |        |       |     |           |          |          |       |    |    |    |        |            |    |     |      |    |     |    |       |   |
|          |                          |      |        |          |       |      |      |        |       |     |           |          |          |       |    |    |    |        |            |    |     |      |    |     |    |       |   |
|          |                          |      |        | _        |       |      |      | _      | _     |     | _         |          | ZO       | NE    | _  | _  | _  | _      | _          | _  |     |      | _  | _   | _  | CLEAR |   |
|          |                          | 0    |        |          |       |      | est  |        |       |     |           |          |          |       |    |    |    |        |            |    |     |      |    |     |    |       |   |
|          |                          | /Oaf | 0      |          | ø     | Seu  | ns/R |        |       | ~   | 1         | ~        | Ļ        | æ     |    |    |    |        |            |    |     |      |    |     |    |       |   |
|          |                          | tion | Are    |          | Are   | ipui | Roor |        | A-L   | A-F |           | 8-       | rea-     | rea.  |    |    |    |        |            |    |     |      |    |     |    |       |   |
|          |                          | BOB  | l ig   | 1        | sight | ÷    | ess  | e      | tudio | ij  | tidi.     | tidi.    | ein A    | ein A |    |    |    |        |            |    |     |      |    |     |    |       |   |
|          |                          | 1    | Ö<br>2 | Po       | ă     | 5    | ā    | S<br>7 | 8     | S O | 50<br>1 N | 60<br>11 | 00<br>12 | 5     | 14 | 15 | 16 | 17     | 18         | 10 | 28  | 21   | 22 | 23  | 24 |       |   |
|          | Group 1                  | Ċ    | ŕ      | Ň        |       | ŏ    |      | ò      |       | í   | 10        |          | 14       | 10    |    | 13 | 10 |        | 10         |    | 20  | 21   | 22 | 20  | 24 |       |   |
|          | Group 2                  | 2    | T      |          |       |      |      |        |       |     |           |          |          |       |    |    |    |        |            |    |     |      |    |     |    |       |   |
|          | Group 3                  | 3    |        |          |       |      |      |        |       |     |           |          |          |       |    |    |    |        |            |    |     |      |    |     |    |       |   |
|          | Group 4                  | 1    |        |          |       |      |      |        |       |     |           |          |          |       |    |    |    |        |            |    |     |      |    |     |    |       |   |
|          | Group 5                  | 5    |        |          |       |      |      |        |       |     |           |          |          |       |    |    |    |        |            |    |     | . 33 |    | 8 8 |    |       |   |
|          | Group 6                  | 5    |        |          |       |      |      |        |       |     |           |          |          |       |    |    |    |        |            |    |     |      |    |     |    |       |   |
|          | Group 7                  | 7    |        |          |       |      |      |        |       |     |           |          |          |       |    |    |    |        |            |    |     |      |    |     |    |       |   |
|          | Group 8                  | 3    |        |          |       |      |      |        |       |     |           |          |          |       |    |    |    | 30. Z  |            |    |     |      |    |     |    |       |   |
|          | Group 9                  | 2    | -      | -        |       |      |      |        |       |     |           |          |          |       |    |    |    |        |            |    |     |      |    |     |    |       |   |
|          | Group 18 1               | 1    |        | -        |       |      |      |        |       |     |           |          |          |       |    |    |    |        | <u>, 1</u> |    |     |      |    |     |    |       |   |
| d d      | Group 12 1               | 2    |        | ┢        |       |      |      |        |       |     | 2         |          |          | 1     |    |    |    | 20 - S |            |    | 2 5 | 1    |    | 30  |    |       |   |
| <u>е</u> | Group 13 1               | 3    |        | ⊢        |       |      |      |        |       |     |           |          |          |       |    |    |    |        |            |    |     |      |    |     |    | 1     |   |
| Ŕ        | Group 14 1               | 4    |        | $\vdash$ |       |      |      |        |       |     |           |          |          |       |    |    |    |        |            |    |     |      |    |     |    | 1     |   |
|          | Group 15 1               | 5    |        |          |       |      |      |        |       |     |           |          |          |       |    |    |    |        |            |    | 1   |      |    |     |    | 1     |   |
|          | Group 16 1               | 6    |        |          |       |      |      |        |       |     |           |          |          |       |    |    |    |        |            |    |     |      |    |     |    |       |   |
|          | Group 17 1               | 7    |        |          |       |      |      |        |       |     |           |          |          |       |    |    |    |        |            |    |     |      |    |     |    |       |   |
|          | Group 18 1               | 8    |        |          |       |      |      |        |       |     |           |          |          |       |    |    |    |        |            |    |     |      |    |     |    |       |   |
|          | Group 19 1               | 9    |        |          |       |      |      |        |       |     |           |          |          |       |    |    |    |        |            |    |     |      |    |     |    |       |   |
|          | Group 20 2               | 8    |        |          |       |      |      |        |       |     |           |          |          |       |    |    |    |        |            |    |     |      |    |     |    |       |   |
|          | Group 21 2               | 1    |        |          |       |      |      |        |       |     |           |          |          |       |    |    |    |        |            |    |     |      |    |     |    |       |   |
|          | Group 22 2<br>Group 22 2 | 2    |        |          |       |      |      |        |       |     |           |          |          |       |    |    |    |        |            |    |     |      |    |     |    |       |   |
|          | Group 23 2               | 4    |        |          |       |      |      |        |       |     |           |          |          |       |    |    |    |        |            |    |     |      |    |     |    |       |   |
|          | 0100-24                  |      |        | _        | _     |      |      |        |       |     |           | _        |          |       | _  |    |    |        |            |    |     |      |    |     |    |       |   |
|          |                          |      |        |          |       |      |      |        |       |     |           |          |          |       |    |    |    |        |            |    |     |      |    |     |    |       |   |
| 50006    |                          |      |        |          |       |      |      |        |       |     |           |          |          |       |    |    |    |        |            |    |     |      |    |     |    |       |   |

| Grupo 1 | ZONA 1 a 7   | Todas as áreas de transmissão monofônicas |
|---------|--------------|-------------------------------------------|
| Grupo 2 | ZONA 8 a 13  | Todas as áreas de transmissão estéreos    |
| Grupo 3 | ZONA 8 e 9   | STUDIO A                                  |
| Grupo 4 | ZONA 10 e 11 | STUDIO B                                  |
| Grupo 5 | ZONA 12 e 13 | Área de rotação                           |
| Grupo 6 | ZONA 1 a 13  | Transmissão para toda a instalação        |

#### **6.** Insira os nomes de grupo de zona.

Clique duas vezes no nome do GRUPO DE ZONA e edite-o.

| Pa           | iging     |    |      |     |   |          |       |      |   |      |     |      |     |       |       |    |            |    |        |     |    |      |      |    |     |    |   |   |      | × |  |
|--------------|-----------|----|------|-----|---|----------|-------|------|---|------|-----|------|-----|-------|-------|----|------------|----|--------|-----|----|------|------|----|-----|----|---|---|------|---|--|
| zor          | NE GROUP  |    |      |     |   |          |       |      |   |      |     |      |     |       |       |    |            |    |        |     |    |      |      |    |     |    |   |   |      |   |  |
|              |           |    |      |     |   |          |       |      |   |      |     |      |     |       |       |    |            |    |        |     |    |      |      |    |     |    |   | - |      | _ |  |
|              |           |    |      |     |   | _        | _     |      | _ | _    |     | _    |     | ZO    | NE    | _  | _          | _  | _      | _   | _  | _    | _    | _  | _   |    |   | L | CLEA | R |  |
|              |           |    | æ    |     |   |          |       | est  |   |      |     |      |     |       |       |    |            |    |        |     |    |      |      |    |     |    |   |   |      |   |  |
|              |           |    | 'Caf |     |   |          | SEL   | IS/R |   |      | -   | 15   | 200 |       | æ     |    |            |    |        |     |    |      |      |    |     |    |   |   |      |   |  |
|              |           |    | ion/ | Are |   | Are      | indir | ROOM |   | A-L  | A-R | H    | B-R | -ea   | -ea.  |    |            |    |        |     |    |      |      |    |     |    |   |   |      |   |  |
|              |           |    | cept | Ъ.  | 5 | iaht     | n-bli | ess  | æ | oibu | ig  | -ipn | ipn | in At | in At |    |            |    |        |     |    |      |      |    |     |    |   |   |      |   |  |
|              |           |    | Re   | 0a  | 8 | We       | S     | Du   | S | St   | St  | St   | St  | ŝ     | ŝ     |    |            |    |        |     |    |      |      |    |     |    |   |   |      |   |  |
|              | Crewer A  |    | 1    | 2   | 3 | 4        | 5     | 6    | 7 | 8    | 9   | 10   | 11  | 12    | 13    | 14 | 15         | 16 | 17     | 18  | 19 | 20   | 21   | 22 | 23  | 24 |   |   |      |   |  |
|              | Group A   |    |      | Ρ   |   |          |       |      | Η |      |     |      |     |       |       |    |            |    |        |     | -  |      |      |    |     | -  |   |   |      |   |  |
|              | Studio A  | 2  |      |     |   |          |       |      |   |      | H   |      |     |       |       |    |            |    |        | 2 2 |    |      |      |    |     |    |   |   |      |   |  |
|              | Studio R  | 4  |      |     |   |          |       |      |   | -    |     |      |     |       |       |    | 8          |    |        | 2 2 |    | -    |      |    |     |    |   |   |      |   |  |
|              | Spin Area | 5  |      |     |   |          |       |      |   |      |     |      |     |       |       |    |            |    |        |     |    |      |      |    |     |    |   |   |      |   |  |
|              | All Zone  |    |      |     |   |          |       |      |   |      |     |      |     |       | ŏ     |    |            |    |        |     |    |      |      |    |     |    | 1 |   |      |   |  |
|              | Group 7   |    |      |     |   |          |       |      |   |      |     |      |     |       |       |    |            |    |        |     |    | 1    |      |    |     |    |   |   |      |   |  |
|              | Group 8   |    |      |     |   |          |       |      |   |      |     |      |     |       |       |    |            |    |        |     |    |      |      |    |     |    |   |   |      |   |  |
|              | Group 9   |    |      |     |   |          |       |      |   |      |     |      |     |       |       |    |            |    |        |     |    |      |      |    |     |    |   |   |      |   |  |
|              | Group 10  | 10 |      |     |   |          |       |      |   |      |     |      |     |       |       |    |            |    |        |     |    |      |      |    |     |    |   |   |      |   |  |
| 9            | Group 11  | 11 |      |     |   |          |       |      |   |      |     |      |     |       |       |    |            |    |        |     |    |      |      |    |     |    |   |   |      |   |  |
| <u> GR</u> O | Group 12  | 12 |      |     |   |          |       |      |   |      |     |      |     |       |       |    |            |    |        |     |    |      |      |    |     |    |   |   |      |   |  |
| ONE          | Group 13  | 13 |      |     |   | <u>.</u> | . 33  |      |   |      | a   | 3 %  |     | 3. S  | : 33  |    | <u>s</u> 2 |    | 8. 3   |     |    | 1. 1 | 2 33 |    | 8 8 |    |   |   |      |   |  |
|              | Group 14  | 14 |      |     |   |          |       |      |   |      |     |      |     |       |       |    |            |    |        |     |    |      |      |    |     |    |   |   |      |   |  |
|              | Group 15  | 15 |      |     |   |          |       |      |   |      |     |      |     |       |       |    |            |    |        |     |    |      |      |    |     |    |   |   |      |   |  |
|              | Group 16  | 16 |      |     |   |          |       |      |   |      |     |      |     |       |       |    |            |    | 28 - 3 |     |    |      |      |    |     |    |   |   |      |   |  |
|              | Group 19  | 17 |      |     |   |          |       |      |   |      |     |      |     |       |       |    |            |    |        |     |    |      |      |    |     |    |   |   |      |   |  |
|              | Group 19  | 19 |      |     |   |          |       |      |   |      |     |      |     |       |       |    |            |    |        |     |    |      |      |    |     |    |   |   |      |   |  |
|              | Group 28  | 28 |      |     | F | 2        |       |      |   |      |     | 2    |     |       |       |    |            |    |        | 2 4 |    |      |      |    |     |    |   |   |      |   |  |
|              | Group 21  | 21 |      |     |   |          |       |      |   |      |     |      |     |       |       |    |            |    |        |     |    |      |      |    |     |    |   |   |      |   |  |
|              | Group 22  | 22 |      |     |   |          |       |      |   |      |     |      |     |       |       |    |            |    |        |     |    |      |      |    |     |    |   |   |      |   |  |
|              | Group 23  | 23 |      |     |   |          |       |      |   |      |     |      |     |       |       |    |            |    |        |     |    |      |      |    |     |    |   |   |      |   |  |
|              | Group 24  | 24 |      |     |   |          |       |      |   |      |     |      |     |       |       |    |            |    |        |     |    |      |      |    |     |    |   |   |      |   |  |
|              |           |    |      |     |   |          |       |      |   |      |     |      |     |       |       |    |            |    |        |     |    |      |      |    |     |    |   |   |      |   |  |
| 58886        |           |    |      |     |   |          |       |      |   |      |     |      |     |       |       |    |            |    |        |     |    |      |      |    |     |    |   |   |      |   |  |
|              |           |    |      |     |   |          |       |      |   |      |     |      |     |       |       |    |            |    |        |     |    |      |      |    |     |    |   |   |      |   |  |

| Grupo 1 | Grupo A         |
|---------|-----------------|
| Grupo 2 | Grupo B         |
| Grupo 3 | Studio A        |
| Grupo 4 | Studio B        |
| Grupo 5 | Área de rotação |
| Grupo 6 | Todas as zonas  |

7. Clique no botão [x] no canto superior direito para fechar a janela.

| Paging                                                                                                    |                                                                                                    | - • ×                                            |
|----------------------------------------------------------------------------------------------------|----------------------------------------------------------------------------------------------------|--------------------------------------------------|
|                                                                                                    | ZONE Group                                                                                                    | Settings                                         |
| PAGING SOURCE                                                                                                    | ZONE                                                                                                    | GAIN                                             |
| 1st MIC       Pasing Mic         MIC 2       Image: Comparison of the second second seco | 1       O       Reception/Cafe       13       Spin Area-R         2       O       Cardio Area       14       0         3       O       Pool       15       0         4       O       Weight Area       16       0         5       O       Child-mindings       17       0         6       Dress Rooms/Re       18       0       7         7       Spa       19       0       19       0         8       Studio A-L       20       0       0       0         9       Studio A-R       21       0       0       0         10       Studio B-L       22       0       0       11       0       Studio B-R       23       0 | RANGE<br>-oodB<br>ATTACK<br>5.0s<br>REREASE<br>Ú |
| 58886                                                                                                    | 12 O Spin Area-L 24 O                                                                                                    | 5.8s<br>On (C)                                   |

**8.** Para fazer atribuições para os botões de seleção de zona/mensagem de PGM1/PGX1, clique no botão [Settings].

É exibida uma caixa de diálogo "PGM1/PGX1".

| PGM1/PGX1                  |                    |                |             |                  | ×      |
|----------------------------|--------------------|----------------|-------------|------------------|--------|
| 02 MRX7-D • 60 P           | GM1 (1st Priority) | Unlatch Enable | •           |                  |        |
| Function Assign Properties |                    |                |             |                  |        |
|                            |                    |                |             |                  | =      |
| FUNCTION                   | PARAMETER          |                | FUNCTION    | PARAMETER        |        |
| 1 No Assign 👻              |                    | 5              | No Assign 👻 |                  |        |
| 2 No Assign 👻              |                    | 6              | No Assign 👻 |                  |        |
| 3 No Assign 👻              |                    | 7              | No Assign 🔹 |                  |        |
| 4 No Assign 👻              |                    | 8              | No Assign 🔹 |                  |        |
| 0 PGX1                     |                    |                |             |                  | =      |
| 1 No Assign 👻              |                    | 5              | No Assign 🔹 |                  |        |
| 2 No Assign 👻              |                    | 6              | No Assign 🔹 |                  |        |
| 3 No Assign 👻              |                    | 7              | No Assign 👻 |                  |        |
| 4 No Assign 👻              |                    | 8              | No Assign 👻 |                  |        |
| 1 PGX1                     |                    |                | ·           |                  | =      |
| 1 No Assign 👻              |                    | 5              | No Assign 🔹 |                  |        |
| 2 No Assign 👻              |                    | 6              | No Assign 👻 |                  |        |
| 3 No Assign 👻              |                    | 7              | No Assign 🗸 |                  |        |
| 4 No Assign 👻              |                    | 8              | No Assign 🗸 |                  |        |
|                            |                    |                | ,           |                  |        |
|                            |                    |                |             | Label Creator OK | Cancel |

#### 9. Verifique as atribuições para os botões de seleção de zona/mensagem.

Nesse exemplo, faça as seguintes atribuições.

| PG  | GM1/PGX1                 |                                       |      |                  | -                       |
|-----|--------------------------|---------------------------------------|------|------------------|-------------------------|
| 2 1 | MRX7-D 🔹 60              | PGM1 (1st Priority) 🔹 🔲 Unlatch Er    | able | ,                |                         |
| Fu  | nction Assign Properties | 1                                     |      |                  |                         |
|     |                          |                                       | _    |                  | =                       |
|     | FUNCTION                 | PARAMETER                             |      | FUNCTION         | PARAMETER               |
| 1   | Zone Group 👻             | 6:All Zone 🗸                          | 5    | Zone 👻           | 1:Reception/Cafe 🔹      |
| 2   | Zone 🔻                   | 2:Cardio Area 👻                       | 6    | Zone 🔻           | 3:Pool 🗸                |
| 3   | Zone 👻                   | 4:Weight Area 🔹                       | 7    | Zone 🔻           | 5:Child-mindings 🗸      |
| 4   | Zone 👻                   | 6:Dress Rooms/Rest Rooms 🔹            | 8    | Zone 👻           | 7:Spa 🗸                 |
| 0 F | PGX1                     |                                       |      |                  |                         |
| 1   | Zone Group 👻             | 1:Group A 🗸                           | 5    | Zone Group 🗸     | 2:Group B               |
| 2   | Zone Group 🗸             | 3:Studio A 🗸                          | 6    | Zone Group 👻     | 4:Studio B 🗸            |
| 3   | Zone Group 👻             | 5:Spin Area 🔹                         | 7    | No Assign 👻      |                         |
| 4   | SD Message 🗸             | message.mp3                           | 8    | All Zone Off 🛛 👻 |                         |
| 1 F | PGX1                     | ·                                     |      |                  |                         |
| 1   | No Assign 👻              |                                       | 5    | No Assign 👻      |                         |
| 2   | No Assign 👻              |                                       | 6    | No Assign 👻      |                         |
| 3   | No Assign 👻              |                                       | 7    | No Assign 👻      |                         |
| 4   | No Assign 👻              | -                                     | 8    | No Assign 👻      |                         |
|     |                          | · · · · · · · · · · · · · · · · · · · |      |                  |                         |
|     |                          |                                       |      |                  | Label Creator OK Cancel |

|      | 1 | Grupo de zona | Todas as zonas                  |
|------|---|---------------|---------------------------------|
|      | 2 | Zone          | Área Cardio                     |
|      | 3 | Zone          | Área de pesagem                 |
| PGM1 | 4 | Zone          | Vestiários/Salas de<br>descanso |
|      | 5 | Zone          | Recepção/Café                   |
|      | 6 | Zone          | Piscina                         |
|      | 7 | Zone          | Berçário                        |
|      | 8 | Zone          | Spa                             |

|      | 1 | Grupo de zona                 | Grupo A                      |
|------|---|-------------------------------|------------------------------|
|      | 2 | Grupo de zona                 | Studio A                     |
|      | 3 | Grupo de zona                 | Área de rotação              |
| DCV1 | 4 | Mensagem SD                   | qualquer arquivo<br>desejado |
| FUAT | 5 | Grupo de zona                 | Grupo B                      |
|      | 6 | Grupo de zona                 | Studio B                     |
|      | 7 | Não atribuído                 |                              |
|      | 8 | Todas as zonas<br>desativadas |                              |

**10.** Se necessário, clique no botão de [Label Creator] para criar rótulos para PGM1/PGX1.

O "PGM Label Creator" é iniciado.

| PGM1 Label Creator          |                                                              |
|-----------------------------|--------------------------------------------------------------|
| 1 2 3 Export Import<br>Cell | Font Settings<br>MS UI Gothic                                |
| Preview                     | 0<br>Up<br>0 Left Right Reset<br>Down<br>Background Settings |
|                             | Import Clear<br>0<br>Up<br>0 Left Right Reset<br>Down        |
| Print All Clear             | Background Color                                             |

**11.** Crie o rótulo que você deseja imprimir.

| 🚊 PGM1 Label Crea    | tor           |                                       |
|----------------------|---------------|---------------------------------------|
| 123                  | Export Import |                                       |
| Cell                 |               | Font Settings                         |
| All                  | Cafe          | MS UI Gothic                          |
| Cardio               | Pool          | Color                                 |
| Weight               | Child         | Alignment Left  Character Spacing 0   |
| Dress/Rest           | Spa           | Line Spacing 0                        |
| Preview              |               | 0<br>Up<br>0 Left Right Reset<br>Down |
| All                  | Cafe          | Background Settings                   |
| Cardio               | Pool          | Import Clear                          |
| Weight<br>Dress/Rest | Child<br>Spa  | 0<br>Up<br>0 Left Right Reset<br>Down |
|                      |               | Background Color                      |
| Print                | All Clear     | OK Cancel                             |

**12.** Clique no botão [Print] para imprimir ou, em seguida, clique no botão [Export] para salvar como um arquivo; em seguida, clique no botão [OK].

| 02 MRX7-D<br>Function A<br>1 Zone (<br>2 Zone<br>3 Zone<br>4 Zone<br>0 PGX1<br>1 Zone (<br>2 Zone (<br>3 Zone (<br>3 | Assign Properties<br>FUNCTION<br>Group • | PGM1 (1st Priority)  PARAMETER FARAMETER FARAMETER C:All Zone C:Cardio Area C:Cardio Area C:Weight Area | Unlatch Er | able | FUNCTION     | PARAMETER        |        |
|----------------------------------------------------------------------------------------------------|------------------------------------------|----------------------------------------------------------------------------------------------------|------------|------|--------------|------------------|--------|
| 1 Zone (<br>2 Zone<br>3 Zone<br>4 Zone<br>0 PGX1<br>1 Zone (<br>2 Zone (<br>3 Zone (                                                                                                    | FUNCTION<br>Group +                      | PARAMETER<br>6:All Zone<br>2:Cardio Area<br>4:Weight Area                                               | •          | 5    | FUNCTION     | PARAMETER        |        |
| 1 Zone (<br>2 Zone<br>3 Zone<br>4 Zone<br>0 PGX1<br>1 Zone (<br>2 Zone (<br>3 Zone (                                                                                                    | FUNCTION<br>Group                        | PARAMETER<br>6:All Zone<br>2:Cardio Area<br>4:Weight Area                                               | •          | 5    | FUNCTION     | PARAMETER        |        |
| 1 Zone (<br>2 Zone<br>3 Zone<br>4 Zone<br>0 PGX1<br>1 Zone (<br>2 Zone (<br>3 Zone (                                                                                                    | Group                                    | 6:All Zone<br>2:Cardio Area<br>4:Weight Area                                                            | •          | 5    |              | Ϋ́               |        |
| 2 Zone<br>3 Zone<br>4 Zone<br>0 PGX1<br>1 Zone 0<br>2 Zone 0<br>3 Zone 0                                                                                                    | •                                        | 2:Cardio Area<br>4:Weight Area                                                                          | •          |      | Zone         | 1:Reception/Cafe | -      |
| 3 Zone<br>4 Zone<br>0 PGX1<br>1 Zone 0<br>2 Zone 0<br>3 Zone 0                                                                                                    | -                                        | 4:Weight Area                                                                                           |            | 6    | Zone         | 3:Pool           | •      |
| 4 Zone<br>0 PGX1<br>1 Zone 0<br>2 Zone 0<br>3 Zone 0                                                                                                    |                                          |                                                                                                    | -          | 7    | Zone 🗸       | 5:Child-mindings | •      |
| 0 PGX1<br>1 Zone (<br>2 Zone (<br>3 Zone (                                                                                                    | •                                        | 6:Dress Rooms/Rest Rooms                                                                                | •          | 8    | Zone •       | 7:Spa            | •      |
| 1 Zone (<br>2 Zone (<br>3 Zone (                                                                                                    |                                          | <u>*</u>                                                                                                |            |      |              | *                |        |
| 2 Zone (<br>3 Zone (                                                                                                    | Group 🔹                                  | 1:Group A                                                                                               | •          | 5    | Zone Group   | 2:Group B        | •      |
| 3 Zone (                                                                                                    | Group 👻                                  | 3:Studio A                                                                                              | •          | 6    | Zone Group 🗸 | 4:Studio B       | •      |
|                                                                                                    | Group 👻                                  | 5:Spin Area                                                                                             | •          | 7    | No Assign 🗸  |                  |        |
| 4 SD Me                                                                                                    | essage 🔹                                 | message.mp3                                                                                             |            | 8    | All Zone Off |                  |        |
| 1 PGX1                                                                                                    |                                          | r                                                                                                    |            |      |              |                  | =      |
| 1 No Ass                                                                                                    | ssign 🔹                                  |                                                                                                    |            | 5    | No Assign 🗖  |                  |        |
| 2 No Ass                                                                                                    | ssign 🔻                                  |                                                                                                    |            | 6    | No Assign 🗸  | 1                |        |
| 3 No Ass                                                                                                    | ssign 👻                                  |                                                                                                    |            | 7    | No Assign 🗸  |                  |        |
| 4 No Ass                                                                                                    |                                          |                                                                                                    |            | 8    | No Assign    |                  |        |
|                                                                                                    | ssign 🔻                                  | ·                                                                                                    |            |      |              |                  | Campad |

# **13.** Clique na guia [Properties].

| PGM1/PGX1                                                                                                    |                                              |          |                 |
|----------------------------------------------------------------------------------------------------|----------------------------------------------|----------|-----------------|
| 01 MRX7-D • 60 PGM1 (                                                                                             | 1st Priority) 🔻 🔲 Unlatch Enable             |          |                 |
| Function Assign Properties                                                                                        |                                              |          |                 |
| MTX/MRX System<br>When system enters emergency mode,<br>Block all paging.<br>Block paging except for 1st priority | PGM1.                                        |          |                 |
| Paging Device Group                                                                                               |                                              |          |                 |
| Opening Chime                                                                                                    |                                              |          |                 |
| Closing Chime                                                                                                    |                                              |          |                 |
| Maximum paging duration                                                                                           | 120s 👻                                       |          |                 |
| Cive priority to paging quests get u                                                                              | - Scheduler (avgent for 1et priority DCM1)   |          |                 |
|                                                                                                    | s Scheduler (except for 1st priority Point). |          |                 |
|                                                                                                    |                                              |          |                 |
|                                                                                                    |                                              |          |                 |
|                                                                                                    |                                              |          |                 |
|                                                                                                    |                                              |          |                 |
|                                                                                                    |                                              |          |                 |
|                                                                                                    |                                              |          |                 |
|                                                                                                    |                                              |          |                 |
|                                                                                                    |                                              | Label Cr | eator OK Cancel |
|                                                                                                    |                                              |          |                 |

# **14.** Verifique as configurações comuns das unidades PGM1 no sistema MTX/MRX ou do Paging Device Group.

Aqui você especificará que a transmissão de paginação só é possível para microfone de 1ª prioridade no modo de emergência e que um sinal sonoro será emitido antes e depois da transmissão.

Com essas configurações, pressionar o botão PTT do microfone de 1ª prioridade quando estiver no modo de emergência não emitirá um som e ATTACK e RELEASE serão 0 segundo.

| PGM1/PGX1                                                                                                    |                                         | le le le le le le le le le le le le le l |
|----------------------------------------------------------------------------------------------------|-----------------------------------------|------------------------------------------|
| 1 MRX7-D 🔹 60 PGM1 (1st                                                                                               | riority) 🔻 🗌 Unlatch Enable             |                                          |
| Function Assign Properties                                                                                            |                                         |                                          |
| MTX/MRX System<br>When system enters emergency mode,<br>Block all paging.<br>Block paging except for 1st priority PGM | 1.                                      |                                          |
| Paging Device Group                                                                                                   |                                         |                                          |
| Opening Chime                                                                                                    | opening.mp3                             |                                          |
| Closing Chime                                                                                                    | dosing.mp3                              |                                          |
| Maximum paging duration                                                                                               | 120s 👻                                  |                                          |
| Give priority to paging events set via So                                                                             | reduler (except for 1st priority PGM1). |                                          |
|                                                                                                    |                                         |                                          |
|                                                                                                    |                                         |                                          |
|                                                                                                    |                                         |                                          |
|                                                                                                    |                                         |                                          |
|                                                                                                    |                                         |                                          |
|                                                                                                    |                                         |                                          |
|                                                                                                    |                                         |                                          |
|                                                                                                    |                                         | Label Creator OK Cancel                  |

**15.** Clique no botão [Ok] para fechar a caixa de diálogo.

#### Como colocar e conectar os componentes relacionados à saída BGM (monofônica)

Aqui, você colocará e conectará os componentes relacionados à saída de música em segundo plano (monofônica) que é transmitida para a instalação.

Isso será emitido para as unidades XMV conectadas via DANTE.

#### **1.** Na área "Componentes", arraste e solte os seguintes componentes na planilha de design.

- "PEQ" (8Band/Mono)
- "Fader" (1Ch)
- "Speaker Processor" (1Way)
- "DANTE OUT 1-16"

|   |   | - | EC | 2(4 | 3 |   |   | R  | d | er( | 5) | Sp |   | k | er F | Pro | ce | ss | or |    |   |   | -  | 1000 | DANTE OUT 1 | -1 | 6  |
|---|---|---|----|-----|---|---|---|----|---|-----|----|----|---|---|------|-----|----|----|----|----|---|---|----|------|-------------|----|----|
| 5 | Ē | 5 |    |     | 1 | 3 | E | 5  |   |     | b  | 2  | Ē | 3 |      |     | b  | 3  | 4  |    |   | • | 4  | ÷    |             | 4  |    |
| 8 | 8 |   |    |     |   | 8 | 3 | ۰. | - | -   | 4  |    | 8 |   | -    |     |    | 8  | 3  | s  | 8 | 8 | 8  | r,   |             | 8  |    |
| 8 | 3 | × |    | 1   | 3 | 8 | а | 1  | 8 | 100 | э  | 8  | 3 | æ |      | 1   | 3  | ×  | э. | ь  | 8 | × | э. | s    |             | а. |    |
| 8 |   | × | 2  | •   |   |   | 2 | 1  |   |     | 3  | 1  |   | × | 2    | 1   |    |    |    | ĸ  |   | × |    | 2    |             |    |    |
| 8 | ۰ | ۰ | а. |     | • | ۰ | a |    | ۰ | •   | 4  |    | • | æ | а.   |     | ٠  | ٠  | а. | ×, | ÷ | ٠ | а. | ×.   |             | а. |    |
| 8 | 8 | 8 |    | ۰.  | 8 | × | a |    | 8 |     | a. |    | 8 | э |      |     |    | ×  | а. | e, |   | × |    | ۰.   |             | а. |    |
| 8 | 8 |   |    |     | 8 |   | а |    | 8 |     | а  |    | 8 | × |      |     | 8  |    | а. | s  | 8 | × | а. | ×    |             | а. | 10 |
| 8 |   |   | 1  | •   | 8 |   |   |    |   |     | ×. |    |   |   |      |     |    |    |    | ×  |   |   |    | •    |             |    | 10 |
| 8 | ٠ | ۰ | 1  |     | × | ٠ | a |    | ٠ |     | 4  |    | × | ٠ |      |     | ٠  | ٠  | а. | R, | • | ٠ |    |      |             | 4  |    |
|   | 8 | 8 |    | ۰.  | 8 | 8 | a |    | 8 |     | a. | ۰. | 8 | 8 |      |     | 8  | 8  |    | ۰. | 8 | 8 |    | ۰.   |             | ч. |    |
| 8 | 8 |   |    |     | 8 |   | а |    | 8 |     | 2  |    | 8 |   |      |     |    |    |    | ĸ  | 8 |   |    | 8    |             | 2  | -  |
| 8 |   |   |    |     | 8 |   | 2 |    |   |     |    |    | 8 |   |      |     |    |    |    | ×. |   |   |    |      |             |    |    |
| 5 |   |   | а. | 1   |   |   | a |    |   |     | а. | 1  |   |   |      |     | *  |    | а. | R. | * |   |    | 1    |             | 4  |    |
| 5 |   | 8 |    |     | 8 | 2 |   |    |   |     |    |    |   | 8 |      |     |    | 2  |    | e, |   | 2 |    |      |             |    |    |
| 8 | 8 |   |    | 10  | 8 |   | 2 | 10 | 8 |     | 2  |    | 8 |   |      |     |    |    |    | R  | 8 |   | 2  | 2    |             | 2  | 10 |
|   |   |   |    |     |   |   | 9 |    |   |     |    |    |   |   |      |     |    |    |    | 2  |   |   |    |      |             | 2  |    |
| 5 |   |   |    | 1   |   |   |   | 1  |   |     |    | 1  |   |   |      |     |    |    |    | R. |   |   |    | 1    |             |    |    |
|   |   |   | 1  |     |   |   | 1 |    |   |     |    |    |   |   |      |     |    |    |    |    |   |   |    |      |             | 4  |    |

**2.** Arraste e solte para conectar entre as portas de "PEQ(4)" a "Speaker Processor".

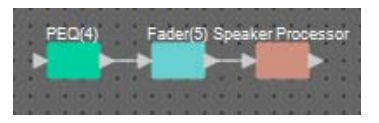

**3.** Selecione a área de "PEQ(4)" a "Speaker Processor", de maneira que os componentes e os fios sejam selecionados.

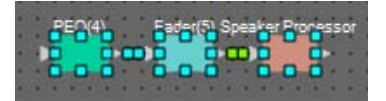

4. No menu [Edit], escolha [Create User Defined Block]; na caixa de diálogo, defina IN como 1, OUT como 1 e clique no botão [OK].

| 🔣 User De | efined Block 🛛 🔜 |
|-----------|------------------|
| IN        | 1 -              |
| OUT       | 1                |
|           | OK Cancel        |

5. Conforme a necessidade, altere a posição, o tamanho e a disposição dos componentes no Bloco definido pelo usuário.

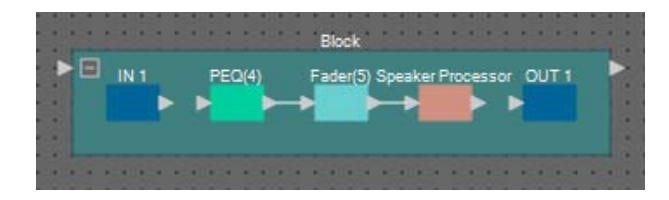

6. Arraste e solte para conectar as portas "IN 1" a "PEQ(4)" e "Speaker Processor" a "OUT 1".

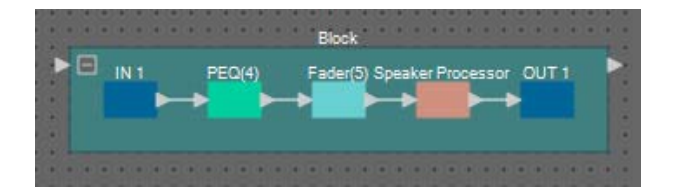

7. Clique em algum lugar que não seja um componente ou fio no Bloco definido pelo usuário, de modo que o Bloco definido pelo usuário seja selecionado.

|   | INTE | PEQ(4)    | Fader(5) Spea | aker Processor OU | т1 |
|---|------|-----------|---------------|-------------------|----|
| 0 | •    | → <u></u> | →             |                   | 6  |
|   |      |           | 121.24        |                   |    |

8. Copie o Bloco definido pelo usuário selecionado e cole-o seis vezes. Opcionalmente, arraste e solte o Bloco definido pelo usuário selecionado mantendo a tecla <Ctrl> pressionada.

Altere a localização do Bloco definido pelo usuário conforme necessário.

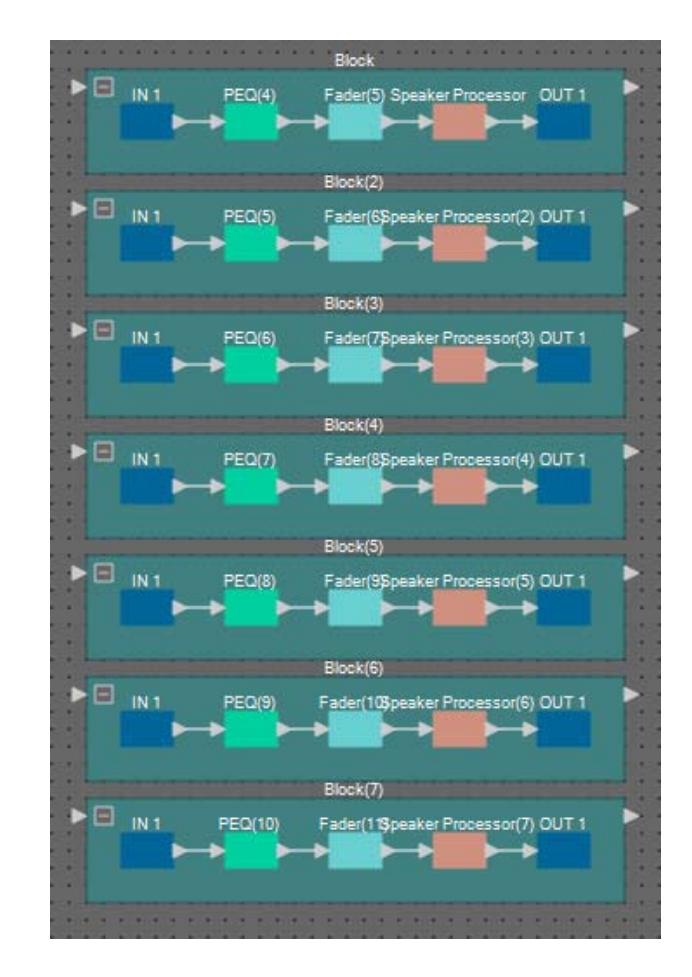

**9.** Atribua o nome do rótulo de cada Bloco definido pelo usuário para que ele possa ser facilmente diferenciado.

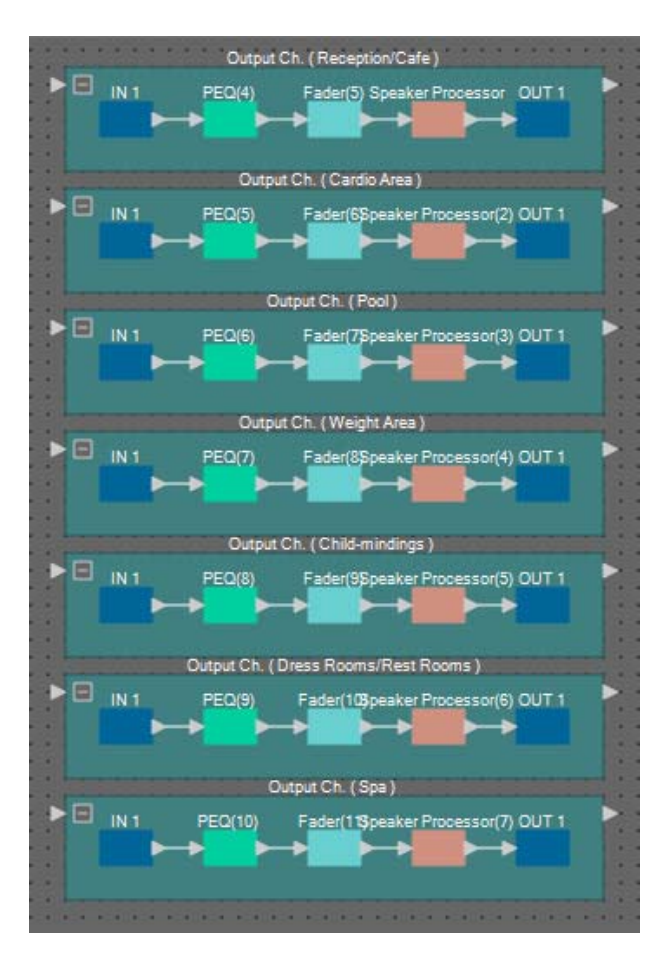

| Block    | Output Ch. (Recepção/Café)                |
|----------|-------------------------------------------|
| Block(2) | Output Ch. (Área Cardio)                  |
| Block(3) | Output Ch. (Piscina)                      |
| Block(4) | Output Ch. (Área de pesagem)              |
| Block(5) | Output Ch. (Berçário)                     |
| Block(6) | Output Ch. (Vestiários/Salas de descanso) |
| Block(7) | Output Ch. (Spa)                          |

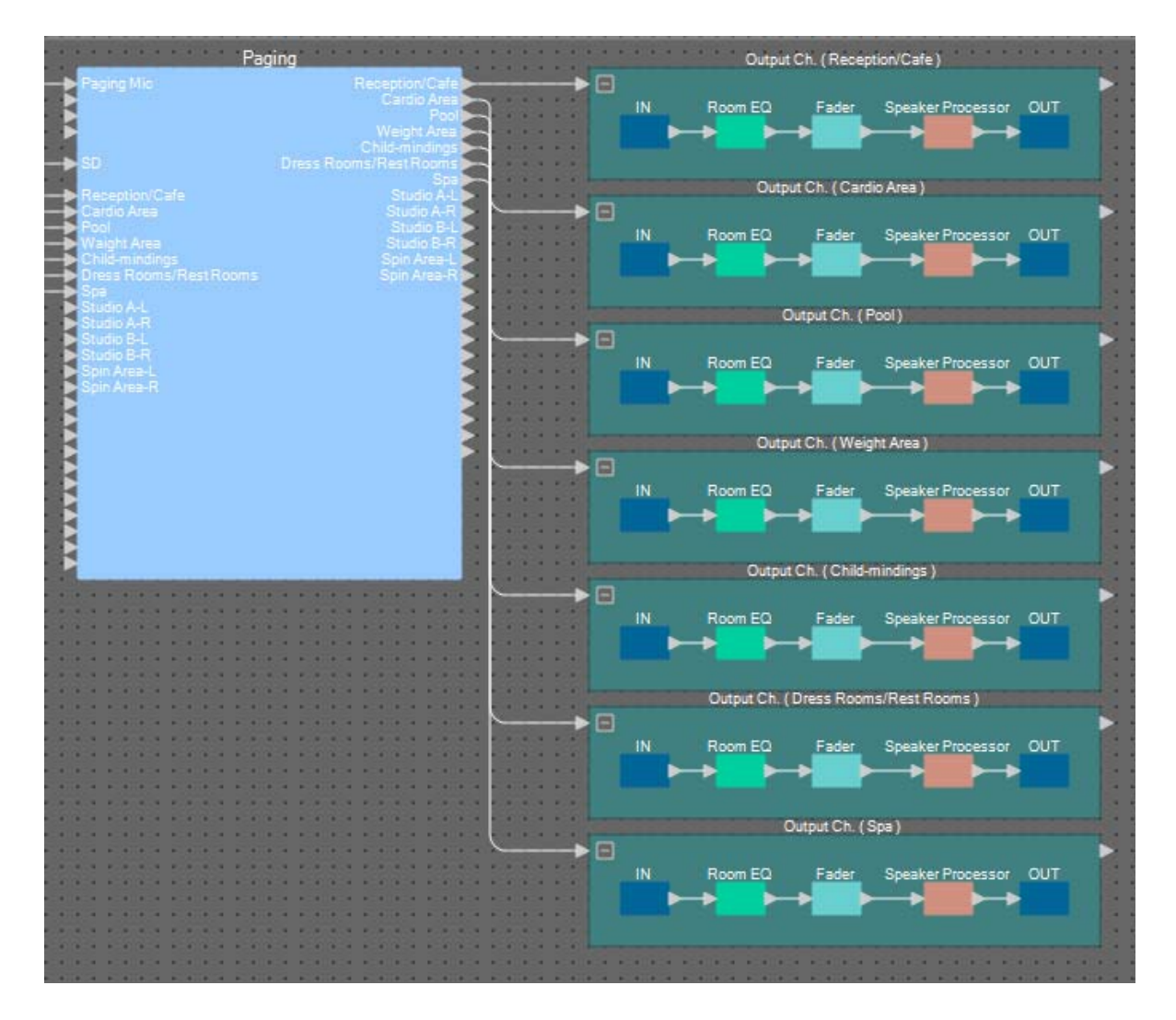

**10.** Arraste e solte para conectar à Zona 1 a 7 "Paging" às portas de entrada de cada Bloco definido pelo usuário.

**11.** Arraste e solte para conectar a porta de saída de cada Bloco definido pelo usuário a portas de entrada 1 a 7 "DANTE OUT 1–16".

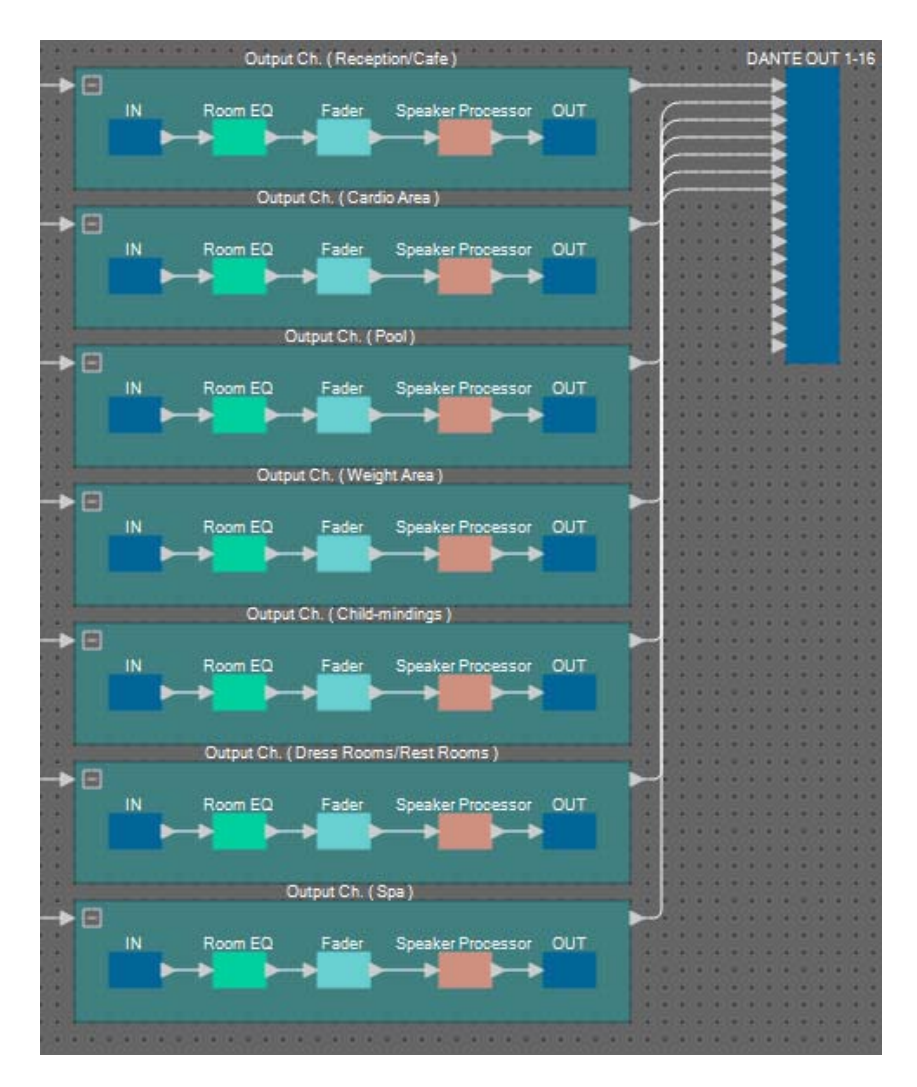

**12.** Atribua um nome a cada rótulo das portas de entrada "DANTE OUT 1–16" para que elas possam ser facilmente diferenciadas.

| DANTE OUT 1-16                        |     | 1 | Recepção/Café                |
|---------------------------------------|-----|---|------------------------------|
| Reception/Cafe<br>Cardio Area<br>Pool |     | 2 | Área Cardio                  |
| Weight Area<br>Child-mindings         |     | 3 | Piscina                      |
| Spa                                   |     | 4 | Área de pesagem              |
|                                       | * * | 5 | Berçário                     |
|                                       |     | 6 | Vestiários/Salas de descanso |
|                                       |     | 7 | Spa                          |
|                                       |     |   |                              |

#### Como colocar e conectar os componentes relacionados à saída BGM (estéreo)

Aqui, você colocará e conectará os componentes relacionados à saída de música em segundo plano (monofônica) que é transmitida para a instalação.

Isso será enviado para a saída analógica do MRX7-D.

#### **1.** Na área "Componentes", arraste e solte os seguintes componentes na planilha de design.

- "PEQ" (8Band/Mono)
- "Fader" (2Ch)
- "ANALOG OUT"

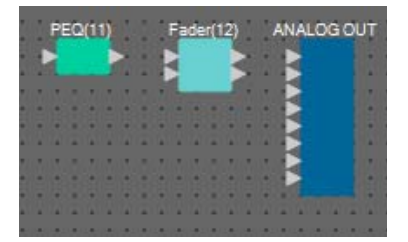

2. Copie e cole "PEQ(11)" uma vez.

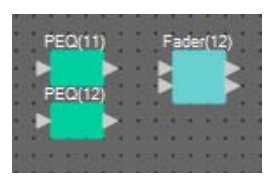

**3.** Arraste e solte para conectar a porta de saída de cada "PEQ" às portas de entrada "Fader(12)".

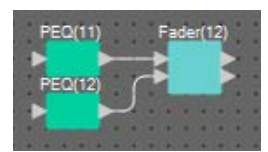

**4.** Especifique "PEQ" e "Fader" como um Bloco definido pelo usuário 2IN/2OUT.

Conforme a necessidade, altere a posição, o tamanho e a disposição dos componentes no Bloco definido pelo usuário.

| 2 | IN 1-2 | PEQ(11) | Fader(12) | OUT 1-2 |  |
|---|--------|---------|-----------|---------|--|
|   |        |         |           |         |  |
|   |        | PEQ(12) | ~ >       |         |  |
|   |        |         |           |         |  |

5. Arraste e solte para conectar as portas "IN 1–2" a cada "PEQ" e "Fader(12)" a "OUT 1–2".

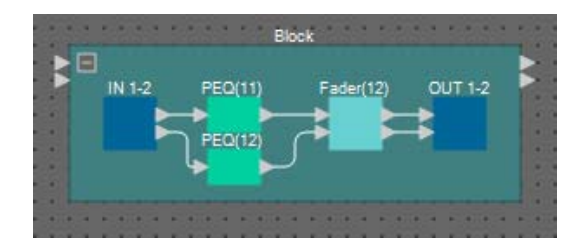

6. Copie o Bloco definido pelo usuário e cole-o duas vezes.

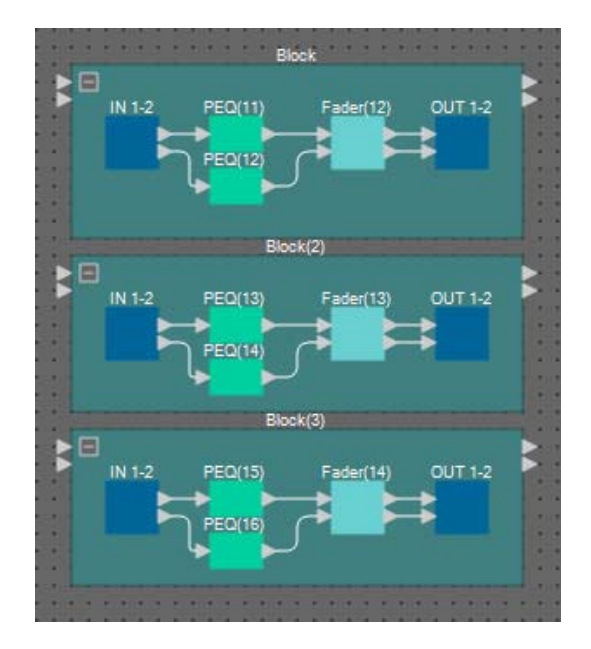

7. Atribua o nome do rótulo de cada Bloco definido pelo usuário para que ele possa ser facilmente diferenciado.

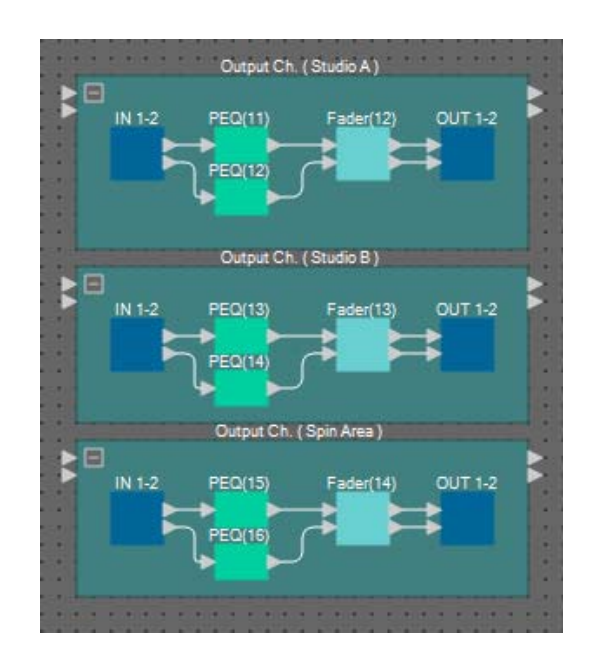

| Block    | Output Ch. (Studio A)           |
|----------|---------------------------------|
| Block(2) | Output Ch. (Studio B)           |
| Block(3) | Output Ch.<br>(Área de rotação) |

- Paging Output Ch. (Studio A) Studio A-L Studio A-R Room EQ L Room EQ R Output Ch. (Studio B) Ro n EQ L OUT tudio B-F Room EQ R Output Ch. (Spin Area) Spin Area-I Spin Area-R Room EQ L Spin Area-L Spin Area-R oom EQ R
- 8. Arraste e solte para conectar à Zona 8 a 13 "Paging" às portas de entrada de cada Bloco definido pelo usuário.

**9.** Arraste e solte para conectar a porta de saída de ada Bloco definido pelo usuário às portas de entrada 1 a 6 "ANALOG OUT".

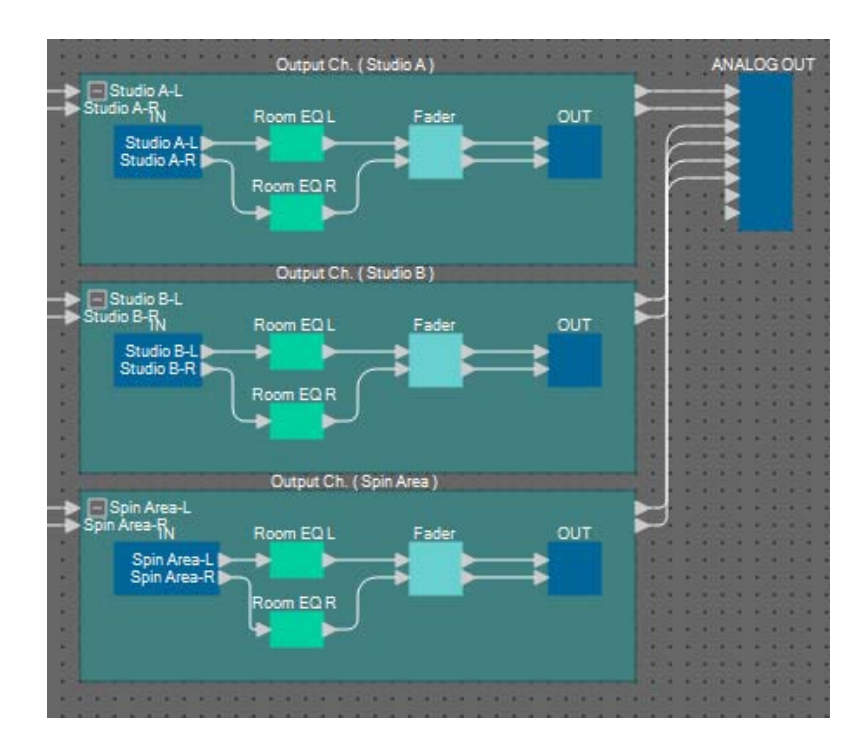

**10.** Atribua um nome a cada rótulo das portas de entrada "ANALOG OUT" para que elas possam ser facilmente diferenciadas.

| ANALOG OUT                 | 1 | Studio A-L        |
|----------------------------|---|-------------------|
| Studio A-L<br>Studio A-R   | 2 | Studio A-R        |
| Studio B-L<br>Studio B-R   | 3 | Studio B-L        |
| Spin Area-L<br>Spin Area-R | 4 | Studio B-R        |
| \$                         | 5 | Área de rotação-L |
|                            | 6 | Área de rotação-R |

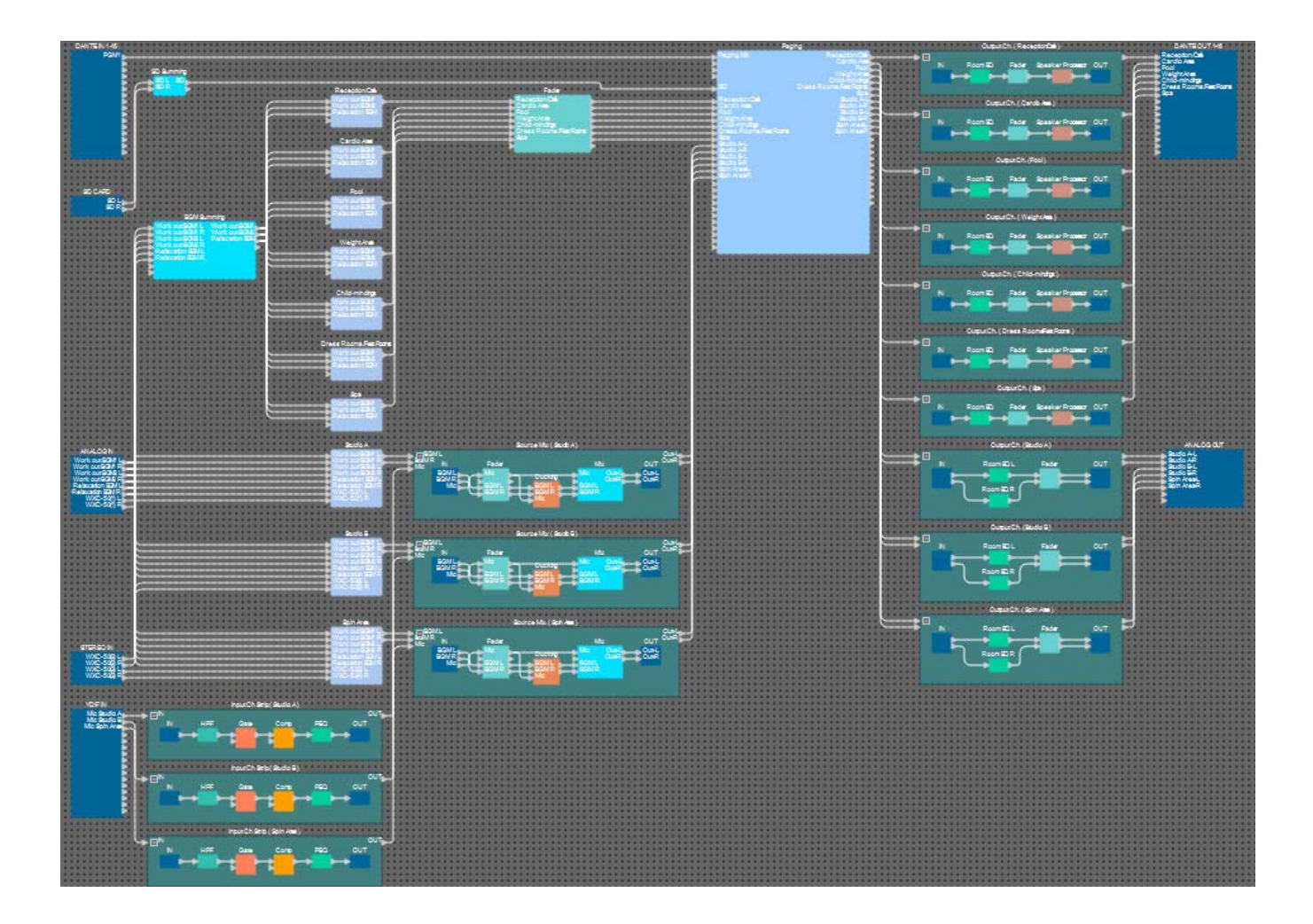

Isso conclui a colocação e as conexões dos componentes. Conforme necessário, mova a posição dos componentes ou altere as conexões de fios.

# Compilação

Isso executa uma análise para determinar se há algum problema com a colocação e a ligação dos componentes no MRX.

#### 1. Clique no botão da ferramenta [Compile] ( Herricompile ).

A análise será iniciada.

#### 2. Observe os resultados de análise.

Caso a mensagem "Completed successfully" seja exibida no campo "Message", não houve problemas. Se houver algum problema, clique no botão [Detail] e proceda conforme as instruções.

| Compile             |         |          | X |
|---------------------|---------|----------|---|
|                     |         | Detail > | _ |
| Fitness Gym         |         |          |   |
| Message             |         |          |   |
| Compile Successful. |         |          |   |
|                     |         |          |   |
|                     |         |          |   |
| 02 MRX7-D           |         |          |   |
| DSP                 |         |          |   |
| Processing          | 40%     |          |   |
| Memory              | 1%      |          |   |
| Connections         | ОК      |          |   |
| Latency(44.1kHz)    | 1.54ms  |          |   |
| Latency(48kHz)      | 1.41ms  |          |   |
| System Resource 1 U | age 14% |          |   |
| System Resource2 U  | age 16% |          |   |
|                     |         |          |   |
|                     |         |          |   |
|                     |         | OK       |   |
|                     |         |          |   |

O processo de compilação está concluído.

#### Configuração de um grupo de links de parâmetro

Neste exemplo, vamos fazer várias coisas para aproveitar da melhor maneira possível das chaves do MCP1, como a combinação de dois atenuadores de uma saída estéreo em um único atenuador e combinando os botões L/R ON em um único botão.

Criaremos os grupos de links de parâmetros que combinam vários tipos de nível ou parâmetros do tipo ligado/desligado para que uma chave do MCP1 possa controlar vários parâmetros simultaneamente.

Como ocorre para um instantâneo, você poderá registrar parâmetros pressionando <Ctrl> enquanto você arrasta e solta, mas há no total 24 parâmetros a serem registrados. Para este exemplo, usaremos um método diferente para registrá-los.

#### 1. No lado esquerdo do MRX Designer, abra a área "Parameter Link Group".

Isso é aberto a fim de verificar os parâmetros que foram registrados.

2. No lado direito do MRX Designer, abra a área "Parameters".

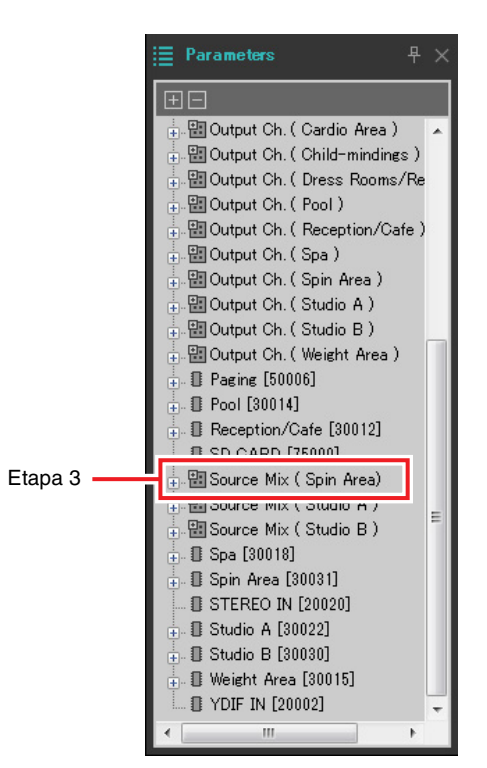

3. Uma vez que o nível da música em segundo plano na Área de rotação é ajustado pelo Source Mix (Área de rotação) "Fader(4)", abra a área "Parameters" [Source Mix (Área de rotação)] → [Fader(4)].

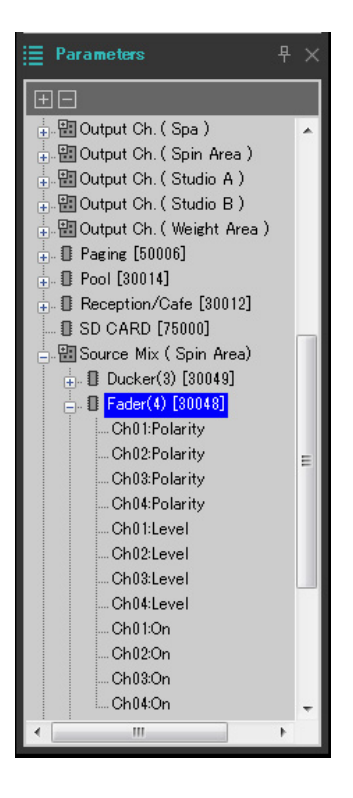

# **4.** Clique em [Ch03:Level]; em seguida, mantenha a tecla <Ctrl> pressionada e clique em [Ch04:Level].

Ao clicar enquanto você mantém pressionada a tecla <Ctrl>, será possível selecionar vários itens. Para selecionar vários parâmetros adjacentes, clique no primeiro parâmetro e, em seguida, pressione a tecla <Shift> e clique no último parâmetro.

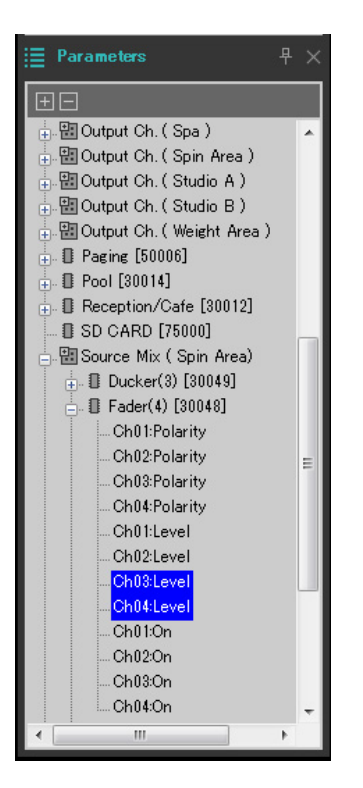

5. Clique com o botão direito do mouse e escolha [Add to Parameter Link Group]  $\rightarrow$  [Add New Group].

Uma caixa de diálogo é aberta, permitindo que você especifique um nome de grupo de links de parâmetro.

| 🔣 Parameter Link Gr   | oup 💽          |
|-----------------------|----------------|
| Name<br>Link Group(1) |                |
| <u>O</u> K            | <u>C</u> ancel |

#### 6. Insira [Spin Area BGM LEVEL] e clique no botão [OK].

Na área "Parameter Link Group", um grupo [Spin Area BGM LEVEL] será criado, e o editor Link Master será aberto.

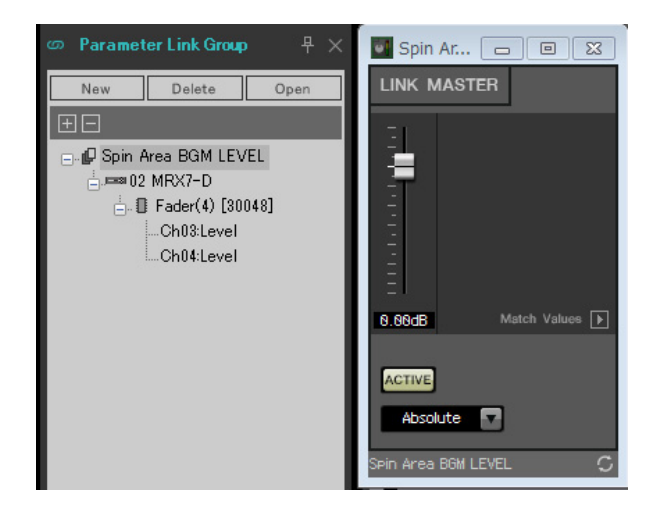

- 7. Na caixa de combinação do editor Link Master, escolha [Absolute].
- **8.** Em Source Mix (Área de rotação), clique duas vezes em "Fader(4)". O editor de componentes "Fader(4)" é aberto.
- **9.** Opere o atenuador no editor Link Master e verifique se os atenuadores dos canais 3 e 4 no editor de componentes "Fader(4)" estão vinculados.
- **10.** Clique nos botões [×] localizados no canto superior do editor Link Master e do editor de componentes "Fader(4)" para fechar o editor e o editor de componentes.

Repita as etapas de 2 a 10 para criar os grupos de links de parâmetro a seguir.

| Nome do grupo de links de<br>parâmetro | Componente                                        | Parâmetro  | Configuração da caixa de<br>combinação do editor do<br>Link Master |  |  |
|----------------------------------------|---------------------------------------------------|------------|--------------------------------------------------------------------|--|--|
| Área do rotação BGM ON                 | [Source Mix (Área de rotação)] →                  | Ch03:On    | Equal                                                              |  |  |
| Alea de lolação BGM ON                 | [Fader(4)]                                        | Ch04:On    | Equal                                                              |  |  |
| Snin Area Master I EVEI                | [Output Ch. (Área da rotação)] →                  | Ch01:Level | Absolute                                                           |  |  |
|                                        | [Fader(14)]                                       | Ch02:Level |                                                                    |  |  |
| Snin Area Master ON                    | [Output Ch. (Área da rotação)] →                  | Ch01:On    | Faual                                                              |  |  |
|                                        | [Fader(14)]                                       | Ch02:On    |                                                                    |  |  |
| Studio & BGM   EVEL                    | [Source Mix (Studio A)] $\rightarrow$ [Eader(2)]  | Ch03:Level | Absolute                                                           |  |  |
|                                        |                                                   | Ch04:Level | ADSUILLE                                                           |  |  |
| Studio A BGM ON                        | [Source Mix (Studio A)] > [Eader(2)]              | Ch03:On    | Equal                                                              |  |  |
|                                        |                                                   | Ch04:On    |                                                                    |  |  |
| Studio & Master I EVEI                 | $[Output Ch (Studio A)] \rightarrow [Eader(12)]$  | Ch01:Level | Absolute                                                           |  |  |
|                                        |                                                   | Ch02:Level | Absolute                                                           |  |  |
| Studio & Master ON                     | $[Output Ch (Studio A)] \rightarrow [Eader(12)]$  | Ch01:On    | Faual                                                              |  |  |
|                                        |                                                   | Ch02:On    |                                                                    |  |  |
| Studio B BGM I EVEL                    | [Source Mix (Studio B)] [Eader(3)]                | Ch03:Level | Absolute                                                           |  |  |
|                                        |                                                   | Ch04:Level | Absolute                                                           |  |  |
| Studio B BGM ON                        | [Source Mix (Studio B)] [Eader(3)]                | Ch03:On    | Equal                                                              |  |  |
|                                        |                                                   | Ch04:On    | Lquai                                                              |  |  |
| Studio B Master I EVEL                 | [Output Ch (Studio B] $\rightarrow$ [Ender(13)]   | Ch01:Level | Absoluto                                                           |  |  |
|                                        |                                                   | Ch02:Level | Absolute                                                           |  |  |
| Studio B Master ON                     | [Output Ch. (Studio B)] > [Eader/12)]             | Ch01:On    | Equal                                                              |  |  |
|                                        | $[Output On. (Otubio D)] \rightarrow [Fauel(10)]$ | Ch02:On    | Lyuai                                                              |  |  |

Isso conclui as configurações de grupo de links de parâmetros.

## Definição de configurações para DCP

Aqui você atribuirá parâmetros aos painéis de controle DCP1V4S que estão localizados em cada zona para que os parâmetros possam ser controlados pelas chaves e botões giratórios dos painéis de controle. Atribuiremos os parâmetros a seguir às chaves e aos botões giratórios. O procedimento de atribuição é descrito mais tarde.

| Área                            | Chave/botão<br>giratório | O componente que inclui o parâmetro a ser atribuído. | Parâmetro        |
|---------------------------------|--------------------------|------------------------------------------------------|------------------|
|                                 | Chave 1                  |                                                      | 1                |
|                                 | Chave 2                  |                                                      | 2                |
| Recepção/Café                   | Chave 3                  | Seletor de fonte da Recepção/Cate                    | 3                |
|                                 | Chave 4                  |                                                      | 4                |
|                                 | Botão giratório          | Atenuador                                            | Nível de canal 1 |
|                                 | Chave 1                  |                                                      | 1                |
|                                 | Chave 2                  | Coloter de fante de Áreo Cordia                      | 2                |
| Área Cardio                     | Chave 3                  | Seletor de fonte da Area Cardio                      | 3                |
|                                 | Chave 4                  |                                                      | 4                |
|                                 | Botão giratório          | Atenuador                                            | Nível de canal 2 |
|                                 | Chave 1                  |                                                      | 1                |
|                                 | Chave 2                  |                                                      | 2                |
| Piscina                         | Chave 3                  | Seletor de lonte da piscina                          | 3                |
|                                 | Chave 4                  |                                                      | 4                |
|                                 | Botão giratório          | Atenuador                                            | Nível de canal 3 |
|                                 | Chave 1                  |                                                      | 1                |
| Área de pesagem                 | Chave 2                  | Colotar do fonto do Ároo do nococrom                 | 2                |
|                                 | Chave 3                  | Seletor de fonte da Area de pesagem                  | 3                |
|                                 | Chave 4                  |                                                      | 4                |
|                                 | Botão giratório          | Atenuador                                            | Nível de canal 4 |
|                                 | Chave 1                  |                                                      | 1                |
|                                 | Chave 2                  | Colotor do fonto do Boroório                         | 2                |
| Berçário                        | Chave 3                  |                                                      | 3                |
|                                 | Chave 4                  |                                                      | 4                |
|                                 | Botão giratório          | Atenuador                                            | Nível de canal 5 |
|                                 | Chave 1                  |                                                      | 1                |
|                                 | Chave 2                  | Colator de fente des Vestiéries/Colas de dessense    | 2                |
| Vestiários/Salas<br>de descanso | Chave 3                  | Seletor de torte dos vestianos/Salas de descanso     | 3                |
|                                 | Chave 4                  |                                                      | 4                |
|                                 | Botão giratório          | Atenuador                                            | Nível de canal 6 |
|                                 | Chave 1                  |                                                      | 1                |
|                                 | Chave 2                  | Coloter de fente de Colo                             | 2                |
| Spa                             | Chave 3                  |                                                      | 3                |
|                                 | Chave 4                  |                                                      | 4                |
|                                 | Botão giratório          | Atenuador                                            | Nível de canal 7 |

A chave 4 de cada painel de controle é usada quando a música em segundo plano não é desejada.

Aqui explicamos como atribuir parâmetros à chave 1 DCP1V4S da Recepção/Café (seletor de fonte) e ao botão giratório (parâmetro). Neste exemplo, embora seja explicado o método de pressionar a tecla <Ctrl> e arrastar os parâmetros do editor de componentes, você também poderá pressionar <Ctrl> e arrastar e soltar na área "Parameters".

#### **1.** Selectione o menu [Controller] $\rightarrow$ [Digital Control Panel].

A caixa de diálogo "Digital Control Panel" é aberta.

| 🔃 Digital Control Panel                                                                                                    |                          |                                                                                                |               |        |                                  | <b>×</b> |
|----------------------------------------------------------------------------------------------------|--------------------------|------------------------------------------------------------------------------------------------|---------------|--------|----------------------------------|----------|
| Library                                                                                                    | 02 MRX7-D 🔻              | DCP1V4S V                                                                                      |               |        |                                  |          |
| Save       Load         No.       Name         01       [No Data]         02       [No Data]         03       [No Data]         03       [No Data]         04       [No Data]         05       [No Data]         06       [No Data]         07       [No Data]         08       [No Data]         09       [No Data]         10       [No Data]         11       [No Data]         12       [No Data]         13       [No Data]         14       [No Data]         15       [No Data]         16       [No Data]         17       [No Data]         18       [No Data]         20       [No Data]         21       [No Data]         21       [No Data] | DCP1V4S-US/EU            | Parameter Assign Switch FUI No Assign 2 No Assign 3 No Assign 4 No Assign Knob FUI 1 No Assign | Dimmer & Lock | DEVICE | Select<br>PARAMETER<br>PARAMETER |          |
| To apply the settings, associated then recall the Preset.                                                                                                    | ate the Library with a P | reset in the Preset dialog,                                                                    |               |        | 6                                | Close    |

## 2. Clique duas vezes no componente "Fader".

O editor de componentes "Fader" é aberto.

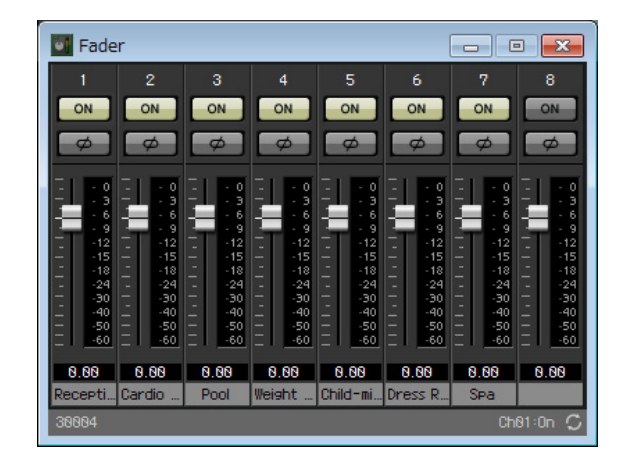

#### 3. Na caixa de diálogo "Digital Control Panel", clique na guia "Source Select".

A tela Source Select é exibida.

| 🔣 Digital Control Panel                                                                                                    |                          |                                                           |                           |                                                                                                    |                                         |            |             | ×   |
|----------------------------------------------------------------------------------------------------|--------------------------|-----------------------------------------------------------|---------------------------|----------------------------------------------------------------------------------------------------|-----------------------------------------|------------|-------------|-----|
| Library                                                                                                    | 02 MRX7-D 🔻              | DCP1V4S -                                                 |                           |                                                                                                    |                                         |            |             |     |
| Save Load                                                                                                    |                          | Parameter Assign                                          |                           |                                                                                                    |                                         |            |             |     |
| No.         Name           01         [No Data]         •           02         [No Data]         •           03         [No Data]         •           04         [No Data]         •                                                                                                    | DCP1V4S-US/EU            | Assign a ' Source Se<br>After assigning Comp<br>controls. | lector ' Co<br>ponent, us | omponent for u<br>se DCP Param                                                                                   | se with this DCP.<br>eter Assign tab to | assign sou | rces to DCP |     |
| 05 [No Data]                                                                                                    |                          | DEVICE                                                    |                           | CC                                                                                                    | MPONENT                                 |            |             |     |
| 07 [No Data]                                                                                                    |                          | 02 MRX7-D                                                 |                           | Cardio Area                                                                                                    |                                         | *          |             |     |
| 08 [No Data]                                                                                                    |                          |                                                           |                           | Child-minding                                                                                                    | c                                       |            |             |     |
| 09     [No Data]       09     [No Data]       11     [No Data]       12     [No Data]       13     [No Data]       14     [No Data]       15     [No Data]       16     [No Data]       17     [No Data]       18     [No Data]       19     [No Data]       20     [No Data]       21     [No Data] |                          |                                                           | Ţ                         | Child-minding<br>Dress Rooms<br>Pool<br>Reception/Cat<br>Spa<br>Spin Area<br>Studio A<br>Studio A<br>Weight Area | s<br>/Rest Rooms<br>'e                  | Ŧ          |             |     |
| To apply the settings, associated and then recall the Preset.                                                                                                    | ate the Library with a P | reset in the Preset dialog,                               |                           |                                                                                                    |                                         |            | Clo         | ose |

#### 4. Em [COMPONENT], selecione [Reception/Cafe].

O componente Source Selector de Recepção/Café é atribuído a PARAMETER 1 do MRX Source Select.

| 🔣 Digital Control Panel                                                                                                    |                          |                                                           |                            |                                |                                         |        |                | ×   |
|----------------------------------------------------------------------------------------------------|--------------------------|-----------------------------------------------------------|----------------------------|--------------------------------|-----------------------------------------|--------|----------------|-----|
| Library                                                                                                    | 02 MRX7-D 🔻              | 0 DCP1V4S V                                               |                            |                                |                                         |        |                |     |
| Save Load                                                                                                    |                          | Parameter Assign Dimmer & Lock Source Select              |                            |                                |                                         |        |                | ≡   |
| No. Name                                                                                                    | DCP1V4S-US/EU            |                                                           |                            |                                |                                         |        |                |     |
| 01         [No Data]           02         [No Data]           03         [No Data]           04         [No Data]           05         [No Data] | 0                        | Assign a ' Source Se<br>After assigning Comp<br>controls. | elector ' Co<br>conent, us | omponent for u<br>se DCP Param | se with this DCP.<br>eter Assign tab to | assign | sources to DCP |     |
| 06 [No Data]                                                                                                    |                          | DEVICE                                                    |                            | CO                             | MPONENT                                 |        |                |     |
| 07 [No Data]                                                                                                    |                          | 02 MRX7-D                                                 | *                          | Cardio Area                    |                                         | *      |                |     |
| 08 [No Data]                                                                                                    |                          |                                                           |                            | Child-minding                  | S                                       |        |                |     |
| 09 [No Data]                                                                                                    |                          |                                                           |                            | Dress Rooms                    | /Rest Rooms                             |        |                |     |
| 10 [No Data]                                                                                                    |                          |                                                           |                            | Pool                           |                                         |        |                |     |
| 11 [No Data]                                                                                                    |                          |                                                           |                            | Recention/Caf                  | io.                                     |        |                |     |
| 13 [No Data]                                                                                                    |                          |                                                           |                            | Spa                            | 0                                       |        |                |     |
| 14 [No Data]                                                                                                    |                          |                                                           |                            | Opia Assa                      |                                         |        |                |     |
| 15 [No Data]                                                                                                    |                          |                                                           |                            | Spin Area                      |                                         |        |                |     |
| 16 [No Data]                                                                                                    |                          |                                                           |                            | Studio A                       |                                         |        |                |     |
| 17 [No Data]                                                                                                    |                          |                                                           |                            | Studio B                       |                                         |        |                |     |
| 18 [No Data]                                                                                                    |                          |                                                           | -                          | Weight Area                    |                                         | -      |                |     |
| 20 [No Data]                                                                                                    |                          |                                                           |                            |                                |                                         |        |                |     |
| 21 [No Data]                                                                                                    |                          |                                                           |                            |                                |                                         |        |                |     |
|                                                                                                    |                          |                                                           |                            |                                |                                         |        |                |     |
| <u>C</u> opy <u>P</u> aste Cl <u>e</u> ar                                                                                                    |                          |                                                           | _                          |                                |                                         |        |                |     |
| To apply the settings, association and then recall the Preset.                                                                                   | ate the Library with a P | Preset in the Preset dialog,                              |                            |                                |                                         |        | Ck             | ose |

#### 5. Clique na guia "Parameter Assign".

A tela Parameter Assign será exibida.

| 🔣 Digital Control Panel                                       |                          |                             |        |        |     | <b>—</b> |
|---------------------------------------------------------------|--------------------------|-----------------------------|--------|--------|-----|----------|
| Library                                                       | 02 MRX7-D 🔻              | DCP1V4S V                   |        |        |     |          |
| Save Load                                                     |                          | Parameter Assign            |        | k Sour |     |          |
| No. Name                                                      | DCP1V4S-US/EU            | Switch                      |        |        |     |          |
| 01 [No Data]                                                  | 3 4                      | FUN                         | ICTION | DEVICE | PAR | AMETER   |
| 03 [No Data]                                                  |                          | 1 No Assign                 |        |        |     |          |
| 04 [No Data]                                                  |                          | D No Assign                 |        |        |     |          |
| 05 [No Data]                                                  |                          | 2 No Assign                 |        |        |     |          |
| 07 [No Data]                                                  |                          | 3 No Assign                 |        |        |     |          |
| 08 [No Data]                                                  |                          |                             |        |        |     |          |
| 09 [No Data]                                                  |                          | 4 No Assign                 |        |        |     |          |
| 10 [No Data]                                                  |                          |                             |        |        |     |          |
| 11 [No Data]                                                  |                          | Knob                        |        |        |     |          |
| 13 [No Data]                                                  |                          | FUN                         | ICTION | DEVICE | PAR | AMETER   |
| 14 [No Data]                                                  |                          | 1 No Assign                 |        |        |     |          |
| 15 [No Data]                                                  |                          |                             |        |        |     |          |
| 16 [No Data]                                                  |                          |                             |        |        |     |          |
| 17 [No Data]                                                  |                          |                             |        |        |     |          |
| 19 [No Data]                                                  |                          |                             |        |        |     |          |
| 20 [No Data]                                                  |                          |                             |        |        |     |          |
| 21 [No Data] 🚽                                                |                          |                             |        |        |     |          |
| Copy Paste Clear                                              |                          | <u>k</u>                    |        |        |     | J        |
| To apply the settings, associated and then recall the Preset. | ate the Library with a F | reset in the Preset dialog, |        |        |     | 2 Close  |

# 6. Clique no botão "Switch" [1].

A caixa de diálogo "Settings" será exibida.

| 02 MRX7-D/0 DCP1V4S Settings (S | witch1) |        |   |            |   |            | ×   |
|---------------------------------|---------|--------|---|------------|---|------------|-----|
| FUNCTION                        |         | DEVICE |   | PARAMETER1 |   | PARAMETER2 |     |
| No Assign                       | *       | *      | * |            | * |            |     |
| SD Play                         |         |        |   |            |   |            |     |
| Preset Recall                   |         |        |   |            |   |            |     |
| MRX Parameter                   |         |        |   |            |   |            |     |
| MRX Parameter Sets              |         |        |   |            |   |            |     |
| MRX Source Select               |         |        |   |            |   |            |     |
|                                 |         |        |   |            |   |            |     |
|                                 |         |        |   |            |   |            |     |
|                                 |         |        |   |            |   |            |     |
|                                 | -       | -      | - |            | - |            | -   |
|                                 |         |        |   |            |   |            |     |
|                                 |         |        |   |            |   |            |     |
|                                 |         |        |   |            |   |            |     |
|                                 |         |        |   |            |   |            |     |
|                                 |         |        |   |            |   |            |     |
|                                 |         |        |   |            |   |            |     |
|                                 |         |        |   |            |   |            |     |
|                                 |         |        |   |            |   |            |     |
|                                 |         |        |   |            |   |            |     |
|                                 |         |        |   |            |   |            |     |
|                                 |         |        |   |            | 2 | OK Can     | cel |
|                                 |         |        |   |            |   |            |     |

#### 7. Em "FUNCTION", clique em [MRX Source Select].

A tela do registro [MRX Source Select] é exibida.

| 02 MRX7-D/0 DCP1V4S Settings (Switch)  | 1) |                            |    |                    |     |                |   |            | x  |
|----------------------------------------|----|----------------------------|----|--------------------|-----|----------------|---|------------|----|
| FUNCTION                               |    |                            |    | DEVICE             |     | PARAMETER1     |   | PARAMETER2 |    |
| No Assign                              | *  | Source Select              | *  | 02 MRX7-D          | ٠   | Reception/Cafe | * | 1          | *  |
| SD Play                                |    | Inc / Dec                  |    |                    |     |                |   | 2          |    |
| Preset Recall                          |    |                            |    |                    |     |                |   | 3          |    |
| MRX Parameter                          |    |                            |    |                    |     |                |   | 4          |    |
| MRX Parameter Sets                     |    |                            |    |                    |     |                |   |            |    |
| MRX Source Select                      |    |                            |    |                    |     |                |   |            |    |
|                                        |    |                            |    |                    |     |                |   |            |    |
|                                        |    |                            |    |                    |     |                |   |            |    |
|                                        |    |                            |    |                    |     |                |   |            |    |
|                                        | -  |                            | -  |                    |     |                | - |            | -  |
|                                        |    |                            |    | - 0                |     |                |   |            |    |
| Cancel and Assign a Source Selector Co | mp | onent for use with this DC | PI | n Source Select ta | BD. |                |   |            |    |
|                                        |    |                            |    |                    |     |                |   |            |    |
|                                        |    |                            |    |                    |     |                |   |            |    |
|                                        |    |                            |    |                    |     |                |   |            |    |
|                                        |    |                            |    |                    |     |                |   |            |    |
|                                        |    |                            |    |                    |     |                |   |            |    |
|                                        |    |                            |    |                    |     |                |   |            |    |
|                                        |    |                            |    |                    |     |                |   |            |    |
|                                        |    |                            |    |                    |     |                |   |            |    |
|                                        |    |                            |    |                    |     |                | 2 | OK Cano    | el |
|                                        |    |                            |    |                    |     |                |   |            |    |

## 8. Em "PARAMETER2", escolha [1].

Quando você pressionar a chave 1 do DCP, o áudio Work out BGM1 será reproduzido.

| 02 MRX7-D/0 DCP1V4S Settings (Switch | 1) |                           |              |           |     |                |   |            | ×   |
|--------------------------------------|----|---------------------------|--------------|-----------|-----|----------------|---|------------|-----|
| FUNCTION                             |    |                           |              | DEVICE    |     | PARAMETER1     |   | PARAMETER2 |     |
| No Assign                            | *  | Source Select             | *            | 02 MRX7-D | *   | Reception/Cafe | * | 1          | ~   |
| SD Play                              |    | Inc/Dec                   |              |           |     |                |   | 2          |     |
| Preset Recall                        |    |                           |              |           |     |                |   | 3          |     |
| MRX Parameter                        |    |                           |              |           |     |                |   | 4          |     |
| MRX Parameter Sets                   |    |                           |              |           |     |                |   |            |     |
| MRX Source Select                    |    |                           |              |           |     |                |   |            |     |
|                                      | Ŧ  |                           | Ŧ            |           | Ŧ   |                | Ŧ |            | ÷   |
|                                      |    | onen loi use with dils DC | ν <b>Γ</b> Ι |           | JU. |                |   |            |     |
|                                      |    |                           |              |           |     | )              | ? | OK Can     | cel |

### 9. Clique no botão [OK].

A caixa de diálogo "Digital Control Panel" é exibida, com o botão Source Selector [1] da Recepção/Café atribuída.

| 💹 Digital Control Panel                                        |                          |                            |             |               |                | ×       |
|----------------------------------------------------------------|--------------------------|----------------------------|-------------|---------------|----------------|---------|
| Library                                                        | 02 MRX7-D 🔻              | 0 DCP1V4S 🔻                |             |               |                |         |
| Save                                                           |                          | Parameter Assign           | Dimmer 8    | Lock          | Source Select  |         |
| No. Name                                                       | DCP1V4S-US/EU            | Switch                     |             |               |                |         |
| 01 [No Data]                                                   | 1 - 2                    | F                          | JNCTION     | DEVICE        | PAR            | RAMETER |
| 02 [No Data]                                                   | 3 4                      | 1 MRX So                   | irce Select | 02 MRX7-D     | Reception/Cafe | 1       |
| 03 [No Data]                                                   | 0                        |                            |             | 02 111 0 11 0 | recopient duo_ |         |
| 05 [No Data]                                                   | ALCONC.                  | 2 No Assi                  | gn          |               |                |         |
| 06 [No Data]                                                   |                          |                            |             |               |                |         |
| 07 [No Data]                                                   |                          | 3 No Assi                  | gn          |               |                |         |
| 08 [No Data]                                                   |                          | 4 No Assi                  | n           |               |                |         |
| 10 [No Data]                                                   |                          |                            | y.,         |               |                |         |
| 11 [No Data]                                                   |                          | \                          |             |               |                |         |
| 12 [No Data]                                                   |                          | Knob                       |             |               |                |         |
| 13 [No Data]                                                   |                          | FU                         | JNCTION     | DEVICE        | PAR            | RAMETER |
| 14 [No Data]                                                   |                          | 1 No Assi                  | gn          |               |                |         |
| 15 [No Data]                                                   |                          |                            |             |               |                |         |
| 17 [No Data]                                                   |                          |                            |             |               |                |         |
| 18 [No Data]                                                   |                          |                            |             |               |                |         |
| 19 [No Data]                                                   |                          |                            |             |               |                |         |
| 20 [No Data]                                                   |                          |                            |             |               |                |         |
| 21 [No Data]                                                   |                          |                            |             |               |                |         |
| Copy Paste Clear                                               |                          | <i>.</i>                   |             |               |                | J       |
| To apply the settings, association and then recall the Preset. | ate the Library with a P | Preset in the Preset dialo | <b>]</b> ,  |               |                | Close   |

**10.** Atribua outros parâmetros para as chaves, conforme descrito nas etapas 6 a 9.

| 🔣 Digital Control Panel                                      |                          |                  |             |           |           |     |                  |        | ×     |
|--------------------------------------------------------------|--------------------------|------------------|-------------|-----------|-----------|-----|------------------|--------|-------|
| Library                                                      | 02 MRX7-D 🔻              | DCP1V4S ·        | ]           |           |           |     |                  |        |       |
| Save Load                                                    |                          | Parameter As     | ssign       | Dimmer 8  | Lock      | Sou | rce Select       |        |       |
| No. Name                                                     | DCP1V4S-US/EU            | Switch           |             |           |           |     |                  |        |       |
| 01 [No Data]                                                 | 1 2                      |                  | FUI         | NCTION    | DEVIC     | E   | PAR              | AMETER |       |
| 02 [No Data]<br>03 [No Data]                                 |                          | 1                | MRX Sour    | ce Select | 02 MRX7-E | )   | Reception/Cafe_  | 1      |       |
| 04 [No Data]<br>05 [No Data]                                 | U                        | 2                | MRX Sour    | ce Select | 02 MRX7-E | )   | Reception/Cafe_2 | 2      |       |
| 06 [No Data]<br>07 [No Data]                                 |                          | 3                | MRX Sour    | ce Select | 02 MRX7-E | )   | Reception/Cafe_3 | 3      |       |
| 08 [No Data] =<br>09 [No Data]                               |                          | 4                | MRX Sour    | ce Select | 02 MRX7-E | )   | Reception/Cafe_4 | 4      |       |
| 10 [No Data]                                                 |                          |                  |             |           |           |     |                  |        |       |
| 12 [No Data]                                                 |                          | Knob             |             |           |           |     |                  |        |       |
| 13 [No Data]                                                 |                          |                  | FUI         | NCTION    | DEVIC     | E   | PAR              | AMETER |       |
| 14 [No Data]<br>15 [No Data]                                 |                          | 1                | No Assign   | ı         |           |     |                  |        |       |
| 16 [No Data]                                                 |                          | 07               |             |           |           |     |                  |        |       |
| 17 [No Data]                                                 |                          |                  |             |           |           |     |                  |        |       |
| 18 [No Data]                                                 |                          |                  |             |           |           |     |                  |        |       |
| 20 [No Data]                                                 |                          |                  |             |           |           |     |                  |        |       |
| 21 [No Data]                                                 |                          |                  |             |           |           |     |                  |        |       |
| Copy Paste Clear                                             |                          | <u> </u>         |             |           |           |     |                  |        |       |
| To apply the settings, associ<br>and then recall the Preset. | ate the Library with a P | reset in the Pre | set dialog, | 3         |           |     |                  | 2      | Close |

#### 11. Clique no botão "Knob" [1].

A caixa de diálogo "Settings" será exibida.

| 02 MRX7-D/0 DCP1V4S Settings (Knob1) |   |   |        |   | ×          |   |            |     |
|--------------------------------------|---|---|--------|---|------------|---|------------|-----|
| FUNCTION                             |   |   | DEVICE |   | PARAMETER1 |   | PARAMETER2 |     |
| No Assign                            | * | * |        | * |            | * |            | ~   |
| MRX Parameter                        |   |   |        |   |            |   |            |     |
| MRX Source Select                    | Ŧ |   |        | Ŧ |            | + |            | *   |
|                                      |   |   |        |   | 6          | • | OK Canc    | zel |

## **12.** Em "FUNCTION," clique em [MRX Parameter].

A tela de registro [MRX Parameter] é exibida.

| 02 MRX7-D/0 DCP1V4S Settings (Knob1) |   |                                                              |  |
|--------------------------------------|---|--------------------------------------------------------------|--|
| FUNCTION                             |   | PARAMETER                                                    |  |
| No Assign                            | * |                                                              |  |
| MRX Parameter                        |   |                                                              |  |
| MRX Source Select                    | + | <ctrl>+drag-and-drop MRX7-D parameter into this area.</ctrl> |  |
|                                      |   | OK Cancel                                                    |  |

13. Enquanto mantém pressionado a tecla <Ctrl> pressionada, arraste e solte o atenuador do canal 1 do editor de componentes "Fader" na área "PARAMETER" da caixa de diálogo "Settings".

O atenuador do canal 1 "Fader" é registrado.

| 02 MRX7-D/0 DCP1V                                       | /4S Sett   | ings (Knob1)                              | ×                                                                                                    |  |  |  |  |
|---------------------------------------------------------|------------|-------------------------------------------|----------------------------------------------------------------------------------------------------|--|--|--|--|
| FUNCTION                                                |            |                                           | PARAMETER                                                                                                    |  |  |  |  |
| No Assign<br>MRX Parameter<br>MRX Source Select         | *          | 02 MRX7-D<br>Fader<br>Ch01:Level          | <ctrl>+drag-and-drop MRX7-D parameter into this area.</ctrl>                                                                                           |  |  |  |  |
| Parameter Range<br>Upper Limit (dB)<br>Lower Limit (dB) | 10.0<br>-œ | Nominal Value (dB) Nominal LED Position 4 | <ul> <li>Knob</li> <li>Sensitivity Mid</li> <li>2 knob rotation will adjust level<br/>between lower and upper limits.</li> <li>Acceleration</li> </ul> |  |  |  |  |
|                                                         |            |                                           | OK Cancel                                                                                                    |  |  |  |  |

## 14. Clique no botão [OK].

A caixa de diálogo "Digital Control Panel" é exibida, com o atenuador do canal 1 Fader atribuído ao botão giratório.

| 🜆 Digital Control Panel                                |                                     |                     |                  |             |                  | <b>—</b>                              |
|--------------------------------------------------------|-------------------------------------|---------------------|------------------|-------------|------------------|---------------------------------------|
| Library                                                | 02 MRX7-D 🔻                         | DCP1V4S 🔻           |                  |             |                  |                                       |
| <u>Save</u>                                            |                                     | Parameter Assig     | gn Dimmer &      | Lock S      | ource Select     |                                       |
| No. Name                                               | DCP1V4S-US/EU                       | Switch              | -                |             |                  | · · · · · · · · · · · · · · · · · · · |
| 01 [No Data]                                           |                                     |                     | FUNCTION         | DEVICE      | PAR              | AMETER                                |
| 02 [No Data]                                           | 3 - 4                               |                     | RX Source Select | 02 MRX7-D   | Reception/Cafe   | 1                                     |
| 03 [No Data]                                           |                                     |                     |                  |             |                  | ·                                     |
| 05 [No Data]                                           |                                     | 2 M                 | RX Source Select | 02 MRX7-D   | Reception/Cafe_  | 2                                     |
| 06 [No Data]                                           |                                     |                     |                  |             |                  |                                       |
| 07 [No Data]                                           |                                     | 3 M                 | RX Source Select | 02 MRX7-D   | Reception/Cafe_  | 3                                     |
| 08 [No Data]                                           | =                                   |                     | DV Source Select | 02 MBYZ D   | Pacantion/Cofe   | 4                                     |
| 09 [No Data]                                           |                                     | 4                   | AN Source Select | 02 WRA7-D   | Reception/Cale_  | 4                                     |
| 10 [No Data]                                           |                                     | <u> </u>            |                  |             |                  |                                       |
| 12 [No Data]                                           |                                     | Knob                |                  |             |                  |                                       |
| 13 [No Data]                                           |                                     |                     | FUNCTION         | DEVICE      | PAR              | AMETER                                |
| 14 [No Data]                                           | -                                   |                     | RX Parameter     | 02 MRX7-D   | Eader Ch01:Lev   | el [-∞dB-10.0dB1                      |
| 15 [No Data]                                           |                                     |                     | orr arameter     | oz miloti D | r ddor_ono n.200 |                                       |
| 16 [No Data]                                           |                                     |                     |                  |             |                  |                                       |
| 17 [No Data]                                           |                                     |                     |                  |             |                  |                                       |
| 10 [No Data]                                           |                                     |                     |                  |             |                  |                                       |
| 20 [No Data]                                           |                                     |                     |                  |             |                  |                                       |
| 21 [No Data]                                           | -                                   |                     |                  |             |                  |                                       |
|                                                        |                                     |                     |                  |             |                  |                                       |
| <u>C</u> opy <u>P</u> aste Cl <u>e</u> ar              |                                     | L                   |                  |             |                  |                                       |
| To apply the settings, as<br>and then recall the Prese | sociate the Library with a F<br>et. | reset in the Preset | dialog,          |             |                  | Close                                 |

#### 15. Clique no N° 01 da "Library" e no botão [Save].

A caixa de diálogo "Save Library" será exibida.

| Save Library    |    | ×      |
|-----------------|----|--------|
| Name: Library01 |    |        |
|                 |    |        |
|                 | ОК | Cancel |

# 16. Clique no botão [OK].

As configurações serão registradas como Nº 1 da "Library".

| 🔢 Digital Control Panel                                       |                          |                   |             |           |           |                 | ×                      |
|---------------------------------------------------------------|--------------------------|-------------------|-------------|-----------|-----------|-----------------|------------------------|
| Library                                                       | 02 MRX7-D 🔻              | DCP1V4S -         |             |           |           |                 |                        |
| Save Load                                                     |                          | Parameter As      | sign        | Dimmer 8  | Lock      | Source Select   | L                      |
| No. Name                                                      | DCP1V4S-US/EU            | Switch            |             |           | 201       | 15.9°           |                        |
| 01 Library01 🕢                                                | 1 - 2                    |                   | FUN         | ICTION    | DEVICE    | E PAF           | RAMETER                |
| 02 [No Data]<br>03 [No Data]                                  |                          | 1                 | MRX Sour    | ce Select | 02 MRX7-D | Reception/Cafe_ | 1                      |
| 04 [No Data]<br>05 [No Data]                                  | U                        | 2                 | MRX Sour    | ce Select | 02 MRX7-D | Reception/Cafe_ | 2                      |
| 06 [No Data]<br>07 [No Data]                                  |                          | 3                 | MRX Sour    | ce Select | 02 MRX7-D | Reception/Cafe_ | 3                      |
| 08 [No Data]<br>09 [No Data]                                  |                          | 4                 | MRX Sour    | ce Select | 02 MRX7-D | Reception/Cafe_ | 4                      |
| 10 [No Data]<br>11 [No Data]                                  |                          | Knob              |             |           |           |                 |                        |
| 13 [No Data]                                                  |                          |                   | FUN         | ICTION    | DEVICE    | E PAR           | AMETER                 |
| 14 [No Data]<br>15 [No Data]                                  |                          | 1                 | MRX Para    | meter     | 02 MRX7-D | Fader_Ch01:Lev  | el _ [ -∞dB - 10.0dB ] |
| 16 [No Data]<br>17 [No Data]<br>18 [No Data]<br>19 [No Data]  |                          |                   |             |           |           |                 |                        |
| 21 [No Data]                                                  |                          |                   |             |           |           |                 |                        |
| Copy Paste Clear                                              |                          |                   |             |           |           |                 |                        |
| To apply the settings, associa<br>and then recall the Preset. | ate the Library with a P | reset in the Pres | set dialog, |           |           |                 | Close                  |

**17.** Na caixa de listagem DCP Selection, selecione outra unidade DCP e defina as configurações para ela conforme descrito nas etapas 3 a 16.

| 🔣 Digital Control Panel                                                                                                    |                                                                                           |                                     |                                                                     |                                                           |                                                                                   | ×                                  |
|----------------------------------------------------------------------------------------------------|-------------------------------------------------------------------------------------------|-------------------------------------|---------------------------------------------------------------------|-----------------------------------------------------------|-----------------------------------------------------------------------------------|------------------------------------|
| Library                                                                                                    | 02 MRX7-D                                                                                 | isign                               | Dimmer 8                                                            | Lock                                                      | Source Select                                                                     | ∟                                  |
| No.         Name           01         Library01            02         [No Data]            03         [No Data]            04         [No Data]            05         [No Data]            06         [No Data]            07         [No Data]            08         [No Data]            09         [No Data]            10         [No Data] | 3 DCP1V4S<br>4 DCP1V4S<br>5 DCP1V4S<br>5 DCP1V4S<br>6 DCP1V4S<br>6 DCP1V4S<br>2<br>3<br>4 | FL<br>MRX Sou<br>MRX Sou<br>MRX Sou | INCTION<br>Irce Select<br>Irce Select<br>Irce Select<br>Irce Select | DEVIC<br>02 MRX7-D<br>02 MRX7-D<br>02 MRX7-D<br>02 MRX7-D | E PAF<br>Reception/Cafe_<br>Reception/Cafe_<br>Reception/Cafe_<br>Reception/Cafe_ | RAMETER<br>1<br>2<br>3<br>4        |
| 12 [No Data]<br>13 [No Data]<br>14 [No Data]<br>15 [No Data]                                                                                                    | -Knob                                                                                     | FU<br>MRX Par                       | INCTION<br>ameter                                                   | DEVIC<br>02 MRX7-D                                        | E PAF<br>Fader_Ch01:Lev                                                           | RAMETER<br>rel _ [ -∞dB - 10.0dB ] |
| 16 [No Data]<br>17 [No Data]<br>18 [No Data]<br>19 [No Data]<br>20 [No Data]<br>21 [No Data]<br>21 [No Data]<br>To apply the settings, associa<br>and then recall the Preset.                                                                                                    | ate the Library with a Preset in the Pre                                                  | eset dialog                         | ,                                                                   |                                                           |                                                                                   | Close                              |

**18.** Quando você tiver feito as configurações para todas as unidades DCP, clique no botão [Close]. A caixa de diálogo "Digital Control Panel" será fechada.

## Definição de configurações para MCP1

Aqui você atribuirá os parâmetros às unidades MCP1 localizadas no Estúdio e na Área de rotação de forma que os parâmetros possam ser controlados pelas chaves.

Atribuiremos os parâmetros a seguir às chaves da página inicial. O método de fazer atribuições de Source Selector e Fader é basicamente o mesmo executado para o DCP. Os métodos de atribuição de grupos de links de parâmetros e de criação da tela são descritos mais tarde.

| Área            | Chave | O componente que inclui o parâmetro a ser atribuído. | Parâmetro               |
|-----------------|-------|------------------------------------------------------|-------------------------|
|                 | L1    | Course Colector de Studio A                          | 1                       |
|                 | L2    | Source Selector do Studio A                          | 3                       |
|                 | L3    | Source Mix (Studio A) Fader (2)                      | Nível de canal 1        |
| Studio A        | R1    | Course Colector de Ctudio A                          | 2                       |
|                 | R2    | Source Selector do Studio A                          | 4                       |
|                 | R3    | Studio A BGM LEVEL do grupo de links do parâmetro    | Nível master do<br>link |
|                 | L1    | Course Colector de Studio P                          | 1                       |
|                 | L2    | Source Selector do Studio B                          | 3                       |
|                 | L3    | Source Mix (Studio B) Fader (3)                      | Nível de canal 1        |
| Studio B        | R1    | Course Colector de Ctudio D                          | 2                       |
|                 | R2    | Source Selector do Studio B                          | 4                       |
|                 | R3    | Studio B BGM LEVEL do grupo de links do parâmetro    | Nível master do<br>link |
|                 | L1    | Colotor do fanto do Áreo do rotação                  | 1                       |
|                 | L2    | Seletor de lonte da Area de rotação                  | 3                       |
|                 | L3    | Source Mix (Área de rotação) Fader (4)               | Nível de canal 1        |
| Área de rotação | R1    |                                                      | 2                       |
|                 | R2    | Seletor de lonte da Area de rotação                  | 4                       |
|                 | R3    | Spin Area BGM LEVEL do grupo de links do parâmetro   | Nível master do<br>link |

Cada chave L3 é usada para ajustar o nível do microfone.

Vamos explicar como criar a chave R3 do Studio A (grupo de links de parâmetro) e a tela.

#### **1.** Selecione o menu [Controller] $\rightarrow$ [MCP1].

É exibida uma caixa de diálogo "MCP1".

| MCP1                                                                                                    |             |                                                         | <b>—</b> |  |  |  |  |
|----------------------------------------------------------------------------------------------------|-------------|---------------------------------------------------------|----------|--|--|--|--|
| Library                                                                                                    | 90 MCP1     | 1 ▼ PIN Setup                                           |          |  |  |  |  |
| Save Load                                                                                                    | Home Page 1 | Page 2 Page 3 Page 4 Page 5 Page 6 Dimmer & Lock Source | Select   |  |  |  |  |
| No. Name                                                                                                    |             |                                                         |          |  |  |  |  |
| 01 [No Data]<br>02 [No Data]<br>03 [No Data]                                                                 |             | Switch                                                  |          |  |  |  |  |
| 04 [No Data]                                                                                                 |             | FUNCTION DEVICE PARAMET                                 | TER      |  |  |  |  |
| 05 [No Data]<br>06 [No Data]                                                                                 | Label       | L1 No Assign                                            |          |  |  |  |  |
| 07 [No Data]<br>08 [No Data]                                                                                 |             | L2 No Assign                                            |          |  |  |  |  |
|                                                                                                    |             | L3 No Assign                                            |          |  |  |  |  |
|                                                                                                    |             | R1 No Assign                                            |          |  |  |  |  |
|                                                                                                    |             | R2 No Assign                                            |          |  |  |  |  |
|                                                                                                    |             | R3 No Assign                                            |          |  |  |  |  |
|                                                                                                    |             | \                                                       |          |  |  |  |  |
| Copy Paste Clear                                                                                             |             |                                                         |          |  |  |  |  |
| To apply the settings, associate the Library with a Preset in the Preset dialog, and then recall the Preset. |             |                                                         |          |  |  |  |  |

2. Na guia "Source Select", especifique o Seletor de fonte aplicável e, em seguida, faça as configurações das chaves L1/2/3 e R1/2.

| MCP1                                                                                                    |                               |                                                                                                    |                                                                                                    | <b>—</b>                                                                                  |
|----------------------------------------------------------------------------------------------------|-------------------------------|----------------------------------------------------------------------------------------------------|----------------------------------------------------------------------------------------------------|-------------------------------------------------------------------------------------------|
| Library                                                                                                    | 90 MCP1 -                     | PI                                                                                                    | V Setup                                                                                             |                                                                                           |
| Save         Load           No.         Name           01         [No Data]           02         [No Data]           03         [No Data] | Home Page 1 Pa                | ge 2 Page 3 Page 4 Page 5                                                                                                    | Page 6 Dimmer &                                                                                     | Lock Source Select                                                                        |
| 04 [No Data]<br>05 [No Data]<br>06 [No Data]<br>07 [No Data]<br>08 [No Data]                                                              | Label                         | FUNCTION         L1       MRX Source Select         L2       MRX Source Select         L3       MRX Parameter         R1       MRX Source Select         R2       MRX Source Select         R3       No Assign | DEVICE Stur<br>02 MRX7-D Stur<br>02 MRX7-D Fad<br>02 MRX7-D Fad<br>02 MRX7-D Stur<br>02 MRX7-D Stur | PARAMETER<br>dio A_1<br>dio A_3<br>er_Ch01:Level _ [-∞dB - 10.0dB ]<br>dio A_2<br>dio A_4 |
| <u>Copy</u> <u>Paste</u> <u>Clear</u><br>To apply the settings, associated and then recall the Preset.                                    | ate the Library with a Preset | in the Preset dialog,                                                                                                    |                                                                                                    | Close                                                                                     |

#### 3. Clique no botão "Switch" [R3].

A caixa de diálogo "Settings" será exibida.

| 90 MCP1/Home Settings (SwitchR3)                                                                               |   |        |   |            |           |       |
|----------------------------------------------------------------------------------------------------|---|--------|---|------------|-----------|-------|
| FUNCTION                                                                                                    |   | DEVICE | F | PARAMETER1 | PARAMETER | 2     |
| No Assign<br>Open Page<br>SD Play<br>Preset Recall<br>MRX Parameter<br>MRX Parameter Sets<br>MRX Source Select | ~ |        |   |            |           | *     |
|                                                                                                    |   |        |   |            | 3 Сок С   | ancel |

#### 4. Em "FUNCTION," clique em [MRX Parameter].

A tela de registro [MRX Parameter] é exibida.

| 90 MCP1/Home Settings (SwitchR3)                                                                               |                                                              |
|----------------------------------------------------------------------------------------------------|--------------------------------------------------------------|
| FUNCTION                                                                                                    | PARAMETER                                                    |
| No Assign<br>Open Page<br>SD Play<br>Preset Recall<br>MRX Parameter<br>MRX Parameter Sets<br>MRX Source Select | <ctrl>+drag-and-drop MRX7-D parameter into this area.</ctrl> |
|                                                                                                    | OK Cancel                                                    |

5. Na área "Parameter Link Group", clique no botão direito do mouse [Studio A Master LEVEL] e escolha [Open Link Master].

O Link Master Editor para Studio A Master LEVEL será aberto.

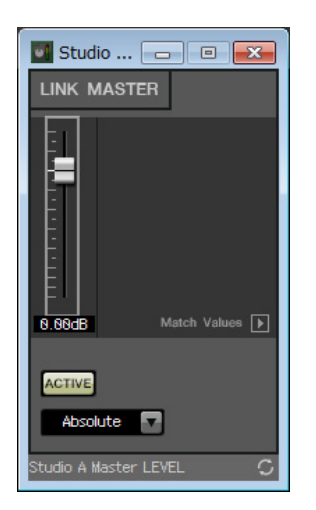

6. Enquanto mantém pressionado a tecla <Ctrl> pressionada, arraste e solte o atenuador do Studio A Master LEVEL Link Master editor na área "PARAMETER" da caixa de diálogo "Settings".

O atenuador do Link Master Editor para Studio A Master LEVEL será registrado.

| 90 MCP1/Home Settings (SwitchR3)                                                                               |                                                              |  |  |
|----------------------------------------------------------------------------------------------------|--------------------------------------------------------------|--|--|
| FUNCTION                                                                                                    | PARAMETER                                                    |  |  |
| No Assign<br>Open Page<br>SD Play<br>Preset Recall<br>MRX Parameter<br>MRX Parameter Sets<br>MRX Source Select | Studio A Master LEVEL<br>Parameter Link Group<br>Level       |  |  |
|                                                                                                    | <ctrl>+drag-and-drop MRX7-D parameter into this area.</ctrl> |  |  |
| Parameter Range<br>Upper Limit (dB) 10.0 \$<br>Lower Limit (dB) -∞ \$<br>Mute Enable                           | Switch<br>Sensitivity Mid<br>OK Cancel                       |  |  |

## 7. Clique no botão [OK].

A caixa de diálogo "MCP1" será exibida, com o atenuador do Studio A Master LEVEL Link Master editor atribuído à chave R3.

| MCP1                                                                                                    |                    |                      |                   |                     | ×                                  |  |
|----------------------------------------------------------------------------------------------------|--------------------|----------------------|-------------------|---------------------|------------------------------------|--|
| Library                                                                                                    | 90 MCP1  PIN Setup |                      |                   |                     |                                    |  |
| Save Load                                                                                                    | Home Page 1 Pag    | e 2 Page 3 Page 4    | Page 5            | Page 6 D            | Dimmer & Lock Source Select        |  |
| 01 [No Data]<br>02 [No Data]                                                                                 |                    | ~ Switch             |                   |                     |                                    |  |
| 03 [N0 Data]<br>04 [No Data]<br>05 [No Data]                                                                 | Label              | FUN<br>L1 MRX Source | CTION<br>e Select | DEVICE<br>02 MRX7-D | PARAMETER<br>Studio A_1            |  |
| 06 [No Data]<br>07 [No Data]<br>08 [No Data]                                                                 |                    | L2 MRX Source        | e Select          | 02 MRX7-D           | Studio A_3                         |  |
|                                                                                                    |                    | L3 MRX Parar         | neter             | 02 MRX7-D           | Fader_Ch01:Level _ [-∞dB - 10.0dB] |  |
|                                                                                                    |                    | R2 MRX Source        | e Select          | 02 MRX7-D           | Studio A_4                         |  |
|                                                                                                    |                    | R3 MRX Parar         | neter             | 02 MRX7-D           | Studio A BGM LEVEL_Parameter Link  |  |
| Copy Paste Clear                                                                                             |                    | \                    |                   |                     | ,                                  |  |
| To apply the settings, associate the Library with a Preset in the Preset dialog, and then recall the Preset. |                    |                      |                   |                     |                                    |  |

8. Para criar a tela que será exibida no visor do MCP1, clique no botão [Label].

A caixa de diálogo "Label" será exibida.

| Label                     |                                       |
|---------------------------|---------------------------------------|
| Cell                      | Font Settings                         |
|                           | MS UI Gothic 🔹                        |
|                           | 9 <b>-</b> BIU                        |
|                           | Color White -                         |
|                           | Alignment Left 💌                      |
|                           | Character Spacing 0                   |
| Merge Cells Unmerge Cells | Line Spacing 0                        |
| Preview                   | 0<br>Up<br>0 Left Right Reset<br>Down |
|                           | Image Settings                        |
|                           | Import Clear                          |
|                           | 0<br>Up<br>0 Left Right Reset<br>Down |
| All Clear                 | OK Cancel                             |
# **9.** Clique duas vezes em [Cell] na qual você deseja inserir uma cadeia de caracteres, tornando-a editável.

Você também pode selecionar uma célula e, em seguida, pressionar <F2> para torná-la editável.

| Label                     |                                 | ×      |
|---------------------------|---------------------------------|--------|
| Cell                      | Font Settings                   |        |
|                           | MS UI Gothic                    | •      |
|                           | 9 🕶                             | BIU    |
|                           | Color White 💌                   |        |
|                           | Alignment Left 💌                |        |
|                           | Character Spacing 0 🚔           |        |
| Merge Cells Unmerge Cells | Line Spacing 0                  |        |
| Preview                   | 0<br>Up<br>0 Left Right<br>Down | Reset  |
|                           | Image Settings                  |        |
|                           | 0<br>Up<br>0 Left Right<br>Down | Reset  |
| All Clear                 | ОК                              | Cancel |

#### **10.** Insira uma cadeia de caracteres.

Para iniciar uma nova linha dentro de uma célula, mantenha pressionada a tecla <Alt> e pressione <Enter>.

| Cell                          |                                    | Font Settings                                                   |
|-------------------------------|------------------------------------|-----------------------------------------------------------------|
| Work out<br>BGM1              | Work out<br>BGM2                   | MS Shell Dlg 2                                                  |
| Relaxation<br>BGM             | WXC-50                             | Color White                                                     |
| Mic Vol.                      | BGM Vol.<br>ge Cells Unmerge Cells | Alignment   Left     Character Spacing   0     Line Spacing   0 |
| <sup>preview</sup><br>Work ou | ut Work out                        | 0<br>Up<br>0 Left Right Reset<br>Down                           |
| RGM1<br>Relaxat<br>RGM        | ion WXC-50                         | Import Clear                                                    |
| Mic Vol.                      | BGM Vol.                           | 0                                                               |
|                               |                                    | 0 Left Right Reset                                              |
|                               |                                    |                                                                 |

| L1 | Work out<br>BGM1  |
|----|-------------------|
| L2 | Relaxation<br>BGM |
| L3 | Mic Vol.          |
| R1 | Work out<br>BGM2  |
| R2 | WXC-50            |
| R3 | BGM Vol.          |

| Cell                           |                  | Font Settings                       |
|--------------------------------|------------------|-------------------------------------|
| Work out<br>BGM1               | Work out<br>BGM2 | MS Shell Dig 2                      |
| Relaxation<br>BGM              | WXC-50           | Color White V                       |
| Mic Vol.                       | BGM Vol.         | Alignment Left  Character Spacing 0 |
| Preview<br>Work out            | Work             | 0 Left Right Reset                  |
| Work out<br>BGM1<br>Relevation | Work<br>BG       | out<br>iM2                          |
|                                | WXC              | -50 Import                          |
| BGM                            |                  | Cical                               |
| BGM<br>Mic Vol.                | BGM \            |                                     |
| BGM<br>Mic Vol.                | BGM \            | O Left Right Reset                  |

**11.** Use [Font Settings] para fazer os ajustes para o visor de cada célula enquanto observa [Preview] para ver o resultado.

# **12.** Quando terminar de fazer as configurações, clique no botão [OK].

A caixa de diálogo "MCP1" é exibida com a visualização do rótulo exibida.

| MCP1                                                          |                                              |                        |               |                                     |
|---------------------------------------------------------------|----------------------------------------------|------------------------|---------------|-------------------------------------|
| Library                                                       | 90 MCP1 -                                    | P                      | IN Setup      |                                     |
| <u>Save</u> Load                                              | Home Page 1 Page 2                           | 2 Page 3 Page 4 Page 5 | 5 Page 6 Dimr | ner & Lock Source Select            |
| No. Name                                                      |                                              |                        |               |                                     |
| 01 [No Data]<br>02 [No Data]<br>03 [No Data]                  |                                              | Switch                 |               |                                     |
| 04 [No Data]                                                  |                                              | FUNCTION               | DEVICE        | PARAMETER                           |
| 05 [No Data]<br>06 [No Data]                                  | Label                                        | L1 MRX Source Select   | 02 MRX7-D     | Studio A_1                          |
| 07 [No Data]<br>08 [No Data]                                  | Work out Work out<br>BGM1 BGM2<br>Relaxation | L2 MRX Source Select   | 02 MRX7-D     | Studio A_3                          |
|                                                               | BGM WXC-50<br>Mic Vol. BGM Vol.              | L3 MRX Parameter       | 02 MRX7-D     | Fader_Ch01:Level _ [-∞dB - 10.0dB ] |
|                                                               |                                              | R1 MRX Source Select   | 02 MRX7-D     | Studio A_2                          |
|                                                               |                                              | R2 MRX Source Select   | 02 MRX7-D     | Studio A_4                          |
|                                                               |                                              | R3 MRX Parameter       | 02 MRX7-D     | Studio A BGM LEVEL_Parameter Link   |
|                                                               | 5-                                           |                        |               |                                     |
| Copy Paste Clear                                              |                                              |                        |               |                                     |
| To apply the settings, associa<br>and then recall the Preset. | ate the Library with a Preset in th          | he Preset dialog,      |               | Close                               |

#### 13. Clique no N° 01 da "Library" e no botão [Save].

A caixa de diálogo "Save Library" será exibida.

| Save Library    |    | ×      |
|-----------------|----|--------|
| Name: Library01 |    |        |
|                 |    |        |
|                 | OK | Cancel |

### 14. Clique no botão [OK].

As configurações serão registradas como Nº 1 da "Library".

| MCP1                                                          |                                                     |             |              |        |           |               |                              |
|---------------------------------------------------------------|-----------------------------------------------------|-------------|--------------|--------|-----------|---------------|------------------------------|
| Library                                                       | 90 MCP1 -                                           |             |              | PIN    | Setup     | ]             |                              |
| Save Load                                                     | Home Page 1 Page 2                                  | Page 3      | Page 4       | Page 5 | Page 6    | Dimmer & Lock | Source Select                |
| No. Name                                                      |                                                     |             |              |        |           |               |                              |
| 01 Library01<br>02 [No Data]<br>03 [No Data]                  | S                                                   | witch       |              |        |           |               |                              |
| 04 [No Data]                                                  |                                                     |             | FUNCT        | ION    | DEVIC     | E             | PARAMETER                    |
| 05 [No Data]<br>06 [No Data]                                  | Label                                               | L1          | MRX Source S | Select | 02 MRX7-E | Studio A_1    |                              |
| 07 [No Data]<br>08 [No Data]                                  | Work out Work out<br>BGM1 BGM2<br>Relaxation WYC-EO | L2          | MRX Source S | Select | 02 MRX7-E | D Studio A_3  |                              |
|                                                               | BGM WAC-50<br>Mic Vol. BGM Vol.                     | L3          | MRX Paramet  | er     | 02 MRX7-E | D Fader_Ch    | 01:Level _ [ -∞dB - 10.0dB ] |
|                                                               |                                                     | R1          | MRX Source S | Select | 02 MRX7-E | Studio A_2    |                              |
|                                                               |                                                     | R2          | MRX Source S | Select | 02 MRX7-E | Studio A_4    |                              |
|                                                               |                                                     | R3          | MRX Paramet  | er     | 02 MRX7-E | D Studio A B  | GM LEVEL_Parameter Link      |
|                                                               | <u>k</u>                                            |             |              |        |           |               |                              |
| Copy Paste Clear                                              |                                                     |             |              |        |           |               |                              |
| To apply the settings, associa<br>and then recall the Preset. | ate the Library with a Preset in th                 | e Preset di | alog,        |        |           |               | Close                        |

**15.** Na caixa de listagem MCP1 Selection, selecione outro MCP1 e defina as configurações para ela conforme descrito nas etapas 2 a 14.

| MCP1                                                                                                    |                                                              |                 |                                          |                         |                                     |                                             | <b>EX</b>                        |
|----------------------------------------------------------------------------------------------------|--------------------------------------------------------------|-----------------|------------------------------------------|-------------------------|-------------------------------------|---------------------------------------------|----------------------------------|
| Library                                                                                                    | 90 MCP1 -                                                    |                 |                                          | PIN                     | I Setup                             | ]                                           |                                  |
| Save         Load           No.         Name           01         Library01           02         [No Data]           03         Pla Data] | 91 MCP1<br>92 MCP1<br>92 MCP1                                | 2 Page 3 Switch | Page 4                                   | Page 5                  | Page 6                              | Dimmer & Lock                               | Source Select                    |
| 04 [No Data]<br>05 [No Data]<br>06 [No Data]<br>07 [No Data]<br>08 [No Data]                                                              | Label<br>Work out Work out<br>BGM1 BGM2<br>Relavation WXC-50 | L1 M<br>L2 M    | FUNCT<br>RX Source S<br>RX Source S      | 10N<br>Select<br>Select | DEVIC<br>02 MRX7-I<br>02 MRX7-I     | CE Studio A_1 D Studio A_3 D Studio A_3     | PARAMETER                        |
|                                                                                                    | Mic Vol. BGM Vol.                                            | R1 M<br>R2 M    | RX Paramet<br>RX Source S<br>RX Source S | er<br>Select<br>Select  | 02 MRX7-I<br>02 MRX7-I<br>02 MRX7-I | D Fader_Chu<br>D Studio A_2<br>D Studio A_4 | )1:Level _ [-∞dB - 10.0dB ]<br>: |
| <u>Copy</u> Paste Clear                                                                                                    | ,                                                            | R3 M            | RX Parame                                | er                      | 02 MRX7-1                           | D Studio A BO                               | GM LEVEL_Parameter Link          |
| To apply the settings, associa<br>and then recall the Preset.                                                                             | ate the Library with a Preset in                             | the Preset dial | log,                                     |                         |                                     |                                             | Close                            |

**16.** Quando você tiver feito as configurações para todas as unidades MCP1, clique no botão [Close].

A caixa de diálogo "MCP1" será fechada.

#### Armazenamento de uma predefinição

Para o MRX, você precisará especificar a predefinição que será chamada quando a unidade for inicializada.

#### 1. Clique no botão da ferramenta [Preset] (

A caixa de diálogo "Preset" será exibida.

| XT.I/O MRX7-D | DCP Wireless DCP                                                                                                    | MCP1     GPI / SD       Image: Straight of the straight of the straight of the                                |
|---------------|----------------------------------------------------------------------------------------------------|----------------------------------------------------------------------------------------------------|
| XT.I/O MRX7-D | DCP Wireless DCP                                                                                                    | MCP1 GPI / SD                                                                                                    |
|               | Image: Constraint of the second second sec |                                                                                                    |
|               |                                                                                                    |                                                                                                    |
|               |                                                                                                    |                                                                                                    |
|               |                                                                                                    |                                                                                                    |
|               |                                                                                                    |                                                                                                    |
|               |                                                                                                    |                                                                                                    |
|               |                                                                                                    |                                                                                                    |
|               |                                                                                                    |                                                                                                    |
|               |                                                                                                    |                                                                                                    |
|               |                                                                                                    |                                                                                                    |
|               |                                                                                                    |                                                                                                    |
|               |                                                                                                    |                                                                                                    |
|               |                                                                                                    |                                                                                                    |
|               |                                                                                                    |                                                                                                    |
|               |                                                                                                    |                                                                                                    |
|               |                                                                                                    |                                                                                                    |
|               |                                                                                                    |                                                                                                    |
|               |                                                                                                    |                                                                                                    |
|               |                                                                                                    |                                                                                                    |
|               | III ALL: Recall all                                                                                                    | Image: Second second second |

# 2. Clique no N° 01 e no botão [Store].

A caixa de diálogo "Store Preset" será exibida.

| Store Preset    | ×      |
|-----------------|--------|
| Name: Preset 01 |        |
|                 |        |
| OK              | Cancel |

### 3. Clique no botão [OK].

O estado atual é registrado como uma predefinição com o nome "Preset 01".

| T Pr       | eset               |                                                   |                               |         |                    |                            |              |           |                     | ×            |
|------------|--------------------|---------------------------------------------------|-------------------------------|---------|--------------------|----------------------------|--------------|-----------|---------------------|--------------|
|            | <u>S</u> tore      | <u>R</u> ecall                                    |                               |         |                    |                            |              |           | Recall <u>F</u> ilt | :er          |
| ð          | No.                | Name                                              |                               | EXT.I/O | MRX7-D             | DCP                        | Wireless DCP | MCP1      | GPI / SD PL         | AY           |
|            | 01                 | Preset 01                                         |                               | ALL     | 01 ALL Parameters  | No Assign                  | No Assign    | No Assign | details             |              |
|            | 02                 | [No Data]                                         |                               |         |                    |                            |              |           |                     |              |
|            | 03                 | [No Data]                                         |                               |         |                    |                            |              |           |                     |              |
|            | 04                 | [No Data]                                         |                               |         |                    |                            |              |           |                     | =            |
|            | 05                 | [No Data]                                         |                               |         |                    |                            |              |           |                     |              |
|            | 06                 | [No Data]                                         |                               |         |                    |                            |              |           |                     |              |
|            | 07                 | [No Data]                                         |                               |         |                    |                            |              |           |                     |              |
|            | 08                 | [No Data]                                         |                               |         |                    |                            |              |           |                     |              |
|            | 09                 | [No Data]                                         |                               |         |                    |                            |              |           |                     |              |
|            | 10                 | [No Data]                                         |                               |         |                    |                            |              |           |                     |              |
|            | 11                 | [No Data]                                         |                               |         |                    |                            |              |           |                     |              |
|            | 12                 | [No Data]                                         |                               |         |                    |                            |              |           |                     |              |
|            | 13                 | [No Data]                                         |                               |         |                    |                            |              |           |                     |              |
|            | 14                 | [No Data]                                         |                               |         |                    |                            |              |           |                     |              |
|            | 15                 | [No Data]                                         |                               |         |                    |                            |              |           |                     |              |
|            | 16                 | [No Data]                                         |                               |         |                    |                            |              |           |                     |              |
|            | 17                 | [No Data]                                         |                               |         |                    |                            |              |           |                     | _            |
|            | 10                 | THE DELET                                         |                               |         |                    |                            |              |           |                     |              |
| Powe<br>OF | opy<br>ron De<br>F | <u>P</u> aste C<br>fault Emergency R<br>I ▼ OFF 1 | il <u>e</u> ar<br>Recall<br>▼ |         | ALL: Recall all pa | arameters<br>al parameters |              |           | Preset L            | .in <u>k</u> |
|            |                    |                                                   |                               |         |                    |                            |              |           | Clos                | se           |

#### 4. Na coluna "DCP", clique duas vezes na célula que é mostrada como [No Assign].

A caixa de diálogo "Settings" será exibida.

| Assign<br>1 Library01<br>2<br>3<br>4<br>5<br>5<br>6<br>6<br>7<br>7<br>8<br>8<br>9 | 4      |        | eless DC<br>Assign | P Library | 4 III > | MCP1<br>Ass<br>01 Lib<br>02<br>03<br>04<br>05<br>06<br>07<br>08 | Library —<br>sign<br>prary01 |        | * |
|-----------------------------------------------------------------------------------|--------|--------|--------------------|-----------|---------|-----------------------------------------------------------------|------------------------------|--------|---|
| GPI OUT                                                                           |        |        |                    | 0         |         | <u>.</u>                                                        |                              |        | 2 |
| DEVICE                                                                            | 1      | 2      | 3                  | 4         | 5       | 6                                                               | 7                            | 8      |   |
| UZ MIRATED                                                                        | Ignore | Ignore | Ignore             | Ignore    | Ignore  | Ignore                                                          | Ignore                       | Ignore |   |
|                                                                                   |        |        |                    |           |         |                                                                 |                              |        |   |
| SD Song Select &<br>DEVICE                                                        | Play _ | SC     | DNG                |           | PLAY    | MODE                                                            |                              |        |   |
| SD Song Select &<br>DEVICE<br>02 MRX7-D                                           | Play - | SC     | DNG                |           | PLAY    | MODE                                                            |                              |        |   |

#### 5. Selecione as caixas de seleção [Assign] para "DCP" e "MCP1 Library".

Agora você poderá selecionar os itens da biblioteca que são recuperados quando o MRX7-D for iniciado.

| 👸 Settings (Preset0                                                                                                    | 1)      |                                                           |                    |           |        |                                                                   |                              |             | ×    |
|----------------------------------------------------------------------------------------------------|---------|-----------------------------------------------------------|--------------------|-----------|--------|-------------------------------------------------------------------|------------------------------|-------------|------|
| <ul> <li>→ DCP Library</li> <li>→ Assign</li> <li>01 Library01</li> <li>02</li> <li>03</li> <li>04</li> <li>05</li> <li>06</li> <li>07</li> <li>08</li> <li>09</li> </ul> | 4 m     | Wir<br>01<br>02<br>03<br>04<br>05<br>06<br>07<br>08<br>09 | eless DC<br>Assign | P Library | * III  | MCP1 I<br>Ass<br>01 Lib<br>02<br>03<br>04<br>05<br>06<br>07<br>08 | Library —<br>sign<br>srary01 |             | *    |
| GPI OUT                                                                                                    |         |                                                           | •                  |           | -      |                                                                   | -                            | 0           |      |
| DEVICE                                                                                                    | lanoro  | 2                                                         | Japoro             | 4         | lanoro | lanoro                                                            | lanoro                       | 8<br>Ignoro |      |
| SD Song Soloct 8                                                                                                    | Diau    |                                                           |                    |           |        |                                                                   |                              |             | ]    |
| DEVICE                                                                                                    | Pidy -  | SC                                                        | NG                 |           | PLAY   | MODE                                                              |                              |             |      |
| 02 MRX7-D                                                                                                    | No Assi | gn                                                        |                    |           |        |                                                                   |                              |             |      |
| 3                                                                                                    |         |                                                           |                    |           |        |                                                                   | OK                           | Cano        | el ) |

#### 6. Selecione [01 Library01] para "Biblioteca do DCP" e "MCP1 Library" e clique no botão [Ok].

A caixa de diálogo "Preset" for exibida, com "01 Library01" atribuída à "DCP Library" e "MCP1 Library".

| 🐻 Pre       | eset                                                                                                    |                |  |  |         |                   |           |              |           | [                   | ×  |
|-------------|----------------------------------------------------------------------------------------------------|----------------|--|--|---------|-------------------|-----------|--------------|-----------|---------------------|----|
|             | <u>S</u> tore                                                                                                    | <u>R</u> ecall |  |  |         |                   |           |              |           | Recall <u>F</u> ilt | er |
| d           | No.                                                                                                    | Name           |  |  | EXT.I/O | MRX7-D            | DCP       | Wireless DCP | MCP1      | GPI / SD PLA        | ΨY |
|             | 01                                                                                                    | Preset 01      |  |  | ALL     | 01 ALL Parameters | Library01 | No Assign    | Library01 | details             |    |
|             | 02                                                                                                    | [No Data]      |  |  |         |                   |           |              |           |                     |    |
|             | 03                                                                                                    | [No Data]      |  |  |         |                   |           |              |           |                     |    |
|             | 04                                                                                                    | [No Data]      |  |  |         |                   |           |              |           |                     | E  |
|             | 05                                                                                                    | [No Data]      |  |  |         |                   |           |              |           |                     |    |
|             | 06                                                                                                    | [No Data]      |  |  |         |                   |           |              |           |                     |    |
|             | 07                                                                                                    | [No Data]      |  |  |         |                   |           |              |           |                     |    |
|             | 08                                                                                                    | [No Data]      |  |  |         |                   |           |              |           |                     |    |
|             | 09                                                                                                    | [No Data]      |  |  |         |                   |           |              |           |                     |    |
|             | 10                                                                                                    | [No Data]      |  |  |         |                   |           |              |           |                     |    |
|             | 11                                                                                                    | [No Data]      |  |  |         |                   |           |              |           |                     |    |
|             | 12                                                                                                    | [No Data]      |  |  |         |                   |           |              |           |                     |    |
|             | 13                                                                                                    | [No Data]      |  |  |         |                   |           |              |           |                     |    |
|             | 14                                                                                                    | [No Data]      |  |  |         |                   |           |              |           |                     |    |
|             | 15                                                                                                    | [No Data]      |  |  |         |                   |           |              |           |                     |    |
|             | 16                                                                                                    | [No Data]      |  |  |         |                   |           |              |           |                     |    |
|             | 17                                                                                                    | [No Data]      |  |  |         |                   |           |              |           |                     | _  |
| •           | 10                                                                                                    | ENI- D-1-1     |  |  |         | III               |           |              |           |                     |    |
| Powe<br>OFI | Qopy       Paste       Clear       ALL: Recall all parameters         Power on Default       Emergency Recall         OFF       1       OFF       1 |                |  |  |         |                   |           |              |           |                     |    |
|             |                                                                                                    |                |  |  |         |                   |           |              |           | Clos                | ;e |

### 7. Clique no botão [Close].

A caixa de diálogo "Preset" será fechada.

# Definição das configurações de EXT. I/O

Aqui, você definirá as configurações no MRX Designer para usar a entrada/saída digital. Neste exemplo, você definirá as configurações de YDIF e DANTE.

Essas configurações são feitas usando o MTX-MRX Editor.

#### **1.** Alterne o visor para MTX-MRX Editor.

| MTX-MRX Editor - MRX7-D+PGM1+MCP1 Fitness G         | ym.mtx             |                              |
|-----------------------------------------------------|--------------------|------------------------------|
| <u>File</u> System <u>C</u> ontroller <u>A</u> bout |                    |                              |
|                                                     | 01 Preset 01 💽 🛍 🖉 | 01 02 03 04 Online Offline 💉 |
| Project Fitness Gym                                 |                    |                              |
| 02 MRX7-D                                           | EXT. I/O           | EXi8 XMV                     |
|                                                     |                    |                              |
|                                                     |                    |                              |
| Open MRX Designer                                   |                    |                              |
|                                                     |                    |                              |
|                                                     |                    |                              |
|                                                     |                    |                              |
|                                                     |                    |                              |
|                                                     |                    |                              |
|                                                     |                    |                              |
|                                                     |                    |                              |
|                                                     |                    |                              |
|                                                     |                    |                              |
|                                                     |                    |                              |
|                                                     |                    |                              |
|                                                     |                    |                              |
|                                                     |                    |                              |
|                                                     |                    |                              |
|                                                     |                    |                              |

### 2. Clique no botão [EXT. I/O].

A tela "EXT. I/O" será exibida.

| TX-MRX Editor - MRX7-D+PGM1+MCP1 Fitness                  | Gym.mtx              |                              |
|-----------------------------------------------------------|----------------------|------------------------------|
| <u>File</u> <u>System</u> <u>Controller</u> <u>A</u> bout |                      |                              |
|                                                           | 01 Preset 01 💌 😰 🖉   | 01 02 03 04 Online Offline 🖌 |
| Project Fitness Gym                                       |                      |                              |
| 02 MRX7-D                                                 | EXT. 1/0             | EXi8 XMV                     |
| TDIF 1-6 TDIF 9-16 ANALOG DANTE                           |                      |                              |
| EDIT YDIF 1 YDIF 2                                        | YDIF 3 YDIF 4 YDIF 5 | YDIF 6 YDIF 7 YDIF 8         |
| 01 EXi8/1                                                 |                      |                              |
| CAIO Thru Thru                                            | Thru Thru Thru       | Thru Thru Thru               |
| 02 MRX7                                                   | 0 0 0                | 0 0 0                        |
|                                                           |                      |                              |
|                                                           |                      |                              |
|                                                           |                      |                              |
|                                                           |                      |                              |
|                                                           |                      |                              |
|                                                           |                      |                              |
|                                                           |                      |                              |
|                                                           |                      |                              |
|                                                           |                      |                              |
|                                                           |                      |                              |
|                                                           |                      |                              |
|                                                           |                      |                              |
|                                                           |                      |                              |

# 3. Clique no botão [EDIT].

Agora você pode especificar a saída do YDIF 1-8 do EXi8.

| TX-MRX Editor - MRX7-D+PGM1+MCP1 Fitness G | ym.mtx               |                           | - • •     |
|--------------------------------------------|----------------------|---------------------------|-----------|
| <u>File System Controller About</u>        |                      |                           |           |
|                                            | 01 Preset 01 💌 😰 🖉   | <b>01 02 03 04</b> Online | Offline 🖌 |
| Project Fitness Gym                        |                      |                           |           |
| 02 MRX7-D                                  | EXT. I/0             | EXi8 XMV                  |           |
| YDIF 1-8 YDIF 9-16 ANALOG DANTE            |                      |                           |           |
| EXT.I/O                                    | YDIF 3 YDIF 4 YDIF 5 | YDIF 6 YDIF 7             | YDIF 8    |
| 01 EXi8/1                                  |                      |                           |           |
| EXi8 Thru Thru                             | Thru Thru Thru       | Thru Thru                 | Thru      |
| 02 MRX7 0                                  | 0 0 0                | Ŏ Ŏ                       | Ô         |
| MRX7-D                                     |                      |                           |           |
|                                            |                      |                           |           |
|                                            |                      |                           |           |
|                                            |                      |                           |           |
|                                            |                      |                           |           |
|                                            |                      |                           |           |
|                                            |                      |                           |           |
|                                            | !!!!!!               |                           | []]       |
|                                            |                      |                           |           |
|                                            | !!!!!!               |                           |           |
|                                            |                      |                           |           |
|                                            |                      |                           |           |
|                                            |                      |                           |           |
|                                            |                      |                           |           |

#### 4. Clique no botão de seleção do roteamento de entrada de "YDIF 1" do EXi8.

A caixa de diálogo "YDIF In Patch" será exibida.

| YDIF In Patch |                 |   |
|---------------|-----------------|---|
| YDIF In: 1    |                 |   |
| Thru          |                 |   |
| 01 EXi8       | 1 2 3 4 5 6 7 8 |   |
|               |                 | - |
|               | Close           |   |

#### 5. Clique no botão [1].

O sinal de áudio do conector 1 [INPUT] do EXi8 será emitido para YDIF 1.

| MTX-MRX Editor - MRX7-D+PGM1+MCF | 21 Fitness Gym.mtx |                                                                                                    |            |                    |
|----------------------------------|--------------------|----------------------------------------------------------------------------------------------------|------------|--------------------|
| 🗋 📤 🐁 📥                          | EDIT 01 Preset 01  | <ul> <li>Image: Image: Ima</li></ul> | 01 02 03 ( | 4 Online Offline 🖋 |
| Project Fitness Gym              |                    |                                                                                                    |            |                    |
| 02 MRX7-D                        | DANTE              | EXT. I/0                                                                                                    | EXi8       | XMV                |
| EXT.I/O                          |                    |                                                                                                    |            |                    |
| EDIT YDIF 1 YDIF 2               | YDIF 3             | YDIF 4 YDIF 5                                                                                                    |            | YDIF 7 YDIF 8      |
| EXI8                             |                    | Thru                                                                                                    | Thru       | Thru               |
| 02 MRX7                          | YDIF In Patch      |                                                                                                    |            | 0 0                |
| MRX7-D                           | YDIF In: 1         |                                                                                                    |            |                    |
|                                  | Thru               |                                                                                                    |            |                    |
|                                  | 01 EXi8            | 2 3 4 5 6                                                                                                    |            |                    |
|                                  |                    | Close                                                                                                    |            |                    |
|                                  | n n                |                                                                                                    |            |                    |
|                                  | عببه صعبية         |                                                                                                    |            |                    |
|                                  |                    |                                                                                                    |            |                    |
|                                  |                    |                                                                                                    |            |                    |
|                                  |                    |                                                                                                    |            |                    |
|                                  |                    |                                                                                                    |            |                    |
|                                  |                    |                                                                                                    |            |                    |

#### **6.** Na caixa de listagem [YDIF In:], alterne o canal para 2.

O objeto de edição de alterações do canal 2.

| YDIF In Patch   |                 |      |
|-----------------|-----------------|------|
| YDIF In: 1      |                 |      |
| Thru<br>01 EXi8 | 1 2 3 4 5 6 7 8 | 4    |
|                 | Close           | <br> |

#### 7. Clique no botão [2].

O sinal de áudio do conector 2 [INPUT] do EXi8 será emitido para YDIF 2.

#### **8.** Conforme descrito nas etapas 6 a 7, atribua um canal 3 para 3.

| MTX-MRX Editor - MRX7-D+PGM1+MCP1 Fitness Gym.mtx                                                                                                    |                    |
|----------------------------------------------------------------------------------------------------|--------------------|
| Image: System         Controller         Addit           Image: System         Controller         Addit         Image: System         Image: System         Image: Syst | 4 Online Offline 🖋 |
| Project Fitness Gym                                                                                                    |                    |
| 02 MRX7-D EXT. 1/O EXT8                                                                                                    | XMV                |
| YDIF 1-8         YDIF 3-16         ANALOG         DANTE           EXT.I/O                                                                                                    |                    |
| EDIT. YDIF 1 YDIF 2 YDIF 3 YDIF 4 YDIF 5 YDIF 6                                                                                                    | YDIF 7 YDIF 8      |
|                                                                                                    |                    |
| 02 MRX7                                                                                                    |                    |
| MRX7-D YDIF In: 08 V                                                                                                    |                    |
|                                                                                                    |                    |
|                                                                                                    |                    |
| Close                                                                                                    |                    |
|                                                                                                    |                    |
|                                                                                                    |                    |
|                                                                                                    |                    |
|                                                                                                    |                    |
|                                                                                                    | _  _               |
|                                                                                                    |                    |
|                                                                                                    |                    |
|                                                                                                    |                    |

#### 9. Clique no botão [Close].

A caixa de diálogo "YDIF In Patch" será fechada.

#### **10.** Clique no botão [EDIT].

O botão de seleção do roteamento de entrada YDIF será desativado.

| TTX-MRX Editor - MRX7-D+PGM1+MCP1 Fitness | Gym.mtx              |                              |
|-------------------------------------------|----------------------|------------------------------|
| <u>File</u> System Controller About       |                      |                              |
| 🗋 📥 📇 📫 🛛 🖻 EDIT                          | 01 Preset 01 💌 🛍 🌌   | 01 02 03 04 Online Offline 🖋 |
| Project Fitness Gym                       |                      |                              |
| 02 MRX7-D                                 | EXT. I/O             | EXi8 XMV                     |
| YDIF 1-8 YDIF 9-16 ANALOG DANTE           |                      |                              |
|                                           | YDIF 3 YDIF 4 YDIF 5 | YDIF 6 YDIF 7 YDIF 8         |
| 01 EXi8/1                                 |                      |                              |
| EXi8 CH 1 CH 2 >>                         | CH 3 >> Thru Thru    | Thru Thru Thru               |
| 02 MRX7                                   | 0 0 0                | 0 0 0                        |
| MRX7-D                                    |                      |                              |
|                                           |                      |                              |
|                                           |                      |                              |
|                                           |                      |                              |
|                                           |                      |                              |
|                                           |                      |                              |
|                                           |                      |                              |
|                                           |                      |                              |
|                                           |                      |                              |
|                                           |                      |                              |
|                                           |                      |                              |
|                                           |                      |                              |
|                                           |                      |                              |
|                                           |                      |                              |

# **11.** Clique no botão [DANTE].

A tela de configuração do Dante será exibida.

| MTX-MRX Editor - MRX7-D+PGM1+MCP1 Fitness Gym.mtx                |                                    |
|------------------------------------------------------------------|------------------------------------|
| <u>File</u> <u>System</u> <u>Controller</u> <u>About</u>         |                                    |
| EDIT 01 Preset 01 🖸 🖉                                            | 01 02 03 04 Online Offline 💉       |
| Project Fitness Gym                                              |                                    |
| 02 MRX7-D EXT. 1/0                                               | EXi8 XMV                           |
| YDIF 1-8 YDIF 9-16 ANALOG DANTE                                  |                                    |
| EDIT Preserve the Dante settings configured by Dante Controller. | XMV Input Source YDIF ANALOG DANTE |
| Preserve the Dante settinas configured by Dante Controller.      | XMV Input Source VDIF ANALOG DANTE |
|                                                                  |                                    |
|                                                                  |                                    |
|                                                                  |                                    |

#### 12. Clique no botão [EDIT].

Agora você pode especificar as configurações de entrada/saída do Dante.

| TX-MRX Editor - MRX7-D+PGM1+M       | CP1 Fitness Gym.mtx                        |          |                                    | <b>—</b> × |
|-------------------------------------|--------------------------------------------|----------|------------------------------------|------------|
| <u>File System Controller About</u> |                                            |          |                                    |            |
|                                     | EDIT 01 Preset 01                          | 🖸 🛍 🖉    | 01 02 03 04 Online Offline         | ø          |
| Project Fitness Gym                 |                                            |          |                                    |            |
| 02 MRX7-D                           |                                            | EXT. I/O | EXi8 XMV                           |            |
| YDIF 1-8 YDIF 9-16 ANALOG           | DANTE                                      |          |                                    |            |
| Receivers<br>38 XMV8288-D           | e settinas confiaured by Dante Controller. |          | XMV Ineut Source YDIF ANALOG DANTE |            |

**13.** Clique em [1–16] para o MRX7-D em [Receivers] e [Transmitters] e clique em XMV8280-D em [Receivers] para que as indicações sejam expandidas.

| 0    | мтх-     | -MRX E   | ditor -    | MRX    | 7-D+  | PGN  | /1+1  | мс    | P1 Fi | itnes | is Gy | m.n  | ntx   |       |      |       |       |              |       |  |   |     |     |  |     |      |        |      |     |     |     |       |       |    | × |
|------|----------|----------|------------|--------|-------|------|-------|-------|-------|-------|-------|------|-------|-------|------|-------|-------|--------------|-------|--|---|-----|-----|--|-----|------|--------|------|-----|-----|-----|-------|-------|----|---|
| Eile | <u>s</u> | ystem    | Cont       | roller | A     | bou  | t     |       |       |       |       |      |       |       |      |       |       |              |       |  |   |     |     |  |     |      |        |      |     |     |     |       |       |    |   |
|      |          |          | 5          |        |       |      |       |       |       |       | EDIT  |      |       | 01    | Pres | set ( | 01    |              |       |  |   | Ì   | P   |  |     | 0    | 1      | 02   | 30  | 4   | Or  | nline | Offli | ne | ø |
|      | Proje    | ect      | Fit        |        | 5 Gyı |      |       |       |       |       |       |      |       |       |      |       |       |              |       |  |   |     |     |  |     |      |        |      |     |     |     |       |       |    |   |
|      | 02       | MRX7-    | D          |        |       |      |       |       |       |       |       |      |       |       |      |       |       |              |       |  | E | хт. | I/0 |  |     | EXi8 | ;      |      |     |     | хму |       |       |    |   |
|      | YDIF     | 1-8      |            | 9-16   | ;     | AN   | ALO   |       |       | DA    | NTE   |      |       |       |      |       |       |              |       |  |   |     |     |  |     |      |        |      |     |     |     |       |       |    |   |
|      |          |          |            |        |       |      |       |       |       |       |       |      |       |       |      |       |       |              |       |  |   |     |     |  |     |      |        |      |     |     |     |       |       |    |   |
|      |          | EDIT     |            | Pre    | serv  | e th | e Dar | nte : | setti | ngs   | conf  | igun | ed b  | y Dar | te ( | Cont  | rolle | er.          |       |  |   |     |     |  | XMV | Inpu | it Sou | irce | YDI | F . | AN  | AL06  | DAN   | TE |   |
| ΙIΓ  |          |          |            | _      | _     | _    | _     | _     | 6     | 1 Fit | ness  | бул  |       | _     | _    | _     | _     |              |       |  |   |     |     |  |     |      |        |      |     |     |     |       |       |    |   |
|      |          | ansmitte | ers        |        |       |      |       |       | 8     | 2 MD  | 87-1  |      |       |       |      |       |       |              | i i   |  |   |     |     |  |     |      |        |      |     |     |     |       |       |    |   |
|      |          |          |            |        |       |      |       |       |       | _     |       |      |       |       |      |       |       |              | 00 PC |  |   |     |     |  |     |      |        |      |     |     |     |       |       |    |   |
| ļ    |          |          |            |        |       |      |       |       | 1-1   |       |       |      |       |       |      | -32   | -48   | -64          | •     |  |   |     |     |  |     |      |        |      |     |     |     |       |       |    |   |
|      | Re       | ceivers  | 1          | 12     | 3     | 4 5  | 56    | 7     | 8     | 9 10  | 8 11  | 12   | 13 1  | 4 15  | 16   | 2     | 8     | <del>5</del> | 1     |  |   |     |     |  |     |      |        |      |     |     |     |       |       | I  |   |
|      |          |          | 2          |        |       |      |       |       |       |       |       |      |       |       |      |       |       |              |       |  |   |     |     |  |     |      |        |      |     |     |     |       |       | l  |   |
|      |          |          | 3          |        |       |      |       |       |       |       |       |      |       |       |      |       |       |              |       |  |   |     |     |  |     |      |        |      |     |     |     |       |       |    |   |
|      |          |          | 4          |        |       |      |       |       |       |       |       |      |       |       |      |       |       |              |       |  |   |     |     |  |     |      |        |      |     |     |     |       |       |    |   |
|      |          |          | 5          |        |       | +    | -     |       |       |       | 87    |      |       | -     |      |       |       |              |       |  |   |     |     |  |     |      |        |      |     |     |     |       |       |    |   |
|      |          |          | 7          |        |       |      |       |       |       |       |       |      |       |       |      |       |       |              |       |  |   |     |     |  |     |      |        |      |     |     |     |       |       |    |   |
|      |          |          | <u>9</u> 8 |        |       |      |       |       |       |       |       |      |       |       |      |       |       |              |       |  |   |     |     |  |     |      |        |      |     |     |     |       |       |    |   |
|      |          | H-4X     | ÷ 9        | - 10   |       |      |       |       |       |       | 82    |      | 300 B |       |      |       |       |              |       |  |   |     |     |  |     |      |        |      |     |     |     |       |       |    |   |
|      |          | 2 MR     | 11         |        |       |      |       |       |       |       |       |      |       |       |      |       |       |              |       |  |   |     |     |  |     |      |        |      |     |     |     |       |       |    |   |
|      | 5        | 0        | 12         |        |       |      |       |       |       |       |       |      |       |       |      |       |       |              |       |  |   |     |     |  |     |      |        |      |     |     |     |       |       |    |   |
|      | SS B     |          | 13         |        |       |      |       |       |       |       |       |      |       |       |      |       |       |              |       |  |   |     |     |  |     |      |        |      |     |     |     |       |       |    |   |
|      | litie    |          | 14         | -      |       | -    | -     |       |       |       | 87    |      | -     | _     |      |       |       |              |       |  |   |     |     |  |     |      |        |      |     |     |     |       |       |    |   |
|      | 5        |          | 16         |        |       |      |       |       |       |       |       |      |       |       |      |       |       |              |       |  |   |     |     |  |     |      |        |      |     |     |     |       |       |    |   |
|      |          |          | 17-32      |        |       |      |       |       |       |       |       |      |       |       |      |       |       |              |       |  |   |     |     |  |     |      |        |      |     |     |     |       |       |    |   |
|      |          |          | 33-48      |        |       |      |       |       |       |       |       |      |       |       |      |       |       |              |       |  |   |     |     |  |     |      |        |      |     |     |     |       |       |    |   |
|      |          |          | 49-64<br>A |        |       |      |       |       |       |       |       |      |       |       |      |       |       |              |       |  |   |     |     |  |     |      |        |      |     |     |     |       |       |    |   |
|      |          |          | в          |        |       |      |       |       |       |       |       |      |       |       |      |       |       |              |       |  |   |     |     |  |     |      |        |      |     |     |     |       |       |    | _ |
|      |          | P        | e          |        |       |      |       |       |       |       |       |      |       |       |      |       |       |              |       |  |   |     |     |  |     |      |        |      |     |     |     |       |       | I  |   |
|      |          |          |            |        |       |      |       |       |       |       |       |      |       |       |      |       |       |              |       |  |   |     |     |  |     |      |        |      |     |     |     |       |       |    |   |

Se elas já estiverem expandidas, deixe-as como estão.

# **14.** Clique no local em que se cruzam o "1" do PGM1 e MRX7-D.

A  $\bigcirc$  é exibida na grade.

| T M            | TX-MRX E               | ditor - MRX7                                                                                                    | -D+PGM1+MC     | P1 Fitness Gym.r  | ntx                     |                                                                                                    |                          |                      |
|----------------|------------------------|----------------------------------------------------------------------------------------------------|----------------|-------------------|-------------------------|----------------------------------------------------------------------------------------------------|--------------------------|----------------------|
| <u>F</u> ile   | <u>S</u> ystem         | <u>C</u> ontroller                                                                                                    | About          |                   |                         |                                                                                                    |                          |                      |
|                |                        | 5                                                                                                    |                | EDIT              | 01 Preset 01            | <ul> <li>Image: Image: Ima</li></ul> | <b>OD O</b> 2 <b>O</b> 3 | 014 Online Offline 💋 |
| P              | roject                 | Fitness                                                                                                    | Gym            |                   |                         |                                                                                                    |                          |                      |
|                | 02 MRX7-               | D                                                                                                    |                |                   |                         | EXT. I/0                                                                                                    | EXi8                     | XMV                  |
| YI             | DIF 1-8                | YDIF 9-16                                                                                                    | ANALOG         | DANTE             |                         |                                                                                                    |                          |                      |
|                | EDIT                   | Pres                                                                                                    | erve the Dante | settings configur | ed by Dante Controller. |                                                                                                    | XMV Input Source         | /DIF ANALOG CONTE    |
|                |                        |                                                                                                    |                | 81 Fitness Gyr    | ·                       |                                                                                                    |                          |                      |
|                |                        | ers                                                                                                    |                | 02 MRX7-D         | 9 PGM1                  |                                                                                                    |                          |                      |
|                |                        | -                                                                                                    |                | 1-16              | 6 4 3<br>6 4 3          |                                                                                                    |                          |                      |
| 01 Fitness Aum | Receivers<br>0-2XXW 28 | 1 2<br>1 0<br>1 0<br>3 3<br>4 0<br>5 0<br>6 0<br>9 8 0<br>9 8 0<br>10 0<br>11 0<br>12 0<br>10 0<br>11 0<br>10 0<br>10<br>10 0<br>10 0<br>1 |                |                   |                         |                                                                                                    |                          |                      |
|                |                        | 33-48<br>49-64<br>B<br>B                                                                                                    |                |                   |                         |                                                                                                    |                          | ۵                    |

**15.** Role para que as entradas do XMV fiquem visíveis.

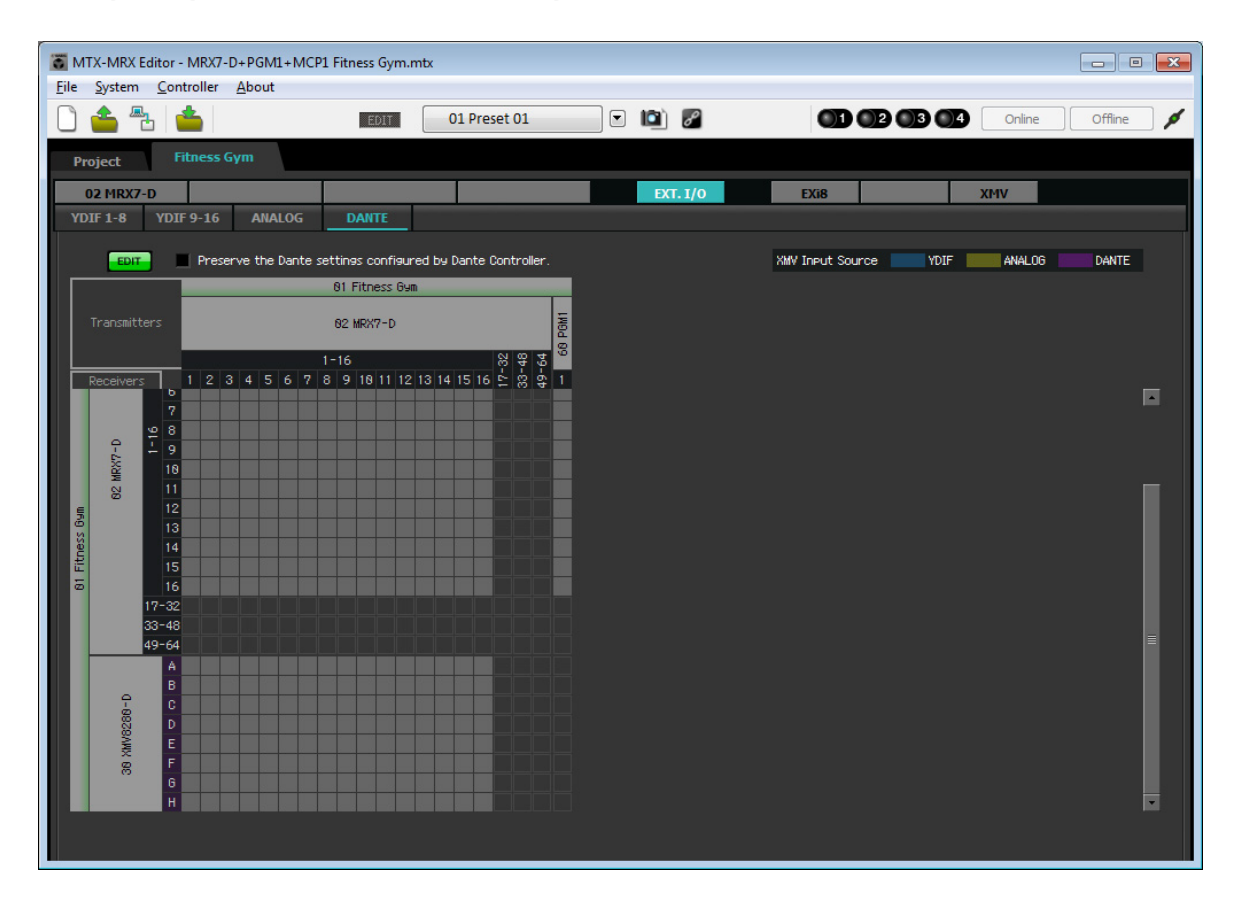

**16.** Clique nas interseções entre as entradas do XMV e as saídas do MRX, para que A cruze com 1, B com 2, C com 3, e assim por diante até que H cruze com 8.

| T M   | TX-MRX    | Editor - MRX   | 7-D+PGM1+M      | CP1 Fitness Gym.    | mtx                        |      |            |                       |        | - • •     |
|-------|-----------|----------------|-----------------|---------------------|----------------------------|------|------------|-----------------------|--------|-----------|
| Eile  | System    | Controller     | r <u>A</u> bout |                     | 01 Proved 01               |      | <b>1</b> 2 |                       |        |           |
|       |           | Ċ ڬ            |                 | EDIT                | 01 Preset 01               |      | đ          |                       | Unline | Offline 👂 |
| Pr    | oject     | Fitnes         | 5 Gym           |                     |                            |      |            |                       |        |           |
|       | 02 MRX7   | -D             |                 |                     |                            | EXT  | . 1/0      | EXi8                  | XMV    |           |
| YD    | 0IF 1-8   | YDIF 9-16      | ANALOG          | DANTE               |                            |      |            |                       |        |           |
|       | EDIT      | 🗧 🔳 Pre        | serve the Dant  | e settings configui | red by Dante Controller.   |      |            | XMV Input Source VDIF | ANALOG | DANTE     |
|       |           | _              |                 | 81 Fitness 69       | m                          |      |            |                       |        |           |
|       |           | ters           |                 | 02 MRX7-D           |                            | LM04 |            |                       |        |           |
|       |           |                |                 | 1-16                | 9<br>9<br>9<br>9<br>9<br>9 | 3    |            |                       |        |           |
|       | Receiver: | s 12           | 3456'           | 7 8 9 18 11 12      | 13 14 15 16 🖄 🛱            | 1    |            |                       |        |           |
|       |           | 9<br>98        |                 |                     |                            |      |            |                       |        | —         |
|       | 0-7X      | I 9            |                 |                     |                            |      |            |                       |        |           |
|       | 32 MR     | 10             |                 |                     |                            |      |            |                       |        |           |
| 59    |           | 12             |                 |                     |                            |      |            |                       |        |           |
| thess |           | 14             |                 |                     |                            |      |            |                       |        |           |
| 01 Fi |           | 15<br>16       |                 |                     |                            |      |            |                       |        |           |
|       |           | 17-32          |                 |                     |                            |      |            |                       |        |           |
|       |           | 33-48<br>49-64 |                 |                     |                            |      |            |                       |        |           |
|       |           | A O            |                 |                     |                            |      |            |                       |        |           |
|       | 0-8       | c              |                 |                     |                            |      |            |                       |        |           |
|       | MV826     | D<br>E         |                 |                     |                            |      |            |                       |        |           |
|       | 38 ×      | F              |                 |                     |                            |      |            |                       |        |           |
|       |           | н              |                 |                     |                            |      |            |                       |        |           |
|       |           |                |                 |                     |                            |      |            |                       |        |           |
|       |           |                |                 |                     |                            |      |            |                       |        |           |

**17.** Clique no botão [EDIT] para bloquear as configurações.

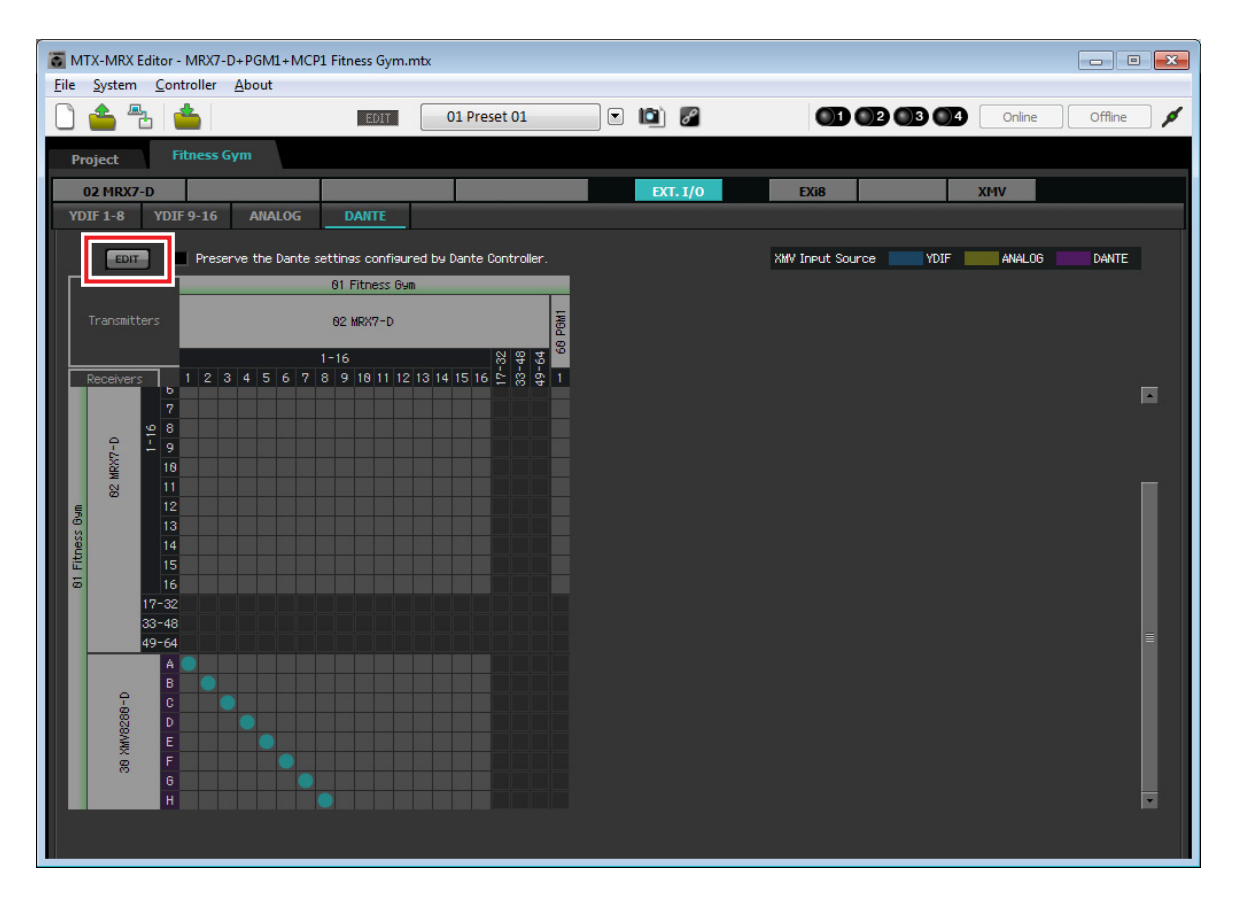

Isso conclui as configurações no estado off-line. Salve as configurações novamente.

# **Conexão do equipamento**

Depois de montar em rack o MRX e os outros equipamentos, conecte-os conforme mostrado abaixo. Insira o cartão de memória SD no MRX agora.

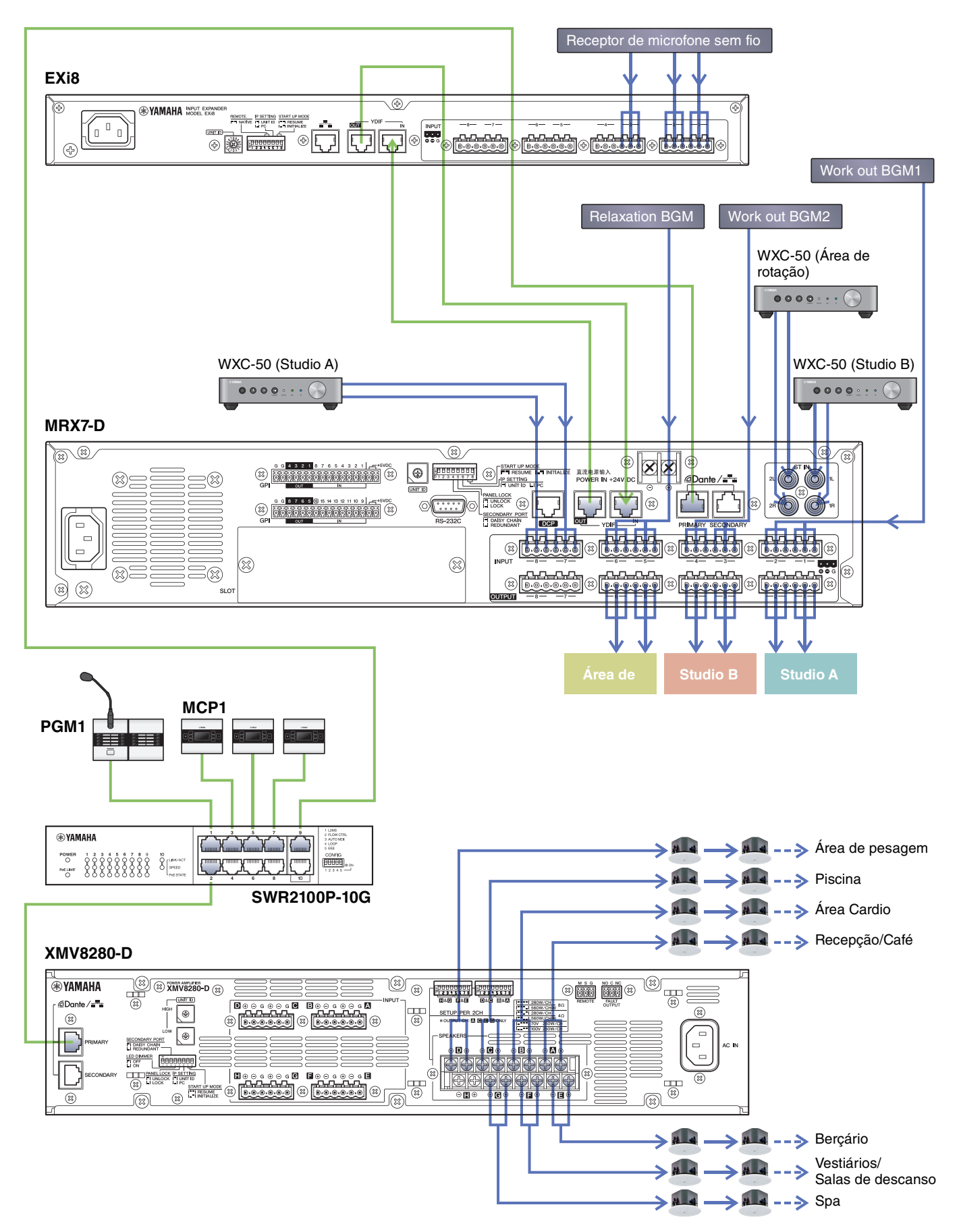

# Ativação do switch de rede de gigabits equipado com PoE

As unidades PGM1 e MCP1 são iniciadas.

# **Como especificar a UNIT ID do MCP1**

Pressione por um longo período a chave de início do MCP1 para acessar a página de utilitários.

Escolha [Settings]  $\rightarrow$  [Unit ID] e defina Studio A como uma UNIT ID de 90, Studio B como 91 e a Área de rotação como 92.

Depois de fazer as configurações, toque na chave de retorno.

Para obter detalhes sobre as configurações de UNIT ID, consulte "Como especificar a UNIT ID" no "Manual de instalação do MCP1".

# Ligue o equipamento menos os amplificadores e os alto-falantes amplificados

Ligue o equipamento menos os amplificadores e os alto-falantes amplificados.

Ao desligar o equipamento, menos os amplificadores e os alto-falantes amplificados, comece desligando os amplificadores e os alto-falantes amplificados.

# Ligue os amplificadores e alto-falantes amplificados

Ligue os amplificadores e alto-falantes amplificados.

Para evitar a reprodução de um som indesejado, recomendamos diminuir as configurações do atenuador de todos os canais no próprio amplificador ou do alto-falante amplificado antes de ligá-lo.

# Especificação do endereço TCP/IP do computador

Para permitir que o MRX e o computador se comuniquem, especifique o TCP/IP do computador da maneira a seguir.

1. No menu MTX-MRX Editor's [System], clique em [Network Setup].

A caixa de diálogo "Network Setup" será exibida.

**2.** Clique em [Open Network Connection].

"Network Connections" será exibido.

**3.** Clique com o botão direito do mouse no adaptador a que o MRX está conectado e escolha [Properties].

A caixa de diálogo "Local Area Connection Properties" será exibida.

4. Escolha [Internet Protocol Version 4 (TCP/IPv4)] e clique em [Properties].

A caixa de diálogo "Internet Protocol Version 4 (TCP/IPv4) Properties" será exibida.

5. Clique em [Use the following IP address (S)].

#### 6. Na caixa [IP address], insira "192.168.0.253"; na caixa [Subnet mask], insira "255.255.255.0".

#### **OBSERVAÇÃO**

O endereço IP do MRX7-D é definido como "192.168.0.2".

| Internet Protocol Version 4 (TCP/IPv4                                                                                                    | ) Properties        |  |  |  |  |  |  |  |  |  |  |
|----------------------------------------------------------------------------------------------------|---------------------|--|--|--|--|--|--|--|--|--|--|
| General                                                                                                    |                     |  |  |  |  |  |  |  |  |  |  |
| You can get IP settings assigned automatically if your network supports<br>this capability. Otherwise, you need to ask your network administrator<br>for the appropriate IP settings. |                     |  |  |  |  |  |  |  |  |  |  |
| Obtain an IP address automatica                                                                                                    | ally                |  |  |  |  |  |  |  |  |  |  |
| Use the following IP address:                                                                                                    |                     |  |  |  |  |  |  |  |  |  |  |
| IP address:                                                                                                    | 192.168.0.253       |  |  |  |  |  |  |  |  |  |  |
| Subnet mask:                                                                                                    | 255 . 255 . 255 . 0 |  |  |  |  |  |  |  |  |  |  |
| Default gateway:                                                                                                    |                     |  |  |  |  |  |  |  |  |  |  |
| Obtain DNS server address auto                                                                                                    | matically           |  |  |  |  |  |  |  |  |  |  |
| • Us <u>e</u> the following DNS server add                                                                                                    | dresses:            |  |  |  |  |  |  |  |  |  |  |
| Preferred DNS server:                                                                                                    |                     |  |  |  |  |  |  |  |  |  |  |
| Alternate DNS server:                                                                                                    |                     |  |  |  |  |  |  |  |  |  |  |
| Validate settings upon exit                                                                                                    | Ad <u>v</u> anced   |  |  |  |  |  |  |  |  |  |  |
|                                                                                                    | OK Cancel           |  |  |  |  |  |  |  |  |  |  |

#### 7. Clique em [OK].

#### **OBSERVAÇÃO**

Quando você fizer essas configurações, o firewall do Windows poderá bloquear o Editor de MTX-MRX. Marque a caixa de seleção [Private Network] e clique em [Allow Access].

# Como colocar o MTX-MRX Editor on-line

No canto superior direito do MTX-MRX Editor, clique no botão [Online]. Quando a unidade conseguir ficar on-line, o indicador 1 à esquerda acenderá em azul.

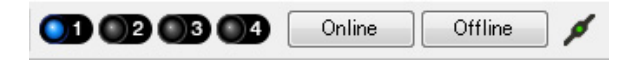

Quando a caixa de diálogo "Synchronization" for exibida, selecione "To Device" e clique no botão [OK]. Quando a indicação da caixa de diálogo for alterada, marque as caixas de seleção do sistema que você deseja colocar online e, em seguida, clique no botão [Online].

O projeto criado no MTX-MRX Editor será enviado para o MRX.

|                 |             | Synchronization       |               |                               |         |
|-----------------|-------------|-----------------------|---------------|-------------------------------|---------|
|                 |             | DIRECTION: To Dev     | ice           |                               |         |
|                 |             | SYSTEM                | STATUS        | PROGRESS                      |         |
| Synchronization | -           | MTX3 basic sy         | OFFLINE       |                               | details |
| To Device       | From Device | No Assign             | LOST          |                               | details |
|                 |             | No Assign             | LOST          |                               | details |
|                 |             | No Assign             | LOST          |                               | details |
|                 |             | System Message        |               |                               |         |
|                 | OK Cancel   | Select the systems to | go online and | d then click [Online] button. |         |
|                 |             |                       |               |                               |         |
|                 |             |                       |               | Online                        | Cancel  |

# Verificação da aplicação das configurações

Os itens principais a serem verificados estão listados abaixo. Para saber mais detalhes sobre as configurações de cada parâmetro, consulte o "Guia do usuário do MTX-MRX Editor" e "Guia do usuário do MRX Designer".

- 1. No Bloco definido pelo usuário "Output Ch.", defina "Speaker Processor" como um valor apropriado para o alto-falante.
- 2. Insira os sinais de áudio partindo das entradas analógicas e entradas estéreos para o MRX7-D e ajuste os níveis de entrada.

Para verificar os níveis de entrada, você poderá usar o editor do componente "Fader" e o editor do componente "Fader" dentro do Bloco de definido de usuário "Source Mix".

- **3.** Ajuste o EQ usando o "PEQ" localizado dentro do Bloco definido pelo usuário "Output Ch.". Como o Studio e a Área de rotação usam microfones, faça os ajustes ao mesmo tempo, inserindo o som para os microfones.
- **4.** Ao mesmo tempo inserindo o som do microfone, ajuste os parâmetros dos componentes no Bloco definido pelo usuário "Input Ch. Strip".
- **5.** Opere o PGM1 para verificar se essa transmissão de paginação ocorre corretamente.
- **6.** Opere as unidades DCP e MCP1 para verificar se elas funcionam corretamente.

Quando você tiver terminado todas as configurações, salve o projeto e coloque MTX-MRX Editor off-line.

Isso conclui as configurações do exemplo 3.

# Perguntas e respostas

**P:** Como você envia o arquivo rcsl ao iPad?

**R:** Para enviar o arquivo rcsl de um computador para o iPad, você pode compartilhar o arquivo usando o iTunes, enviar o arquivo por e-mail para o iPad, enviá-lo via AirDrop ou por meio do aplicativo File Transfer. Aqui explicaremos como enviar o arquivo usando o iTunes.

1. Conecte o iPad ao computador.

Inicie o iTunes. Caso o iTunes não seja iniciado automaticamente, inicie o aplicativo manualmente.

- 2. Clique no botão Device (iPad) e em [Apps].
- 3. Em "File Sharing", clique em "P.V. Touch".

"File Sharing" está localizado pouco abaixo na tela, logo, talvez você precise rolar a tela para baixo para vê-lo.

- 4. Clique no botão "Add..." e selecione o arquivo rscl.
- **P:** Não ouço o som do Speech Privacy.

**R:** O som ambiente pode ter sido enviado para o MRX. Siga as etapas no exemplo 2 ("Envio do som ambiente do Speech Privacy") para enviar o som ao MRX.

# Desinstalação do software (remoção do aplicativo)

Use "Configurações" para desinstalar o software.

Clique com o botão direito do mouse em [Iniciar] $\rightarrow$ [Configurações] $\rightarrow$ [Aplicativos], selecione o item que deseja desinstalar e clique em [Desinstalar].

Uma caixa de diálogo será exibida; siga as instruções na tela para desinstalar o software.

Caso a caixa de diálogo "Controle de conta do usuário" seja exibida, clique em [Continue] (Continuar) ou [Yes] (Sim).

Manual Development Group © 2015 Yamaha Corporation Published 05/2020 LB-D0